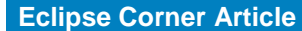

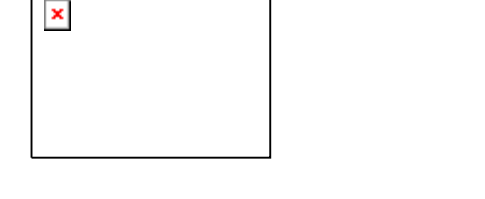

# **ARM Cross Development with Eclipse**

#### Summary

Eclipse with the CDT plug-in makes a great embedded software development platform for the ARM microcomputer family. This tutorial guides the reader through the myriad of web sites, software downloads and setups required constructing a complete ARM Integrated Development Environment (IDE) We design a simple "blinker" program and debug and execute the program on a target ARM microprocessor board. The software is free and the hardware required to get started is less than \$100.

By James P. Lynch, Control Techniques March 1, 2006

## Introduction

I credit my interest in science and electronics to science fiction movies in the fifties. Robbie the Robot in the movie "Forbidden Planet" especially enthralled me and I watched every episode of Rocky Jones, Space Ranger on television. In high school, I built a robot and even received a ham radio operator license at age 13.

Electronic kits were popular then and I built many Heath kits and Knight kits, everything from ham radio gear to televisions, personal computers and robots. These kits not only saved money at the time, but the extensive instruction manuals taught the basics of electronics.

Unfortunately, surface mount technology and pick-and-place machines obliterated any cost advantage to "building it yourself" and Heath and Allied Radio all dropped out of the kit business.

What of our children today? They have home computers to play with, don't they? Do you learn anything by playing a Star Wars game or downloading music? I think not, while these pastimes may be fun they are certainly not intellectually creative.

A couple years ago, there were 5 billion microcomputer chips manufactured planetwide. Only 300 million of these went into desktop computers. The rest went into toasters, cars, fighter jets and Roomba vacuum cleaners. This is where the real action is in the field of computer science and engineering. It's called "embedded software development".

Can today's young student or home hobbyist tired of watching Reality Television dabble in microcomputer electronics? The answer is an unequivocal YES!

Most people start out with projects involving the Microchip **PIC** series of microcontrollers. You may have seen these in Nuts and Volts magazine or visited the plethora of web sites devoted to **PIC** computing. **PIC** microcomputer chips are very cheap (a couple of dollars) and you can get an IDE (Integrated Development Environment), compilers and emulators from Microchip and others for a very reasonable price.

Another inexpensive microcontroller for the hobbyist to work with is the **Rabbit** microcomputer. The **Rabbit** line is an 8-bit microcontroller with development packages (board and software) costing less that \$140.

I've longed for a real, state-of-the-art microcomputer to play with. One that can do 32bit arithmetic as fast as a speeding bullet and has all the on-board RAM and EPROM needed to build sophisticated applications. My prayers have been answered recently as big players such as Texas Instruments, Philips and Atmel have been selling inexpensive microcontroller chips based on the 32-bit ARM architecture. These chips have integrated RAM and FLASH memory, a rich set of peripherals such as serial I/O, PWM, I2C, SSI, Timers etc. and high performance at low power consumption.

A very good example from this group is the Philips LPC2000 family of microcontrollers. The LPC2106 has the following features, all enclosed in a 48-pin package costing about \$11.88 (latest price from Digikey for one LPC2106).

#### Key features

- 16/32-bit ARM7TDMI-S processor.
- 64 kB on-chip Static RAM.
- 128 kB on-chip Flash Program Memory. In-System Programming (ISP) and In-Application Programming (IAP) via on-chip boot-loader software.
- Vectored Interrupt Controller with configurable priorities and vector addresses.
- JTAG interface enables breakpoints and watch points.
- Multiple serial interfaces including two UARTs (16C550), Fast I<sup>2</sup>C (400 kbits/s) and SPI™.
- Two 32-bit timers (7 capture/compare channels), PWM unit (6 outputs), Real Time Clock and Watchdog.
- Up to thirty-two 5 V tolerant general-purpose I/O pins in a tiny LQFP48 (7 x 7 mm<sup>2</sup>) package.
- 60 MHz maximum CPU clock available from programmable on-chip Phase-Locked Loop with settling time of 100 us.
- On-chip crystal oscillator with an operating range of 1 MHz to 30 MHz.
- Two low power modes: Idle and Power-down.
- Processor wake-up from Power-down mode via external interrupt.
- Individual enable/disable of peripheral functions for power optimization.
- Dual power supply:
  - CPU operating voltage range of 1.65 V to 1.95 V (1.8 V +- 8.3 pct.).
  - I/O power supply range of 3.0 V to 3.6 V (3.3 V +- 10 pct.) with 5 V tolerant I/O pads.

Several companies have come forward with the LPC2000 microcontroller chips placed on modern surface-mount boards, ready to use.

Olimex, an up-and-coming electronics company in Bulgaria, offers a family of Philips LPC2100 boards. Specifically they offer three versions with the LPC2106 CPU. The Olimex web site is <u>www.olimex.com</u>. You can also buy these from Spark Fun Electronics in Colorado; their web site is <u>www.sparkfun.com</u> The Olimex boards are also carried by Microcontroller Pros in California, their web site is <u>www.microcontrollershop.com</u>

The New Micros TiniARM and Plug-an-ARM family distinguish themselves in their small size so that you may solder them directly into your applications. They sell a development board to help you get started. New Micros product may be purchased online from their website <u>www.newmicros.com</u>.

Embedded Artists products can be purchased from their online store at : <u>http://www.embeddedartists.com/</u> and in the USA from : <u>http://www.lpctools.com/</u>

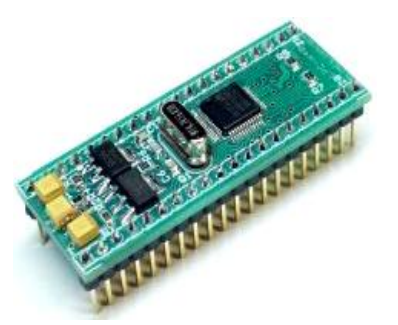

This is the Olimex LPC-H2106 header board. You can literally solder this tiny board onto Radio Shack perfboard, attach a power supply and serial cable and start programming. It costs about \$49.95 Obviously, it requires some soldering to get started.

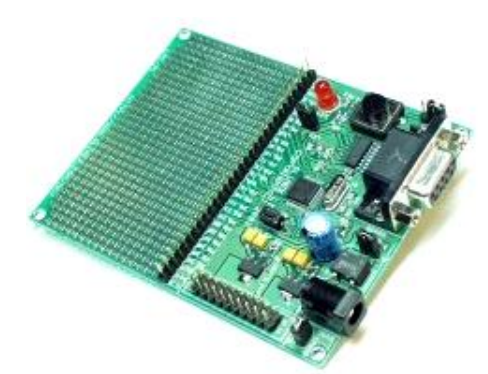

This is the Olimex LPC-P2106 prototype board. Everything is done for you. There's a power connector for a wall-wart power supply, a DB-9 serial connector and a JTAG port. It costs about \$59.95 plus \$2.95 for the wallwart power supply.

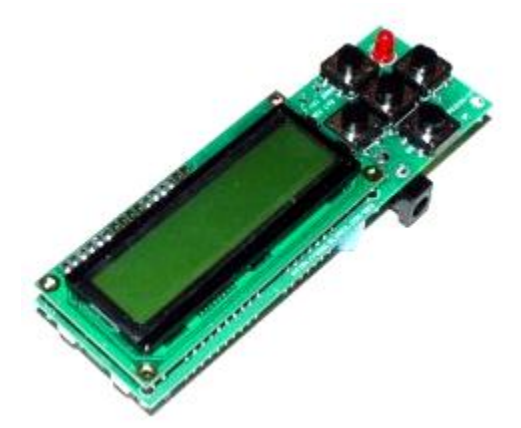

This is the Olimex LPT-MT development board; it has everything the prototype board above includes plus a LCD display and four pushbuttons to experiment with. It costs about \$79.95 plus \$2.95 for the wall-wart power supply.

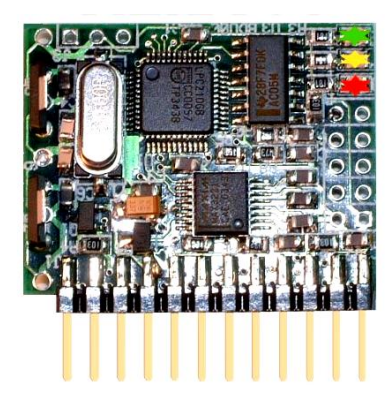

This is the New Micros Tini2106 TiniARM board. The ten plated-through holes are for a JTAG debugger. Being the size of a large postage stamp, the TiniARM is limited in the number of IO ports and peripherals that can be brought out on the 24-pin double row header on the bottom.

The TiniARM costs 69.00 and at 1" x 1.3" it is certainly the smallest of the available ARM "Stamp" boards.

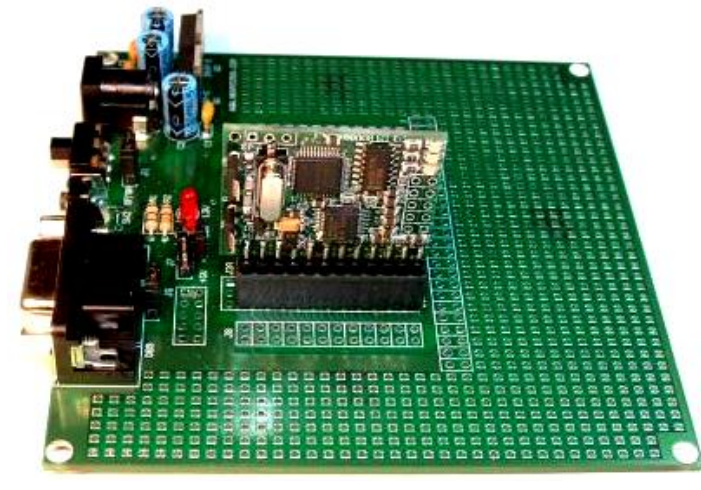

To simplify development of TiniARM applications, New Micros sells this Tini2106 Development Kit for \$95. The Tini2106 board mentioned above is included in this price.

The development board includes a voltage regulator, DB-9 serial connector for flash programming and a reset button. There's a

large prototype area for you to add your own circuits.

You will have to fashion an adapter to fit a standard 20-pin JTAG cable into the TiniARM's 10-pin JTAG header (see Appendix for information on how to do this)

Embedded Artists sell this LPC2106-based header board for \$51. It includes a 32 Kbyte serial EPROM and all I/O ports are brought out to the header pins.

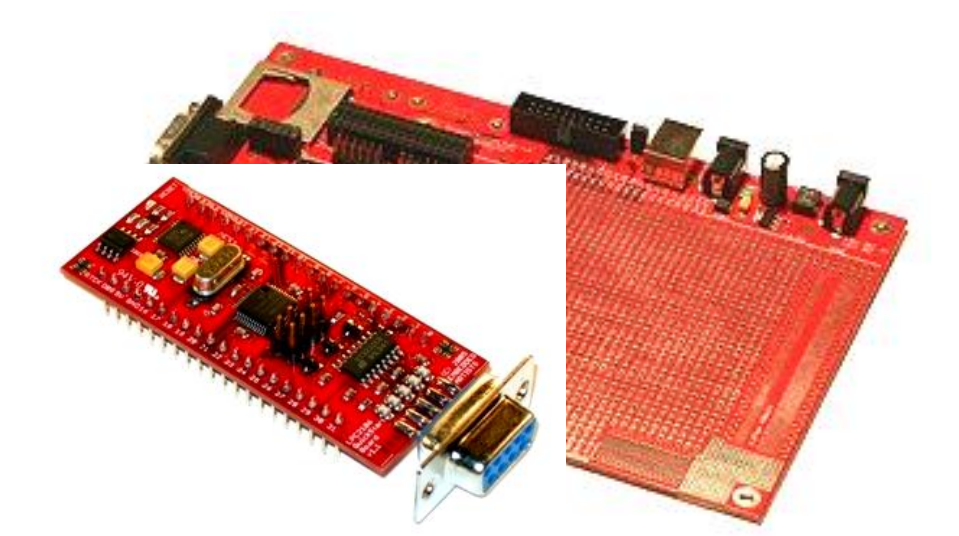

This \$39 prototype board from Embedded Artists accepts the LPC2106 header board above and provides a JTAG connector, voltage regulators, Flash Programming serial port, 4 switches and 16 LEDs.

The point in showing these products is that they all provide a complete LPC2106 hardware development platform for under \$100. For no particular reason other that being the lowest cost, we will concentrate on the **Olimex LPC-P2106** board for this tutorial. However, an Appendix will show how easy it is to use the same software on the New Micros TiniARM family of boards.

For starting out, I would recommend the **LPC-P2106** prototype board since it has an open prototype area for adding I2C chips and the like for advanced experimentation.

When you do design and develop something really clever, you could use the LPC-H2106 header board (or the TiniARM or Embedded Artists header boards) soldered into a nice Jameco or Digikey prototype board and know that the CPU end of your project will work straight away. If you need to build multiple copies of your design, Spark Fun can get small runs of blank circuit boards built for \$5.00 per square inch. You can acquire the Eagle-Lite software from CadSoft for free to design the schematic and PCB masks.

So the hardware to experiment with 32-bit ARM microprocessors is available and affordable. What about the software required for editing, compiling, linking and downloading applications for the LPC2106 board?

Embedded microcomputer development software has always been considered "professional" and priced accordingly. It's very common for an engineer in a technical company to spend \$1000 to \$5000 for a professional development package. I once ordered \$18,000 of compilers and emulators for a single project. In the professional engineering world, <u>time is money</u>. The commercial software development packages for the ARM architecture install easily, are well supported and rarely have bugs. In fact, most of them can load your program into either RAM or FLASH and you can set breakpoints in either. The professional compiler packages are also quite efficient; they generate compact and speedy code.

The Rowley CrossWorks recommended by Olimex is \$904.00, clearly out of the range for the student or hobby experimenter. I've seen other packages going up as high as \$3000. A professional would not bat an eyelash about paying this – time is money.

There is a low cost alternative to the high priced professional software development packages, the GNU toolset. GNU is the cornerstone of the open-source software movement. It was used to build the LINUX operating system. The GNU Toolset includes compilers, linkers, utilities for all the major microprocessor platforms, including the ARM architecture. The GNU toolset is free.

The editor of choice these days is the Eclipse open-source Integrated Development Environment (IDE). By adding the CDT plug-in (C/C++ Development Toolkit), you can edit and build C programs using the GNU compiler toolkit. Eclipse is also free.

Philips provides a Windows flash programming utility that allows you to transfer the hex file created by the GNU compiler/linker into the onboard flash EPROM on the LPC2106 microprocessor chip. The Philips tool is also free.

Dominic Rath has made available a free Windows utility called OpenOCD that allows the Eclipse/GDB (GNU Debugger) to access the Philips LPC2106 microprocessor via the JTAG port using an expensive device called the "**wiggler**". The Norwegian company Zylin has created a custom version of CDT that enables the debugger to work better with cross-development applications.

At this point, you're probably saying "this is great – all these tools and they're FREE!" In the interest of honesty and openness, let's delineate the downside of the free open software GNU tools.

- You need an internet broadband connection to download these tools.
- Installation of these software tools is tedious and time-consuming.
- There's no telephone support.

If you were a professional programmer, you might not accept these limitations. For the student or hobbyist, the Eclipse/GNU toolset still gives fantastic capabilities for zero cost.

The Eclipse/GNU Compiler toolset we will be creating in this tutorial operates in three modes.

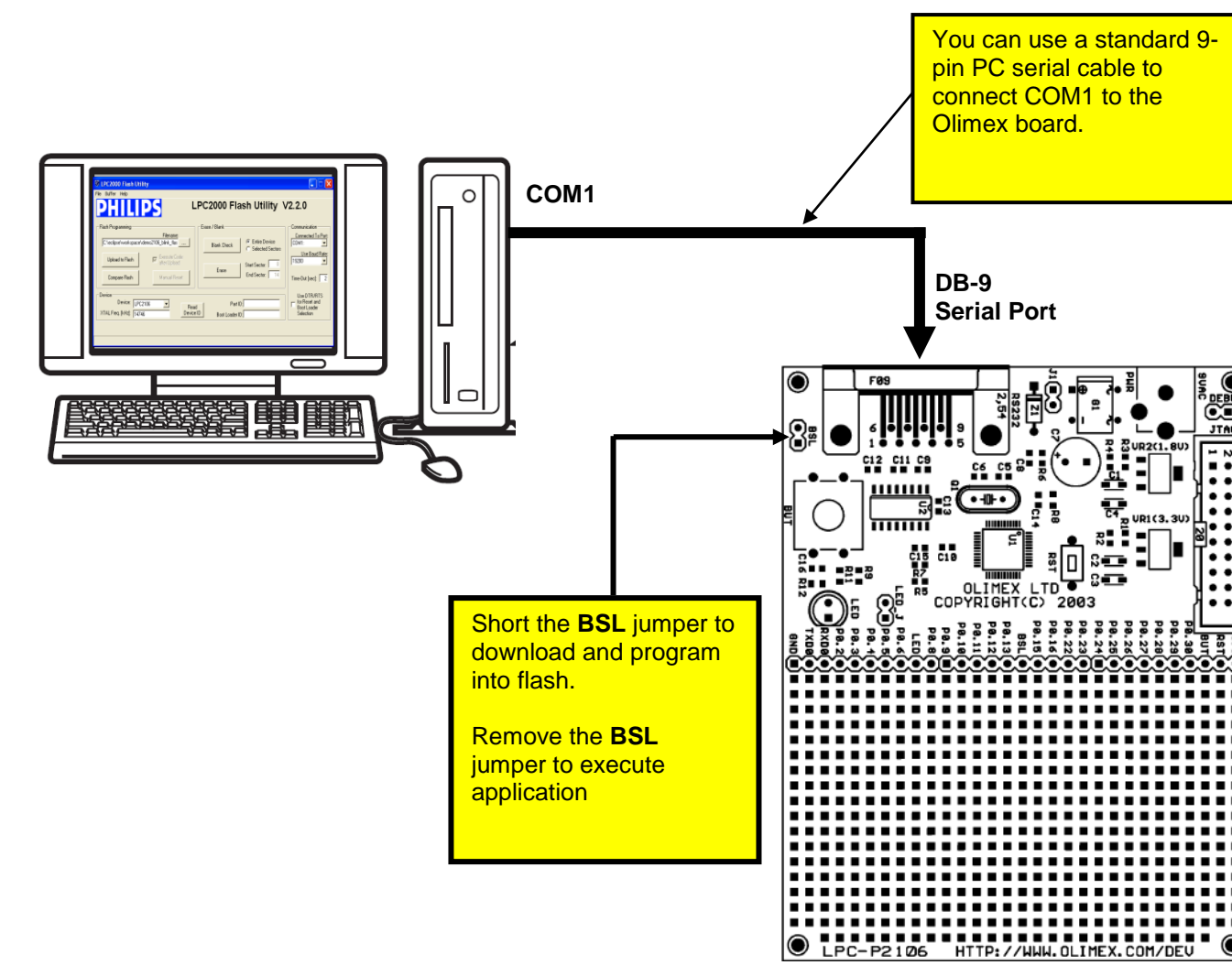

### A. Application programmed into FLASH (no debugging)

In this mode, the Eclipse/GNU development system assembles, compiles and links your application for loading into FLASH memory. The output of the compiler/linker suite is an Intel hex file, e.g. **main.hex**.

The **Philips LPC2000 Flash Utility** is started within Eclipse and will download your hex file and program the flash memory through the standard COM1 serial cable. The Boot Strap Loader (**BSL**) jumper must be shorted (installed) to run the Philips flash programming utility.

To execute the application, you remove the BSL jumper and push the RESET button to start the application. Assuming you are a zero-defect programmer, your application will run.

#### B. Application programmed and debugged into FLASH

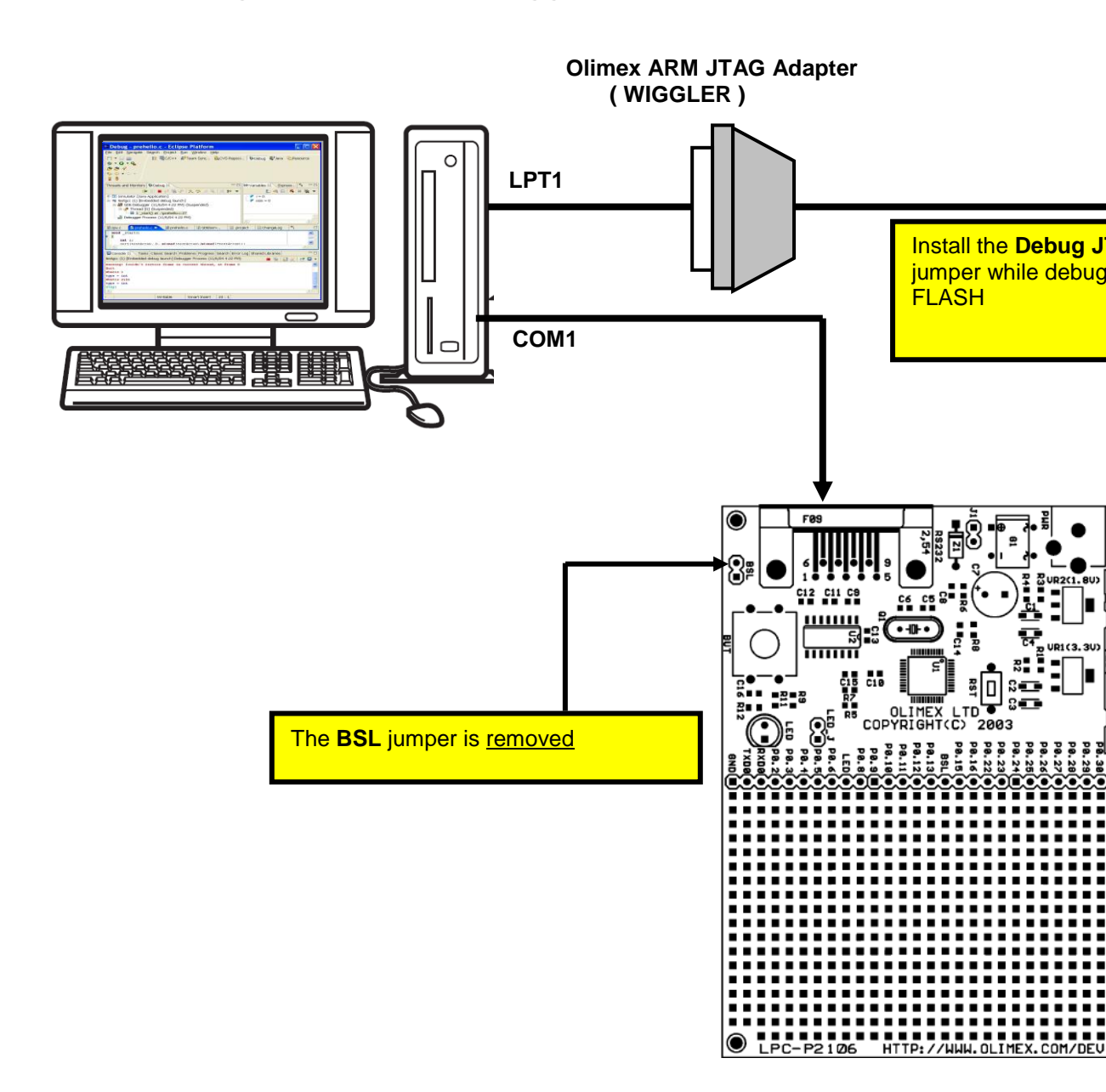

In this mode, the Eclipse/GNU development system assembles, compiles and links your application for loading into FLASH memory. The output of the compiler/linker suite is a GNU output file, e.g. **main.hex** and/or **main.out.** 

The **Philips LPC2000 Flash Utility** is started within Eclipse and will download your hex file and program the flash memory through the standard COM1 serial cable. The Boot Strap Loader (**BSL**) jumper must be shorted (installed) to run the Philips flash programming utility.

The PC is connected from the PC's printer port LPT1 to the JTAG port through the **Olimex ARM JTAG** interface (costs about \$19.95 from Spark Fun Electronics). The Olimex **ARM JTAG** is a clone of the Macraigor **Wiggler**.

You can then run the **OpenOCD** program as an external tool from within Eclipse. The **CDT** debugger (started from within Eclipse) communicates with the **OpenOCD** program that operates the JTAG port using the **Wiggler**. From this point on, using the debugging information in the **main.out** file, you can set up to two hardware breakpoints, view variables and structures and, of course, run the application.

Now you can debug to your heart's content; as long as you don't specify more than two breakpoints.

### C. Application programmed and debugged into RAM

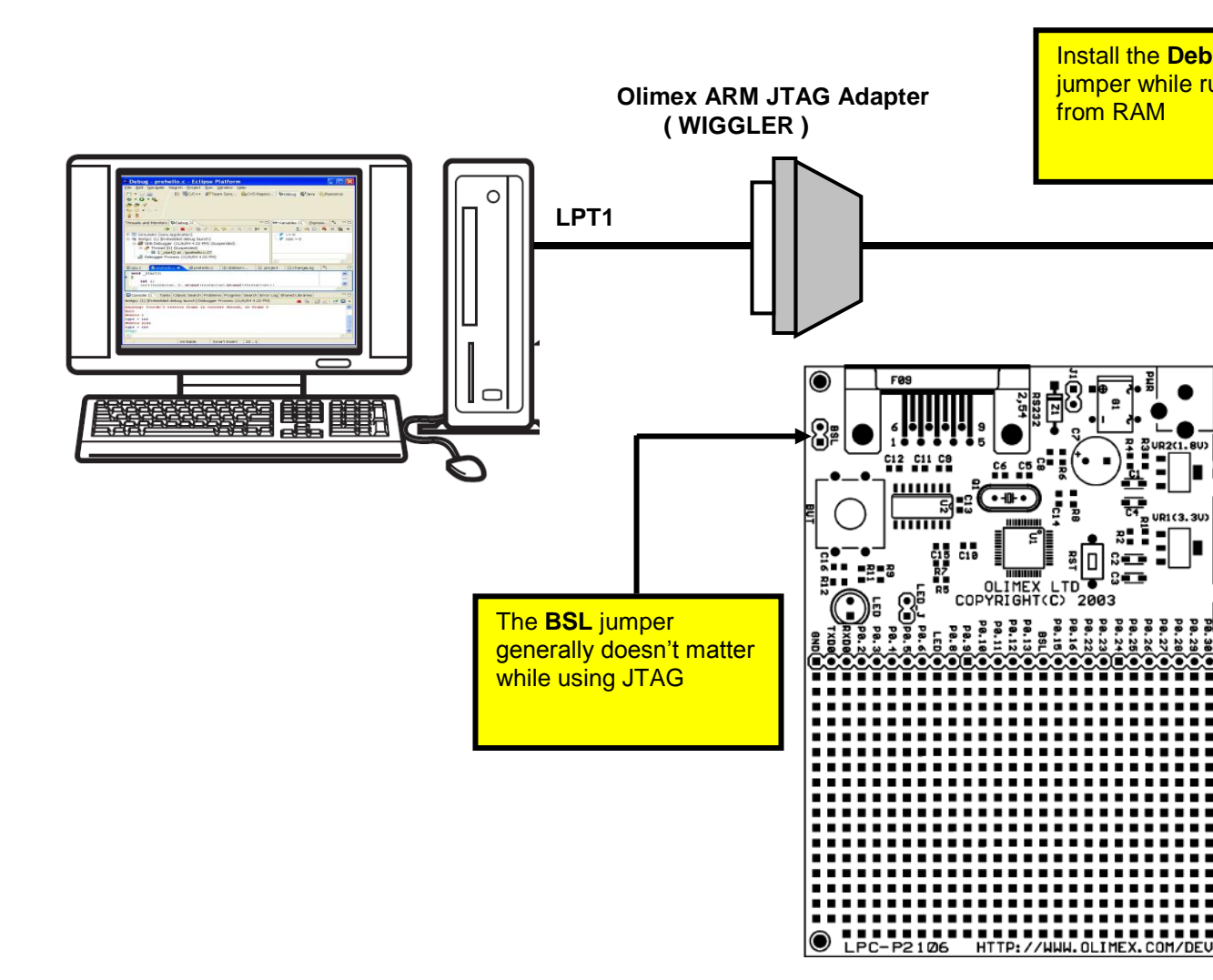

In this mode, the Eclipse/GNU development system assembles, compiles and links your application for loading into RAM memory. The output of the compiler/linker suite is a GNU **main.out** file.

The PC is connected from the PC's printer port LPT1 to the JTAG port through the **Olimex ARM JTAG** interface (costs about \$19.95 from Spark Fun Electronics). The Olimex **ARM JTAG** is a clone of the Macraigor **Wiggler**.

You can run the **OpenOCD** program as an external tool from within Eclipse. The **CDT** debugger (started from within Eclipse) communicates with the **OpenOCD** program that operates the JTAG port using the **Wiggler**. With the **CDT** debugger, you can connect to the **Wiggler** and load the GNU **main.out** file into RAM. From this point on, you can set an unlimited number of software breakpoints, view variables and structures and, of course, run the application.

The drawback is that the application must fit within RAM memory on the LPC2106, which is 64 Kbytes. Still, it's better than nothing.

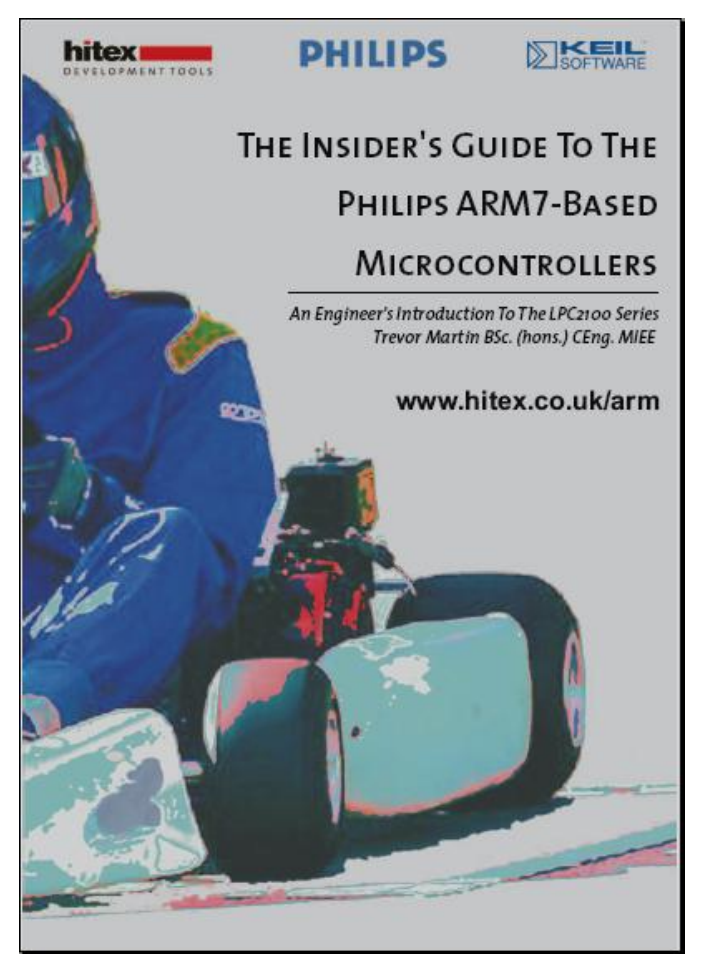

If you are very new to ARM microcomputers, there's no better introductory book than "**The Insider's Guide to the Philips ARM7-Based Microcontrollers**" by Trevor Martin. Martin is an executive of Hitex, a UK vendor of embedded microcomputer development software and hardware and he obviously understands his material.

You can download this ebook for free from the Hitex web site.

http://www.hitex.co.uk/arm/l pc2000book/index.html

There is a controversial section in Chapter 2 with benchmarks showing that the GNU toolset is 4 times slower in execution performance and 3.5 times larger in code size than other professional compiler suites for the ARM microprocessors. Already

Mr. Martin has been challenged about these benchmarks on the internet message boards; see "The Dhrystone benchmark, the LPC2106 and GNU GCC" at this web address:

http://www.compuphase.com/dhrystone.htm

Well, we can't fault Trevor Martin for tooting his own horn! In any case, Martin's book is a magnificent work and it would behoove you to download and spend a couple hours reading it. I've used Hitex tools professionally and can vouch for their quality and value. Read his book! Better yet, it's required reading.

My purpose in this tutorial is to guide the student or hobbyist through the myriad of documentation and web sites containing the necessary component parts of a working

ARM software development environment. I've devised a simple sample program that blinks an LED that is compatible in every way with the GNU assembler, compiler and linker.

There are two variants of this program; a FLASH-based version and a RAM-based version. The RAM-based version is limited to the LPC2106 RAM space (64K) but you can set an unlimited number of software breakpoints. The FLASH-based version can be burned into onboard flash using the Philips ISP utility and then debugged using JTAG as long as you limit yourself to two breakpoints (hardware).

If you get this to work, you are well on your way to the fascinating world of embedded software development. Take a deep breath **and HERE WE GO!** 

## **Installing the Necessary Components**

To set up an ARM cross-development environment using Eclipse, you need to download and install several components. The required parts of the Eclipse/ARM cross development system are:

- 1. SUN Java Runtime
- 2. Eclipse IDE
- 3. Eclipse CDT Plug-in for C++/C Development (Zylin custom version)
- 4. CYGWIN GNU C++/C Compiler and Toolset for Windows
- 5. GNUARM GNU C++/C Compiler for ARM Targets
- 6. Philips Flash Programmer for LPC2100 Family CPUs
- 7. OpenOCD for JTAG debugging

## **JAVA** Runtime

Quite a bit of the Eclipse IDE was written in JAVA. Therefore, you must have the JAVA runtime installed on your Windows computer to run Eclipse. Most people already have JAVA set up in their Windows system, but just in case you don't have JAVA installed, here's how to do it.

The JAVA runtime is available free at <u>www.sun.com</u>. The following screen will appear. Click on "**Downloads – Java 2 Standard Edition**" to continue.

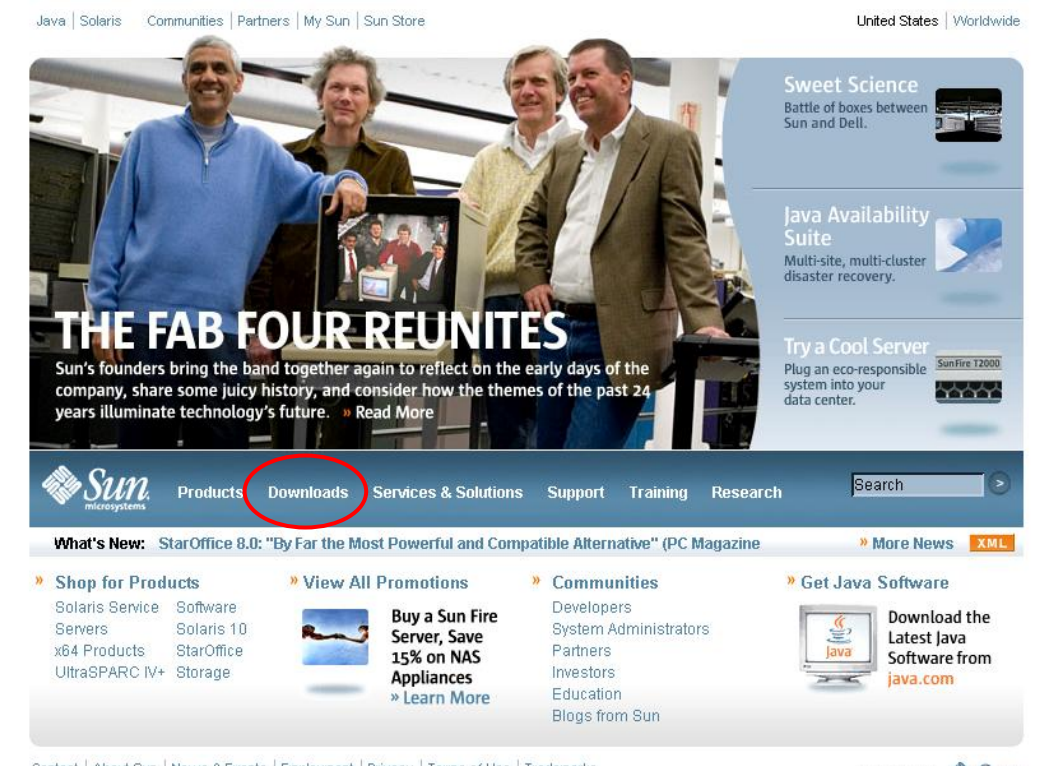

ct About Sun News & Events Employment Privacy Terms of Use Trademarks

Select the "latest and greatest" Java runtime system by clicking on J2SE 5.0.

| Sun D                                                                             | eveloper Network<br>and Technologies Technical Topics                                                                                                    |
|-----------------------------------------------------------------------------------|----------------------------------------------------------------------------------------------------|
| Developers Home > Products &                                                      | Technologies > Java Technology > J2SE >                                                                                                    |
| J2SE                                                                              |                                                                                                    |
| Downloads                                                                         |                                                                                                    |
| ■Downloads<br>- Early Access                                                      | The links below will take you to the download sites for the versions of the J2SE platform that are currer<br>download the Java 2 SDK, Java 2 Runtime Environment, documentation, and other products related to             |
| Reference                                                                         | • J2SE 5.0                                                                                                    |
| - API Specifications<br>- Documentation<br>- FAQs                                 | • J2SE 1.3.1                                                                                                    |
| - Code Samples & Apps<br>- BluePrints                                             | Download Archived Releases                                                                                                    |
| - Technical Articles & Tips<br>- White Papers<br>- Third-Party<br>- Compatibility | Sun maintains a download site for previously released versions of the J2SE platform and related produ<br>and are no longer covered by standard support contracts. These downloads are made available as a c<br>resolution. |

Specifically, we need only the Java Runtime Environment (JRE). Click on "**Download** JRE 5.0 Update 3."

| 🚰 Download Java 2 Platform,                             | Standard Edition 5.0 - Microsoft Internet Explorer                                                                           |
|---------------------------------------------------------|----------------------------------------------------------------------------------------------------|
| File Edit View Favorites To                             | als Help                                                                                                    |
| 🕒 Back 🝷 🐑 🔺 🛃                                          | 🏠 🔎 Search 🌟 Favorites 🤣 🖾 - چ 🔟 - 🛄 🚳 🖄                                                                                     |
| Address 🗃 http://java.sun.com/j2s                       | e/1.5.0/download.jsp                                                                                                    |
|                                                         |                                                                                                    |
| ن Sun De<br>Java ۳ Products an                          | veloper Network<br>d Technologies Technical Topics                                                                           |
| Developers Home > Products & Te                         | ;<br>;chnologies > Java Technology > J2SE > Core Java > J2SE 5.0 >                                                           |
|                                                         |                                                                                                    |
| J2SE 5.0                                                | Distinguise Others Jacob Editions 5.0                                                                                        |
| Download Java 2                                         | Platform Standard Edition 5.0                                                                                                |
| Downloads                                               | Confused or having trouble downloading or installing? See the download help page.                                            |
| Reference<br>- API Specifications                       | Supported System Configurations                                                                                              |
| - Documentation<br>- Compatibility                      | NetBeans IDE + JDK 5.0 Update 3                                                                                              |
| Community<br>- Bug Database<br>- Forums                 | RetBeans                                                                                                    |
| Learning                                                | This distribution of the J2SE Development Kit (JDK) includes NetBeans IDE, which is a powerful integrated development enviro |
| - Tutorials & Code Camps<br>- Online Sessions & Courses | platform. More info<br>Download JDK 5.0 Update 3 with NetBeans 4.1 Bundle                                                    |
| - Instructor-Led Courses<br>- Course Certification      | JDK 5.0 Update 3 includes the JVM technology                                                                                 |
|                                                         | The J2SE Development Kit (JDK) supports creating J2SE applications. More info                                                |
|                                                         | Download JDK 5.0 Update 3                                                                                                    |
|                                                         | Installation Instructions ReadMe ReleaseNotes<br>Sun License Third Party Licenses                                            |

The Sun "Terms of Use" screen appears first. You have to accept the Sun binary code license to proceed. If you develop a commercial product using the Sun JAVA tools, you will have to pay royalties to them.

| developers.sun.com                      | » search                                                                                                    | tips   Search:               | in Developers' Site 💌 🕨 |
|-----------------------------------------|----------------------------------------------------------------------------------------------------|------------------------------|-------------------------|
| الله الله الله الله الله الله الله الله | The Source for Java Developers                                                                                                 |                              | Sun.                    |
| Terms of Use                            |                                                                                                    |                              |                         |
|                                         | Please indicate whether you accept or do not accept the following software license agreement(s) by choosing either "Accept" of | or "Decline" and clicking th | e "Continue" button.    |
|                                         | NOTE: If you do not accept the license agreement for a product you have chosen, you will not be able to purchase or download   | that product.                |                         |
|                                         |                                                                                                    |                              |                         |
|                                         | LICENSE AGREEMENT                                                                                                    |                              |                         |
|                                         | J2SE(TM) Runtime Environment 5.0 Update 2, Download                                                                            |                              |                         |
|                                         | In order to obtain J2SE(TM) Runtime Environment 5.0 Update 2 you must agree to the software license below:                     |                              |                         |
|                                         | Printer Friendly Page                                                                                                    |                              |                         |
|                                         | Sun Microsystems, Inc. Binary Code License Agreement                                                                           |                              |                         |
|                                         | for the JAVA 2 PLATFORM STANDARD EDITION RUNTIME<br>ENVIRONMENT 5.0                                                            |                              |                         |
|                                         | SUN MICROSYSTEMS, INC. (SUNY) IS WILLING TO LICENSE THE                                                                        |                              |                         |
|                                         | THAT YOU ACCEPT ALL OF THE TERMS CONTAINED IN THIS BINARY                                                                      |                              |                         |
|                                         | CODE LICENSE AGREEMENT AND SUPPLEMENTAL LICENSE TERMS<br>(COLLECTIVELY "AGREEMENT") PLEASE READ THE AGREEMENT                  |                              |                         |
|                                         | CAREFULLY. BY DOWNLOADING OR INSTALLING THIS SOFTWARE,                                                                         |                              |                         |
|                                         | ACCEPT THE TERMS OF THE AGREEMENT. INDICATE ACCEPTANCE                                                                         |                              |                         |
|                                         |                                                                                                    |                              |                         |
|                                         |                                                                                                    | Selec                        | t the "accept" radio    |
|                                         | C Accent C Decline                                                                                                    | buttor                       | n and click "continu    |
|                                         | Accort Decime                                                                                                    | to pro                       | ceed                    |
|                                         | Continue                                                                                                    |                              | ×                       |
| I                                       |                                                                                                    |                              |                         |

One more choice to decide on – we want the "online" installation for Windows.

| developers.sun.com |                                                                                                    | » search tips   Search: 📃 in Developers'Site 💌                                                                                                    |
|--------------------|----------------------------------------------------------------------------------------------------|----------------------------------------------------------------------------------------------------|
| Java               | The Source for Java Developers                                                                                                    | @ <u>Sun</u>                                                                                                    |
| Download           |                                                                                                    |                                                                                                    |
|                    | J2SE(TM) Runtime Environment 5.0 Update 2                                                                                           |                                                                                                    |
|                    | NOTE: The list offers files for different platforms - please be su<br>(s) to download. If you don't complete your download, you may | re to select the proper file(s) for your platform. Carefully review the files listed below to select the ones you want, then click the<br>return to the Download Center anytime, sign in, then click the "Download/Order Histony" link on the left to continue. |
|                    | How long will it take? 🕼                                                                                                    |                                                                                                    |
|                    | Download problems or Questions? See the Sun Download Ce                                                                             | enter FAO                                                                                                    |
|                    |                                                                                                    |                                                                                                    |
|                    | J2SE(TM) Runtime Environment 5.0 Update 2                                                                                           | Click below to downlo                                                                                                    |
|                    | Windows Platform                                                                                                    |                                                                                                    |
|                    |                                                                                                    | Windows Offline Installation, Multi-language (jre-1_5_0_02-windows-i586-p.exe, 15.25 MB)                                                                                                    |
|                    |                                                                                                    | Windows Online Installation, Multi-language (jre-1_5_0_02-windows-i586-p-iftw.exe, 221.27 KB)                                                                                                    |
|                    | Linux Platform                                                                                                    | Linux DDM in cell antracting file /ize 1, 6, 0, 00 linux (600 years high 15, 07 MD)                                                                                                    |
|                    |                                                                                                    | Linux RPM in self-extracting file (ire-1_5_U_U2-inux-isso-rpm.bin, is.27 MB)                                                                                                    |
|                    | Solaris SPARC Platform                                                                                                    | Linux sen-exit acting the (ne-r_5_0_02-intux-toodbin, ro.76 Mb)                                                                                                    |
|                    | obtails of Arto Halloff                                                                                                    | Solaris SPARC 32.bit self.extraction file (ire-1 5 0 02-solaris-sparc sh 19.45 MR                                                                                                    |
|                    |                                                                                                    | Solaris SPARC 64-bit self-extracting file (ire-1, 5, 0, 02-solaris-sparce) sh 8,33 MB                                                                                                    |
|                    | Solaris x86 Platform                                                                                                    |                                                                                                    |
|                    |                                                                                                    | Solarie v96 self extracting file (ire-1 5 0 02-coloris-i598 cb 14.44 MP                                                                                                    |
|                    |                                                                                                    | Solaris Add Self-Excludening file (i.e. 1_5_0_02-Solaris-1500.Sil, 14.44 MD)                                                                                                    |
|                    | Solaris AMD64 Platform                                                                                                    | 301013 X00 301-6X1100101 [16 (16-1_5_0_022-301013-1000.31, 14.44 Mb)                                                                                                    |

Here's a blow-up of the line we must click on. We select "  $\boldsymbol{online}$  " so we can install immediately.

Windows Offline Installation, Multi-language (jre-1\_5\_0\_02-windows-i586-p.exe, 15.25 MB Windows Online Installation, Multi-language (jre-1\_5\_0\_02-windows-i586-p-iftw.exe, 221.27 KB Finally the "file download" window appears. Click on "**Run**" to download and run the installation.

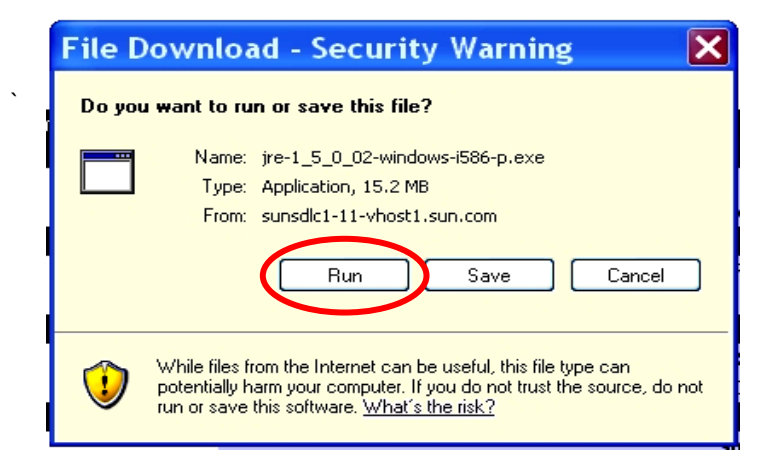

Now the downloading will start.

After downloading, the installation will proceed automatically.

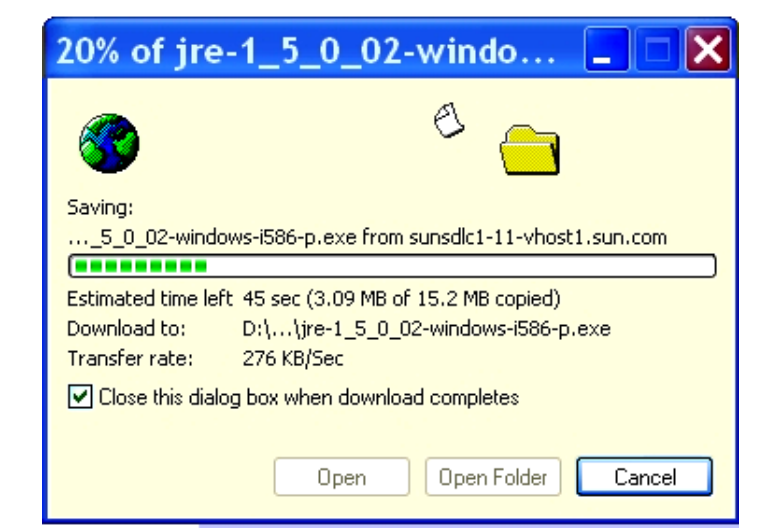

| 🛃 J2SE Ru              | intime Environment 5.0 Update 3 - Progress                                                                             |
|------------------------|----------------------------------------------------------------------------------------------------|
| Installing<br>The prog | gram features you selected are being installed.                                                                        |
| P                      | Please wait while the Install Wizard installs J2SE Runtime Environment 5.0<br>Update 3. This may take several minutes. |
|                        | Status:                                                                                                    |
|                        | Downloading files                                                                                                    |
|                        |                                                                                                    |
|                        |                                                                                                    |
|                        |                                                                                                    |
|                        |                                                                                                    |
|                        |                                                                                                    |
|                        |                                                                                                    |
|                        |                                                                                                    |
| InstallShield –        |                                                                                                    |
|                        | < Back Next >                                                                                                    |

When the Java Runtime Environment installation completes, you will see this display. Click on "**Finish**."

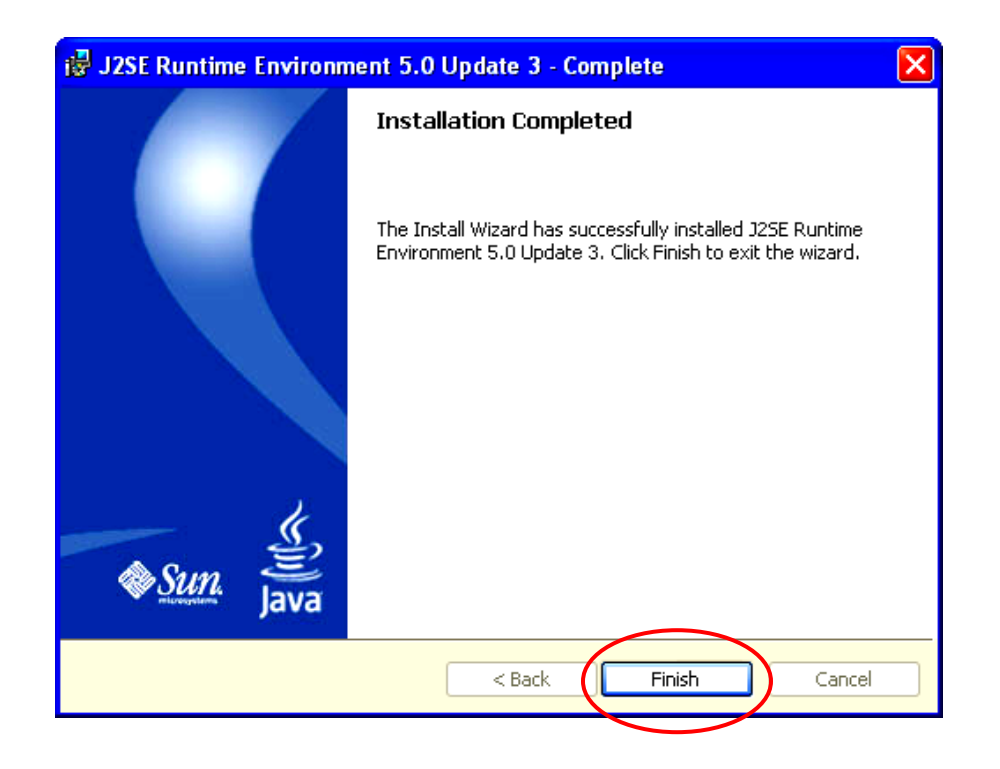

### As a quick check, go to the Windows Start menu and select "Start - Control Panel -Add or Remove Programs." Scroll down the list of installed programs and see if the Java J2SE Runtime

Environment was indeed installed!

| 🐻 Add or Re                     | ema | ove Programs                                                                                                    |                       |      |          |   |
|---------------------------------|-----|----------------------------------------------------------------------------------------------------|-----------------------|------|----------|---|
| Change or<br>Remove<br>Programs | ^   | Currently installed programs:<br>Intel(R) PRO Network Adapters and Drivers<br>Intel(R) PROSet for Wired Connections                        | Show up <u>d</u> ates | Size | 2.91MB   | ~ |
|                                 |     | 👙 J2SE Runtime Environment 5.0 Update 3                                                                                                    |                       | Size | 117.00MB | Г |
| Add <u>N</u> ew<br>Programs     |     | <ul> <li>Jasc Paint Shop Photo Album 5</li> <li>Jasc Paint Shop Pro Studio, Dell Editon</li> <li>Learn2 Player (Uninstall Only)</li> </ul> |                       | Size | 0.68MB   |   |
| Add/Remove                      | ~   | 🌍 LPC2000 Flash Utility<br>11月 Macraigor Systems Hardware Support Package 2.12                                                             |                       | Size | 3.85MB   | * |

The Sun Microsystems web site is very dynamic, changing all the time. Don't be surprised if some of the example screen captures shown here are a bit different.

## **Eclipse IDE**

The Eclipse IDE is a complete Integrated **D**evelopment **E**nvironment platform similar to Microsoft's Visual Studio. Originally developed by IBM, it has been donated to the Open-Source community and is now a massive world-wide Open-Source development project. Eclipse, by itself, is configured to edit and debug JAVA programs. By installing the CDT plug-ins, you can use Eclipse to edit and debug C/C++ programs (more on that later). When properly setup, you will have a sophisticated programmer's editor, compilers and debugger sufficient to design, build and debug ARM applications.

You can download Eclipse for free at the following web site.

#### www.eclipse.org

The following Eclipse welcome page will display. Expect some differences from my example below since the Eclipse web site is very dynamic. Click on "**Downloads**" to get things started.

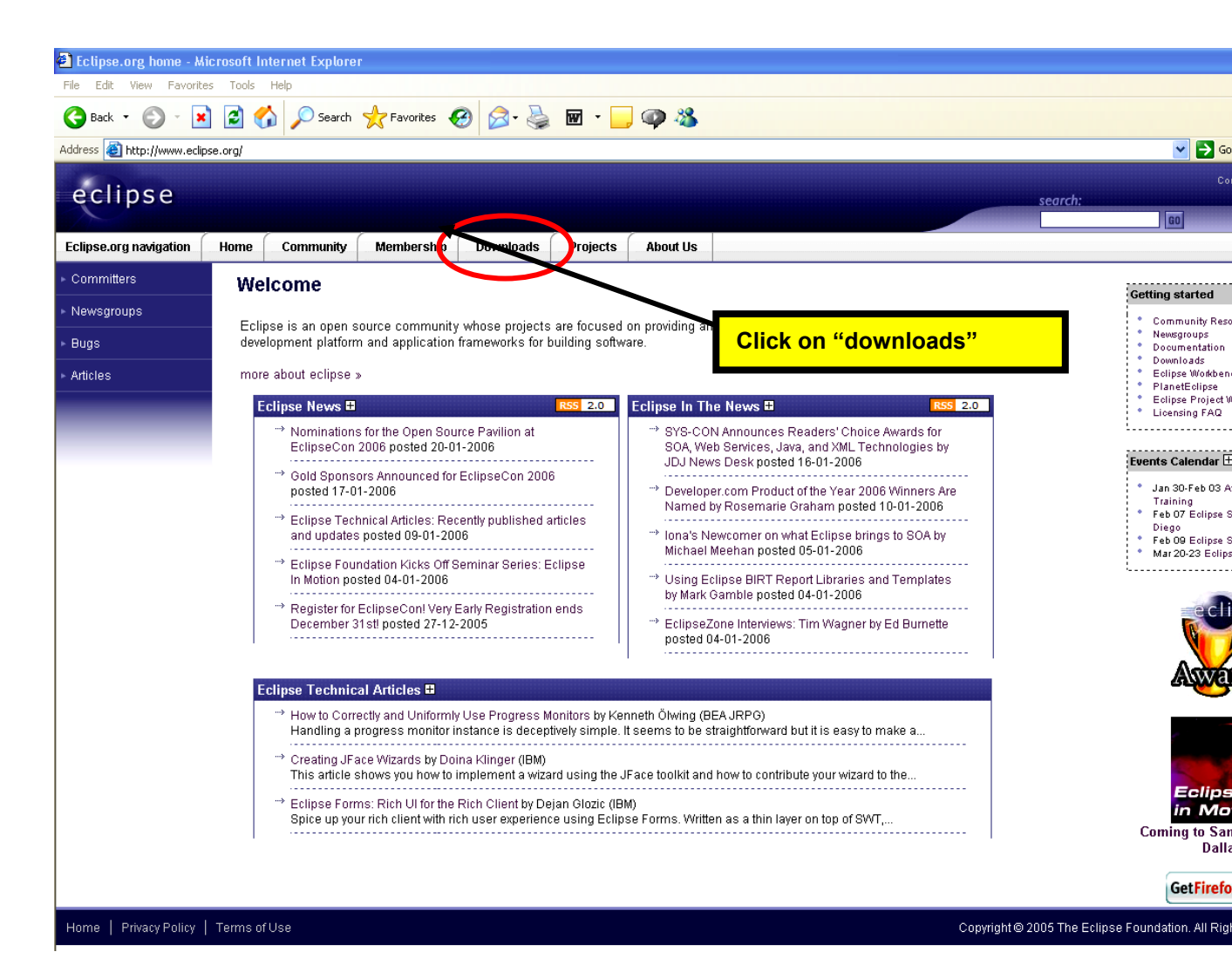

The Eclipse download window will appear. Eclipse is constantly being improved and new releases come several times a year. Usually the safest thing to download is the "official" latest release. When this tutorial was created, the latest release was **Eclipse SDK 3.1.1** 

To modify Eclipse to develop embedded C programs, we will be using the **CDT** plug-in developed by the Norwegian company Zylin. You <u>must</u> select the Eclipse release that matches with the currently available Zylin **CDT** release (Zylin doesn't archive old releases of **CDT**). As this tutorial was written, the Zylin **CDT** (version developed on January 11, 2006) requires the **Eclipse 3.2 M4** stable release.

Click on "All Versions" below to find the Eclipse 3.2 M4 Stable Release.

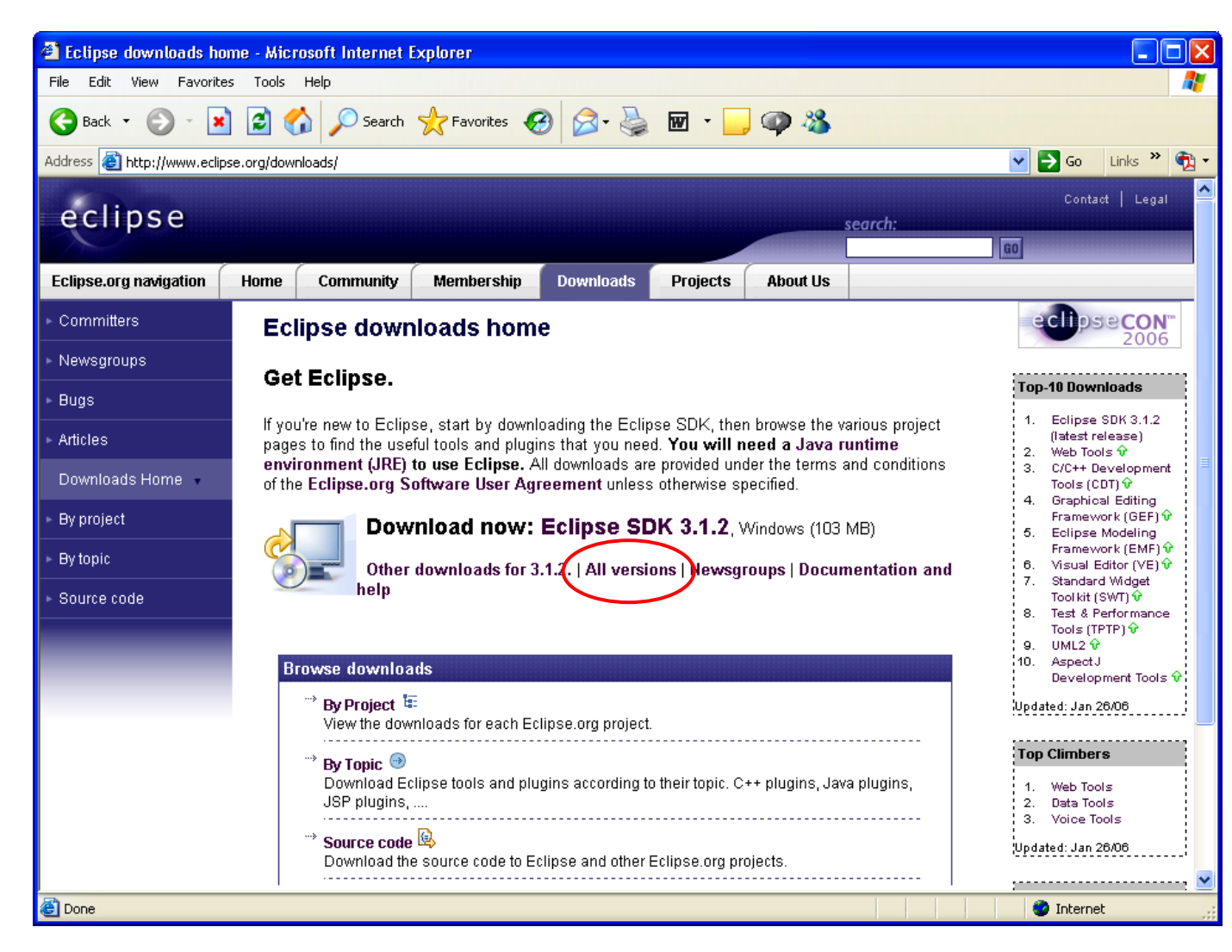

In the upcoming section on the **CDT** plug-in, we will show how to find out what the matching versions of **CDT** and Eclipse are.

Click on Eclipse version 3.2M4 as shown below.

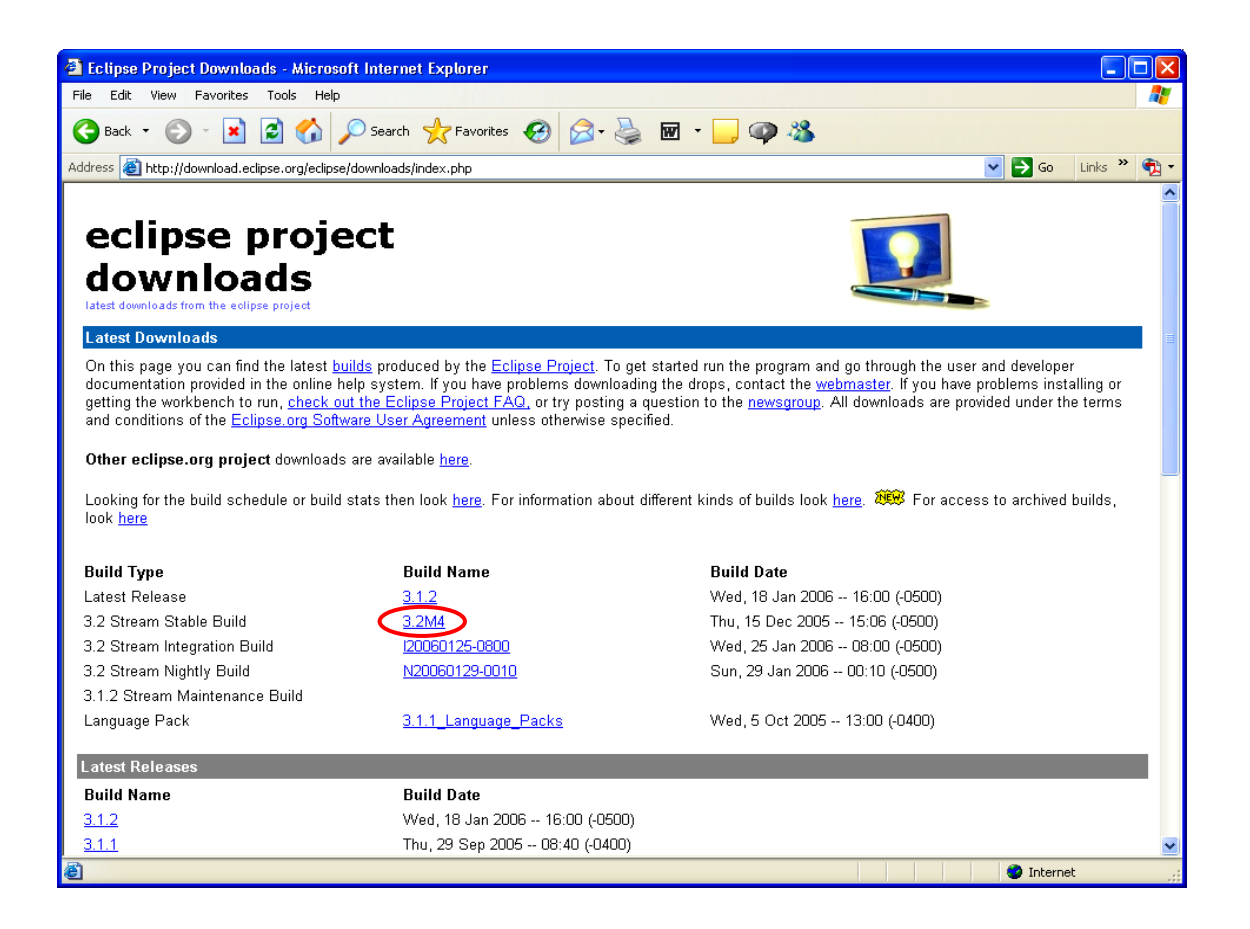

Now click on "eclipse-SDK-3.2M4-win32.zip" to start the download process.

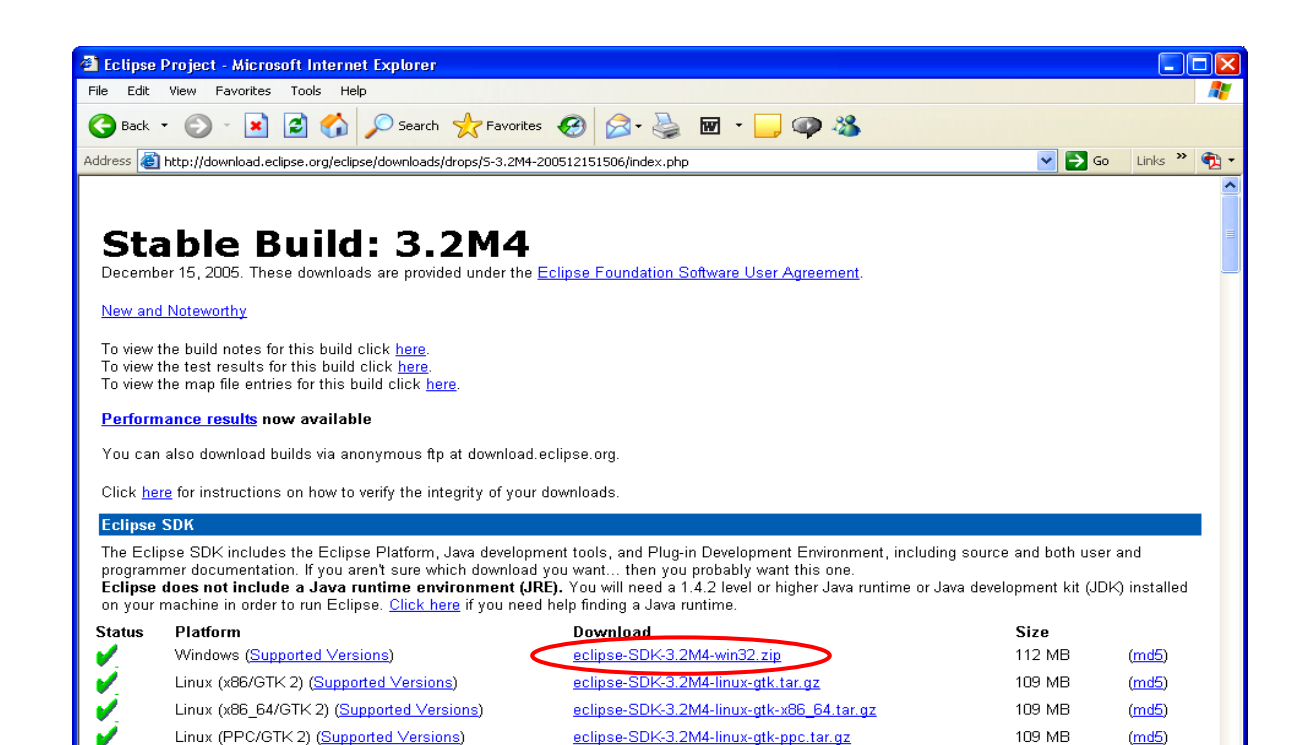

What appears next is a list of download mirror sites that host the Eclipse components. I selected the **University of Buffalo CSE Department** in my home town (and where I got my MSEE degree).

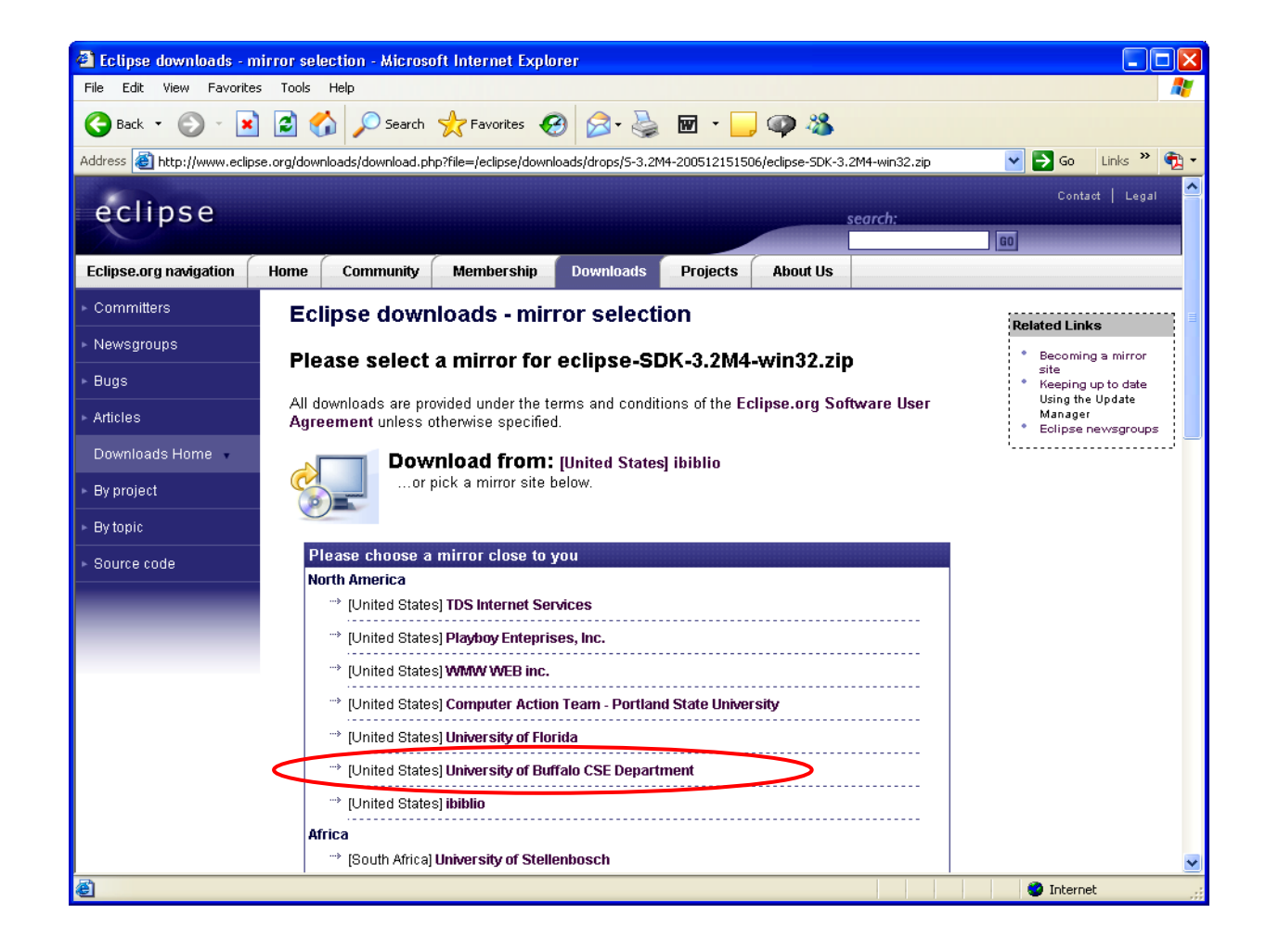

When the mirror site starts the download process, you have to select a destination directory for the Eclipse zip file. In my case, I created an empty **C:/scratch** directory on one of my hard drives (you could use any other drive as well).

First click on Save below.

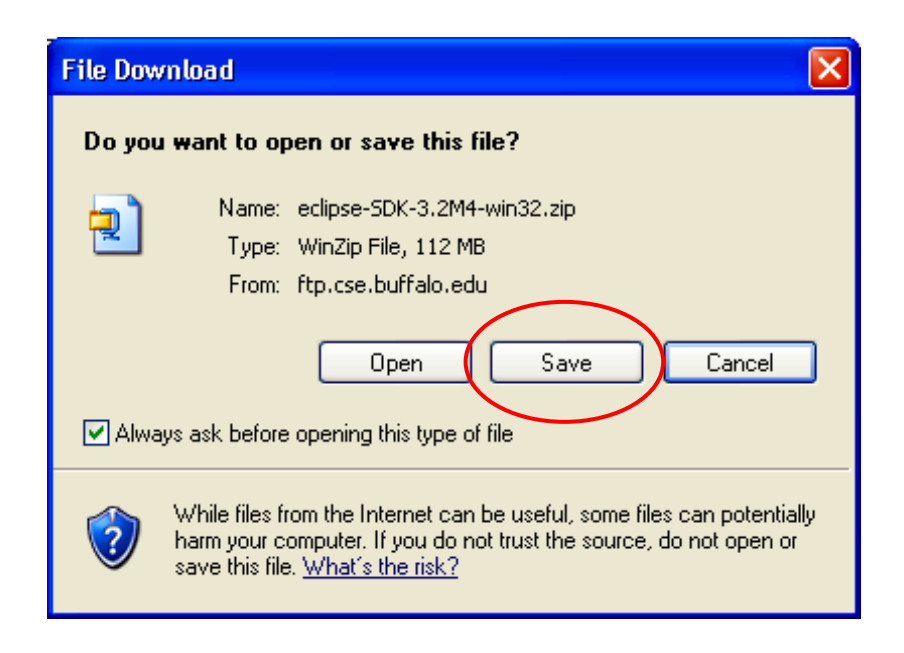

Now browse to the **c:/scratch** directory that you created previously.

| Save As                |               |                    |           |         | ? 🛛        |
|------------------------|---------------|--------------------|-----------|---------|------------|
| Save in:               | 🚞 scratch     |                    | ~         | 3 🤌 📂 🛙 | <b>∷</b> - |
| My Recent<br>Documents |               |                    |           |         |            |
| Desktop                |               |                    |           |         |            |
| My Documents           |               |                    |           |         |            |
| My Computer            |               |                    |           |         |            |
| <b></b>                | File name:    | eclipse-SDK-3.2M4- | win32.zip | ~       | Save       |
| My Network             | Save as type: | WinZip File        |           | ~       | Cancel     |

Click on **Save** above to start the download.

Now the download will start. Eclipse is delivered as a ZIP file. It's <u>112 megabytes</u> in length and takes 10 minutes to download with my broadband cable modem. If you have a dialup internet connection, this will be excruciating. If you don't have a cable

modem high-speed internet connection, I suggest you find somebody who does and go over there with a blank CDROM and a gift.

| 33% of eclipse-Sl                                                                                                    | DK-3.2M4-win32.zip Comple 🔳 🗖 🗙        |  |  |
|----------------------------------------------------------------------------------------------------|----------------------------------------|--|--|
| <b>8</b>                                                                                                    |                                        |  |  |
| Saving:                                                                                                    | win22 nin feans fear and huffele and u |  |  |
| clipse-5DK-5.2M4-                                                                                                    | winsz.zip from r.p.cse.burraio.euu     |  |  |
| Estimated time left 6 min 24 sec (37.0 MB of 112 MB copied)<br>Download to: C:\scra\eclipse-SDK-3.2M4-win32.zip<br>Transfer rate: 200 KB/Sec |                                        |  |  |
| Close this dialog box when download completes                                                                                                |                                        |  |  |
|                                                                                                    | Open Open Folder Cancel                |  |  |

When the Eclipse download completes, you should see the following zip file in your scratch directory.

| 🚔 C:\scratch                                                                                                    |          |
|----------------------------------------------------------------------------------------------------|----------|
| File Edit View Favorites Tools Help                                                                                                    | <b>*</b> |
| 🔇 Back 🝷 🕥 🖌 🏂 Search 🔊 Folders                                                                                                    |          |
| Folders X Name Size Type A Date Modified                                                                                                    |          |
| Contraction in the second second seco |          |
| source code tutorial 3     source code_tutorial 1     source code_tutorial 1                                                                                                    |          |

Eclipse is delivered as a ZIP file (eclipse-SDK-3.2M4-win32.zip). You can use WinZip to decompress this file and load its constituent parts on your hard drive. If you don't have WinZip, you can get a free evaluation version from this address:

#### http://www.winzip.com/

There's a decent Help file supplied by WinZip. Therefore, we're going to assume that the reader is able to use a tool such as WinZip to extract from zip files.

In my computer, with WinZip installed, double-clicking on the zip file name (**eclipse-SDK-3.1-win32.zip**) in the Windows Explorer display above will automatically start up WinZip. To be fair, Windows Explorer has features to unzip these files also.

WinZip will ask you into what directory you wish to extract the contents of the zip file. In this case, you must specify the root drive **C**:

| Extract - C:\scra                   | atch\eclipse-SDK-3.2M4-win32.zi                                                                                                    | ip.                                                                                         | ? 🗙                       |
|-------------------------------------|----------------------------------------------------------------------------------------------------|---------------------------------------------------------------------------------------------|---------------------------|
| Extract to:                         | C:N                                                                                                    |                                                                                             | 💌 🗞 🛅                     |
| Desktop<br>Wy Documents             | Desktop     My Computer     Shared Documents     Documents     Documents     Documents     Documents     Documents     Documents     Documents     Documents     Documents     Documents     Documents     Documents     Documents     Documents     Documents |                                                                                             |                           |
| My Computer<br>My Network<br>Places | Files         Selected files/folders         All files/folders in current folder         All files/folders in archive         Files in Archive:                                                                                                    | Open Explorer window     Overwrite existing files     Skip older files     Use folder names | Extract<br>Cancel<br>Help |
|                                     |                                                                                                    |                                                                                             |                           |

Click on "Extract" to start the Eclipse file decompression.

The WinZip Utility will start extracting all the Eclipse files and directories into a c:/eclipse directory on your root drive C:

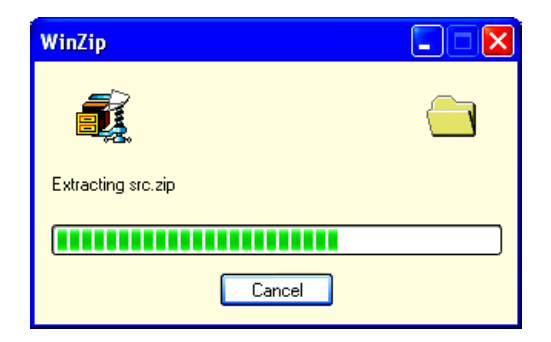

At this point, Eclipse **is already installed** (some things are done when you run it for the first time). The beauty of Eclipse is that there are no entries made into the Windows registry, Eclipse is just an ordinary executable file. Here's what the Eclipse directory looks like at this point.

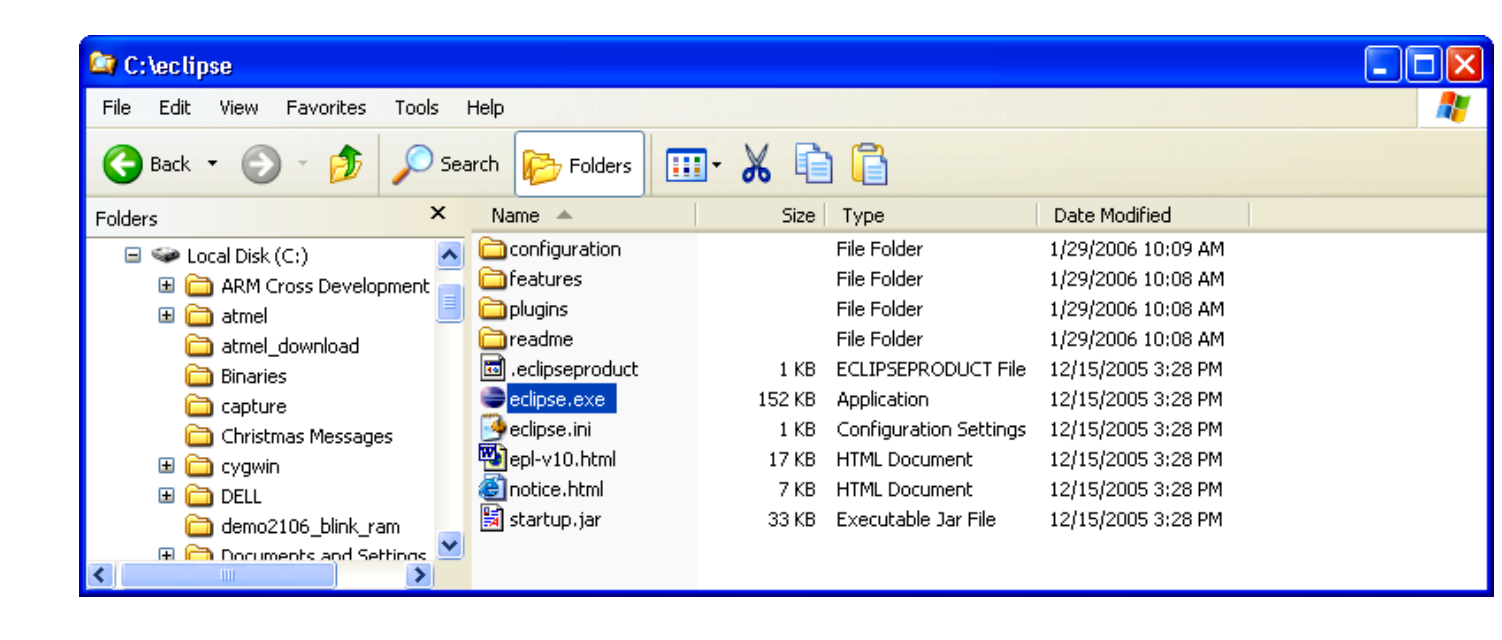

You can create a desktop icon for conveniently starting Eclipse by right-clicking on the Eclipse application above and sending it to the desk top. The Eclipse application is the file **eclipse.exe**.

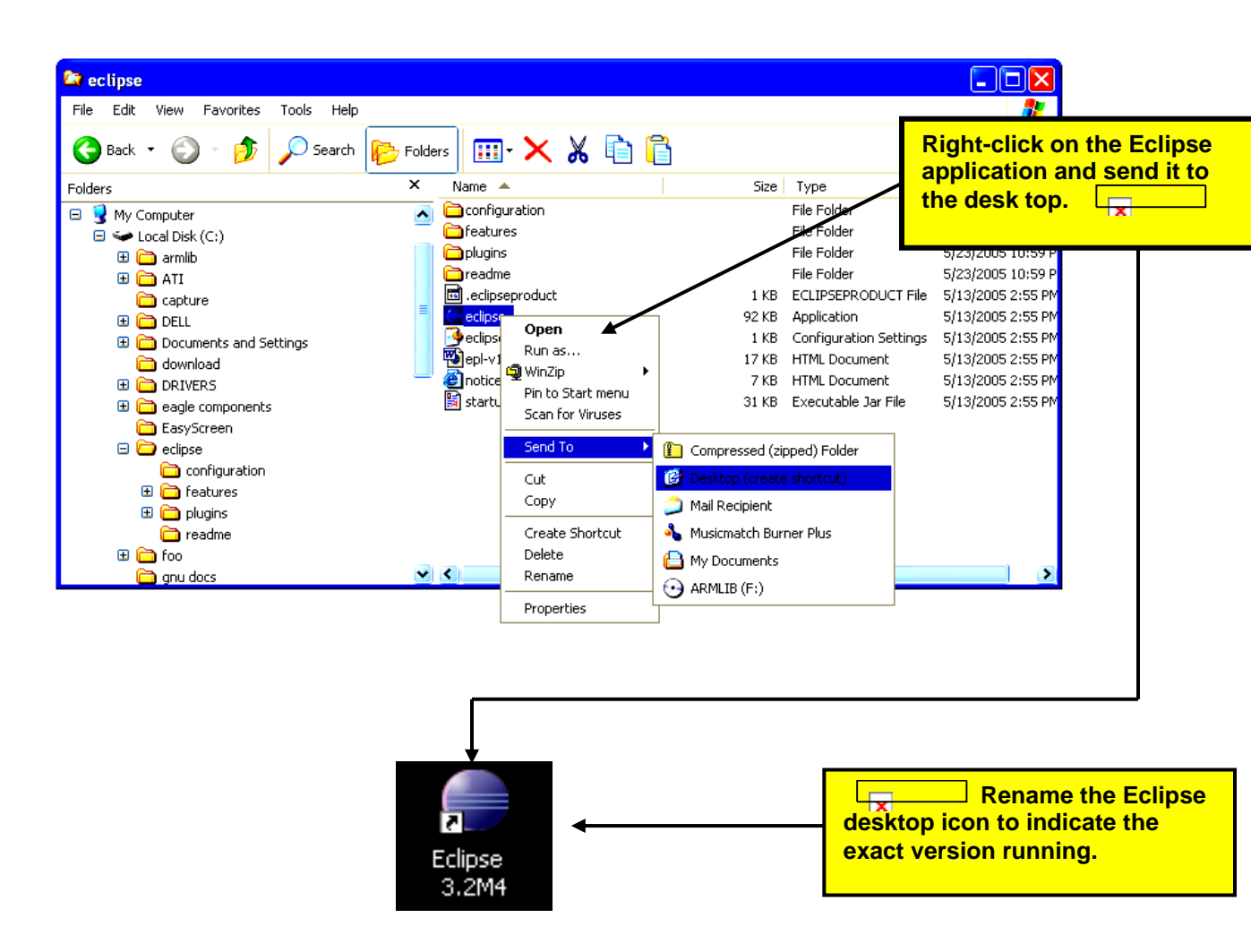

Now is a good time to test that Eclipse will actually run. Click on the desktop icon to start the Eclipse IDE.

If the Eclipse Splash Screen appears, we have succeeded. If not, chances are that the Java Run Time Environment is not in place. Review and repeat the instructions on installing Java on your computer.

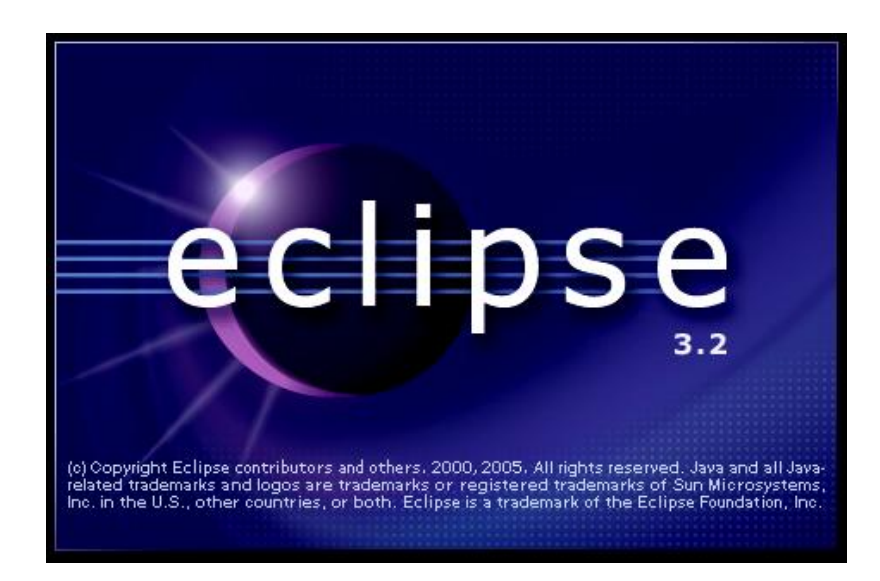

The first order of business is to specify the location of the Workspace. I choose to place the workspace within the Eclipse directory. You are free to place this anywhere; you can have multiple workspaces; here is where you make that choice.

| Workspace Launcher                                                                                                    | ×                                                                              |
|----------------------------------------------------------------------------------------------------|--------------------------------------------------------------------------------|
| <b>Select a workspace</b><br>Eclipse Platform stores your projects in a directory called a workspace.<br>Select the workspace directory to use for this session. | I specified the Eclipse<br>workspace by just typing<br>this file specification |
| Workspace: C:\eclipse\workspace Browse                                                                                                    | directly in the text box.                                                      |
| Use this as the default and do not ask again                                                                                                    |                                                                                |

When you click OK, the Eclipse main screen will start up.

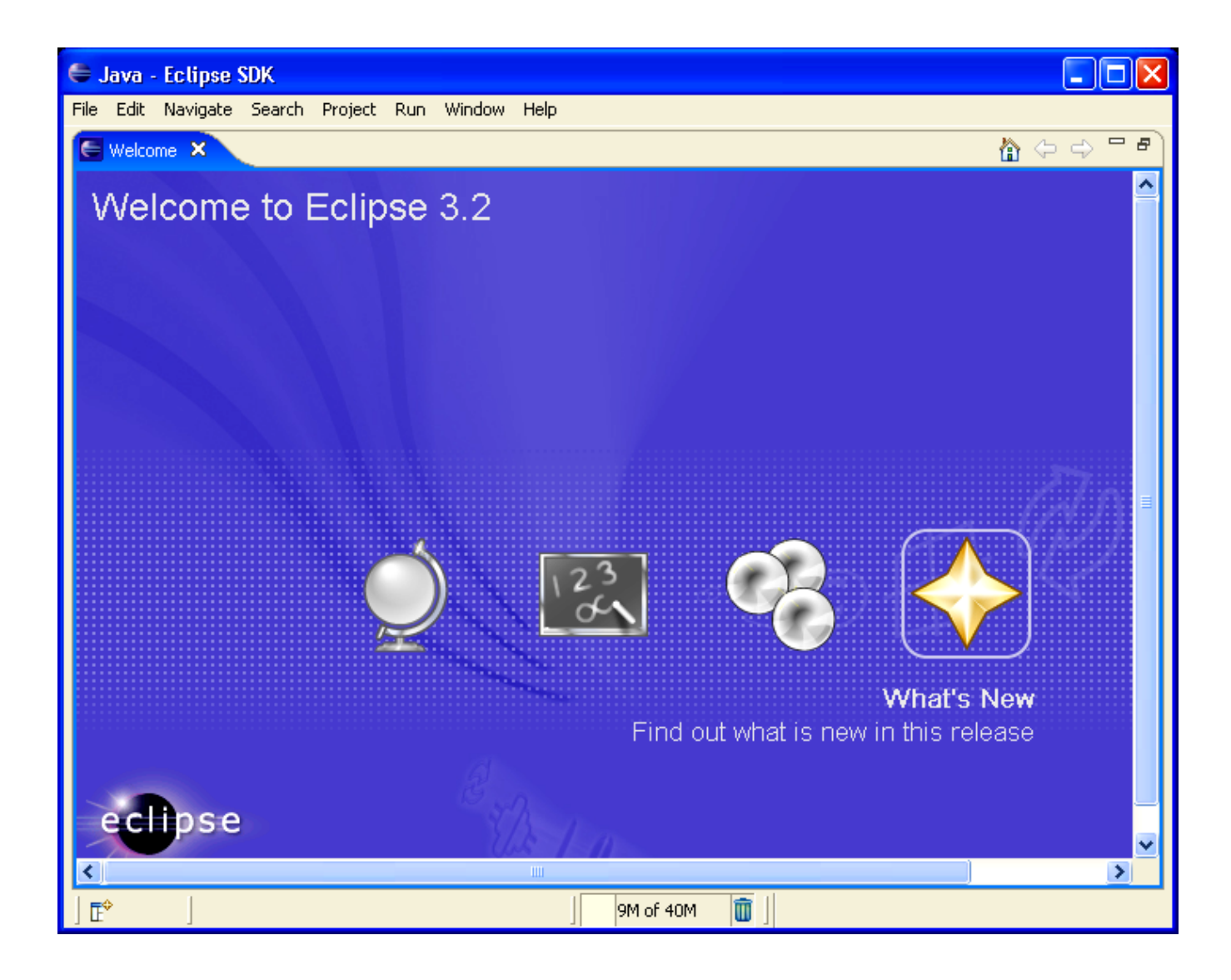

If you made it this far, you now have a complete Eclipse system capable of developing JAVA programs for the PC. There are a large number of JAVA books and some really good ones showing how to develop Windows applications with JAVA using the Eclipse toolkit.

Quite a bit of Eclipse was written in JAVA and this shows you just how sophisticated a program can be developed with the Eclipse JAVA IDE.

However, the point of this tutorial is to show how the Eclipse platform with the CDT plug-ins can be used to develop embedded software in C language for the ARM microcomputers.

# **Eclipse CDT**

Eclipse, just by itself, is designed to edit and debug JAVA programs. To equip it to handle C and C++ programs, you need to download the **CDT** (C Development Toolkit) plug-in. The **CDT** plug-in is simply zip files that are unzipped into the Eclipse directory.

Unfortunately, the **CDT** plug-in from the Eclipse web site has some problems debugging applications in a cross-development environment (e.g. where the target is a circuit board with an ARM microprocessor and a JTAG interface). To the rescue is the Norwegian engineering company Zylin who have developed a special custom version of **CDT** that properly interfaces the **GDB** debugger to a remote target. The Zylin version of **CDT** was developed with the cooperation of the **CDT** Development Team and is essentially a copy of the latest version of **CDT** with the special debug modifications. The open source community owes a debt of thanks to Øyvind Harboe and his associates at Zylin.

To download the Zylin version of the CDT plug-in, click on the following link:

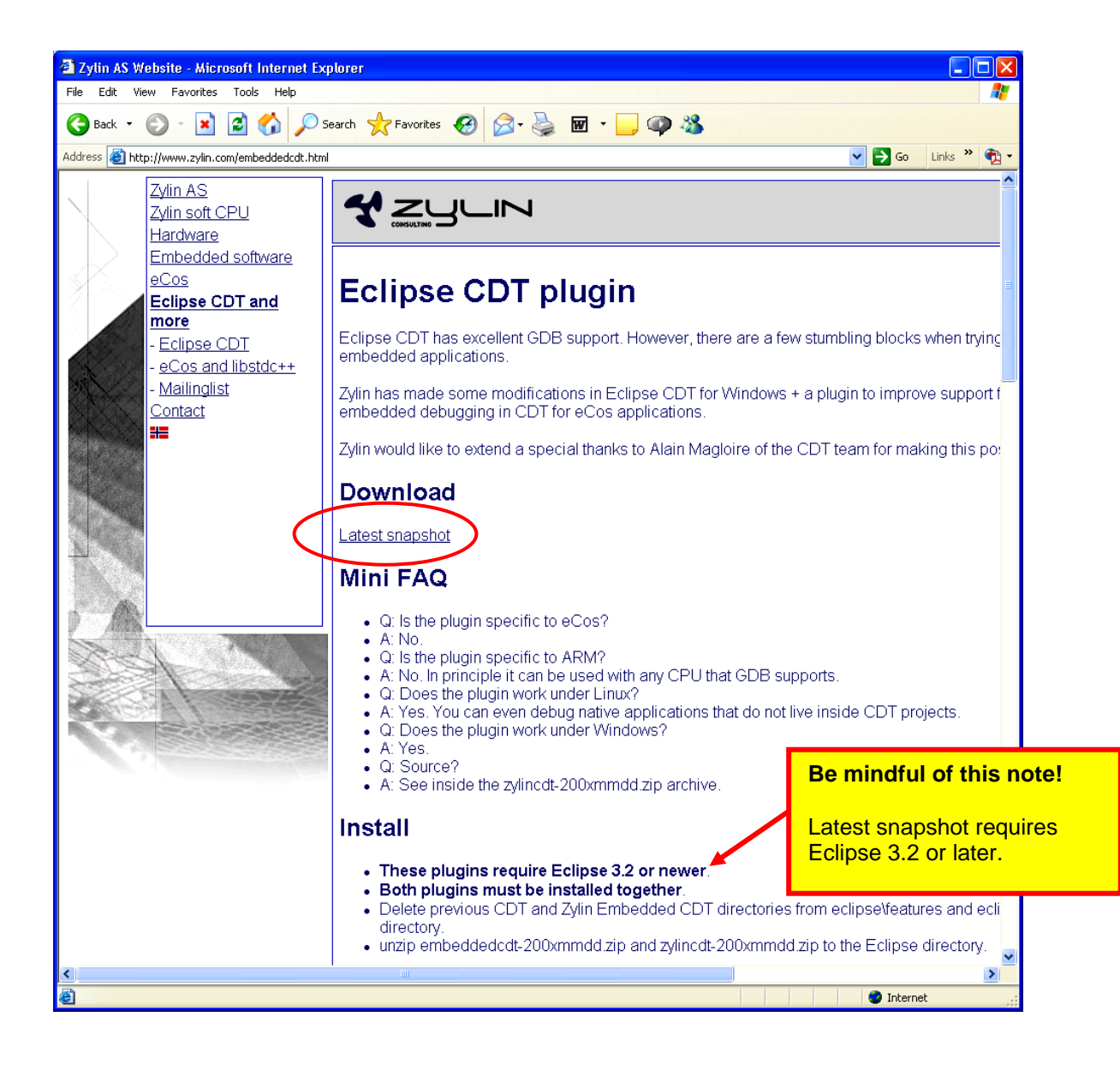

http://www.zylin.com/embeddedcdt.html

Click on "Latest Snapshot" to see the two zip files you need to download.

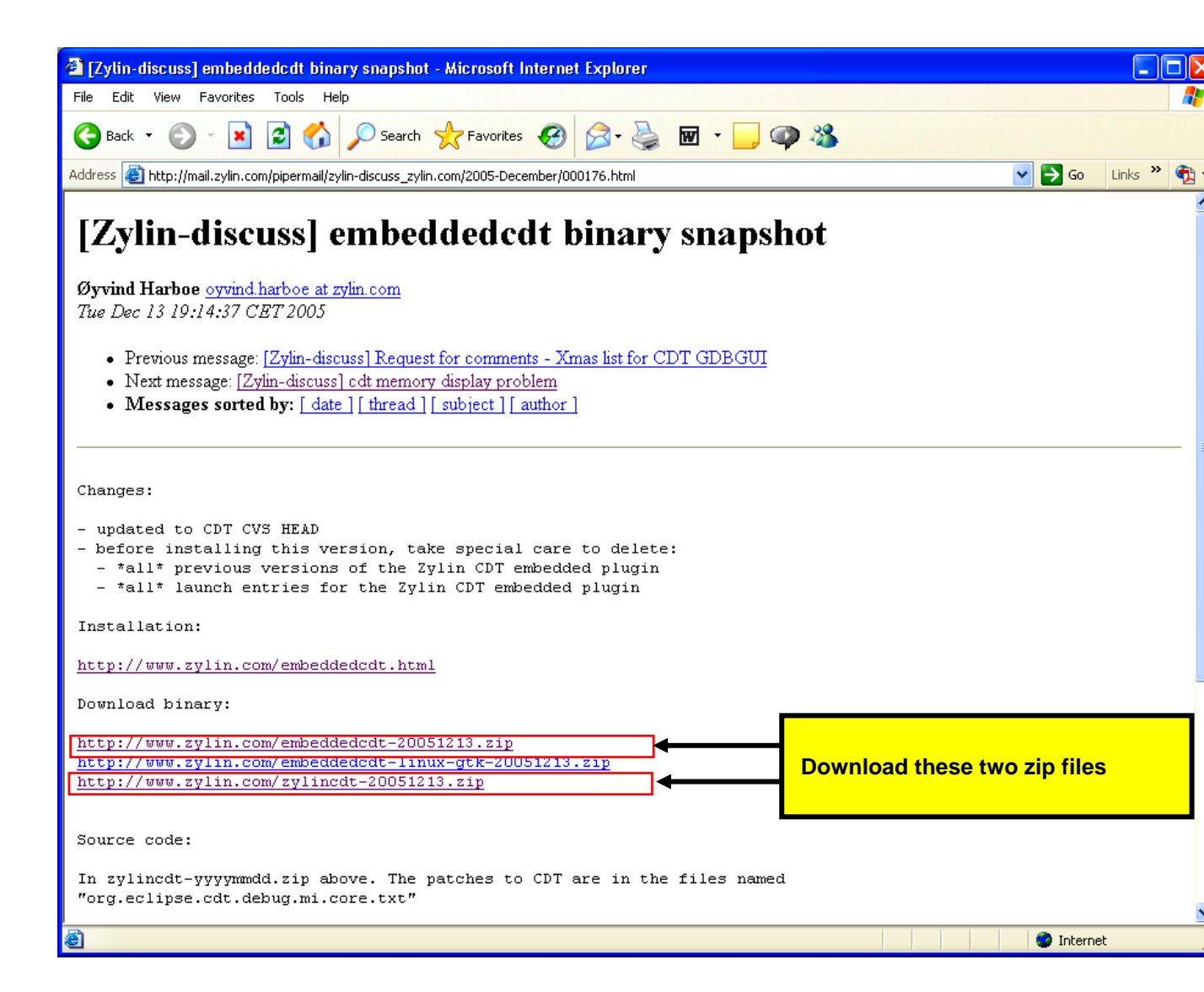

Therefore, for this tutorial, we will be using the Eclipse Stable Release 3.2M4 in conjunction with the latest Zylin release of CDT, dated December 13, 2005.

Download the following two files from the Zylin web site.

http://www.zylin.com/embeddedcdt-20051213.zip

http://www.zylin.com/zylincdt-20051213.zip
It is incumbent on the reader to do some research to **be sure that the Zylin "latest snapshot" is fully compatible with the Eclipse version you just downloaded**. A good suggestion is to go through the Zylin web site's message archives and from that determine which versions of Eclipse and Zylin CDT are compatible. A message in the January archive notes:

- NB! Requires >= Eclipse 3.2 M4

First, click on http://www.zylin.com/embeddedcdt-20051213.zip to download.

Then click on "Save" in the File Download window.

| File Download 🛛 🔀                                                                                                    |
|----------------------------------------------------------------------------------------------------|
| Do you want to open or save this file?                                                                                                    |
| Name: embeddedcdt-20051213.zip<br>Type: WinZip File, 11.5 MB<br>From: www.zylin.com<br>Open Save Cancel<br>V Always ask before opening this type of file                           |
| While files from the Internet can be useful, some files can potentially harm your computer. If you do not trust the source, do not open or save this file. <u>What's the risk?</u> |

Select the temporary **c:\scratch** directory as the target of the download and click **"Save**."

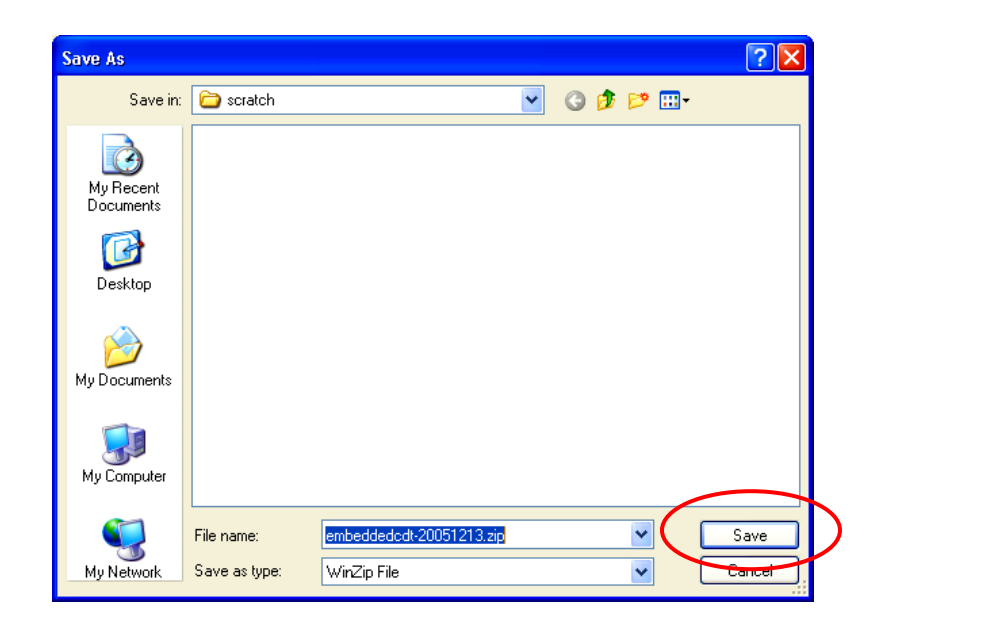

The first Zylin CDT will download into **c:\scratch** folder. file is an 11.6 Mb download.

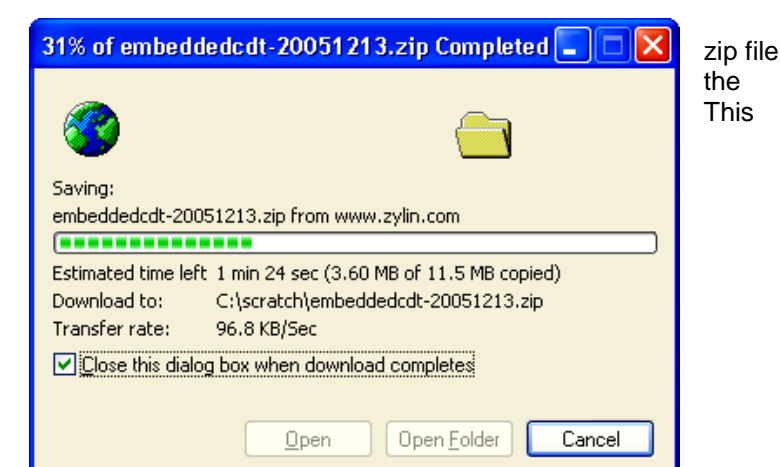

Next, click on <u>http://www.zylin.com/zylincdt-20051213.zip</u> to download. Then click on "**Save**" in the File Download window.

| File Download                                                                                                    |  |
|----------------------------------------------------------------------------------------------------|--|
| Do you want to open or save this file?                                                                                                    |  |
| Name: zylincdt-20051213.zip<br>Type: WinZip File, 213 KB<br>From: www.zylin.com<br>Open Save Cancel<br>Mways ask before opening this type of file                                  |  |
| While files from the Internet can be useful, some files can potentially harm your computer. If you do not trust the source, do not open or save this file. <u>What's the risk?</u> |  |

Select the temporary **c:\scratch** directory as the target of the download. Then click on "**Save**" in the "Save As" window.

| Save As                |                                                                                                    | ? 🔀    |
|------------------------|----------------------------------------------------------------------------------------------------|--------|
| Save in:               | 🔁 scratch 💽 🧭 🗗                                                                                                    |        |
| My Recent<br>Documents | Contraction of the second second seco |        |
| Desktop                |                                                                                                    |        |
| My Documents           |                                                                                                    |        |
| y<br>My Computer       |                                                                                                    |        |
| <b></b>                | File name: Eylincdi:20051213.zip                                                                                                    | Save   |
| My Network             | Save as type: WinZip File                                                                                                    | Cancel |

The second Zylin CDT zip file will download into the **c:\scratch** folder. This file is a shorter file, only 213 Kb.

| 60% of zylincdt-20051213.zip Completed                                                                                              |        |
|----------------------------------------------------------------------------------------------------|--------|
| 😵 🖉 🚞                                                                                                    |        |
| Saving:<br>zylincdt-20051213.zip from www.zylin.com                                                                                 |        |
| Estimated time left 1 sec (85.1 KB of 213 KB copied)<br>Download to: C:\scratch\zylincdt-20051213.zip<br>Transfer rate: 74.1 KB/Sec |        |
| Close this dialog box when download completes                                                                                       |        |
| Open Open Folder                                                                                                    | Cancel |

Both Zylin **CDT** download files are now in the **c:\scratch** folder.

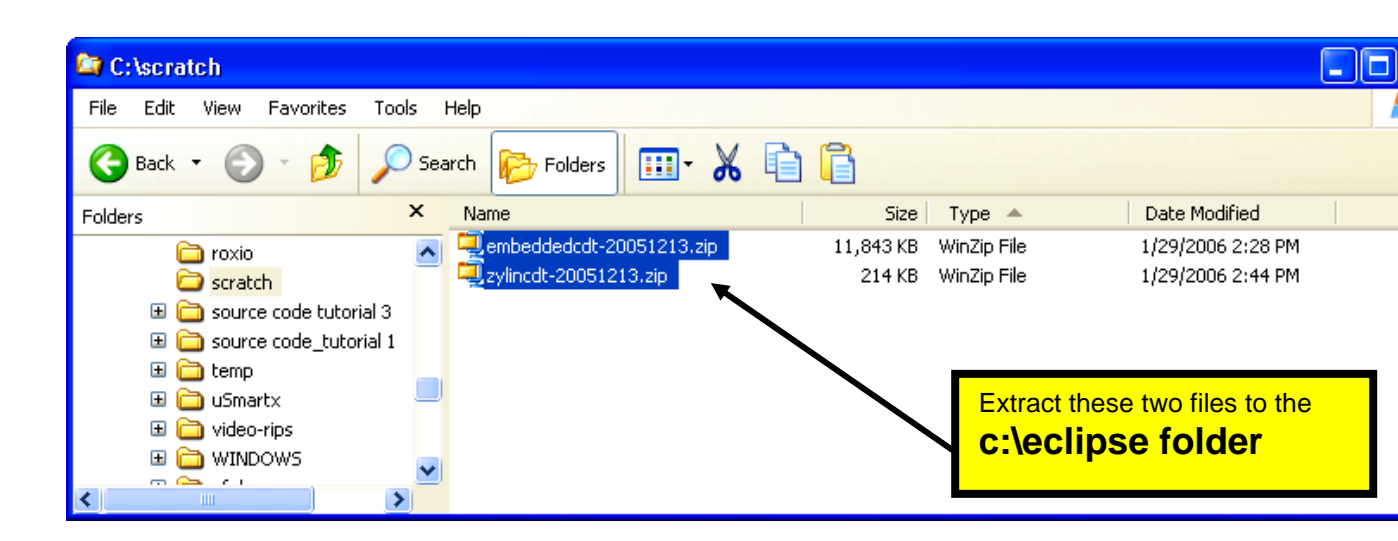

Select both Zylin **CDT** files in the **c:\scratch** folder using Windows Explorer and use WinZip to extract them to the **c:\eclipse** folder.

| 😂 C:\scratch                                                                                                    |                                                                                                    |                                                |                                |
|----------------------------------------------------------------------------------------------------|----------------------------------------------------------------------------------------------------|------------------------------------------------|--------------------------------|
| File Edit View Favorites Tools Help                                                                                                    |                                                                                                    | At 1997                                        |                                |
| 🕒 Back 🝷 🕥 🕤 🏂 🔎 Search 🙀                                                                                                    | 🄁 Folders 🛄 🖌 🗎 📋                                                                                                    |                                                |                                |
| Folders × Name                                                                                                    | Size Type 4                                                                                                    | <ul> <li>Date Modified</li> </ul>              |                                |
| <pre>     roxio     scratch     source code tutorial 3     code_tutorial 1     code_tutorial 1     code_tu</pre> | beddedcdt-20051213.zip       11,843 KB       WinZip Fi         incdt-20051213.cip       0.000 With WinZip         Print       Explore         Browse with Paint Shop Pro Studio         Add to archive         Add to archive         Add to "scratch.rar"         Compress and email         Extract files         Extract dech archive to separate folder         Extract hor zvinodt-20051213) | ile 1/29/2006 2:28 PM<br>ile 1/29/2006 2:44 PM |                                |
|                                                                                                    | CD WinZip 🕨                                                                                                    | 🗐 Add to Zip file                              |                                |
|                                                                                                    | Scan                                                                                                    | 🗳 Add to scratch.zip                           |                                |
|                                                                                                    | 🔁 Convert to Adobe PDF                                                                                                    | L뒟 Add to recently used Zip file  •            |                                |
|                                                                                                    | Open With                                                                                                    | 🚽 Extract to here                              |                                |
|                                                                                                    | Send To                                                                                                    | Extract to here using file names for folders   |                                |
|                                                                                                    |                                                                                                    | 뗴D Extract to folder 🛛 🕨                       | 1 C:\eclipse                   |
|                                                                                                    | Cut                                                                                                    | 🗐 Zip and E-Mail scratch.zip                   | 2 C:\                          |
|                                                                                                    | Сору                                                                                                    | 및 zip and c-Mail Mus<br>예 Epervot              | 3 C: (roo<br>4 C:\MartinThomas |
|                                                                                                    | Create Shortcut                                                                                                    | لی Configure                                   | 4 Crynardir Hollias            |
|                                                                                                    | Rename                                                                                                    |                                                |                                |
|                                                                                                    | Properties                                                                                                    |                                                |                                |

Let's take a moment to note how <u>marvelously simple</u> Eclipse is to install and update with plug-ins.

Eclipse is itself a simple executable; it makes no entries into the Windows registry. Plug-ins are simple zip files that are extracted into the c:\eclipse folder – there's nothing else to do. Bravo to the Eclipse team for keeping these things simple!

To verify that Eclipse had the **CDT** installed properly, start Eclipse by clicking on the desktop icon.

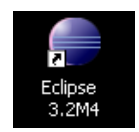

When Eclipse starts, click on "File - New - Project..."

| 🖨 Resource - Eclipse SDK              |                                    |                                            |               |
|---------------------------------------|------------------------------------|--------------------------------------------|---------------|
| File Edit Refactor Navigate           | Search Project Run Window          | Help                                       | _             |
| New                                   | Alt+Shift+N 🕨                      | 📑 Project                                  | Resource >    |
| Close<br>Close All                    | Ctrl+F4<br>Ctrl+Shift+F4<br>Ctrl+S | ➡ Folder<br>➡ File<br>聲 Untitled Text File |               |
| Save As                               | Carro                              | 📸 Other Ctrl+N                             |               |
| Revert                                | Ctrl+Shift+S                       |                                            | -             |
| Move<br>Rename                        | F2                                 |                                            |               |
| Refresh<br>Convert Line Delimiters To | F5                                 |                                            |               |
| 👜 Print                               | Ctrl+P                             |                                            |               |
| Switch Workspace                      |                                    |                                            |               |
| import<br>™ Export                    |                                    | Resource                                   | n Folder Loca |
| Properties                            | Alt+Enter                          |                                            |               |

When the New Project window appears, check if C and C++ appear as potential projects. If this is true, Eclipse CDT has been installed properly.

| Rew Project                                                                                           | × |
|----------------------------------------------------------------------------------------------------|---|
| Select a wizard                                                                                       |   |
| Wizards:<br>Java Project<br>Java Project from Existing Ant Buildfile<br>Plug in Project<br>C++<br>C++ |   |

If you don't see the C and C++ listed, here's what might have happened. It's possible to disable the CDT plug-in. To see where this may be done, click "**Help – Software Updates – Manage Configuration**".

| _ |                              |                                               |              |          |         |           |           |        |
|---|------------------------------|-----------------------------------------------|--------------|----------|---------|-----------|-----------|--------|
|   |                              |                                               |              |          |         |           |           |        |
| P | roject Run Window            | Help                                          |              | _        |         |           |           |        |
| C | • 🞯 • ] 🏇 • 🕻                | E Welcome                                     |              | • *      | > 🗘     | • 🔿       | Ŧ         |        |
| 1 | 🖪 main.c 🗙 📄                 | Help Contents                                 |              |          | 🔝 cr    | t.s       | 💼 main.c  | .c m   |
| 7 | /* *******                   | 💖 Search                                      |              | **       | ****    | * * * * * | ******    | ****   |
|   | ******                       | Dynamic Help                                  | culu chifu u | * *      | * * * * | * * * * * | *******   | *** */ |
|   | void Initial<br>void feed(vo | Key Assist<br>Tips and Tricks<br>Cheat Sheets | Ctrl+Shift+L |          |         |           |           |        |
|   | void IRO Rou                 | Software Updates                              |              | Ŕ        | Find ar | nd Instal | I         | hu:    |
|   | void FIQ_Rou                 | About Eclipse SDK                             |              | ¥        | Manag   | e Config  | juration  | jiii.  |
|   | void SWI_Rou                 | tine ( <b>void</b> )                          | attribute    | <u> </u> | ((i     | nterr     | upt ("SWI | ")));  |

If you click on **Eclipse C/C++ Development Tools 3.1.0**, you will see an option to **disable** the CDT plug-in. If this has been disabled, use these menus to reverse this situation.

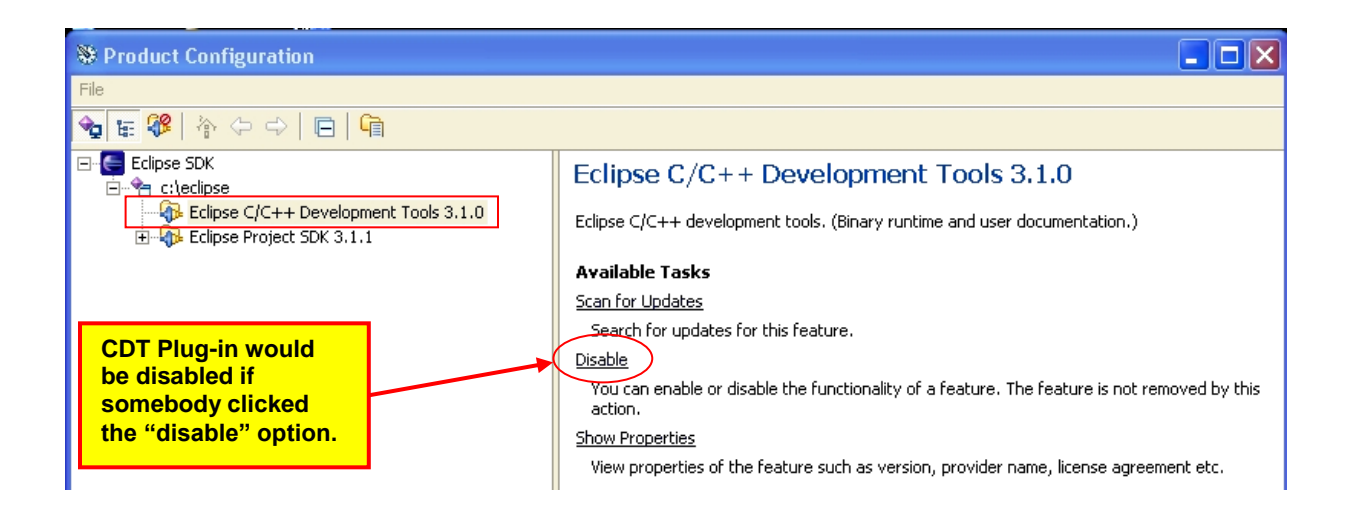

## **CYGWIN GNU Toolset for Windows**

The GNU toolset is an open-source implementation of a universal compiler suite; it provides C, C++, ADA, FORTRAN, JAVA, and Objective C. All these language compilers can be targeted to most of the modern microcomputer platforms (such as the ARM 32-bit RISC microcontrollers) as well as the ubiquitous Intel/Microsoft PC platforms. By the way, GNU stands for "GNU, not Unix", really – I'm serious!

Unfortunately for all of us that have desktop Intel/Microsoft PC platforms, the GNU toolset was originally developed and implemented for the GNU operating system. To the rescue came Cygwin, a company that created a set of Windows dynamic link libraries that enable the GNU compiler toolset to run on a Windows platform. If you install the GNU compiler toolset using the Cygwin system, you can literally open up a DOS command window on your screen and type in a DOS command like this:

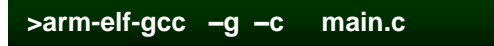

The above will compile the source file **main.c** into an object file **main.o** for the ARM microcontroller architecture. In other words, if you install the Cygwin GNU toolset properly, you can forget that the GNU compiler system is GNU/Linux-based.

Normally, the Cygwin installation gives you a compiler toolset whose target architecture is the Windows/Intel PC platform. It does not include a compiler toolset for the ARM microprocessors, the MIPS microprocessors, and so forth.

It is possible to build a compiler toolset for the ARM processors using the generic Cygwin GNU toolkit. In his book "**Embedded System Design on a Shoestring**", Lewin A.R.W. Edwards gives detailed instructions on just how to do that. Fortunately, there are quite a few pre-built tool chains on the internet that simplify the process. One such tool chain is GNUARM which gives you a complete set of ARM compilers, assemblers and linkers. This will be done in the next section of this tutorial.

It's worth mentioning that the GNUARM tool chain doesn't include the crucial MAKE utility, it's in the Cygwin tool kit we're about to install. This is why you have to add two path specifications to your Windows environment; one for the **c:/cygwin/bin** folder and one for the **c:/programfiles/gnuarm/bin**.

The Cygwin site that has the GNU toolset for Windows is:

www.cygwin.com

The Cygwin web site opens as follows:

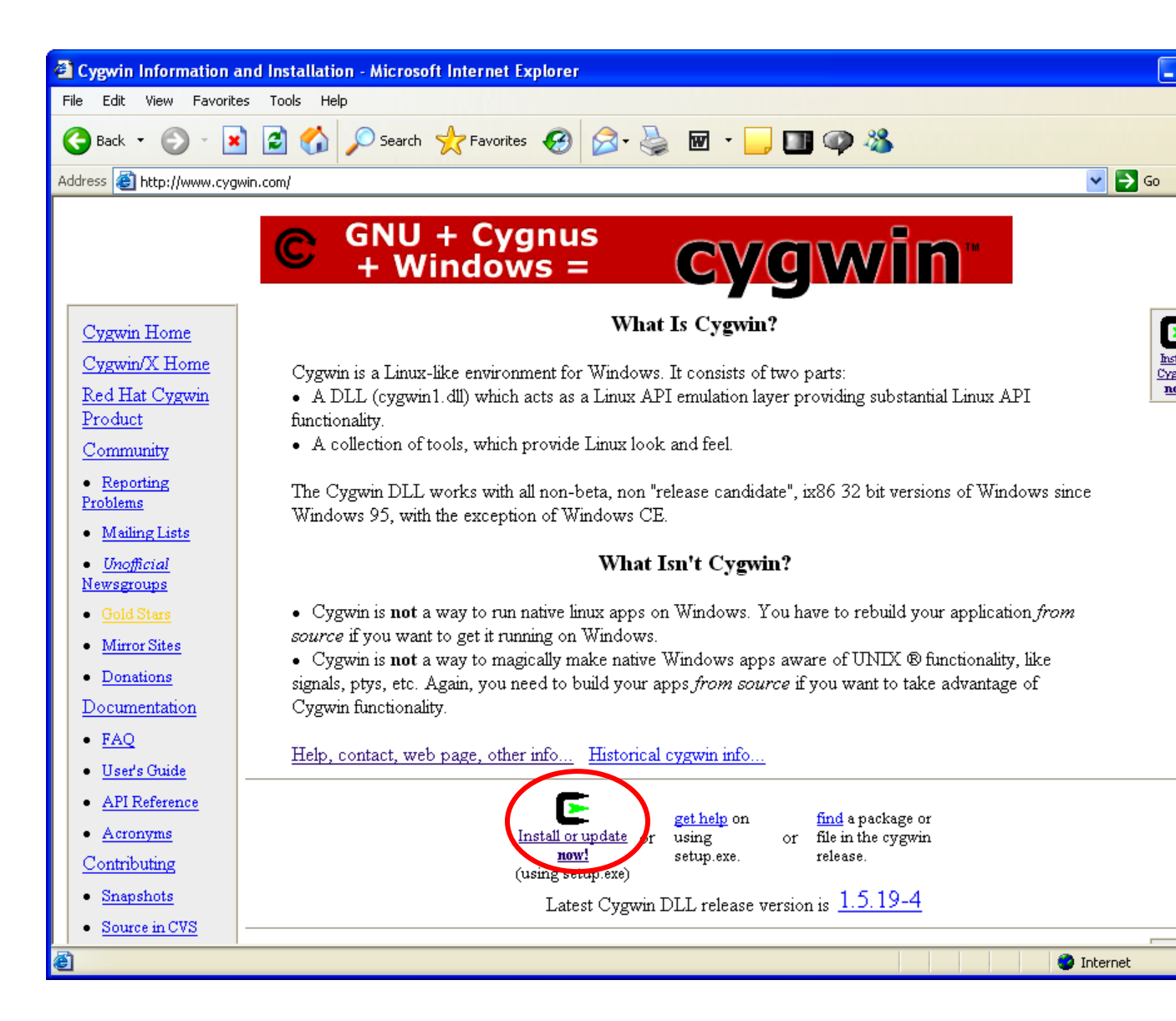

The first thing to do is to click on the install icon:

We need to download the setup executable and automatically run it.

| File Download - Security Warning                                                                                                    | Click on " <b>Run</b> " to                       |
|----------------------------------------------------------------------------------------------------|--------------------------------------------------|
| Do you want to run or save this file?<br>Name: setup.exe<br>Type: Application, 279 KB<br>From: www.cyowin.com                                                                      | download and run the<br>Cygwin setup<br>program. |
| Run Save Cancel                                                                                                    |                                                  |
| While files from the Internet can be useful, this file type can potentially harm your computer. If you do not trust the source, do not run or save this software. What's the risk? |                                                  |

Now the Cygwin wizard will start up. Select "Next" to continue.

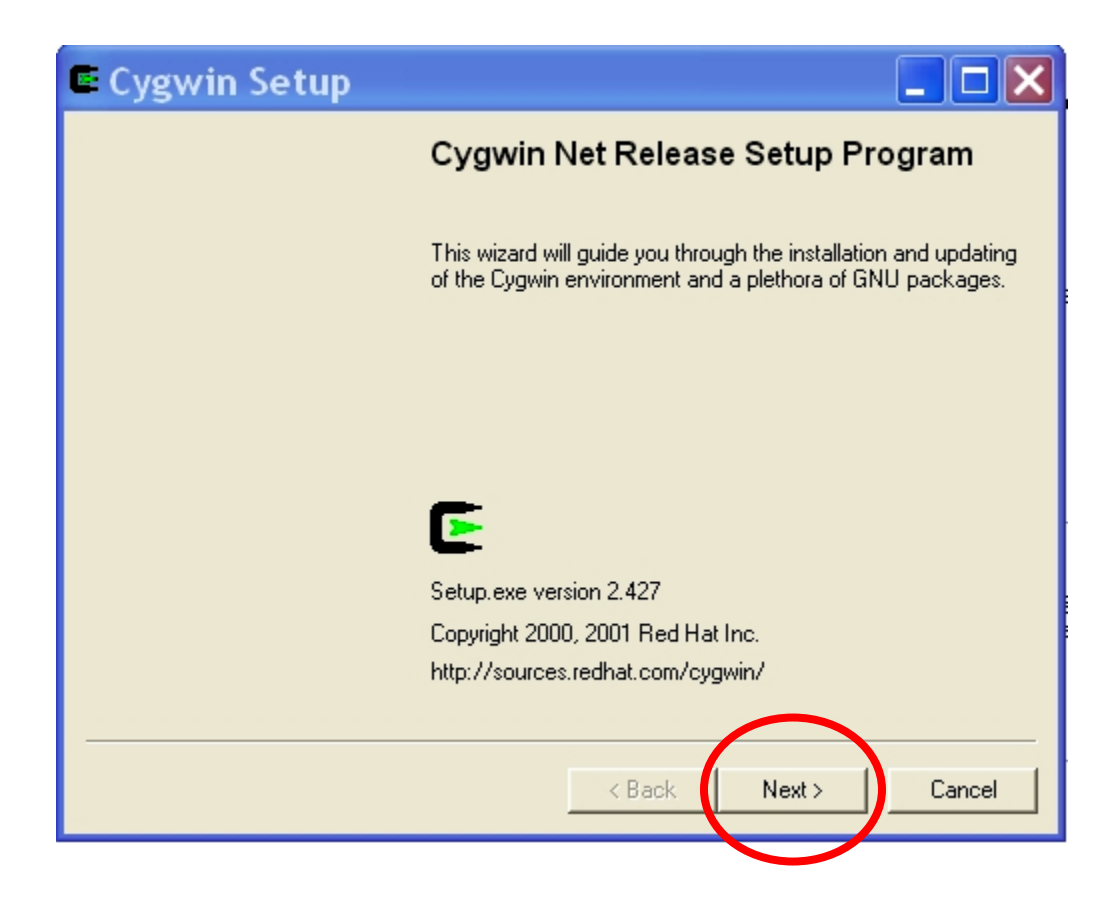

Choose "Install from Internet" and then click "Next."

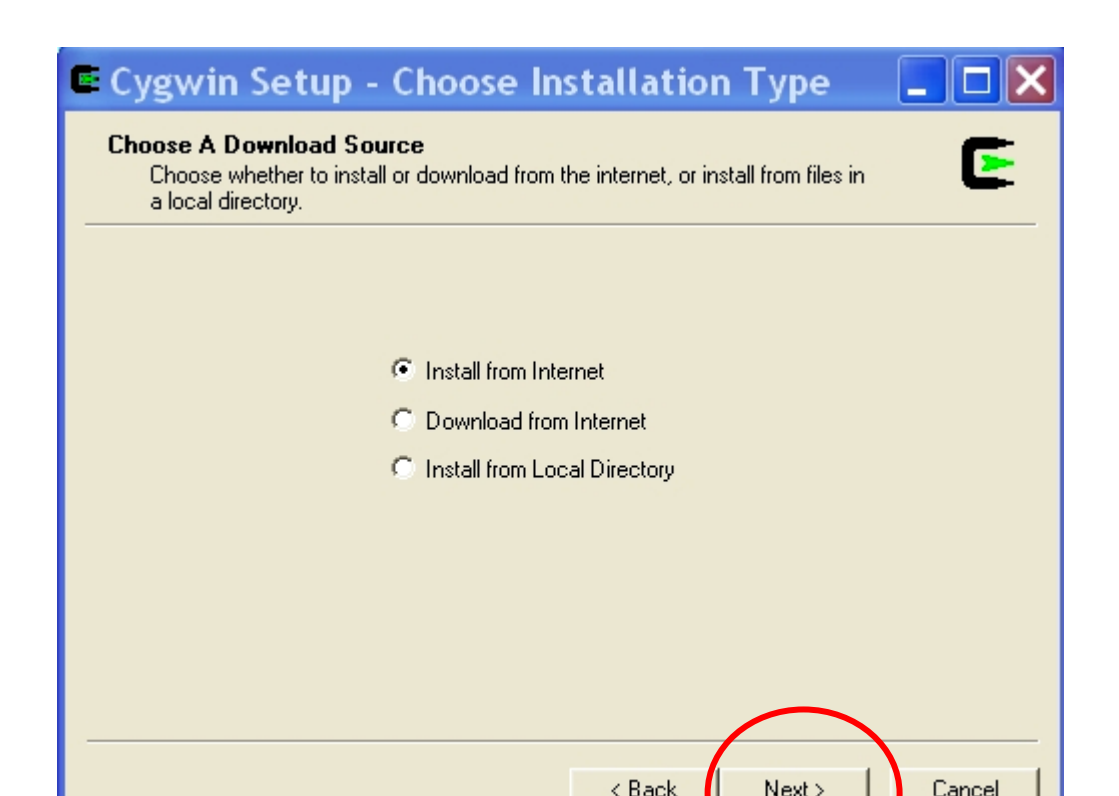

In the next screen below, take the default directory **c:/Cygwin**. Also, check "**Just Me**" and "**DOS / text**". Click "**Next**" to continue.

| Cygwin Setup - Choose Installation D                                                                                          | irectory                                                                                                  |
|----------------------------------------------------------------------------------------------------|----------------------------------------------------------------------------------------------------|
| Select Root Install Directory<br>Select the directory where you want to insta<br>installation parameters.                     | all Cygwin. Also choose a few                                                                             |
| Root Directory                                                                                                    |                                                                                                    |
|                                                                                                    | Browse                                                                                                    |
|                                                                                                    |                                                                                                    |
| Install For                                                                                                    | Default Text File Type                                                                                    |
| All Users (RECOMMENDED)                                                                                                    | O Unix / binary (RECOMMENDED)                                                                             |
| Cygwin will be available to all users of<br>the system. NOTE: This is required if<br>you wish to run services like sshd, etc. | No line translation done; all files opened<br>in binary mode. Files on disk will have<br>LF line endings. |
| Just Me                                                                                                    | ⊙ DOS / text                                                                                              |
| Cygwin will only be available to the<br>current user. Only select this if you lack<br>Admin. privileges or you have specific  | Line endings will be translated from unix<br>(LF) to DOS (CR-LF) on write and vice<br>versa on read.      |
| needs.                                                                                                    | Read more about file modes                                                                                |
|                                                                                                    |                                                                                                    |
|                                                                                                    | < Back Next > Cancel                                                                                      |

Now we specify a directory where all the downloaded components go, our **c:/scratch** folder will do just fine.

| Select a<br>download | directory where you want Setup to store the installation files it<br>ds. The directory will be created if it does not already exist. |
|----------------------|----------------------------------------------------------------------------------------------------|
|                      |                                                                                                    |
|                      | - Local Backage Directory                                                                                                    |
|                      | C:\scratch Browse                                                                                                    |
|                      |                                                                                                    |
|                      |                                                                                                    |
|                      |                                                                                                    |
|                      |                                                                                                    |
|                      |                                                                                                    |
|                      |                                                                                                    |

Since I have a high speed internet connection, I always select "**Direct Connection**." Click "**Next**" to continue.

| Select Your I<br>Setup need<br>the approp | nternet Connection<br>Is to know how you want it to connect to the internet. Choose<br>riate settings below. |
|-------------------------------------------|----------------------------------------------------------------------------------------------------|
|                                           | Direct Connection                                                                                            |
|                                           | C Use IE5 Settings                                                                                           |
|                                           | C Use HTTP/FTP Proxy:                                                                                        |
|                                           | Proxy Host                                                                                                   |
|                                           | Port 80                                                                                                    |
|                                           |                                                                                                    |
|                                           |                                                                                                    |
|                                           | $\sim$                                                                                                    |
|                                           | < Back Next > Cance                                                                                          |

Now the Cygwin Installer presents you with a list of mirror sites that can deliver the Cygwin GNU Toolkit. It's a bit of a mystery which one to choose; I picked <a href="http://planetmirror.com">http://planetmirror.com</a> because it sounds cool. You may have to experiment to find one that downloads the fastest. Click "**Next**" to continue.

| 🗳 Cygwin Setup                 | - Choose Download Site(s)                                                                                                    |        |        |
|--------------------------------|----------------------------------------------------------------------------------------------------|--------|--------|
| Choose A Down<br>Choose a site | <b>nload Site</b><br>from this list, or add your own sites to the list                                                                                                    |        | E      |
|                                | Available Download Sites:                                                                                                    |        |        |
|                                | http://mirror.mcs.anl.gov<br>http://mirror.pacific.net.au<br>http://mirrors.dotsrc.org<br>http://mirrors.kernel.org<br>http://mirrors.rcn.net<br>http://mirrors.theonfinerecordstore.com<br>http://mirrors.misrop.com |        |        |
|                                | http://planetmirror.com                                                                                                    |        |        |
|                                | http://sources-rednat.mrror.redwire.net<br>http://sourceware.mirrors.tds.net<br>http://www.carfield.com.hk<br>http://www.mirror.ac.uk<br>http://www.signal42.com                                                      |        |        |
| User URL:                      |                                                                                                    |        | Add    |
|                                | < Back                                                                                                    | Next > | Cancel |

Cygwin will download a few bits for a couple of seconds and then display this "**Select Packages**" list allowing you to tailor exactly what is included in the down load.

| C | Cygwin Setup -                    | Select I        | Packages | }      |        |       |      |           | × |
|---|-----------------------------------|-----------------|----------|--------|--------|-------|------|-----------|---|
|   | Select Packages<br>Select package | s<br>es to dowr | lload    |        |        |       |      | E         |   |
| - |                                   |                 | C Keep   | C Prev | Curr   | ○ Exp | View | Category  | _ |
|   | Category                          | Current         |          | New    |        | Bi    | Sr F | Package 🔼 |   |
|   | + All 🚯 Default                   |                 |          |        |        |       |      |           |   |
|   | + Admin 🚯 Defa                    | ault            |          |        |        |       |      | =         |   |
|   | + Archive 🚯 De                    | fault           |          |        |        |       |      |           |   |
|   | + Base 🚯 Defa                     | ult             |          |        |        |       |      |           |   |
|   | + Database 🚯 [                    | Default         |          |        |        |       |      |           |   |
|   | + Devel 🚯 Defa                    | ault            |          |        |        |       |      |           |   |
|   | + Doc 🚯 Defau                     | lt              |          |        |        |       |      |           |   |
|   | + Editors 🚯 Def                   | ault            |          |        |        |       |      |           |   |
|   | + Games 🚯 Del                     | ault            |          |        |        |       |      |           |   |
|   | + Gnome 🚯 De                      | fault           |          |        |        |       |      | ~         |   |
|   | <                                 |                 |          |        |        |       |      | >         |   |
|   |                                   |                 |          |        |        |       |      |           |   |
|   |                                   |                 |          |        |        |       |      |           | 1 |
|   |                                   |                 |          | _      | < Back | Next  | >    | Cancel    |   |

The screen above allows you to specify what GNU packages you wish to install.

Basically, we want an installation that will allow us to compile for the Windows XP / Intel platform. This will allow us to use Eclipse to build Windows applications (not covered in this document). Remember that we'll be installing the GNUARM suite of compilers, linkers etc. for the ARM processor family shortly.

If you look at the Cygwin "Select Packages" screen below, you'll see the following line.

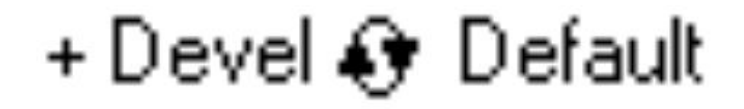

You

the little circle with the two arrowheads until the line changes to this:

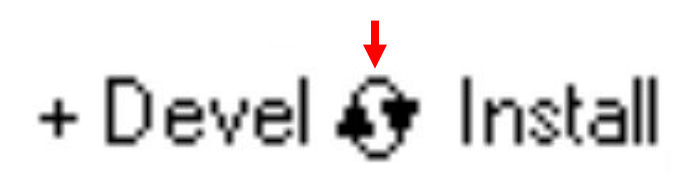

must click on

This will force installation of the default GNU compiler suite for Windows/Intel targets. Here's the "**Select Packages**" screen before clicking on the circle with arrowheads. The following four packages must be selected and changed from "default" to "install."

| Archive Q             | Default | Archive | Install ${ m O}$             |
|-----------------------|---------|---------|------------------------------|
| Devel O               | Default | Devel   | Install 🔿                    |
| Libs $\check{\alpha}$ | Default | Libs    | Install 👸                    |
| Web O                 | Default | Web     | Install $\overset{\circ}{O}$ |

Click on the little circle with the arrowheads until you change the four packages listed above from "**default**" to "**install**." You should see the screen displayed directly below. Note that the Archive, Devel, Libs and Web components are selected for "Install". Everything else is left as "default."

| E | Cygwin Setup -                              | Select Pack   | ages   |       | [           |         |  |
|---|---------------------------------------------|---------------|--------|-------|-------------|---------|--|
|   | Select Packages<br>Select packages to insta | JI            |        |       |             | E       |  |
|   |                                             | C Keep C Prev | Curr   | C Exp | View C      | ategory |  |
|   | Category                                    | Current       | New    |       | Bi          | Sr 🔥    |  |
|   | + All 🚯 Default                             |               |        |       |             |         |  |
|   | + Admin 🚯 Default                           |               |        |       |             |         |  |
|   | + Archive 🚯 Install                         |               |        |       |             |         |  |
|   | + Base 🚯 Default                            |               |        |       |             |         |  |
|   | + Database 🚯 Default                        |               |        |       |             |         |  |
|   | + Devel 🜒 Install                           |               |        |       |             |         |  |
|   | + Doc 🚯 Default                             |               |        |       |             |         |  |
|   | + Editors 🚯 Default                         |               |        |       |             |         |  |
|   | + Games 🚯 Default                           |               |        |       |             |         |  |
|   | + Graphics 📀 Default                        |               |        |       |             |         |  |
|   | + Interpreters 🚯 Default                    |               |        |       |             |         |  |
|   | + Libs 🚯 Install                            |               |        |       |             |         |  |
|   | + Mail 🚯 Default                            |               |        |       |             |         |  |
|   | + Math 🚯 Default                            |               |        |       |             |         |  |
|   | + Mingw 🚯 Default                           |               |        |       |             |         |  |
|   | + Net 🚯 Default                             |               |        |       |             |         |  |
|   | + Publishing 🚯 Default                      |               |        |       |             |         |  |
|   | + Shells 😝 Default                          |               |        |       |             |         |  |
|   | + System 🚯 Default                          |               |        |       |             |         |  |
|   | + Text 🚯 Default                            |               |        |       |             |         |  |
|   | + Utils 📀 Default                           |               |        |       |             |         |  |
|   | + Web 😝 Install                             |               |        |       |             |         |  |
|   | + X11 🚯 Default                             |               |        |       |             |         |  |
|   | + ZZZRemovedPackage:                        | s 🚯 Default   |        |       |             |         |  |
|   | + _PostInstallLast 📀 Def                    | ault          |        |       |             |         |  |
|   |                                             |               |        |       |             | ~       |  |
|   | <                                           |               |        |       |             | >       |  |
|   |                                             |               |        |       |             |         |  |
| - |                                             |               |        | 1     |             |         |  |
|   |                                             |               | < Back | Next  | <u>&gt;</u> | Cancel  |  |
|   |                                             |               |        |       |             |         |  |

Click "Next' to start the download.

Now the Cygwin will start downloading. This creates a huge 700 Megabyte directory on your hard drive and takes 30 minutes to download and install using a cable modem.

| 🗳 99% - Cygwin                            | Setup                  |                     |        |        |
|-------------------------------------------|------------------------|---------------------|--------|--------|
| <b>Progress</b><br>This page displays the | progress of the downlo | ad or installation. |        | E      |
| Downloading.                              |                        |                     |        |        |
| Package:<br>Total:<br>Disk:               |                        |                     |        |        |
|                                           |                        |                     |        |        |
|                                           | _                      | < Back              | Next > | Cancel |

When the installation completes, Cygwin will ask you if you want any desktop icons and start menu entries set up. Say "**No**" to both. These icons allow you to bring up the BASH shell emulator (like the command prompt window in Windows XP). This would allow you do some Linux operations, but this capability is not necessary for our purposes here. Click on "**Finish**" to complete the installation.

| Cygwin Setup - Create Icons                                                                                         |        |
|----------------------------------------------------------------------------------------------------|--------|
| Create Icons<br>Tell setup if you want it to create a few icons for convenient access to the<br>Cygwin environment. | E      |
|                                                                                                    |        |
| Create icon on Desktop                                                                                              |        |
| Add icon to Start Menu                                                                                              |        |
|                                                                                                    |        |
|                                                                                                    |        |
|                                                                                                    |        |
| < Back Finish                                                                                                    | Cancel |

Now the Cygwin installation manager completes and shows the following result.

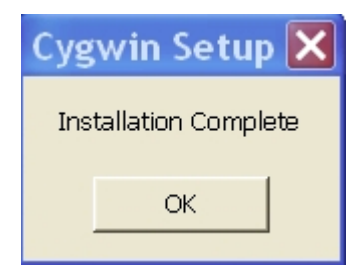

The directory **C:\Cygwin\bin** must be added to the **Windows XP** path environment variable. This allows Eclipse to easily find the Make utility, etc.

Using the Start Menu, go to the Control Panel and click on the "System" icon.

Then click on the "**Advanced**" tab and select the "**Environment Variables**" icon. Highlight the "**Path**" line and hit the "**Edit**" button. Add the addition to the path as shown in the dialog box shown below (don't forget the semicolon separator). The Cygwin FAQ advises putting this path specification before all the others.

| Edit System Varia | ble 🤶 🔀                                    |
|-------------------|--------------------------------------------|
| Variable name:    | Path                                       |
| Variable value:   | c:\cygwin\bin;c:\cygwin\usr\local\bin;%Sys |
|                   | OK Cancel                                  |

We are now finished with the CYGWIN installation. It runs silently in the background and you should never have to think about it again.

## **Downloading the GNUARM Compiler Suite**

At this point, we have all the GNU tools needed to compile and link software for Windows/Intel computers. It is possible to use all this to build a custom GNU compiler suite for the ARM processor family. The very informative book "**Embedded System Design on a Shoestring**" by Lewin A.R.W. Edwards ©2003 describes how to do this and it is rather involved.

Fortunately, Rick Collins, Pablo Bleyer Kocik and the people at **gnuarm.com** have come to the rescue with pre-built GNU compiler suite for the ARM processors. Just download it with the included installer and you're ready to go.

Click on the following link to download the GNUARM package.

## www.gnuarm.com

The GNUARM web site will display and you should click on the "Files" tab.

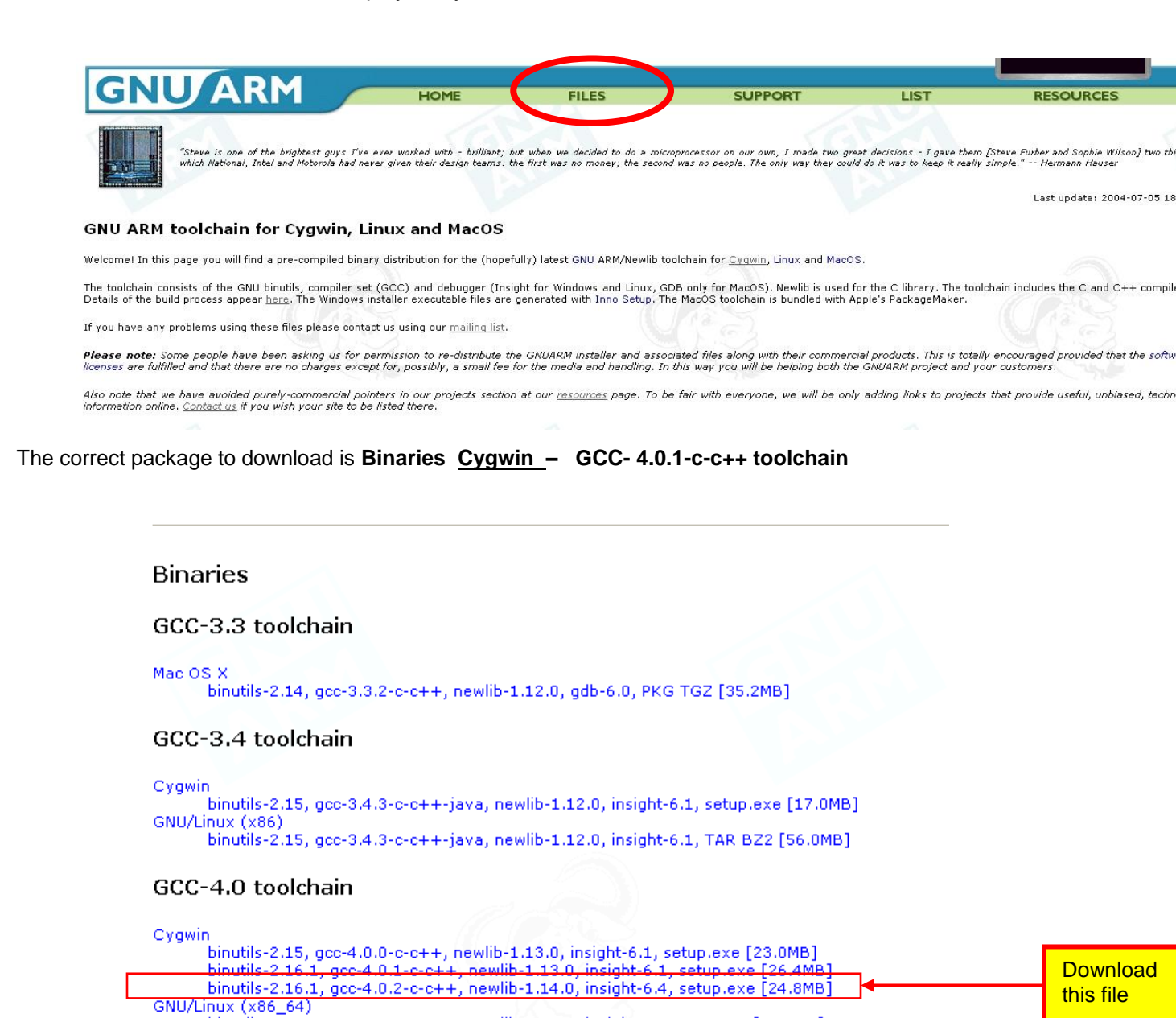

Just like all the other downloads we've done, we direct this one to our empty download directory on the hard drive. Here we click "**Save**" and then specify the download destination.

| File Download - Security Warning                                                                                                    |
|----------------------------------------------------------------------------------------------------|
| Do you want to run or save this file?                                                                                                    |
| Name: bu-2.16.1_gcc-4.0.2-c-c++_nl-1.14.0_gi-6.4.exe Type: Application, 24.8 MB From: www.gnuarm.com Run Save Cancel                                                                      |
| While files from the Internet can be useful, this file type can potentially harm your computer. If you do not trust the source, do not run or save this software. <u>What's the risk?</u> |

Once again, our c:/scratch directory will suffice. As you can see, this download has a very long name! Click "**Save**" to start the download.

| Save As                |               |                          |             |             |              | ? 🗙    |
|------------------------|---------------|--------------------------|-------------|-------------|--------------|--------|
| Save in:               | 🔁 scratch     |                          | ~           | G 🦻         | <del>ب</del> |        |
| My Recent<br>Documents |               |                          |             |             |              |        |
| Desktop                |               |                          |             |             |              |        |
| My Documents           |               |                          |             |             |              |        |
| Wy Computer            |               |                          |             |             |              |        |
|                        | File name:    | bu-2.16.1_gcc-4.0.2-c-c+ | +_nl-1.14.0 | )_gi-6.4.ex | e 💙          | Save   |
| My Network             | Save as type: | Application              |             |             | *            | Cancel |

This download is a 18 megabyte file and takes 30 seconds on a cable modem.

| 39% of bu-2.16.1_gcc-4.0.2-c-c++_nl-1.14 🔳 🗖 🔰                                                                                                    | < |
|----------------------------------------------------------------------------------------------------|---|
|                                                                                                    |   |
| saving:<br>c-c++_nl-1.14.0_gi-6.4.exe from www.gnuarm.com                                                                                               |   |
| (*************                                                                                                    | ) |
| Estimated time left 1 min 40 sec (9.68 MB of 24.8 MB copied)<br>Download to:\bu-2.16.1_gcc-4.0.2-c-c++_nl-1.14.0_gi-6.4.ex<br>Transfer rate: 155 KB/Sec | e |
| Close this dialog box when download completes                                                                                                    |   |
| Open Open Folder Cancel                                                                                                    |   |

The download directory now has the following setup application with the following unintelligible filename: **bu-2.16.1\_gcc-4.0.2-c-c++-java\_nl-1.14.0\_gi-6.4.exe** 

Click on that filename to start the installer.

| 😂 C:\scratch                       |                                                                                       |          |
|------------------------------------|---------------------------------------------------------------------------------------|----------|
| File Edit View Favorites Tools Hel | dp                                                                                    | <b>1</b> |
| 🕒 Back 🔹 🕥 🕤 🏂 🔎 Search            | th 📂 Folders 🛄 🖌 📋 📋                                                                  |          |
| Folders ×                          | Name Size Type 🔺 Date Modified                                                        |          |
| 🦳 roxio 📃 🔨                        | 🚟 bu-2.16.1_gcc-4.0.2-c-c++_nl-1.14.0_gi-6.4.exe 25,453 KB Application 2/15/2006 9:20 | PM       |
| 👝 scratch 📃                        |                                                                                       |          |
| 🗉 🗀 source code tutorial 3 🛛 🕙     |                                                                                       |          |
|                                    |                                                                                       |          |
|                                    |                                                                                       |          |
|                                    |                                                                                       |          |
|                                    |                                                                                       |          |
|                                    |                                                                                       |          |
|                                    |                                                                                       |          |
|                                    | Click on this                                                                         |          |
|                                    |                                                                                       |          |
|                                    | application to start                                                                  |          |
|                                    |                                                                                       |          |
|                                    |                                                                                       |          |
|                                    | installer                                                                             |          |

The GNUARM installer will now start. Click "Next" to continue.

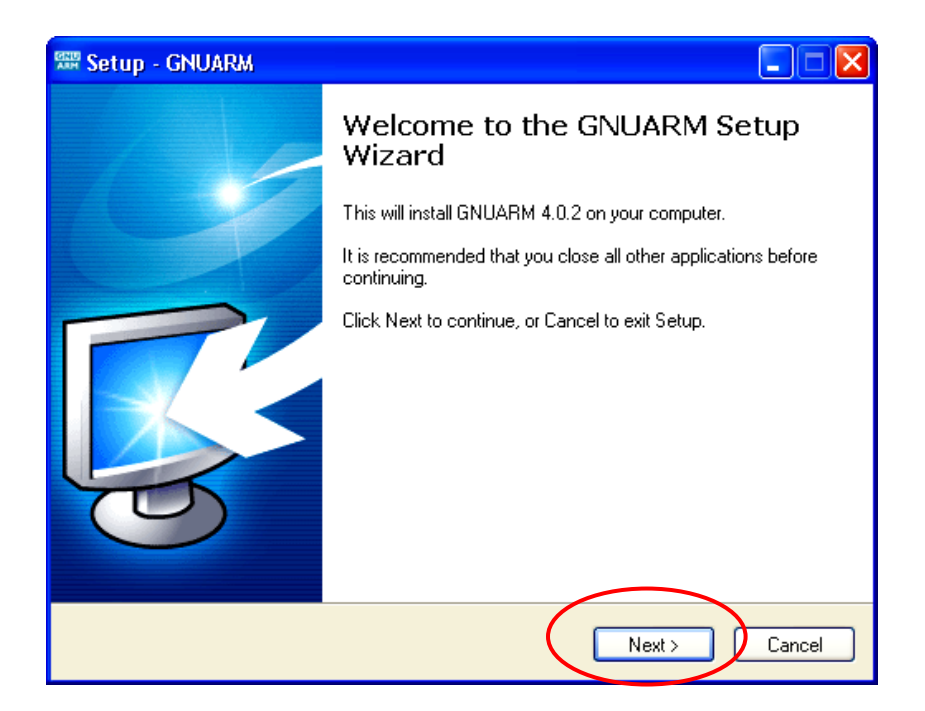

Accept the GNU license agreement – don't worry, it's still free. Click "Next" to continue.

| R | 🖥 Se | tup - GNUARM                                                                                                    |   | X |
|---|------|----------------------------------------------------------------------------------------------------|---|---|
|   | Lic  | ense Agreement<br>Please read the following important information before continuing.                                                                                                    | 6 |   |
|   |      | Please read the following License Agreement. You must accept the terms of this<br>agreement before continuing with the installation.                                                                                                    |   |   |
|   |      | GNU GENERAL PUBLIC LICENSE<br>Version 2, June 1991                                                                                                    |   |   |
|   |      | Copyright (C) 1989, 1991 Free Software Foundation, Inc.<br>59 Temple Place, Suite 330, Boston, MA 02111-1307 USA<br>Everyone is permitted to copy and distribute verbatim copies<br>of this license document, but changing it is not allowed. |   |   |
|   |      | Preamble                                                                                                    |   |   |
|   |      | The licenses for most software are designed to take away your                                                                                                    | ~ |   |
|   | <    | I accept the agreement                                                                                                    |   |   |

We'll take the default and let it install into the "**Program Files**" directory. Click "**Next**" to continue.

| 🚟 Setup - GNUARM                                                                       |
|----------------------------------------------------------------------------------------|
| Select Destination Location<br>Where should GNUARM be installed?                       |
| Setup will install GNUARM into the following folder.                                   |
| To continue, click Next. If you would like to select a different folder, click Browse. |
| C:\Program Files\GNUARM Browse                                                         |
|                                                                                        |
|                                                                                        |
|                                                                                        |
|                                                                                        |
| At least 100.9 MB of free disk space is required.                                      |
| < Back Next > Cancel                                                                   |

We'll also take the defaults on the "Select Components" window. Click "Next" to continue.

| Setup - GNUARM                                                                                                    |                   |
|----------------------------------------------------------------------------------------------------|-------------------|
| Select Components<br>Which components should be installed?                                                            | <b>R</b>          |
| Select the components you want to install; clear the components y install. Click Next when you are ready to continue. | ou do not want to |
| Full installation                                                                                                    | ✓                 |
| 🔽 Little Endian                                                                                                    | 91.1 MB 🔨         |
| E Libraries                                                                                                    | 11.4 MB           |
| - 🔽 No Fast Multiplier                                                                                                | 11.5 MB 📒         |
| ARM-THUMB Interworking                                                                                                | 11.5 MB 🔜         |
| THUMB                                                                                                    | 23.0 MB           |
| 🗹 THUMB Libraries                                                                                                    | 11.5 MB           |
| ARM-THUMB Interworking                                                                                                | 11.5 MB           |
| 🛄 🗹 Floating Point Unit                                                                                               | 34.0 MB           |
| FPU Libraries                                                                                                    | 11.3 MB 🞽         |
| Current selection requires at least 286.0 MB of disk space.                                                           | _                 |
| < Back                                                                                                    | Next > Cancel     |

Take the default on this screen. Click "Next" to continue.

| 🕼 Setup - GNUARM                                                                                                    |
|----------------------------------------------------------------------------------------------------|
| Select Start Menu Folder<br>Where should Setup place the program's shortcuts?                                                                                           |
| Setup will create the program's shortcuts in the following Start Menu folder.<br>To continue, click Next. If you would like to select a different folder, click Browse. |
| GNUARM Browse                                                                                                    |
| < Back Next > Cancel                                                                                                    |

It's very important that you <u>don't check</u> "**Install Cygwin DLLs**" below. We already have the Cygwin DLLs installed from our Cygwin environment installation. In fact, the ARM message boards have had recent comments suggesting that the Cygwin DLL installation from within GNUARM has some problems.

Since all operations are called from within Eclipse, we don't need a "**desktop icon**" either. Click "**Next**" to continue.

| Select Additional Tasks<br>Which additional tasks should be performed | ?                                        |
|-----------------------------------------------------------------------|------------------------------------------|
| Select the additional tasks you would like So<br>then click Next.     | etup to perform while installing GNUARM, |
| Additional icons:                                                     |                                          |
| 🔲 Create a desktop icon                                               |                                          |
| Cygwin options:                                                       |                                          |
| Install Cygwin DLLs                                                   |                                          |
|                                                                       |                                          |
|                                                                       |                                          |
|                                                                       |                                          |
|                                                                       |                                          |
|                                                                       |                                          |
|                                                                       |                                          |

Click on "Install" to start the GNUARM installation.

| 🕏 Setup - GNUARM 📃 🗖 🔀                                                                                                    |
|----------------------------------------------------------------------------------------------------|
| Ready to Install<br>Setup is now ready to begin installing GNUARM on your computer.                                                 |
| Click Install to continue with the installation, or click Back if you want to review or<br>change any settings.                     |
| Destination location:<br>D:\Program Files\GNUARM                                                                                    |
| Full installation<br>Selected components:<br>Little Endian<br>LE Libraries<br>No Fast Multiplier<br>ARM-THUMB Interworking<br>THUMB |
|                                                                                                    |
| < Back Install Cancel                                                                                                    |

Sit back and watch the GNUARM compiler suite install itself.

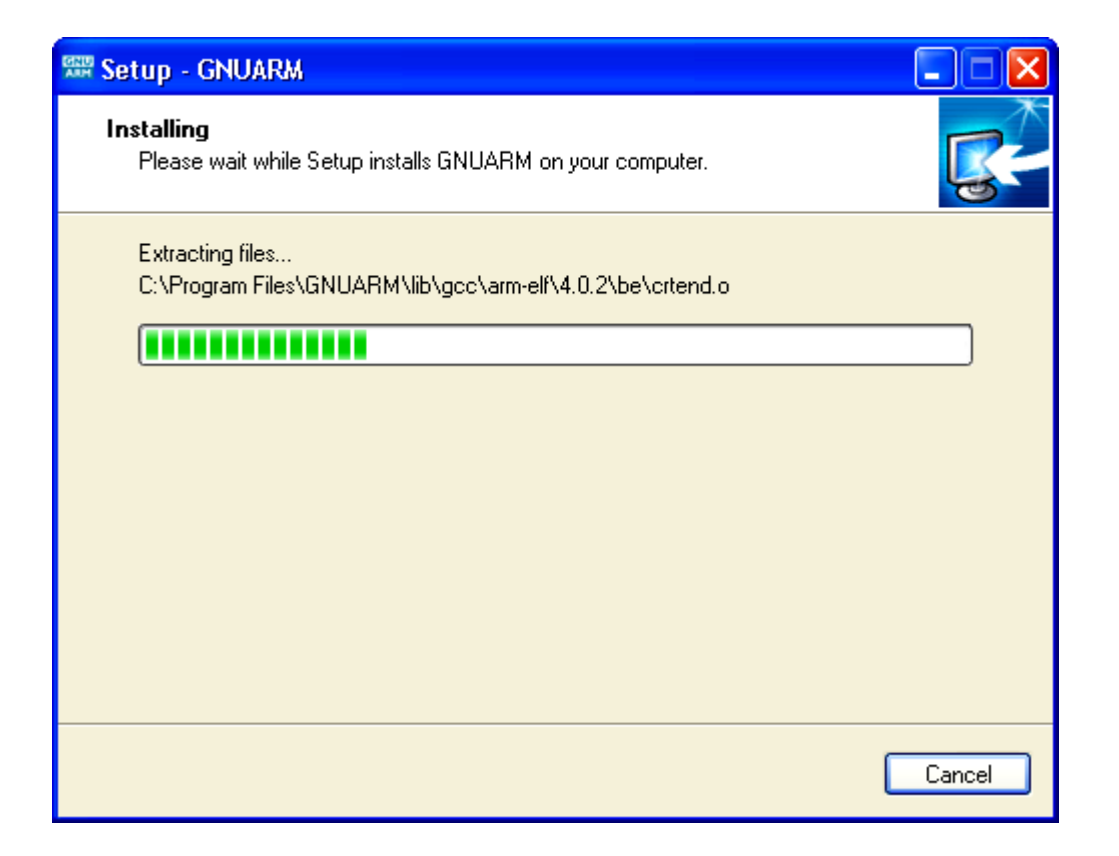

When it completes, the following screen is presented. Make sure that "Add the executables directory to the PATH variable" is checked. This is crucial.

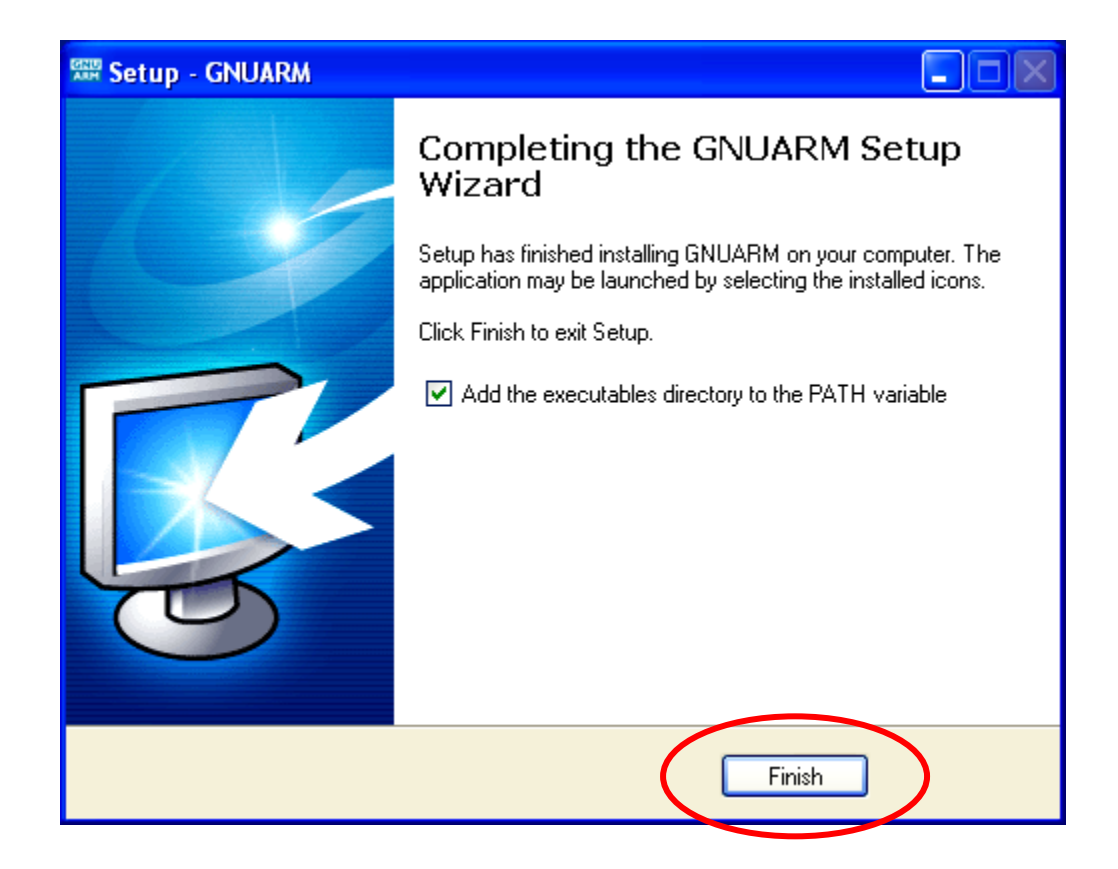

This completes the installation of the compiler suites. Since Eclipse will call these components via the make file, you won't have to think about it again.

It's worth mentioning that the GNUARM web site has a nice Yahoo user group with other users posing and answering questions about GNUARM. Pay them a visit. The GNUARM web site also has links to all the ARM documentation you'll ever need.

## Installing the Philips LPC2000 Flash Utility into Eclipse

The Philips LPC2000 Flash Utility allows downloading of hex files from the COM1 port of the desktop computer to the **Olimex LPC-P2106** board's flash (or RAM) memory.

We need to download the latest version of this program from the Philips web site and unzip and install it into the **program files** directory. Then we will start Eclipse and add the LPC2000 Flash Utility as an external tool to be invoked.

Click on the following link to access the Philips LPC2106 web page.

www.semiconductors.philips.com/pip/LPC2106.html

The following web page for the LPC2106 should open.

|   | PHILIPS                                                                 |                                                                         |                                                                                       |                                                                      |                                                             |                                                    |  |  |  |  |
|---|-------------------------------------------------------------------------|-------------------------------------------------------------------------|---------------------------------------------------------------------------------------|----------------------------------------------------------------------|-------------------------------------------------------------|----------------------------------------------------|--|--|--|--|
|   |                                                                         | CONSUMER PRODU                                                          | ICTS 🔻 PRO                                                                            | FESSIONAL PRODUCTS                                                   | ▼ SEARCH                                                    | ▶                                                  |  |  |  |  |
| ► | PHILIPS SEMICONDU                                                       | C <b>TORS</b> News Center   Marke                                       | ets   Key Technologies   Pi                                                           | roducts   Jobs   Comp                                                | oany Profile                                                |                                                    |  |  |  |  |
| 6 | ) 🖯 🖨 🕒                                                                 | Product Info                                                            | ormation                                                                              | )  _ !L   <b>T</b>                                                   | aformation of of                                            | 2004 07 10                                         |  |  |  |  |
|   | <ul> <li>Analog and mixed-<br/>signal devices</li> <li>Audio</li> </ul> | microcontrollers; :<br>kB/32 kB/16 kB R/                                | ub; Single-chip 32<br>128 kB ISP/IAP Fl:<br>AM                                        | ash with 64                                                          | Stay                                                        | Download<br>datasheet                              |  |  |  |  |
|   | • Bus devices                                                           | General description                                                     | Eastures                                                                              | Applications                                                         | 🗖 Datasha                                                   | ot                                                 |  |  |  |  |
|   | • Clocks & Watches                                                      | Block diagram                                                           | 2 Buy online                                                                          | Support & tools                                                      | Email/tra                                                   | anslate                                            |  |  |  |  |
|   | •Data<br>Communications                                                 | Products & packages                                                     | Parametrics                                                                           | Similar products                                                     | 🔽 Disclaim                                                  | er                                                 |  |  |  |  |
|   | • Discrete modules                                                      | General description                                                     | on                                                                                    |                                                                      |                                                             |                                                    |  |  |  |  |
|   | • Discretes                                                             |                                                                         |                                                                                       |                                                                      |                                                             |                                                    |  |  |  |  |
|   | Display drivers                                                         | The LPC2104, 2105 and 2                                                 | 106 are based on a 16/3                                                               | 2 bit ARM7TDMI-S CF                                                  | U with real-time                                            | emulation and                                      |  |  |  |  |
|   | <ul> <li>Identification &amp;<br/>Security</li> </ul>                   | wide memory interface ar                                                | together with 128 kbytes<br>nd a unique accelerator a<br>le size applications, the al | (KB) of embedded h<br>rchitecture enable 32<br>ternative 16-bit Thun | ign speed flash m<br>bit code executions<br>ob Mode reduces | iemory. A 128 bit<br>in at maximum<br>code by more |  |  |  |  |
|   | • Logic                                                                 | than 30pct with minimal p                                               | erformance penalty.                                                                   |                                                                      |                                                             | code by more                                       |  |  |  |  |
|   | <ul> <li>Microcontrollers</li> </ul>                                    |                                                                         |                                                                                       |                                                                      |                                                             |                                                    |  |  |  |  |
|   | • Peripherals                                                           | Due to their tiny size and                                              | low power consumption,                                                                | these microcontroller                                                | s are ideal for ap                                          | plications where                                   |  |  |  |  |
|   | • Video                                                                 | communication is a key re                                               | equirement, such as acces<br>is and on-chip SRAM optio                                | ss control and point-c<br>ins up to 64 kilobytes                     | )t-sale, with a wic<br>;, they are verv w                   | e range of serial<br>ell suited for                |  |  |  |  |
|   | •Wired<br>Communications                                                | communication gateways<br>providing both large buffe                    | and protocol converters,<br>er size and high processin                                | soft modems, voice i<br>g power. Various 32                          | recognition and lo<br>bit timers, PWM c                     | w end imaging,<br>hannels and 32                   |  |  |  |  |
|   | • Wireless<br>Communications                                            | GPIO lines make these m                                                 | icrocontrollers particularly                                                          | y suitable for industri                                              | al control and me                                           | dical systems.                                     |  |  |  |  |
|   |                                                                         | Features                                                                |                                                                                       |                                                                      |                                                             |                                                    |  |  |  |  |
|   |                                                                         | Key features                                                            |                                                                                       |                                                                      |                                                             |                                                    |  |  |  |  |
|   | PRODUCT ROPTAL &                                                        | <ul> <li>16/32 bit ARM7TDMI-S</li> <li>16/32/64 kB on-chin S</li> </ul> | processor.<br>tatic RAM.                                                              |                                                                      |                                                             |                                                    |  |  |  |  |

If you scroll down this page, you will see a link to the LPC2000 Flash Utility download. Click on the ZIP file LPC2000 Flash Utility (date 2004-03-01)

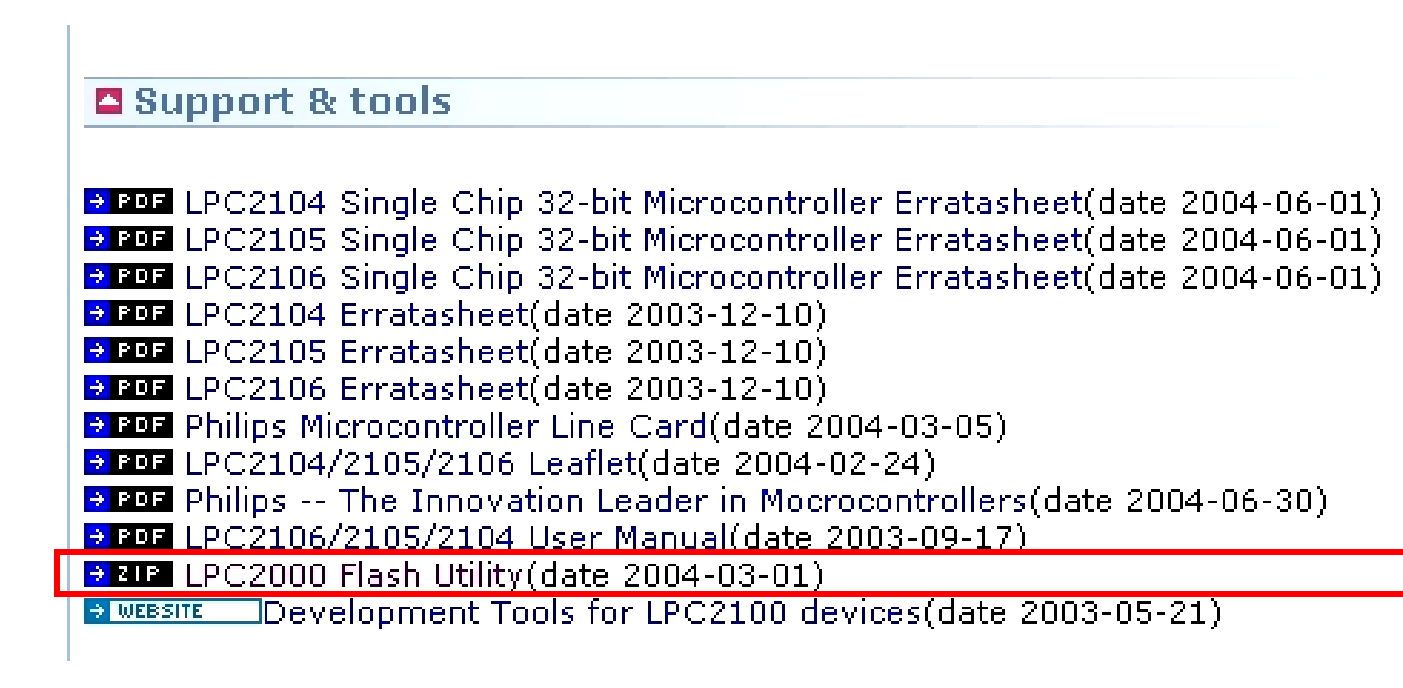

As before, we'll save the downloaded zip file in our empty **c:/scratch** directory.

| File                       | e Dowr                                                   | nload                        |                                                  |                                      |                                  |                              |        |                 | X   |                     |                                             |                                  |
|----------------------------|----------------------------------------------------------|------------------------------|--------------------------------------------------|--------------------------------------|----------------------------------|------------------------------|--------|-----------------|-----|---------------------|---------------------------------------------|----------------------------------|
| 2                          | You are                                                  | e downlo<br>0_flash_         | ading the fi<br>utility.zip fro                  | le:<br>om wv                         | ww.semi                          | conduct                      | ors.ph | ilips.com       | ı   |                     |                                             |                                  |
|                            | Would                                                    | you like<br>pen<br>vays ask  | to open the<br>Sav                               | file or<br>e<br>ing th               | r save it<br>C<br>is type o      | to your (<br>ancel<br>f file |        | ter?<br>More Ir | ifo |                     |                                             |                                  |
| 32% o                      | f lpc2000                                                | 0_flasi                      | 1_utility.                                       | zip                                  | Comp                             | eted                         | -      | العار           | ×   |                     |                                             |                                  |
| Saving                     | )<br>1:                                                  |                              |                                                  |                                      | ť                                |                              |        |                 |     | Tł<br>sh<br>or<br>m | nis is a<br>nort dov<br>nly abou<br>egabyte | fairly<br>vnload,<br>ut 2<br>es. |
| lpc200                     | 10_flash_util                                            | lity.zip fi                  | om www.s                                         | emico                                | onductor                         | rs.philip                    | s.com  |                 | _   |                     |                                             |                                  |
| Estima<br>Downla<br>Transf | ited time left<br>oad to:<br>'er rate:<br>ose this dialo | t 26 sec<br>C:\scr<br>54.8 k | (628 KB of<br>atch\lpc200<br>B/Sec<br>hen downlo | <sup>:</sup> 2.00<br>00_fla<br>0ad c | ) MB cop<br>ash_utili<br>omplete | oied)<br>:y,zip<br>s         |        |                 |     |                     |                                             |                                  |
|                            |                                                          |                              | Open                                             |                                      | Open Fo                          | lder                         | C      | ancel           |     |                     |                                             |                                  |

We'll use WinZip to unzip this into the **c:/scratch** directory. I'm assuming, at this point, that you have WinZip manipulations well understood.

| 🗐 W                           | 'inZip                          | (Evalu    | ation Ver                                 | sion)                   | - lpc2                           | 2000_                         | _flash_ut                     | ility.z          | zip                     |      |                | ×  |
|-------------------------------|---------------------------------|-----------|-------------------------------------------|-------------------------|----------------------------------|-------------------------------|-------------------------------|------------------|-------------------------|------|----------------|----|
| File                          | Actions                         | Options   | Help                                      |                         | 1                                |                               |                               |                  |                         |      |                |    |
| i Ke                          | ew e                            | Open      | <b>Favorites</b>                          | Add                     | Extr                             | act                           | Encrypt                       | <b>S</b><br>View | ()<br>Install           | w    | <b>j</b> izard |    |
| Name                          | Э                               |           | Туре                                      | Modi                    | ified                            |                               | Size                          | Ratio            | Packed                  | Path |                |    |
| : 💾 set<br>: 🖵 LP(<br>: 🖻 Set | tup.exe<br>C210x_ISI<br>tup.lst | P.CAB     | Install Applic<br>WinZip File<br>LST File | 7/15,<br>5/17,<br>5/17, | /2000 12<br>/2004 11<br>/2004 11 | ::00 AM<br>::21 AM<br>::22 AM | 139,776<br>2,041,648<br>4,001 | 52%<br>1%<br>79% | 67,174<br>2,029,<br>825 |      |                |    |
| Select                        | e <mark>d O files</mark>        | , O bytes |                                           |                         | Tot                              | al 3 files                    | s, 2,135KB                    |                  |                         |      | 00             | ): |

Now you can see that the download directory has a setup utility and another zip file containing the LPC2000 Hex Utility.

Click on the setup.exe application to start the installer.

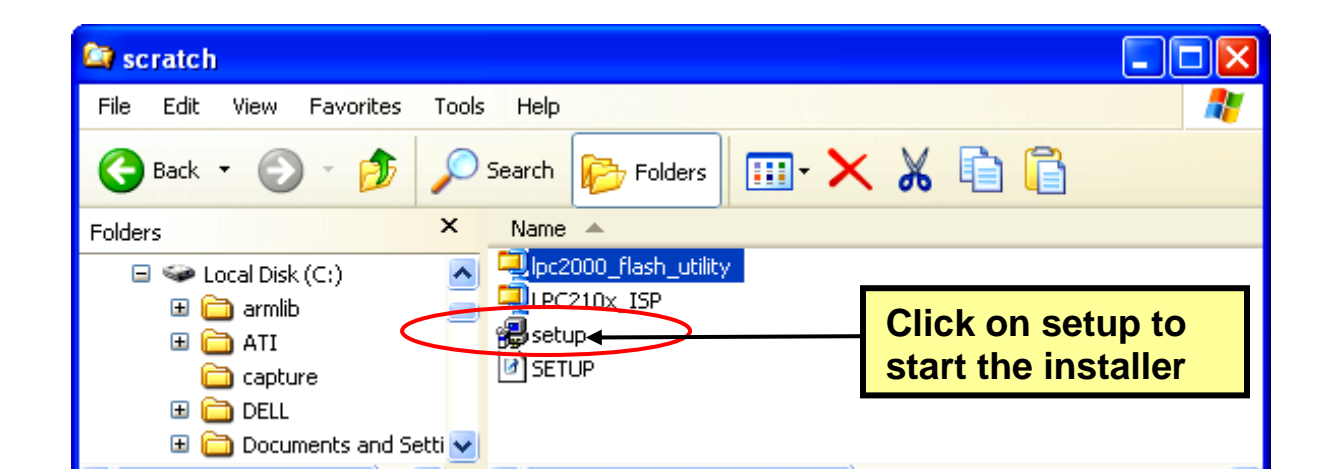

The LPC2000 Flash Utility setup now starts. Click on OK to proceed.

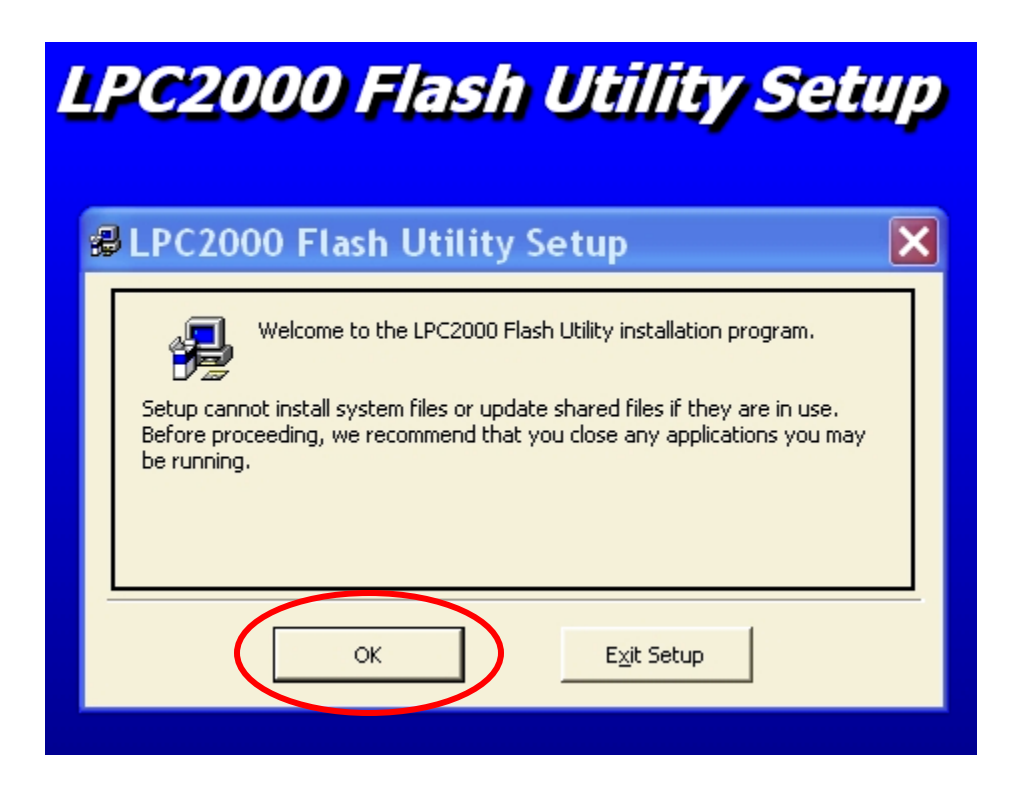

Take the default on this screen below and let it install the LPC2000 Flash Utility into the Program Files directory.

| 🛿 LPC2000 Flash Utility Setup                                                                                                    | × |
|----------------------------------------------------------------------------------------------------|---|
| Begin the installation by clicking the button below.         Image: Click this button to install LPC2000 Flash Utility software to the specified destination directory. |   |
| D:\Program Files\LPC2106 ISP\ Change Directory                                                                                                    |   |
| E <u>x</u> it Setup                                                                                                    |   |

In a very few seconds, the installer will complete and you should see this screen.

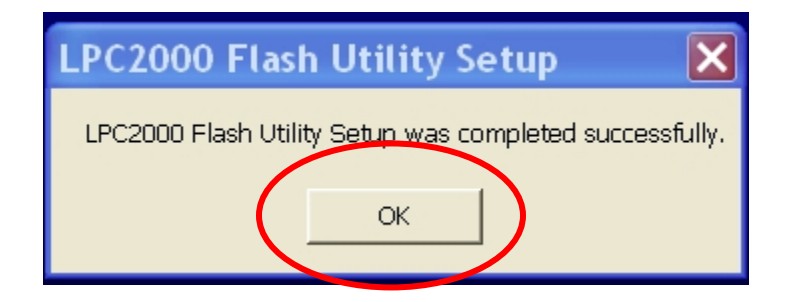

Here we see the utility residing in the Program Files directory, just as promised.

| Caracteria Contraction Contraction Contractico Contractico Contrac |                                                                                                    | ×  |
|----------------------------------------------------------------------------------------------------|----------------------------------------------------------------------------------------------------|----|
| File Edit View Favorites Tool                                                                                                    | ols Help                                                                                                    | 7  |
| 🚱 Back 🔹 🌍 - 🏂 🔎 Se                                                                                                    | Search 📂 Folders 💷 🖌 🗎 🔓 🗙                                                                                                    |    |
| Address 🗁 D:\Program Files\LPC210                                                                                                    |                                                                                                    | io |
| Folders                                                                                                    | × Name A Size Type Date Modified                                                                                                    |    |
| Program Files 321Studios Adaptec Adaptec Adobe AIM95 America Online 7.0 America Online 8.0 America Online 8.0 America Online 8.0 America Online 8.0 America Online 8.0 Adobe America Online 8.0 America Online 8.0 ADD ADD ADD ADD America Online 8.0 ADD ADD ADD ADD America Online 8.0 ADD ADD ADD America Online 8.0 ADD ADD ADD ADD America Online 8.0 ADD ADD ADD ADD America Online 8.0 ADD ADD America Online 8.0 ADD ADD ADD America Online 8.0 ADD ADD America Online 8.0 ADD ADD ADD ADD AMERICA ONLINE 8.0 ADD ADD AMERICA ONLINE 8.0 America Online 8.0 ADD ADD ADD ADD ADD ADD ADD ADD ADD ADD ADD ADD ADD ADD ADD ADD ADD ADD ADD ADD ADD ADD ADD ADD ADD ADD ADD ADD ADD ADD ADD ADD ADD ADD ADD ADD ADD ADD ADD ADD ADD ADD ADD ADD ADD ADD ADD ADD ADD ADD ADD ADD ADD ADD ADD ADD ADD ADD ADD ADD ADD ADD ADD ADD ADD ADD <                                                                                                    | Image: Window Links and Window Links and And And And And And And And And And A |    |
Now that the Philips LPC2000 Flash Utility is properly installed on our computer, we'd like to install it into Eclipse so that it can be invoked from the RUN pull-down menu under the "**external tools**" option. Start Eclipse by clicking on the desktop icon.

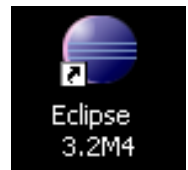

The layout of the Eclipse screen is called a "perspective." The default perspective is the "resource" perspective, as shown below.

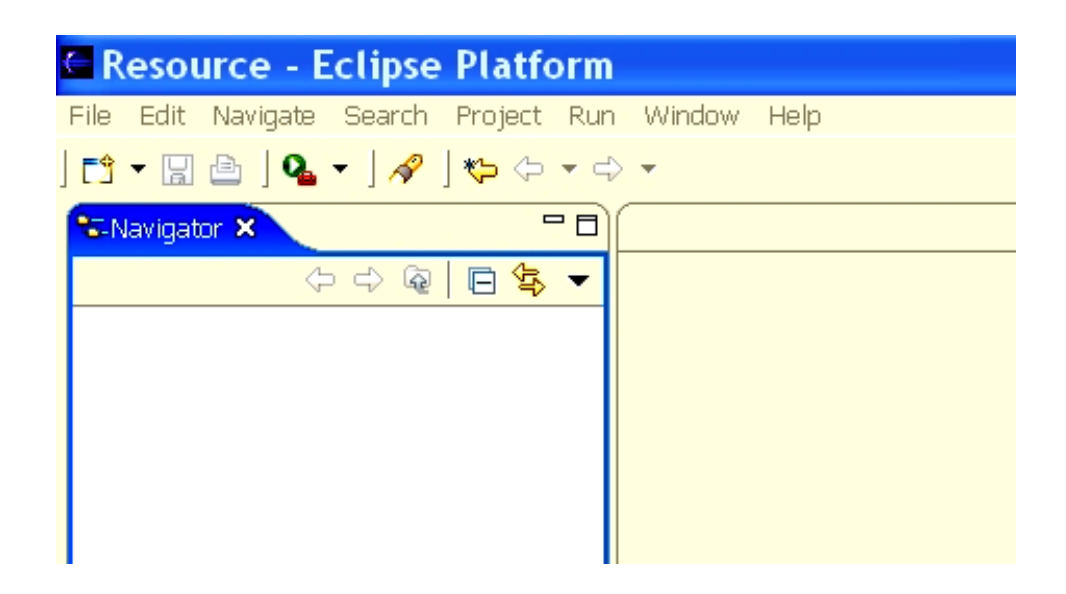

We need to change it into the C/C++ perspective. In the **Window** pull-down menu, select **Window – Open Perspective – Other – C/C++** and then click **OK**.

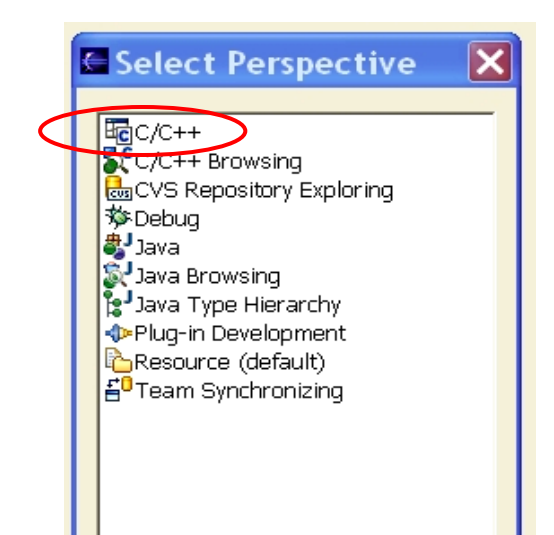

Eclipse will now switch to the **C/C++** perspective shown below and will remember it when you exit.

| C/C++ - Eclipse Platform            |                               |                              |
|-------------------------------------|-------------------------------|------------------------------|
| File Edit Navigate Search Project R | un Window Help                |                              |
| 📬 🗕   🖉 🏠 👘   🍫 🗸 💽                 | • 💁 • ] 😰 🛷 ] 🏷 🕫 • 🗘 •       | 🖹 📴 C/C++ 🛛 👋                |
| C/C++ Projects 🔁 Navigator 🗙 🖵 🗖    |                               | EOutline 🛛 🎽 🗖 🗖             |
| 수 수 🗟 🗖 🕏 🔻                         |                               | An outline is not available. |
|                                     |                               |                              |
|                                     |                               |                              |
|                                     |                               |                              |
|                                     |                               |                              |
|                                     |                               |                              |
|                                     |                               |                              |
|                                     |                               |                              |
|                                     |                               |                              |
|                                     |                               |                              |
|                                     |                               |                              |
|                                     |                               |                              |
|                                     | Problems & Console Properties | ≍ ‡ ▼ □ □                    |
|                                     | 0 errors, 0 warnings, 0 infos | Recourse                     |
|                                     |                               | Resource                     |
|                                     |                               |                              |
|                                     |                               |                              |
|                                     | <                             | >                            |
| 1 1                                 |                               |                              |

Now we want to add the Philips LPC2000 Flash Utility to the "**External Tools**" part of the **Run** pull-down menu. Select **RUN – External Tools – External Tools**.

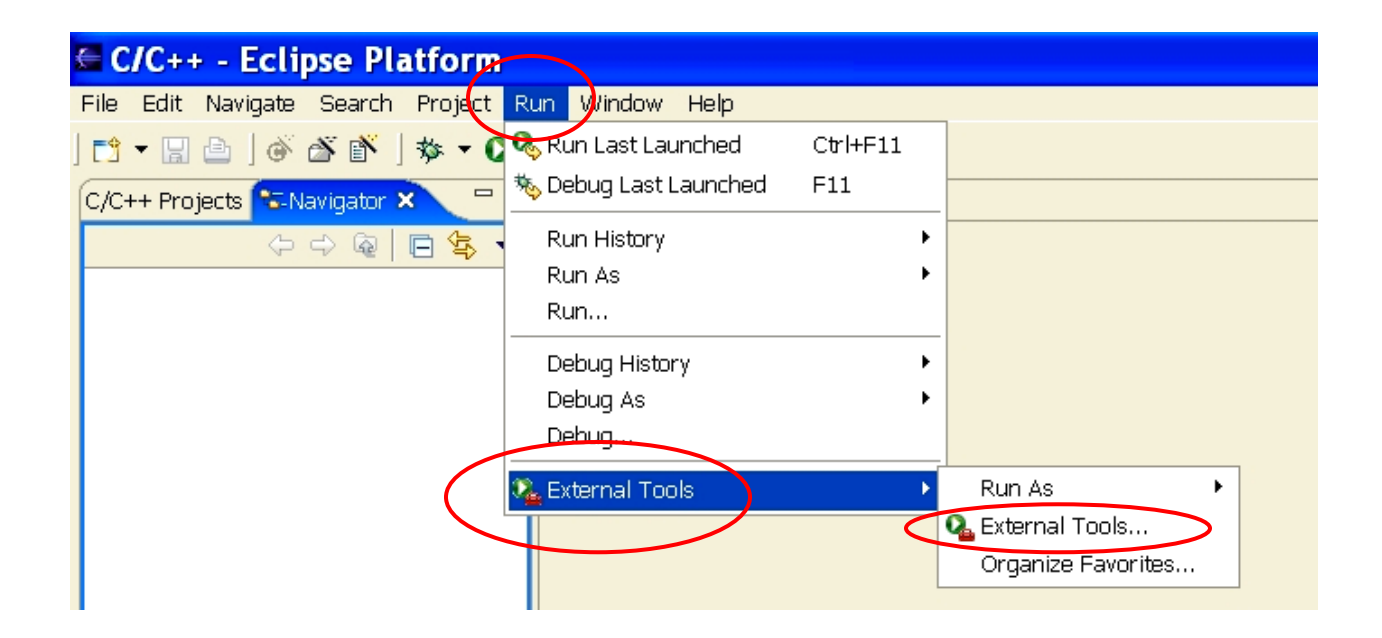

We want to add a new program to the External Tools list, so click on **Program** and then **New**.

| External Tools                                                                 |                                                                                                    |
|--------------------------------------------------------------------------------|----------------------------------------------------------------------------------------------------|
| <b>Create, manage, and run configura</b><br>Create a configuration that will r | ations<br>un an Ant buildfile.                                                                                                    |
| Configurations:                                                                | Perspectives These settings associate a perspective with Ant Build launch configurations. A different perspective may be associated with each supported launch mode, and can optionally be activated when a configuration is launched or when a breakpoint is encountered via the Debug preferences. To indicate that a perspective switch should not occur, select "None". Run: None Restore Defaults |
| New Delete                                                                     | Apply Revert                                                                                                    |
|                                                                                | Run Close                                                                                                    |

Note below that there's a new program under the "program" tree with the name **New\_configuration** and there's no specifications as to what it is.

In the Name text box, replace New-configuration with LPC2000 Flash Utility.

In the **Location** text box, use the "**Browse File System**" tool to find the Philips LPC2000 Flash Utility in the Program Files directory. Its name is **LPC210x\_IPC.exe**.

Here's the External Tools window before editing.

| External Tools                                                        | ×                                                                                                    |
|-----------------------------------------------------------------------|----------------------------------------------------------------------------------------------------|
| Create, manage, and run configur<br>Please specify the location of th | ations<br>e external tool you would like to configure.                                                                                                    |
| Configurations:                                                       | Name:       New_configuration         Image:       Main       Image: Refresh       Image: Environment       Image: Common         Location:       Image: Environment       Image: Common       Image: Environment       Image: Common         Browse       Workspace       Browse File System       Variables         Working Directory:       Image: Environment       Image: Environment       Image: Environment         Arguments:       Image: Environment       Image: Environment       Image: Environment       Image: Environment         Note:       Enclose an argument containing spaces using double-quotes (").       Image: Environment       Image: Environment |
| New Delete                                                            | Apply Revert                                                                                                    |
|                                                                       | Run Close                                                                                                    |

Here's the External Tools window after our modifications. Click on **Apply** to accept.

| External Tools                                                       |                                                                                                    |
|----------------------------------------------------------------------|----------------------------------------------------------------------------------------------------|
| Create, manage, and run configur<br>Create a configuration that will | ations<br>run a program.                                                                                                    |
| Configurations:                                                      | Name:       LPC2000 Flash Utility         Main       Refresh       Environment         Location:       Common         D:\Program Files\LPC2106 ISP\LPC210x_ISP.exe         Browse Workspace       Browse File System         Working Directory:         Browse Workspace       Browse File System         Variables         Arguments:         Variables         Variables         Note:         Enclose an argument containing spaces using double-quotes ("). |

Close everything out and return to the **Run** pull-down menu. Select **Run – External Tools – Organize Favorites**.

| C/C++ - Eclipse Platform          |                       |          |                    |  |
|-----------------------------------|-----------------------|----------|--------------------|--|
| File Edit Navigate Search Project | Run Window Help       |          | _                  |  |
| 📬 🗕   💣 🌋 🛉 🗸 🗸                   | 💫 Run Last Launched   | Ctrl+F11 |                    |  |
| C/C++ Projects 🕾 Navigator 🛛 🦳    | 🎭 Debug Last Launched | F11      |                    |  |
|                                   | Run History           | •        |                    |  |
|                                   | Run As                | +        |                    |  |
|                                   | Run                   |          |                    |  |
|                                   | Debug History         | •        |                    |  |
|                                   | Debug As              | •        |                    |  |
|                                   | Debug                 |          |                    |  |
|                                   | 🗞 External Tools      | ۱.       | Run As 🕨 🕨         |  |
|                                   |                       |          | 💁 External Tools   |  |
|                                   |                       |          | Organize Favorites |  |
|                                   |                       |          |                    |  |

We're now going to put the Philips PLC2000 Flash Utility into the "favorites" list. Click on "**Add**" in the window below.

| 🖾 Organize External 🔀 |          |  |  |  |  |
|-----------------------|----------|--|--|--|--|
| Favorites:            | $\frown$ |  |  |  |  |
|                       | Add      |  |  |  |  |
|                       | Remove   |  |  |  |  |
|                       | Up       |  |  |  |  |
|                       | Down     |  |  |  |  |
|                       |          |  |  |  |  |
| ОК                    | Cancel   |  |  |  |  |

Click the selection box for LPC2000 Flash Utility. This will add it to the favorites list.

| Selection Needed 🛛 🗙          |  |
|-------------------------------|--|
| Select Launch Configurations: |  |
| CPC2000 Flash Utility         |  |
|                               |  |
|                               |  |
|                               |  |
|                               |  |
|                               |  |
|                               |  |
|                               |  |
| Select All Deselect All       |  |
|                               |  |
| OK Cancel                     |  |
|                               |  |

Now when we click on the **Run** pull-down menu and select "External Tools," we see the **LPC2000 Flash Utility** at the top of the list.

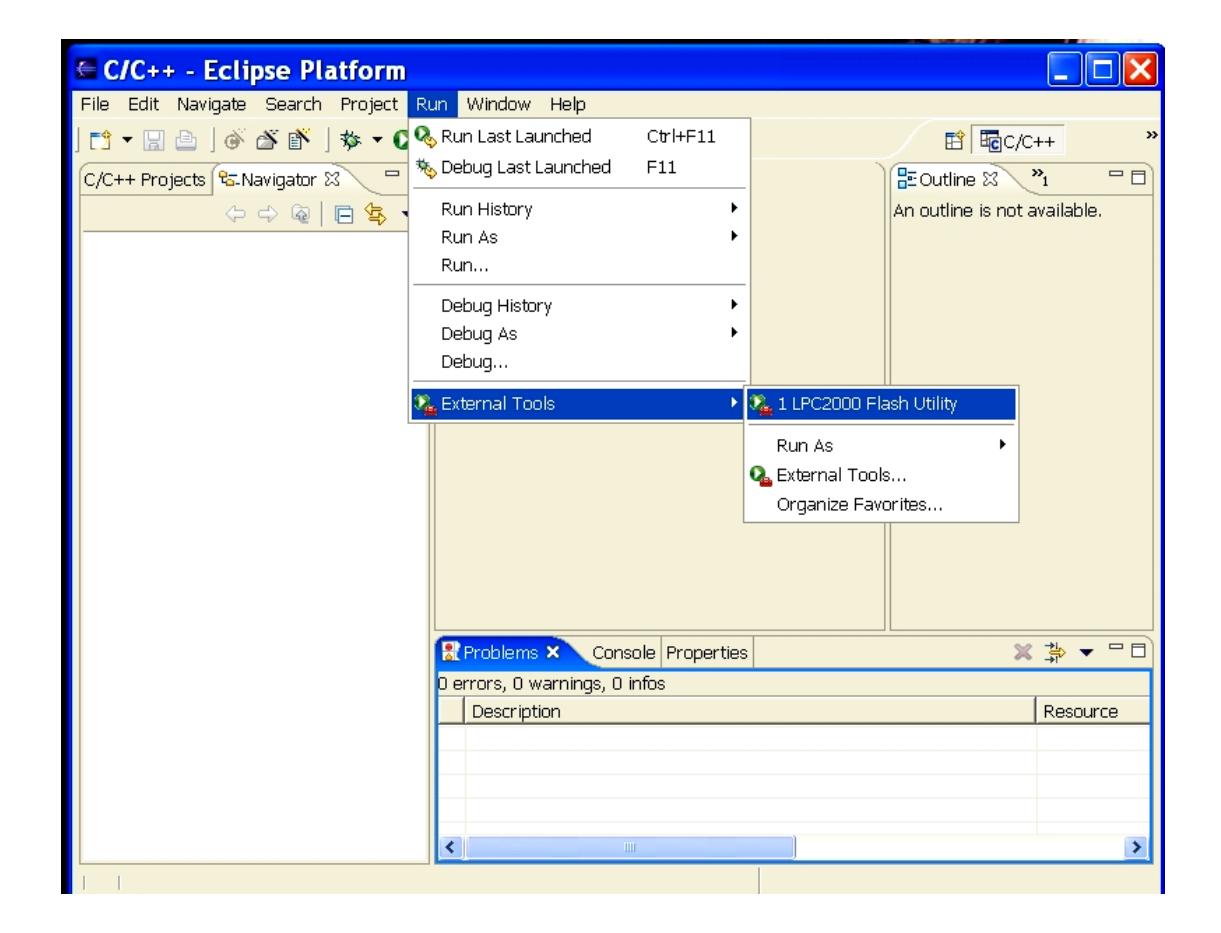

Click on LPC2000 Flash Utility to verify that it runs.

| C/C++ - Eclipse Platform                                                                                                    |                                                                                                    |
|----------------------------------------------------------------------------------------------------|----------------------------------------------------------------------------------------------------|
| File Edit Navigate Search Project Run Window Help     Image: Contract of the search Image: Contract of the search Image: Contract of the search Image: Contract of the search   Image: Contract of the search Image: Contract of the search Image: Contract of the search Image: Contract of the search   Image: Contract of the search Image: Contract of the search Image: Contract of the search Image: Contract of the search   Image: Contract of the search Image: Contract of the search Image: Contract of the search Image: Contract of the search   Image: Contract of the search Image: Contract of the search Image: Contract of the search Image: Contract of the search   Image: Contract of the search Image: Contract of the search Image: Contract of the search Image: Contract of the search   Image: Contract of the search Image: Contract of the search Image: Contract of the search Image: Contract of the search   Image: Contract of the search Image: Contract of the search Image: Contract of the search Image: Contract of the search   Image: Contract of the search Image: Contract of the search Image: Contract of the search Image: Contract of the search   Image: Contract of the search Image: Contract of the search Image: Contract of the search Image: Contract of the search   Image: Contract of the search Image: Contract of the search Image: Contract of the search Image: Contract of the search   Image: Contract of the search Image: Contract | Dutline 2 <sup>*1</sup> · · · · · · · · · · · · · · · · · · ·                                                                                                |
| Flash Programming       Filename:         D:\eclipse\workspace\test\main.hex          Upload to Flash       Image: Execute Code after Upload         Compare Flash       Manual Reset         Device       Erase         Device       Part ID:         TAL Freq. [kH2]:       14746                                                                                                    | Communication<br>Connected To Port:<br>COM1: •<br>Use Baud Rate:<br>19200 •<br>Time-Out [sec]: 2<br>Use DTR/RTS<br>for Reset and<br>Boot Loader<br>Selection |
|                                                                                                    |                                                                                                    |

Now cancel the LPC2000 Flash Utility and quit Eclipse.

## Installing the OpenOCD Utility

Eclipse/CDT has a fabulous graphical debugger that is built around the venerable GNU **GDB** command line debugger. The only problem is how to connect it to a remote target such as a microprocessor circuit board. **GDB** communicates to the target via a Remote Serial Protocol that can be utilized over a serial port or an internet port.

In the past, most people have used the Macraigor **OCDRemote** utility that reads **GDB** serial commands and manipulates the ARM JTAG lines using the PC's parallel port and a simple level-shifting device called a "wiggler". The Macraigor **OCDRemote** utility has always been available for free (in binary form) but it is not Open Source. Macraigor could withdraw it at any time.

To the rescue is German college student Dominic Rath who developed an open source ARM JTAG debugger as his diploma thesis at the University of Applied Sciences, FH-Augsburg in Bavaria. Dominic's thesis can be found here: <u>http://openocd.berlios.de/thesis.pdf</u>

Dominic also has a website on the Berlios Open Source repository here: <a href="http://openocd.berlios.de/web/">http://openocd.berlios.de/web/</a>

To retrieve the **OpenOCD** utility, click on the following link. <u>http://prdownload.berlios.de/openocd/openocd-cygwin-20060213.tar.gz</u>

Once again, let's save it to the c:/scratch folder.

| File Download                                                                                                    |   | Save As                |               |                            |       |   |       |
|----------------------------------------------------------------------------------------------------|---|------------------------|---------------|----------------------------|-------|---|-------|
| Do you want to open or save this file?                                                                                                    |   | Save in:               | 🚞 scratch     |                            | *     | 6 | ) 🖻 🖽 |
| Name: openocd-cygwin-20060113.tar.tar<br>Type: WinRAR archive, 1.07 MB<br>From: mmd.ath.cx                                                                                               |   | My Recent<br>Documents |               |                            |       |   |       |
| Open Save Cancel                                                                                                    | 1 | Desktop                |               |                            |       |   |       |
| While files from the Internet can be useful, some files can potentially<br>harm your computer. If you do not trust the source, do not open or<br>save this file. <u>What's the risk?</u> |   | My Documents           |               |                            |       |   |       |
|                                                                                                    |   | My Computer            |               |                            |       |   |       |
|                                                                                                    |   | <b></b>                | File name:    | openocd-cygwin-20060113.ta | r.tar |   | ~     |
|                                                                                                    |   | My Network             | Save as type: | WinRAR archive             |       |   | *     |

OpenOCD will now download into the empty c:/scratch folder.

| 35% of openocd-cygwin-20060113.tar.gz Co 🔳 🗖 🔀                                                                                          |
|----------------------------------------------------------------------------------------------------|
| <b>8</b>                                                                                                    |
| Saving:                                                                                                    |
| cu-cygwin-20000113.tar.tar.troin mind.aut.cx                                                                                            |
| Estimated time left 53 sec (379 KB of 1.07 MB copied)<br>Download to: C:\\openocd-cygwin-20060113.tar.tar<br>Transfer rate: 13.4 KB/Sec |
| Close this dialog box when download completes                                                                                           |
| Open Open Folder Cancel                                                                                                    |

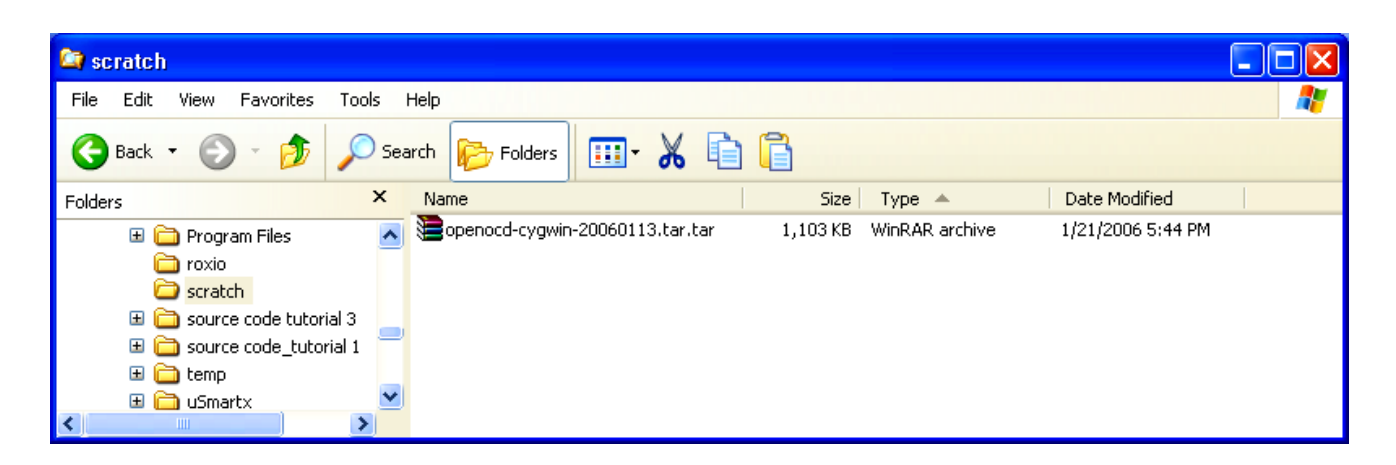

This is an uncompressed Unix-style "Tape Archive" **tar** file that can be unpacked by the utility **WinRAR**. **WinRAR** is a shareware utility that has a 40 day free trial period and can be found here:

### http://www.rarlab.com/rar/wrar351.exe

Once WinRAR has unpacked the files, the c:/scratch folder now contains:

| 😂 scratch                      |                        |                         |                   |
|--------------------------------|------------------------|-------------------------|-------------------|
| File Edit View Favorites Tools | Help                   |                         |                   |
| 🌀 Back 🝷 🕥 - 🏂 🔎 S             | Search 🔊 Folders 🛄 🖌 📋 |                         |                   |
| Folders ×                      | Name                   | Size Type 🔺             | Date Modified     |
| 🕀 🗁 Program Files 🗖            |                        | 1,103 KB WinRAR archive | 1/21/2006 5:44 PM |
| 🛅 roxio                        | Copenocd               | File Folder             | 1/21/2006 6:03 PM |
| 🕀 🧰 scratch                    |                        |                         |                   |
| 🖽 🚞 source code tutorial 3     |                        |                         |                   |
| 🗉 🚞 source code_tutorial 1 👘   | -                      |                         |                   |
| 🕀 🧰 temp                       |                        |                         |                   |
| 🗉 🛅 uSmartx 📃 💆                |                        |                         |                   |
| <                              |                        |                         |                   |

The folder c:\scratch\openocd shown above has two files we need to copy to the c:/Program Files/GNUARM/bin directory. The two files are:

C:\scratch\openocd\src\openocd.exe executable)

(The OpenOCD

(configuration file for

C:\scratch\openocd\doc\configs\arm7\_wig.cfg the "wiggler")

While this may seem a bit arbitrary, our GNUARM folder c:\Program Files\GNUARM\bin contains the ARM versions of the GNU C compiler and other utilities and will have a path defined to it!

After copying these files to the c:/Program Files/GNUARM/bin folder, verify that the two files are there!

| 😂 C:\Program Files\GNU   | ARM\bin              |         |               |                   |   |
|--------------------------|----------------------|---------|---------------|-------------------|---|
| File Edit View Favorites | Tools Help           |         |               |                   | 2 |
| 😋 Back 🝷 🌍 🕤 🏂           | Search 🔊 Folders     | 🗉 🔏 🔓   |               |                   |   |
| Folders                  | × Name               | Siz     | е Туре        | Date Modified     |   |
| 🛅 My Music               | arm7_wig.cfg         | ) 1 K   | B CFG File    | 1/9/2006 4:32 PM  |   |
| 🚞 New Folder             | arm-elf-addr2line.ex | e 348 K | B Application | 4/27/2005 2:57 AM |   |

The wiggler configuration file, just a list of **OpenOCD** commands run at startup that configure the debugger for the parallel port and the wiggler, can be left in its default state for the Eclipse system. It would be wise to inspect Dominic Rath's documentation since the appendix has the up-to-date list of **OpenOCD** commands.

Now that **OpenOCD** is properly installed on our computer, we'd like to install it into Eclipse so that it can be invoked from the **RUN** pull-down menu under the "**external tools**" option. We also need to install the utility "**IOPerm.exe**" into Eclipse to allow **OpenOCD** to access the parallel printer port. **IOPerm.exe** is already part of your Cygwin installation and may be found in the **c:\cygwin\bin** folder.

Start Eclipse by clicking on the desktop icon. Make sure the C/C++ perspective is displayed.

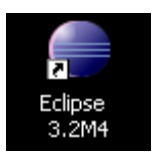

Now we want to add the OpenOCD utility to the "External Tools" part of the Run pulldown menu. Select RUN – External Tools – External Tools.

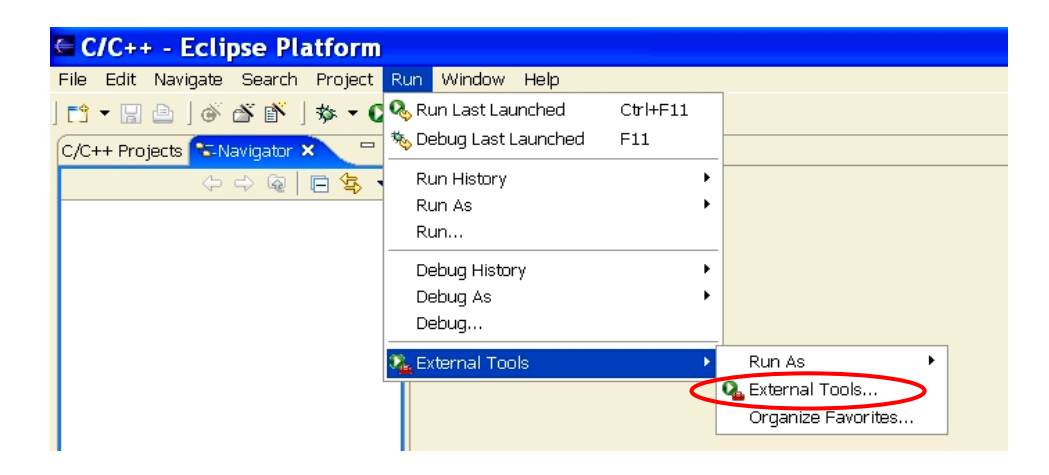

In the "**External Tools**" window, click on "**Program**" and then "**New**" to create a new External Tool configuration.

| External Tools                             |                                                                                                    |
|--------------------------------------------|----------------------------------------------------------------------------------------------------|
| Create, manage, and run o<br>Run a program | onfigurations Product of the second second s |
| Configurations:                            | Perspectives These settings associate a perspective with Program launch configurations. A different perspective may be associated with each supported launch mode, and can optionally be opened when a configuration is launched or when an application suspends via the Debug preferences. To indicate that a perspective should not be opened, select "None". Run: None                                                                                                    |
|                                            | Restore Defaults                                                                                                    |
| New Delete                                 | Apply Revert                                                                                                    |
|                                            | Rup Close                                                                                                    |

Now fill in the **External Tools** configuration window as shown below. Click on **"Apply"** and then **"Close**" to accept the **OpenOCD** configuration.

| External Tools                             |                                                                                                    |
|--------------------------------------------|----------------------------------------------------------------------------------------------------|
| Create, manage, and run o<br>Run a program | configurations                                                                                                    |
| Configurations:                            | Name:       OpenOCD         Image: Main Refresh Refresh Refr |
| New Delete                                 | Apply Revert                                                                                                    |
|                                            | Run Close                                                                                                    |

Now let's put **OpenOCD** into the Favorites list. Click on "**Run**" followed by "**External Tools**" and "**Organize Favorites...**"

| 🖨 C/C++ - demo2106_blink_flasl     | h.cmd -    | Ecupse SDK            |          |                         |
|------------------------------------|------------|-----------------------|----------|-------------------------|
| File Edit Refactor Navigate Search | Project    | Run Window Help       |          |                         |
| 📬 • 🔚 📥   📸 • 🚳 • 🛃 •              | <b>G</b> - | 🗞 Run Last Launched   | Ctrl+F11 | <b>→</b>                |
| 🔤 C/C++ Proj 🛛 🎽 □                 | 📄 demo     | 🎭 Debug Last Launched | F11      |                         |
|                                    |            | Run History           | •        |                         |
| demo2106 blink flach               |            | Run As                | +        |                         |
|                                    |            | Run                   |          |                         |
|                                    |            | Debug History         | •        |                         |
|                                    | ——         | Debug As              | +        |                         |
|                                    | File /der  | Debug                 |          | id does not exist.      |
|                                    |            | 🔍 External Tools      | ×        | 2. Philips Flash Loader |

Click on "**Add**" and then check "**OpenOCD**" for inclusion into the Favorites list. Click on "**OK**" to enter the selection.

|                             |                  | 🖨 Add External Tools Favorites 🛛 🔀 |
|-----------------------------|------------------|------------------------------------|
|                             | $\left( \right)$ | Select Launch Coofigurations:      |
| 🖨 Organize External Tools 🗙 |                  |                                    |
| Favorites:                  |                  |                                    |
| Philips Flash Loader Add    |                  |                                    |
| Remove                      |                  |                                    |
| Up                          |                  |                                    |
| Down                        |                  |                                    |
|                             |                  |                                    |
| OK Cancel                   |                  |                                    |
|                             |                  | Select All Deselect All            |
|                             |                  |                                    |
|                             |                  |                                    |

Click "OK" on the "Organize External Tools ..." window to complete the process.

The check our work, click on the "**External Tools**" toolbar button's pull-down arrow to see if **OpenOCD** was added to the Favorites list.

| 🖨 Organize External  | Tools 🔀  | n.cmd - Eclipse SDK                            |
|----------------------|----------|------------------------------------------------|
| Favorites:           |          | Project Run Window Help                        |
| Carling Flash Loader | Add      | 🎯 • ] 🏇 • 🖸 • 🏊 🕞 🕭 🖋 ] 🍫 🔇                    |
|                      | Kelliove | 📄 demo2106_blink_flas 💁 1 Philips Flash Loader |
|                      | Up       | 🕄 2 OpenOCD                                    |
|                      | Down     | Run As                                         |
|                      |          | External Tools                                 |

## Installing the IOPERM Utility

**OpenOCD** requires that the GNU utility **IOPerm.exe** be running to allow **OpenOCD** access to the PC's parallel port. This utility is already in the **c:\cygwin\bin** directory. All we need to do is add this utility as an "External Tool" and add it to the Favorites list.

Click on "Run" followed by "External Tools" followed by "External Tools..."

| C/C++ - Eclipse Platform          |                       |          |                    |
|-----------------------------------|-----------------------|----------|--------------------|
| File Edit Navigate Search Project | Run Window Help       |          |                    |
| ] 📬 🗕 🛛 🕘 🛛 🏠 🖄 🛉 🗸 🕻             | 🗞 Run Last Launched   | Ctrl+F11 |                    |
| C/C++ Projects 陆 Navigator 🗙 📟    | 🍇 Debug Last Launched | F11      |                    |
|                                   | Run History           | •        |                    |
|                                   | Run As                | +        |                    |
|                                   | Run                   |          |                    |
|                                   | Debug History         | •        |                    |
|                                   | Debug As              | +        |                    |
|                                   | Debug                 |          |                    |
|                                   | 🍇 External Tools      | •        | Run As             |
|                                   |                       |          | 💁 External Tools 🔵 |
|                                   |                       |          | Organize Favorites |

In the "External Tools" window, click on "New" to create a new External Tools configuration.

| 🖨 External Tools                                                           |                                                                                                    |
|----------------------------------------------------------------------------|----------------------------------------------------------------------------------------------------|
| Create, manage, and run o<br>Run a program                                 | configurations                                                                                                    |
| Configurations:<br>Ant Build<br>Program<br>OpenOCD<br>Philips Flash Loader | Name: OpenOCD  Main Refresh Refresh Refresh Common  Location:  C:\Program Files\GNUARM\bin\openocd.exe  Browse Workspace Browse File System Variables  Working Directory: |
|                                                                            | C:\Program Files\GNUARM\bin Browse Workspace Browse File System Variables Arguments: -f arm7_wig.cfg                                                                      |

Now fill out the form as shown below. **IOPerm.exe** can be found in the **c:\cygwin\bin** folder.

One argument is needed, in this case:

Click on "Apply" then "Close" to accept the new External Tool.

| 🖨 External Tools                                                                                |                                                                                                    |
|-------------------------------------------------------------------------------------------------|----------------------------------------------------------------------------------------------------|
| Create, manage, and run<br>Run a program                                                        | configurations                                                                                                    |
| Configurations:<br>Ant Build<br>Program<br>New_configuration<br>OpenOCD<br>Philips Flash Loader | Name: IOPerm          IOPerm         Main       Image: Refresh         Image: Location:         C:\cygwin\bin\ioperm.exe                                   |
| This is <b>-İ</b>                                                                               | Browse Workspace Browse File System Variables Working Directory: Browse Workspace Browse File System Variables Arguments: il Variables Variables Variables |
| New Delete                                                                                      | Apply Revert                                                                                                    |
|                                                                                                 | Run Close                                                                                                    |

Using the same techniques utilized previously, add **IOPerm** to the list of favorites in the "external tools".

Click on the External Tools toolbar button's pull-down arrow to check that **IOPerm** has been added to the list of favorites.

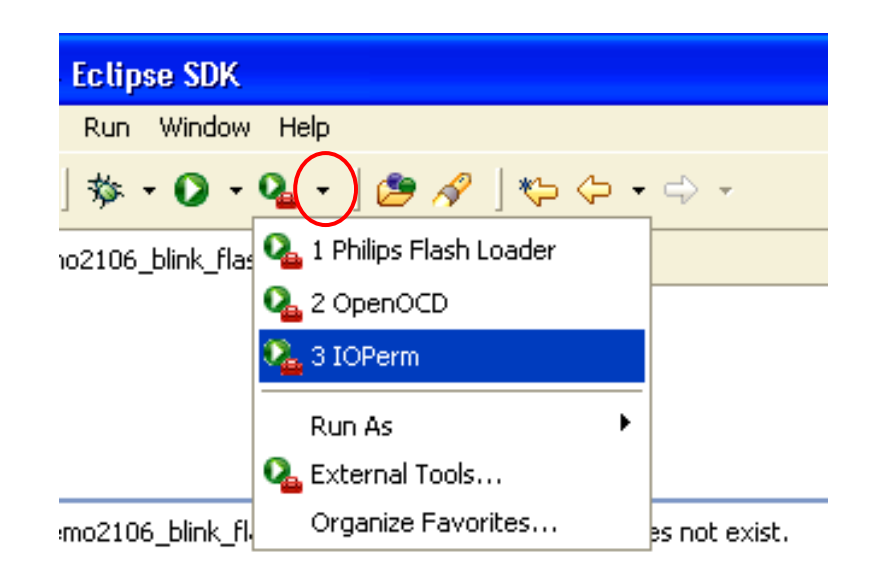

# **Verifying the PATH Settings**

There is one final and very crucial step to make before we complete our tool building. We have to ensure that the Windows PATH environment variable has entries for the **Cygwin** toolset, the **GNUARM** toolset and the **OCDRemote** JTAG server.

These are the three paths that <u>must</u> be present in the Windows environment:

### c:\cygwin\bin c:\program files\gnuarm\bin c:\cygwin\usr\local\bin

To verify that these paths are present in Windows and to make changes if required, start the Windows Control Panel by clicking "**Start – Control Panel**".

| Control Panel                |                          |                           |                 |                                           |                      |                        |                          |  |
|------------------------------|--------------------------|---------------------------|-----------------|-------------------------------------------|----------------------|------------------------|--------------------------|--|
| File Edit View Favorites Toc | ils Help                 |                           |                 |                                           |                      |                        |                          |  |
| 🕞 Back 🔹 🌍 👻 🥬 🔎             | Search 🛛 🏀 Fo            | olders 🛄 -                | $\times$ %      | ù 🚺                                       |                      |                        |                          |  |
| Control Panel                | Ċ,                       | ×                         | 1               | -                                         | 2                    |                        | P                        |  |
| Switch to Category View      | Accessibility<br>Options | Add Hardware              | Add or<br>Remov | Administrative<br>Tools                   | Automatic<br>Updates | BDE<br>Administrator   | Date and Time            |  |
| See Also                     | 8                        | N                         |                 | se al al al al al al al al al al al al al | ٩                    |                        |                          |  |
| 🌯 Windows Update             | Display                  | Folder Options            | Fonts           | Game<br>Controllers                       | Intel<br>Modem-on    | Intel(R)<br>Extrem     | Intel(R)<br>PROSet Wired |  |
| Help and Support             | <b>S</b>                 | ٢                         | 1               | ١                                         | Ö                    |                        |                          |  |
|                              | Internet<br>Options      | Java                      | Keyboard        | Mail                                      | Mouse                | Network<br>Connections | Network Setup<br>Wizard  |  |
|                              |                          | <b>P</b>                  | ¢ 🎝             | <b>\</b>                                  | 0                    | real                   | <u>©</u>                 |  |
|                              | Phone and<br>Modem       | Portable Media<br>Devices | Power Options   | Printers and<br>Faxes                     | QuickTime            | RealPlayer             | Regional and<br>anguage  |  |

Now click on the "Advanced" tab below.

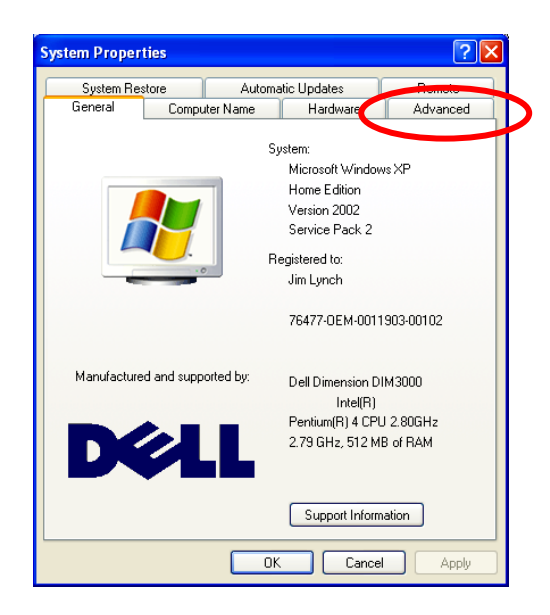

Now click on the "Environment Variables" button.

| System Proper                         | ties                                                      |               |                  | ? 🔀              |  |  |
|---------------------------------------|-----------------------------------------------------------|---------------|------------------|------------------|--|--|
| System Re                             | store                                                     | Automa        | itic Updates     | Remote           |  |  |
| General                               | Comp                                                      | uter Name     | Hardware         | Advanced         |  |  |
| You must be le                        | aged on a                                                 | an Administra | tor to make most | of these changes |  |  |
| - Performance                         |                                                           |               |                  |                  |  |  |
| Visual effects                        | , processor                                               | scheduling, m | emory usage, and | d virtual memory |  |  |
|                                       |                                                           | -             |                  |                  |  |  |
|                                       |                                                           |               |                  | Settings         |  |  |
| User Profiles                         |                                                           |               |                  |                  |  |  |
| Desktop sett                          | ngs related                                               | to your logon |                  |                  |  |  |
|                                       |                                                           |               |                  | Settings         |  |  |
| Startup and F                         | ecovery-                                                  |               |                  |                  |  |  |
| System startu                         | System startup, system failure, and debugging information |               |                  |                  |  |  |
|                                       |                                                           |               |                  | Settings         |  |  |
| Environment Variables Error Reporting |                                                           |               |                  |                  |  |  |
|                                       |                                                           | ОК            | Cano             | el Apply         |  |  |

In the Environment Variables window, find the line for "**Path**" in the System Variables box on the bottom, click to select and highlight it and then click on "**Edit**".

| Variable                                                                         | Value                                                                                                    |                  |
|----------------------------------------------------------------------------------|----------------------------------------------------------------------------------------------------|------------------|
| TEMP<br>TMP                                                                      | C:\Documents and Settings\Jim L<br>C:\Documents and Settings\Jim L                                               | /nch\L<br>/nch\L |
|                                                                                  | New Edit (                                                                                                    | Delete           |
|                                                                                  |                                                                                                    |                  |
| System variable                                                                  | 35                                                                                                    |                  |
| System variable<br>Variable<br>NUMBER_OF_<br>OS                                  | P 1<br>Windows NT                                                                                                |                  |
| System variable<br>Variable<br>NUMBER_OF_<br>OS<br>Path                          | es<br>Value<br>P 1<br>Windows_NT<br>c:\cygwin\bin;c:\program files\gn                                            | Jarm\            |
| System variable<br>Variable<br>NUMBER_OF_<br>OS<br>Path<br>PATHEXT<br>PROCESSOR_ | es<br>Value<br>P 1<br>Windows_NT<br>c:\cygwin\bin;c:\program files\gn<br>.COM;.EXE;.BAT;.CMD;.VB5;.VBE<br>_A x86 | Jarm\            |

Take a very careful look at the "Edit System Variable" window (the Path Edit, in this case).

| Edit System Varia | ble 🛛 🛛 🔀                                  |
|-------------------|--------------------------------------------|
|                   |                                            |
| Variable name:    | Path                                       |
| Variable value:   | ;:\cygwin\bin;c:\program files\gnuarm\bin; |
|                   | OK Cancel                                  |

You should see the following paths specified, all separated by semicolons. The path is usually long and complex; you may find the bits and pieces for GNUARM interspersed throughout the path specification. I used cut and paste to place all my path specifications at the beginning of the specification (line); this is not really necessary.

You should see the following paths specified.

### c:\cygwin\bin;c:\program files\gnuarm\bin;c:\cygwin\usr\local\bin

If any of the three is not present, now is the time to type them into the path specification.

I've found that not properly setting up the Path specification is the most common mistake made in configuring Eclipse to do cross-development.

This completes the setup of Eclipse and all the ancillary tools required to cross develop embedded software for the ARM microcomputer family (Philips LPC2000 family in specific).

If you stayed with me this far, as Yoda would say, "**Rewarded soon, your** patience will be!"

## **Creating a Simple Eclipse Project**

At this point, we have a fully-functioning Eclipse IDE capable of building C/C++ programs for the ARM microprocessor (specifically for the Olimex LPC-P2106 prototype board).

We will now create an Eclipse C project called "**demo2106\_blink\_flash**" that will blink the board's red LED\_J which is I/O port **P0.7**. This demo uses no interrupts and runs totally out of onboard flash memory. It has been intentionally designed to be as simple and as straightforward as possible. Think of it as the embedded software equivalent of "Hello World!"

Click on our Eclipse desktop icon to start Eclipse.

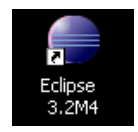

Eclipse should start and present the C/C++ perspective as shown below. Select "Window - Open Perspective – Other - C/C++" if you are not in the C/C++ perspective.

| 🗲 C/C++ - Eclipse Platform |                                       |                                 |  |  |  |
|----------------------------|---------------------------------------|---------------------------------|--|--|--|
| File Edit Navigate Searc   | h Project Run Window Help             |                                 |  |  |  |
| 📬 - 🔚 🖨   💼   🖸            | ᡱ・ᢨ・፪・७・│券・0・♀・│叁〃│▷│♥♀♀→→            | /C++ »                          |  |  |  |
|                            |                                       | An outline is not<br>available. |  |  |  |
|                            | Purklaus Council 2 Pursenting Council |                                 |  |  |  |
|                            |                                       |                                 |  |  |  |
|                            |                                       |                                 |  |  |  |
|                            |                                       |                                 |  |  |  |

To create a project, select **File – New – New Project - Standard Make C Project** from the File pull-down menu and click "**Next**" to continue.

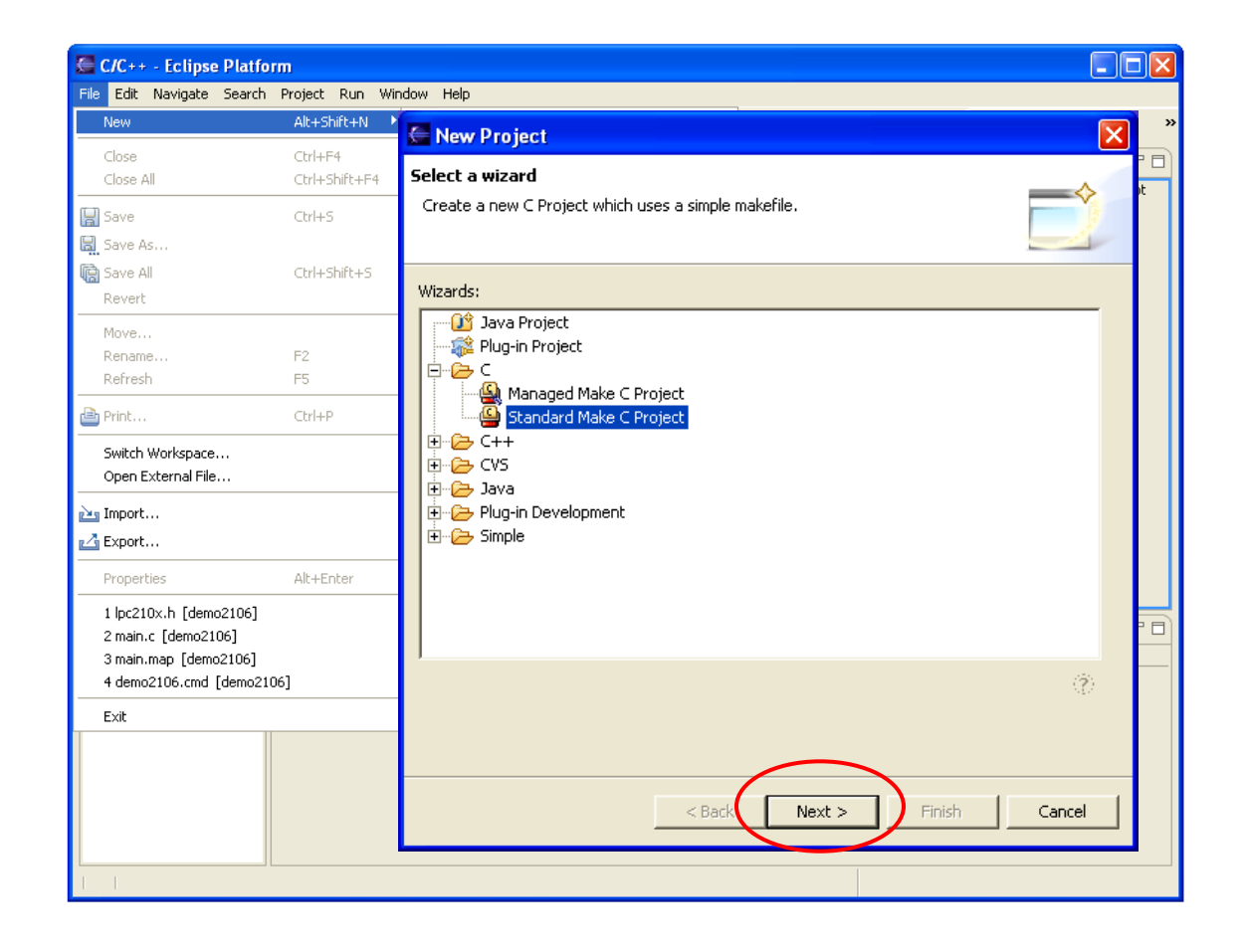

You should see the "New Project" dialog box and enter the project name (demo2106\_blink\_flash) in the box as shown below. Click on Next to continue.

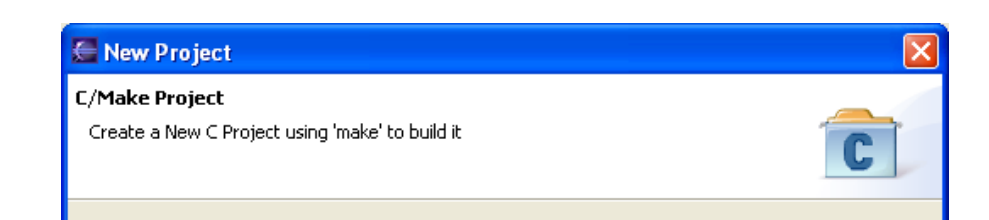

The **New Project** dialog box appears next. If you click on the "**Make Builder**" tab, you'll notice that Eclipse build command is "**make**." Make is provided by the Cygwin GNU tools.

| C/Make Project Settings<br>Define the project and 'make' builder settings<br>Make builder settings.                                                                                                    | Indexer                                                                                      |
|----------------------------------------------------------------------------------------------------|----------------------------------------------------------------------------------------------|
| Make builder settings.                                                                                                    | Indexer                                                                                      |
| Build command                                                                                                    | the default on the "Build                                                                    |
| Build command: make  Build Setting Stop on first build error.                                                                                                    | mand", Eclipse will always issue a<br>ae" command to build your project.                     |
| Workbench Build Behavior         Workbench build type:       Make build target:         Build on resource save (Auto Build)       all         Note: See Workbench automatic build preference.       all         Build (Incremental Build)       all                                                                                                    | These are the targets that                                                                   |
| Image: Second (Intremental Build)     Image: Second (Intremental Build)       Image: Second Conduction Second Conduction Secon | "make" will run when you<br>hit the Build All, Build<br>Project or Clean toolbar<br>buttons. |

Let's remind ourselves that we installed the Cygwin GNU tools earlier in the tutorial and the Windows Explorer will show that the **make.exe** file is indeed in the directory **c:/cygwin/bin**, as shown below.

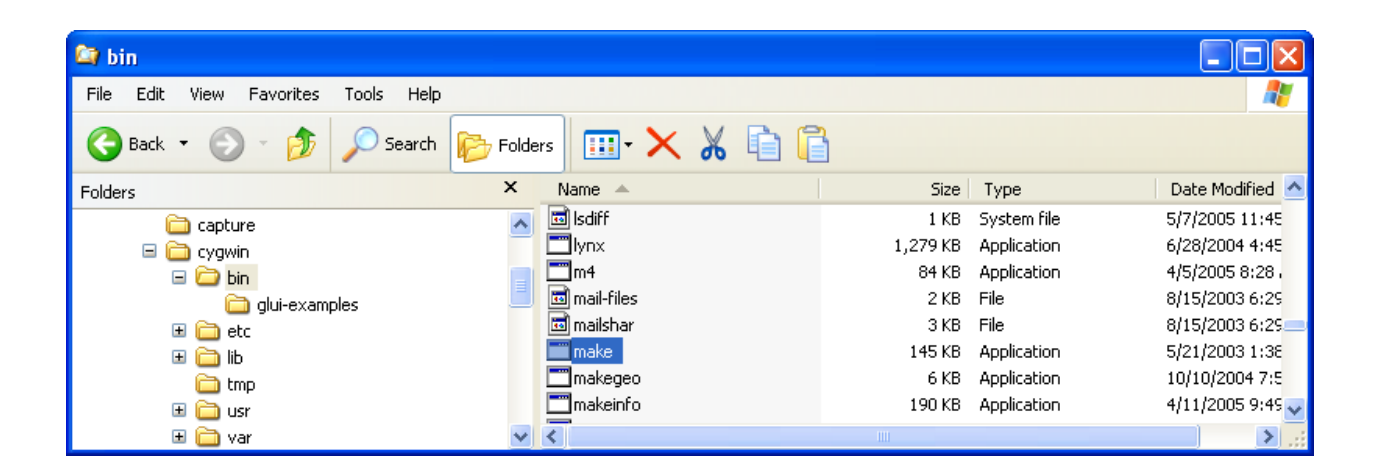

This is a good time to point out the differences between "Build All", "Build Project" and "Clean."

**Build All** It will first clean (delete) all object, list and output files. Then it will rebuild everything, whether needed or not.

**Build Project** This will not clean (delete) anything. It will only compile those source files that are "out-of-date."

**Clean** Will clean (delete) all object, list and output files.

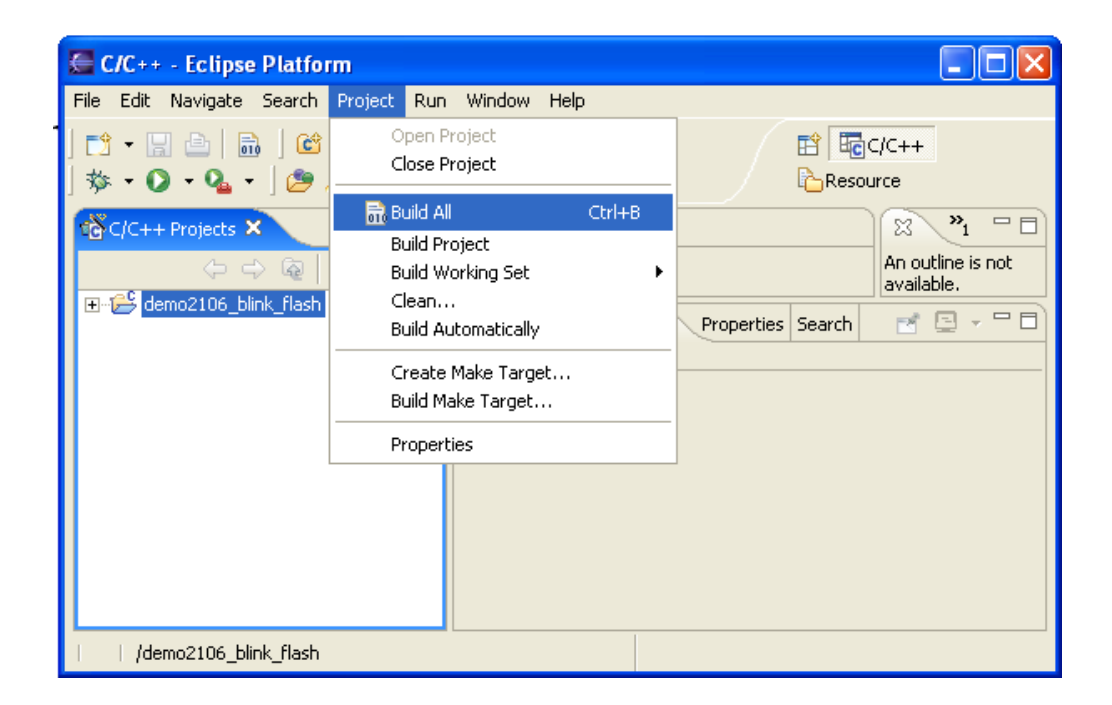

This is no different from opening up a DOS command window and typing the command in directly, such as.

#### > make clean all

If you click "Finish" on the "New Project" dialog, Eclipse will return to the C/C++ Perspective.

Now the C/C++ perspective shows a bona fide project in the "C/C++ projects" box on the left. As of now, there are no source files created.

| C/C++ - Eclipse Platform                                                                                                    |       |
|----------------------------------------------------------------------------------------------------|-------|
| File Edit Navigate Search Project Run Window Help                                                                                                    |       |
| 🗂 • 🖫 💩   📾   😂 • 😂 • 🗳 • 🗳 •   🏇 • 🛇 • 🏊 • ] 🥭 🖋 ] 🗟 ] 🏷 ◇ • ↔ → 🗈 🛱 🛱c/c++                                                                                                    | »     |
| Image: Contract of the second second seco | i 🗆 🗍 |
| Problems 📮 Console 🛛 Properties Search 🔤 🖻                                                                                                    |       |
| Console                                                                                                    |       |
|                                                                                                    |       |
| /demo2106_blink_flash                                                                                                    |       |

We can now use Eclipse/CDT's **import** feature to copy the source files into the project. The source files for the example projects are here: xxxxxxxxxx

Assuming that you successfully unzipped the "**demo2106\_blink\_flash.zip**" project files associated with this tutorial to an empty directory such as **c:/scratch**, you should have the following source and make files in that directory.

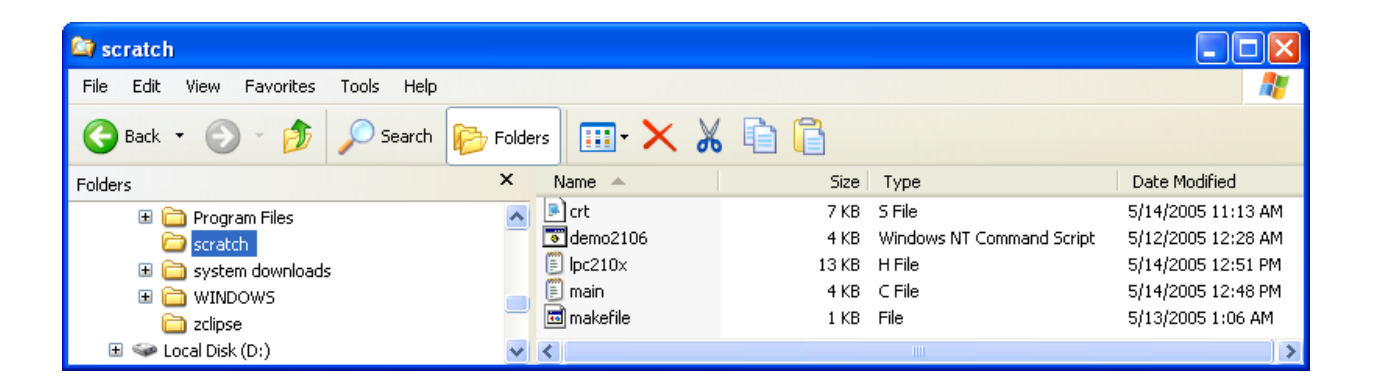

Click on the "File" pull-down menu and then click on "Import," then in the "Import" window, click on "File System."

| C/C++ - Eclipse I                    | Platform                  |                                             |          |
|--------------------------------------|---------------------------|---------------------------------------------|----------|
| File Ei <mark>l</mark> it Navigate S | Search Project Run Window | Help                                        |          |
| New                                  | Alt+Shift+N 🔸 📮           |                                             |          |
| Close                                | Ctrl+F4                   |                                             |          |
| Close All                            | Ctrl+Shift+F4             |                                             |          |
| 🔛 Save                               | Ctrl+S                    | 🚐 Import                                    | <u> </u> |
| 📓 Save As                            |                           | Select                                      |          |
| 🕅 Save All                           | Ctrl+Shift+S              | Import resources from the local file system | r¥g.     |
| Revert                               |                           | · · · · · · · · · · · · · · · · · · ·       |          |
| Move                                 |                           | Select an import source:                    |          |
| Rename                               | F2                        | Checkout Projects from CVS                  |          |
| Refresh                              | F5                        |                                             |          |

When the "**Import – File System**" window appears, click on the "**Browse**" button. Hunt for the sample project which is stored in the **c:/scratch/** directory.

| 🖨 Import                                                          |            |        |        | ×      |
|-------------------------------------------------------------------|------------|--------|--------|--------|
| File system<br>Source must not be empty.                          |            |        |        |        |
| From directory:                                                   |            |        |        | Browse |
|                                                                   |            |        |        |        |
| Filter Types Select All De Into folder: demo2106_blink_flash      | select All |        |        | Browse |
| Options                                                           | t warning  |        |        |        |
| Create complete rolder structure     Create selected folders only |            |        |        |        |
|                                                                   |            |        |        |        |
|                                                                   | < Back     | Next > | Finish | Cancel |
Click on the directory "**scratch**" and hit the "**OK**" button in the "Import from directory" window on the left below.

| Import from directory                                                                                                    |                                                                                                    |
|----------------------------------------------------------------------------------------------------|----------------------------------------------------------------------------------------------------|
| Select a directory to import from.                                                                                                    |                                                                                                    |
| Image: control control cont | Click on "Select All" in the Import<br>window below right to get the source<br>files selected for import into our<br>project. |
|                                                                                                    | <back next=""> Finish</back>                                                                                                  |

Now we have to indicate the destination for our source files. Click on "**Browse**" on the line to the right that says "**Into Folder**:"

The proper destination folder appears in the **Import Into Folder** window below.

Click on the folder name "**demo2106\_blink\_flash**" and click "**OK**." The directory name "demo2106\_blink\_flash" should appear in the text box.

| 🔄 Import Into Folder 🛛 🔀        |  |  |
|---------------------------------|--|--|
| Select a folder to import into. |  |  |
| demo2106_blink_flash            |  |  |
|                                 |  |  |
| demo2106_blink_flash            |  |  |
|                                 |  |  |
|                                 |  |  |
|                                 |  |  |
|                                 |  |  |
|                                 |  |  |
|                                 |  |  |
|                                 |  |  |
|                                 |  |  |
|                                 |  |  |
|                                 |  |  |
| 1                               |  |  |
|                                 |  |  |
|                                 |  |  |
|                                 |  |  |

Now the Import dialog is completely filled out; we can click on "**Finish**" to actually import the source files into our project.

| 🚍 Import                                                               |                                                                         |
|------------------------------------------------------------------------|-------------------------------------------------------------------------|
| File system<br>Import resources from the local file system.            |                                                                         |
| From directory: C:\scratch                                             | Browse<br>Browse<br>Browse                                              |
|                                                                        | <ul> <li>☑ Ipc210x.n</li> <li>☑ Imain.c</li> <li>☑ Imakefile</li> </ul> |
| Filter Types Select All Deselect All Into folder: demo2106_blink_flash | Browse                                                                  |

Now the C/C++ perspective main screen will reappear. Click on the "+" expand symbol in the navigator pane to see if our files have been transferred.

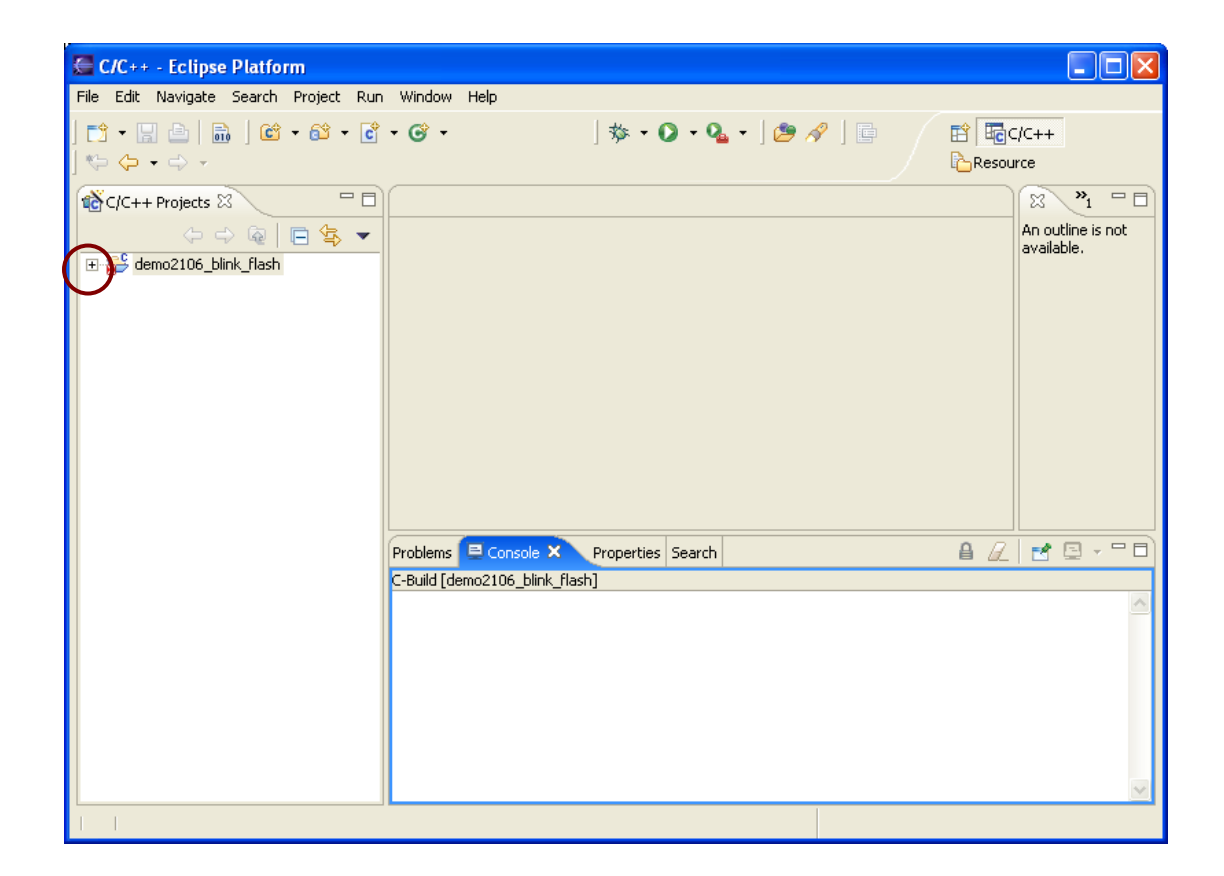

Success is at hand, the expanded Projects view in the Navigator pane on the left shows our imported files.

| C/C++ - Eclipse Platform                                                                                                    |                                                                                                    |
|----------------------------------------------------------------------------------------------------|----------------------------------------------------------------------------------------------------|
| File Edit Navigate Search Project Run                                                                                                    | Window Help                                                                                              |
| C1 + 🔛 🗁   📾   🛍 + 61 + 61<br>  ♡→ (→ + → +                                                                                                    | • ⓒ • ∫ ॐ • ○ • ♀ • ] ☞      ☆     Image: C/C++            ▶ • ○ • ♀ • ● • ● ● ● ● ● ● ● ● ● ● ● ● ● ● ● |
| 🔂 C/C++ Projects 🗙 🖳 🗖                                                                                                    | (                                                                                                    |
| (구 수 👰 🗖 🔄 🔻                                                                                                    | An outline is not                                                                                        |
| encentrations in the second second se |                                                                                                    |
|                                                                                                    | Problems 🗳 Console 🛛 Properties Search 🛛 🔒 🖉 🖻 🗸 🗖 🗖                                                     |
| demo2106.cmd                                                                                                    | C-Build [demo2106_blink_flash]                                                                           |
| 🦾 🙆 makefile                                                                                                    |                                                                                                    |
| /demo2106_blink_flash                                                                                                    |                                                                                                    |

# Description of the LPC210X.H Include File

Let's look at the lpc210x.h header file. Double-click on it in the Project pane on the left.

ARM peripherals are memory-mapped, so all I/O registers are defined in this file so you don't have to type in the absolute memory addresses. This file is quite large.

```
// LPC210X.H: Header file for Philips LPC2104 / LPC2105 / LPC2106
11
#ifndef __LPC210x_H
#define LPC210x H
/* Vectored Interrupt Controller (VIC) */
#define VICIRQStatus (*((volatile unsigned long *) 0xFFFFF000))
#define VICFIQStatus (*((volatile unsigned long *) 0xFFFFF004))
#define VICRawIntr (*((volatile unsigned long *) 0xFFFFF008))
#define VICIntSelect (*((volatile unsigned long *) 0xFFFFF00C))
#define VICIntEnable (*((volatile unsigned long *) 0xFFFFF010))
#define VICIntEnClr (*((volatile unsigned long *) 0xFFFFF014))
#define VICSoftInt (*((volatile unsigned long *) 0xFFFFF018))
#define VICSoftIntClr (*((volatile unsigned long *) 0xFFFFF01C))
#define VICProtection (*((volatile unsigned long *) 0xFFFFF020))
/* Pin Connect Block */
#define PINSEL0
                         (*((volatile unsigned long *) 0xE002C000))
#define PINSEL1
                       (*((volatile unsigned long *) 0xE002C004))
/* General Purpose Input/Output (GPIO) */
#define IOPIN (*((volatile unsigned long *) 0xE0028000))
                    (*((volatile unsigned long *) 0xE0028004))
(*((volatile unsigned long *) 0xE0028008))
(*((volatile unsigned long *) 0xE002800C))
#define IOSET
#define IODIR
#define IOCLR
. . . file continues . . .
```

For example, to set bit 7 of PO, we can simply write:

IOSET = 0x00000080; // turn P0.7 (red LED) off

## **Description of the Startup File CRT.S**

Now let's look on the startup assembler file, crt.s.

STARTUP ASSEMBLY CODE crt.s Module includes the interrupt vectors and start-up code. /\* Stack Sizes \*/ .set UND\_STACK\_SIZE, 0x0000004
.set ABT\_STACK\_SIZE, 0x0000004
.set FIQ\_STACK\_SIZE, 0x0000004
.set IRQ\_STACK\_SIZE, 0x0000004
.set SVC\_STACK\_SIZE, 0x0000004
.set SVC\_STACK\_SIZE, 0x0000004
.set SVC\_STACK\_SIZE, 0x0000004
/\* stack for "IRQ" normal interrupts is 4 bytes
/\* stack for "SVC" supervisor mode is 4 byte /\* Standard definitions of Mode bits and Interrupt (I & F) flags in PSRs (program stat .set MODE USR, 0x10 /\* Normal User Mode \*/ .set MODE FIQ, 0x11 /\* FIQ Processing Fast Interrupts Mode \*/ .set MODE IRQ, 0x12 /\* IRQ Processing Standard Interrupts Mode ' .set MODE\_IRQ, 0x12
.set MODE\_SVC, 0x13
.set MODE\_ABT, 0x17
.set MODE\_UND, 0x1B
.set MODE\_SYS, 0x1F /\* Supervisor Processing Software Interrupts /\* Abort Processing memory Faults Mode \*/ /\* Undefined Processing Undefined Instruction /\* System Running Privileged Operating Syste .set I BIT, 0x80 /\* when I bit is set, IRQ is disabled (progr .set F BIT, 0x40 /\* when F bit is set, FIQ is disabled (progr /\* GNU assembler controls \*/ /\* all assembler code that follows will go i .text /\* compile for 32-bit ARM instruction set \*/ .arm /\* align section on 32-bit boundary \*/ .align /\* Global symbols \*/ .global Reset\_Handler startup .global /\* Exception Vectors \*/ ldr PC, Reset\_Addr ldr PC, Undef\_Addr ldr PC, SWI\_Addr ldr PC, PAbt\_Addr startup: ldr PC, DAbt Addr nop /\* Reserved Vector (holds Philips ISP PC, [PC, #-0xFF0]/\* see page 71 of "Insiders Guide to t ldr /\*ARM7-Based Microcontrollers" by Trev ldr PC, FIQ Addr Reset\_Addr:.wordReset\_Handler/\* defined in this module below \*/Undef\_Addr:.wordUNDEF\_Routine/\* defined in main.c \*/SWI\_Addr:.wordSWI\_Routine/\* defined in main.c \*/PAbt\_Addr:.wordUNDEF\_Routine/\* defined in main.c \*/DAbt\_Addr:.wordUNDEF\_Routine/\* defined in main.c \*/IRQ\_Addr:.wordIRQ\_Routine/\* defined in main.c \*/

```
FIQ Routine
                                            /* defined in main.c */
FIQ Addr:
               .word
               .word
                      0
                                             /* rounds the vectors and ISR addresse
/* Reset Handler */
Reset Handler:
                /* Setup a stack for each mode - note that this only sets up a usable
                  for User mode. Also each mode is setup with interrupts initially
     ldr r0, = stack end
                msr CPSR c, #MODE UND | I BIT | F BIT /* Undefined Instruction M
                mov sp, r0
                sub r0, r0, #UND STACK SIZE
                msr CPSR c, #MODE ABT|I BIT|F BIT
                                                        /* Abort Mode */
                mov
                      sp, rO
                sub
                      r0, r0, #ABT STACK SIZE
                                                        /* FIQ Mode */
                msr CPSR c, #MODE FIQ|I BIT|F BIT
                mov sp, r0
                sub r0, r0, #FIQ STACK SIZE
                msr CPSR c, #MODE IRQ|I BIT|F BIT
                                                        /* IRQ Mode */
                mov sp, r0
                      r0, r0, #IRQ STACK SIZE
                sub
                                                        /* Supervisor Mode */
                msr CPSR c, #MODE SVC|I BIT|F BIT
                mov sp, r0
                sub r0, r0, #SVC STACK SIZE
                                                        /* System Mode */
                msr CPSR c, #MODE SYS|I BIT|F BIT
                mov sp, r0
                 /* copy .data section (Copy from ROM to RAM) */
          ldr
                     R1, = etext
                       R2, = data
                ldr
                       R3, = edata
                 ldr
                       R2, R3
1:
                 cmp
                 ldrlo R0, [R1], #4
                 strlo R0, [R2], #4
                blo
                        1b
                /* Clear .bss section (Zero init) */
                      RO, #O
                mov
                       R1, =_bss_start
                ldr
                       R2, =_bss_end
                ldr
                      R1, R2
2:
                cmp
                strlo R0, [R1], #4
                blo
                       2b
                 /* Enter the C code */
                 b
                   main
.end
```

The first part of the **crt.s** file above has some symbols set to the various stack sizes and mode bits.

The next part \_\_\_\_\_ of the **crt.s** file, shown above, sets up the interrupt vectors.

Note that all of the code and data that follows goes into the **.text** section. It is also in ARM 32-bit code (not Thumb). Two labels are made global, **\_startup and Reset\_Handler**. These will be available to other modules in the project and will also appear in the map. The GNU assembler doesn't require you **.extern** anything. If a symbol is not defined in the assembler file, it is automatically assumed to be external and defined elsewhere. The vector table is 32 bytes long and is <u>required</u> to be placed at address 0x000000. You will see later in this tutorial that the interrupt service routines referenced in the Vector Table are just endless-loop stubs in the main.c function and the interrupts are turned off.

The **NOP** instruction  $\square$  at address 14 in the vector table is an empty spot to hold the checksum. Page 179 of the Philips LPC2106 manual states:

## The reserved ARM interrupt vector location (0x0000 0014) should contain the 2's complement of the check-sum of the remaining interrupt vectors. This causes the checksum of all of the vectors together to be 0.

Before you fall on your sword, you'll be happy to know that the Philips Flash Loader and OpenOCD will calculate that checksum and insert it for you. That's why we show it as a NOP.

One of my favorite bits of ARM magic is this instruction, in the vector table above:

## Idr PC, [PC,#-0xFF0]

This instruction, the IRQ vector, is at address 0x00000018. Adding 8 to that to account for the pipeline, we get an effective address of 0x00000020 which is where the PC really is in the pipeline at this instant. Subtracting 0xFF0 from this gives an address of 0xFFFFFF20 which just happens to be the Vector Address Register (which contains the address of the IRQ interrupt service routine that should be run). Therefore, this single instruction loads into the PC the address of the IRQ exception routine that should be executed. An excellent description of this may be found on page 319 in the book "*ARM System Developer's Guide*" by Andrew N Sloss, Dominic Symes and Chris Wright.

The next part  $\Box$  of **crt.s**, shown above, sets up the various interrupt modes and stacks.

The label **Reset\_Handler** is the beginning of the startup code. Recall that the first interrupt vector at address 0x000000 loads the PC with the contents of the address Reset\_Addr, which itself contains the address of the startup code at the label Reset\_Handler. This trick, used in the entire vector table, loads a 32-bit constant into the PC and thus can jump to any address in memory space. If you had instead placed a simple branch immediate instruction in the vector table, you'd be limited to the 24-bit immediate destination (16777216 bytes from the vector table).

| _vectors:   | ldr   | PC, Reset_Addr |
|-------------|-------|----------------|
|             |       | :              |
| Reset_Addr: | .word | Reset_Handler  |

Whenever the LPC2106 is reset, the instruction at 0x000000 is executed first; it jumps to **Reset\_Handler**. From that point, we are off and running!

The first part of the startup code above sets up the stacks and the mode bits.

The symbol \_stack\_end will be defined in the linker command script file demo2106.cmd. Here is how it will be defined. Knowing that the Philips ISP Flash Loader will use the very top 288 bytes of RAM for its internal stack and variables, we'll start our application stacks at **0x4000FEE0** (Note: 0x40010000 - 0x120 = 0x4000FEE0).

### /\* define a global symbol \_stack\_end, placed at the very end of RAM (minus 4 bytes) \*/ stack end = 0x4000FEE0 - 4;

Working that out with the Windows calculator, the \_stack\_end is placed at 4000FEDC.

The five modes undefined, irq, fiq, abort and svc all have their own private copies of R13 (sp) and r14 (link return). The FIQ mode has additionally private copies of registers R8 – R14.

The code snippet that sets up the stacks and modes is a bit complex, so let's explain it a bit.

First we load R0 with the address of the end of the stack, as described above.

## ldr r0, =\_stack\_end

Now we put the ARM into Undefined Instruction mode by setting the MODE\_UND bit in the Current Program Status Register (CPSR). Thus, by writing R0 into the stack pointer sp (R13), it will use 0x4000FEDC as the initial stack pointer if we ever have processing of an undefined instruction. As mentioned above, Undefined Instruction mode has its own private copies of R13 and R14. By subtracting the undefined stack size (4 bytes) from R0, we're limiting the stack for UND mode to just 4 bytes.

| msr CPSR_c, #MODE_UND I_BIT F_BIT | /* This puts the CPU  |
|-----------------------------------|-----------------------|
| in undefined mode */              | -                     |
| mov sp, r0                        | /* stack pointer for  |
| UND mode is 0x40000FEDC */        | -                     |
| sub r0, r0, #UND_STACK_SIZE       | /* Register R0 is now |
| 0x4000FED8 */                     | -                     |

Now we put the ARM into Abort mode by setting the MODE\_ABT bit in the CPSR. As mentioned above, abort mode has its own private copies of R13 and R14. We now set the abort mode stack pointer to 0x4000FED8. Again by subtracting the abort stack size from R0, we're limiting the stack for ABT mode to just 4 bytes.

| msr CPSR_c, #MODE_ABT I_BIT F_BIT | /* this puts CPU in   |
|-----------------------------------|-----------------------|
| Abort mode */                     | -                     |
| mov sp, r0                        | /* stack pointer for  |
| ABT mode is 0x4000FED8 */         |                       |
| sub r0, r0, #ABT_STACK_SIZE       | /* Register R0 is now |
| 0x4000FED4 */                     | -                     |

Now we put the ARM into FIQ (fast interrupt) mode by setting the MODE\_FIQ bit in the CPSR. As mentioned above, FIQ mode has its own private copies of R14 through R8. We now set the abort mode stack pointer to 0x4000FED4. Again by subtracting the abort stack size from R0, we're limiting the stack for FIQ mode to just 4 bytes. We're not planning to support FIQ interrupts in this example.

| msr CPSR_c, #MODE_FIQ I_BIT F_BIT | /* this puts CPU in             |
|-----------------------------------|---------------------------------|
| FIQ mode */                       | -                               |
| mov sp, r0                        | <pre>/* stack pointer for</pre> |
| FIQ mode is 0x4000FED4            |                                 |
| sub r0, r0, #FIQ_STACK_SIZE       | /* Register R0 is now           |
| 0x4000FED0 */                     | _                               |
|                                   |                                 |

Now we put the ARM into IRQ (normal interrupt) mode by setting the MODE\_IRQ bit in the CPSR. As mentioned above, IRQ mode has its own private copies of R13 and R14. We now set the IRQ mode stack pointer to 0x4000FDE0. Again by subtracting the IRQ stack size from R0, we're limiting the stack for IRQ mode to just 4 bytes. We're not planning to support IRQ interrupts in this example.

| msr CPSR_c, #MODE_IRQ I_BIT F_BIT | /* this puts the CPU in |
|-----------------------------------|-------------------------|
| IRQ mode */                       | -                       |
| mov sp, r0                        | /* stack pointer for    |
| IRQ mode is 0x4000FED0 */         |                         |
| sub r0, r0, #IRQ_STACK_SIZE       | /* R0 is now            |
| 0x4000FECC */                     |                         |

Now we put the ARM into SVC (Supervisor) mode by setting the MODE\_SVC bit in the CPSR. As mentioned above, SVC mode has its own private copies of R13 and R14. We now set the supervisor mode stack pointer to 0x4000FDDC. Again by subtracting the SVC stack size from R0, we're sizing the stack for SVC mode to 4 bytes.

| msr CPSR_c, #MODE_SVC I_BIT F_BIT | /* This puts the CPU |
|-----------------------------------|----------------------|
| in SVC mode */                    | -                    |
| mov sp, r0                        | /* stack pointer for |
| SVC mode is 0x4000FECC */         | -                    |
| sub r0, r0, #SVC_STACK_SIZE       | /* R0 is now         |
| 0x4000FEC8 */                     |                      |

The ARM "User" mode and the ARM "System" mode share the same registers and stack. For this very simple example, we'll run the application in "System" mode. Setting up the stack for System mode also sets up the stack for System mode. System mode is the same as User mode but it has more privileges.

Finally we put the ARM into SYSTEM (sys) mode by setting the MODE\_SYS bit in the CPSR. We now set the SYS mode stack pointer to 0x4000FEC8.

msr CPSR\_c, #MODE\_SYS|I\_BIT|F\_BIT /\* System Mode \*/
mov sp, r0

To summarize the above operations, let's draw a diagram of the stacks we just created.

| RAM STACK U                         | <u>JSAGE</u>    | 0x40010000 |                          |
|-------------------------------------|-----------------|------------|--------------------------|
|                                     |                 | 0x4000FFFF | last address in internal |
| Philips ISP Flash<br>Stack and vari | Loader<br>ables |            |                          |
| (288. bytes)                        |                 |            |                          |
|                                     |                 | 0x4000FEE0 | bottom of Philips ISP    |
| Undefined mode st                   | ack(4 bytes)    | 0x4000FEDC | UND stack pointer        |
| Abort mode stack                    | (4 bytes)       | 0x4000FED8 | ABT stack pointer        |
|                                     |                 |            |                          |

The next part  $\Box$  of the startup file crt.s initializes the **.data** and **.bss** sections, as shown above.

The **.data** section contains all the initialized static and global variables. The GNU linker will create an exact copy of the variables in flash with the correct initial values loaded and place this copy right after the last **.text** section created. The onus is on the programmer to copy this initialized flash copy of the data to RAM.

The location of the start of the .data section in flash is defined by symbol \_etext (defined in the linker command script demo2106.cmd). Likewise, the location of the start and end of the .data section in destination RAM is given by the symbols \_data and \_edata. Both of these symbols are defined in the linker command script.

The **.bss** section contains all the uninitialized static and global variables. All we have to do here is clear this area. Likewise, the location of the start and end of the **.bss** section in destination RAM is given by the symbols **\_bss\_start** and **\_bss\_end**. Both of these symbols are defined in the linker command script.

Two simple assembly language loops load the **.data** section in RAM with the initializers in flash and clear out the **.bss** section in RAM.

The GNU linker specifies two addresses for sections, the Virtual Memory Address (VMA) and the Load memory Address (LMA). The VMA is the final destination for the section; for the .data section, this is the RAM address where it will reside. The LMA is where it will be loaded in Flash memory, the exact copy with the initial values. The GNU Linker will sort this out for us.

# **Description of the Main Program main.c**

Now let's look at the main program.

The main program starts out with a few function prototypes. Note that the interrupt routines mentioned in the crt.s assembler program reside in the **main()** program. We've used the GNU C compiler syntax that identifies the interrupt routines and makes sure that the compiler will save and restore registers, etc. whenever the interrupt is asserted.

I've also included a few do-nothing variables, both initialized and uninitialized, to illustrate that the compiler will put the initialized variables into the **.data** section and the uninitialized ones into the **.bss** section.

```
does not use interrupts!
         this is the embedded software world's equivalent of "Hello World"
                      ****
// ********
             Function declarations
void Initialize(void);
void feed(void);
void IRQ_Routine (void) __attribute__ ((interrupt("IRQ")));
void FIQ_Routine (void) __attribute__ ((interrupt("FIQ")));
void SWI_Routine (void) __attribute__ ((interrupt("SWI")));
void UNDEF_Routine (void) __attribute__ ((interrupt("UNDEF")));
// *********
                 ******
    Header files
#include "LPC210x.h"
// Global Variables
int q;
int r;
int s;
                   // global uninitialized variable
// global uninitialized variable
// global uninitialized variable
short h = 2;
                      // global initialized variable
short i = 3;
char j = 6;
                      // global initialized variable
// global initialized variable
// MAIN
int main (void) {
     int j;
static int a,b,c;
static char d;
static int w = 1;
                                                 // loop counter (stack varia
                                                 // static uninitialized vari
                                                 // static uninitialized vari
                                                 // static initialized variab
                   x = 5;
                                                 // static initialized variab
     static long
                    y = 0x04;
z = 7;
*pText = "The Rain in Spain"; // static initialized variable
// static initialized variable
// static initialized variable
// pointer to const text
     static char
                   y = 0 \times 04;
     static int
const char
     // Initialize the system
     Initialize();
     // set io pins for led P0.7
```

```
IODIR |= 0x0000080;  // pin P0.7 is an output, everything else is input after
IOSET = 0x0000080;  // led off
IOCLR = 0x0000080;
                         // led on
     // endless loop to toggle the red LED P0.7
     while (1) {
     for (j = 0; j < 500000; j++ );</pre>
                                              // wait 500 msec
                                              // red led on
          IOCLR = 0 \times 00000080;
     }
}
             Initialize
#define PLOCK 0x400
void Initialize (void) {
                   Setting the Phased Lock Loop (PLL)
     // Olimex LPC-P2106 has a 14.7456 mhz crystal
     // We'd like the LPC2106 to run at 53.2368 mhz (has to be an even multiple of ca
     // According to the Philips LPC2106 manual: M = cclk / Fosc where: M = PLL mu
                                                                  cclk = 532
                                                                  Fosc = 14^{\circ}
     // Solving: M = 53236800 / 14745600 = 3.6103515625
                    M = 4 (round up)
                    Note: M - 1 must be entered into bits 0-4 of PLLCFG (assign 3)
     // The Current Controlled Oscilator (CCO) must operate in the range 156 mhz to 3
     // According to the Philips LPC2106 manual: Fcco = cclk * 2 * P where: Fcco
                                                                       ccl}
                                                                        P =
PLLCFG)
     // Solving: Fcco = 53236800 * 2 * P
                    P = 2 (trial value)
                    Fcco = 53236800 * 2 * 2
                    Fcc0 = 212947200 hz (good choice for P since it's within the
     // From Table 19 (page 48) of Philips LPC2106 manual P = 2, PLLCFG bits 5-6 =
```

```
// Finally: PLLCFG = 0 01 00011 = 0x23
     // Final note: to load PLLCFG register, we must use the 0xAA followed 0x55 write
register
                   this is done in the short function feed() below
     // Setting Multiplier and Divider values
     PLLCFG=0x23;
     feed();
     // Enabling the PLL */
     PLLCON=0x1;
     feed();
     // Wait for the PLL to lock to set frequency
     while(!(PLLSTAT & PLOCK));
     // Connect the PLL as the clock source
     PLLCON=0x3;
     feed();
     // Enabling MAM and setting number of clocks used for Flash memory fetch (4 ccl)
     MAMCR=0x2;
     MAMTIM=0x4;
     // Setting peripheral Clock (pclk) to System Clock (cclk)
     VPBDIV=0x1;
}
void feed(void) {
 PLLFEED=0xAA;
 PLLFEED=0x55;
}
// Stubs for various interrupts (may be replaced later) */
// **
void IRQ Routine (void) {
     while (1) ;
}
void FIQ Routine (void) {
    while (1) ;
}
void SWI Routine (void) {
     while (1) ;
}
void UNDEF Routine (void) {
     while (1) ;
```

We're going to try to toggle a single I/O bit, specifically P0.7 which is the Olimex red LED.

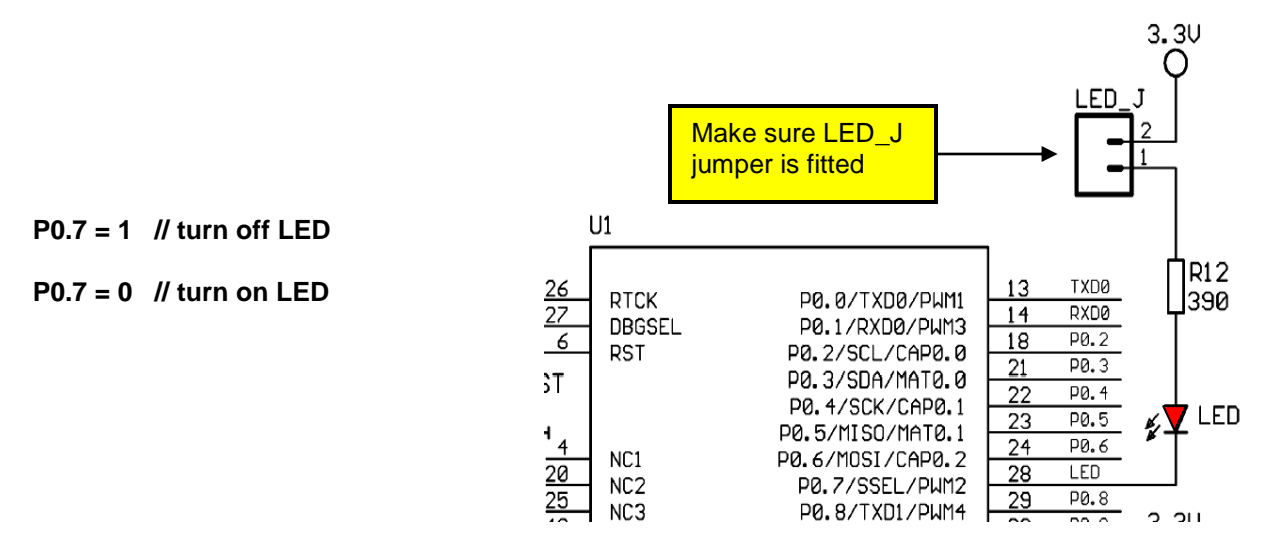

The Philips LPC2106 has 32 I/O pins, labeled **P0.0** through **P0.31**. Most of these pins have two or three possible uses. For example, pin **P0.7** has three possible uses; digital I/O port, SPI Slave Select and PWM output 2. Normally, you select which function to use with the Pin Connect Block. The Pin Connect Block is composed of two 32-bit registers, PINSEL0 and PINSEL1. Each Pin Select register has two bits for each I/O pin, allowing at least three functions for each pin to be specified.

For example, pin **P0.7** is controlled by **PINSEL0**, bits 14 – 15. The following specification would select PWM2 output.

## PINSEL0 = 0x00008000; // set PINSEL0 bits 14 - 15 to 01

Fortunately, the Pin Connect Block resets to zero, meaning that all port pins are General-Purpose I/O bits. So we don't have to bother with the Pin Select registers in this example.

We do have to set the I/O Direction for port **P0.7**; this can be done in this way.

| ×      | IODIR  = 0x0000080; | // set IO Direction register, P0.7 as |
|--------|---------------------|---------------------------------------|
| output |                     |                                       |

// 1 = output, 0 = input

The ARM I/O ports are manipulated by register **IOSET** and register **IOCLR**. You never directly write to the I/O Port! You set a bit in the **IOSET** register to set the port bit and you set a bit in the **IOCLR** register to clear the port bit. This little nuance will trip up novice and experienced programmers alike. Alert readers will ask; "What if both bits are set in IOSET and IOCLR?" The answer is "Last one wins." The last IOSET or IOCLR instruction will prevail.

Why did ARM design the port bits this way? This scheme allows you to modify a bit without perturbing the others!

To turn the LED **P0.7** off, we can write:

```
IOSET = 0x00000080; // turn P0.7 (red LED) off
```

Likewise, to turn the LED P0.7 on, we can write:

IOCLR = 0x00000080; // turn P0.7 (red LED) on

As you can see, it's fairly simple to manipulate I/O bits on the ARM processor.

To blink the LED, a simple FOREVER loop will do the job. I selected the loop counter values to get a one quarter second blink on – off time.

This scheme is very inefficient in that it hog-ties the CPU while the wait loops are counting up.

The Initialize(); function requires some explanation.

We have to set up the Phased Lock Loop (PLL) and that takes some math.

#### Olimex LPC-P2106 board has a 14.7456 Mhz crystal

We'd like the LPC2106 to run at 53.2368 Mhz (has to be an even multiple of crystal, in this case 3x)

According to the Philips LPC2106 manual: M = cclk / Fosc where: M = PLL multiplier (bits 0-4 of PLLCFG)

cclk = 53236800

hz

Fosc =

14745600 hz

Solving: M = 53236800 / 14745600 = 3.6103515625 M = 4 (round up)

Note: M - 1 must be entered into bits 0-4 of PLLCFG (therefore assign 3 to these bits)

The Current Controlled Oscillator (CCO) must operate in the range 156 Mhz to 320 Mhz

| According to the Philips LPC2106 manual: | Fcco = cclk * 2 * P | where: | Fcco =  |
|------------------------------------------|---------------------|--------|---------|
|                                          |                     |        | cclk =  |
| 55250000 112                             |                     |        | P = PLL |

divisor (bits 5-6 of PLLCFG)

```
Solving:
```

Fcco = 53236800<sup>°</sup> 2 \* 2 Fcc0 = 212947200 hz (good choice for P since it's within the 156 mhz to

```
320 mhz range
```

From Table 19 (page 48) of Philips LPC2106 manual P = 2, PLLCFG bits 5-6 = 1 (assign 1 to these bits)

Finally: PLLCFG = 0 01 00011 = 0x23

Fcco = 53236800 \* 2 \* P

P = 2 (trial value)

Final note: to load PLLCFG register, we must use the 0xAA followed 0x55 write sequence to the PLLFEED register; this is done in the short function feed() below

With the math completed, we can set the Phase Locked Loop Configuration Register (**PLLCFG**)

```
// Setting Multiplier and Divider values
PLLCFG = 0x23;
feed();
```

To set values into the PLLCON and PLLCFG registers, you have to write a two-byte sequence to the PLLFEED register:

PLLFEED = 0xAA; PLLFEED = 0x55;

This sequence is coded in a short function feed();

The net effect of the above setup is to run the ARM CPU at 53.2 Mhz.

Next we fully enable the Memory Accelerator module and set the Flash memory to run at ¼ the clock speed. Now you see why some people prefer to execute out of RAM where it's much faster.

// Enabling MAM and setting number of clocks used for Flash memory fetch

```
// (4 cclks in this case)
MAMCR=0x2;
MAMTIM=0x4;
```

The clock speed of the peripherals is also run at 53.2 Mhz which is the full clock speed.

// Setting peripheral Clock (pclk) to System Clock (cclk)
VPBDIV=0x1;

In the final snippet of the main() code, you can see the dummy interrupt service routines. They are just simple endless loops; we don't intend to allow interrupts in this simple example.

# Description of the Linker Script demo2106\_blink\_flash.cmd

Let's look now at the linker command script, **demo2106\_blink\_flash.cmd**. I've included extensive annotation to make it very clear how the memory is organized.

/\* demo2106 blink flash.cmd LINKER SCRIPT /\* /\* The Linker Script defines how the code and data emitted by the GNU C compiler and to be loaded into memory (code goes into FLASH, variables go into RAM). Any symbols defined in the Linker Script are automatically global and available t program. To force the linker to use this LINKER SCRIPT, just add the -T demo2106 blink fla to the linker flags in the makefile. /\* LFLAGS = -Map main.map -nostartfiles -T demo2106 blink flash.cmd /\* /\* /\* The Philips boot loader supports the ISP (In System Programming) via the serial p /\* (In Application Programming) for flash programming from within your application. /\* The boot loader uses RAM memory and we MUST NOT load variables or code in these a /\* RAM used by boot loader: 0x40000120 - 0x400001FF (223 bytes) for ISP variables /\* 0x4000FFE0 - 0x4000FFFF (32 bytes) for ISP and IAP va 0x4000FEE0 - 0x4000FFDF (256 bytes) stack for ISP and MEMORY MAP |0x40010000 ram\_isp\_high | variables and stack . | for Philips boot loader . | 288 bytes . | Do not put ----->|------| |0x4000FFFF . | Do not put anything here |0x4000FEE0 .-----| UDF Stack 4 bytes |0x4000FEDC <-----\_\_st /\* .---->|-----| | ABT Stack 4 bytes |0x4000FED8

| -        |             |                                       |                              |
|----------|-------------|---------------------------------------|------------------------------|
| /*<br>/* | >           | <br>FIO Stack 4 bytes                 | <br> 0x4000FED4              |
| /*       | >           |                                       |                              |
| /*       | >           | IRQ Stack 4 bytes<br>                 | 0x4000FED0<br>               |
| /*       |             | SVC Stack 4 bytes                     | 0x4000FECC                   |
| /*       | >           |                                       | <br>  0×4000FFC8             |
| /*       | •           | stack area for user program           |                              |
| /*       |             |                                       |                              |
| /*       | •           |                                       | 1                            |
| /*       |             |                                       | i                            |
| /*       | •           |                                       | 1                            |
| /*       | •           |                                       |                              |
| /*       |             | free ram                              | 1                            |
| /*       | ram         |                                       | 1                            |
| /*       |             | I                                     | i                            |
| /*       | •           |                                       | 0x40000234 <bs< th=""></bs<> |
| /*       | •           | .bss uninitialized variables          | 1                            |
| /*       | •           | • • • • • • • • • • • • • • • • • • • | 0x40000218 <bs< th=""></bs<> |
| /*       | •           |                                       | 1                            |
| /*       |             | I                                     | i                            |
| /*       | •           | .data initialized variables           | 1                            |
| /*       | •           |                                       |                              |
| /*       | ·           |                                       | 0x40000200 <da< th=""></da<> |
| /*       | /           | variables used by                     | <br> 0x400001FF              |
| /*       | ram isp low | Philips boot loader                   |                              |
| /*       | ·<br>>      |                                       | 0x40000120<br>               |
| /*       |             |                                       | 0x4000011F                   |
| /*       | ram_vectors | free ram                              | <br> 0x4000040               |
| /*       | •           |                                       | 0x4000003F                   |
| /*       | •           | Interrupt Vectors (re-mapped)         |                              |
| /*       | >           |                                       |                              |
| /*       |             | I                                     | I                            |
| /*       |             |                                       |                              |
| /*       |             |                                       |                              |
| /*       | >           | <br>                                  | 1                            |
| /*       | • • •       |                                       | 0x0001FFFF                   |
| /*       | •           |                                       |                              |
| /*       | •           |                                       |                              |
| /*       |             |                                       |                              |
| /*<br>/* | ·           | unused flash eprom                    |                              |
| /*       |             |                                       |                              |

```
.
                      /*
            .
/*
/*
/*
                           copy of .data area
/*
         flash
/*
           .
/*
                                  -----|0x0000284 <----- et
/*
/*
/*
                                                     |0x00000180 main
/*
                                                     |0x00000104 Initialize
/*
                                                     |0x00000100 UNDEF Routine
                                 C code
                                                 |0x000000fc SWI_Routine
|0x000000f8 FIQ_Routine
|0x000000f4 IRQ_Routine
-----|0x000000d8 feed
/*
/*
/*
/*
/*
                                                     |0x000000D4
/*
                              Startup Code
/*
                               (assembler)
/*
/*
                      |-----|0x00000040 Reset Handler
                                               |0x000003F
/*
/*
                     | Interrupt Vector Table (unused) |
/*
                     64 bytes
/*
                           -----|0x00000000 startup
/*
/*
/*
     The easy way to prevent the linker from loading anything into a memory area is t
/*
     a MEMORY region for it and then avoid assigning any .text, .data or .bss section
/*
/*
/*
            MEMORY
/*
             {
/*
                ram isp low(A) : ORIGIN = 0x40000120, LENGTH = 223
/*
/*
/*
/* Author: James P. Lynch
/*
           /* identify the Entry Point */
ENTRY ( startup)
/* specify the LPC2106 memory areas */
MEMORY
    flash : ORIGIN = 0, LENGTH = 128K /* FLASH ROM */
ram_isp_low(A) : ORIGIN = 0x40000120, LENGTH = 223 /* variables used by Phile
     ram : ORIGIN = 0x40000200, LENGTH = 64992 /* free RAM area */
     ram isp high(A) : ORIGIN = 0x4000FFE0, LENGTH = 32 /* variables used by Phili
}
/* define a global symbol stack end */
```

```
stack end = 0x4000FEDC;
/* now define the output sections */
SECTIONS
Ģ
      = 0;
                                   /* set location counter to address zero */
/* collect all sections that should go into FLASH
      .text :
      {
           *(.text)
                                   /* all .text sections (code) */
           *(.rodata)
                                   /* all .rodata sections (constants, strings, etc.)
           *(.rodata*)
                                   /* all .rodata* sections (constants, strings, etc.
                                  /* all .glue 7 sections (no idea what these are)
           *(.glue 7)
            *(.glue 7t)
                                  /* all .glue 7t sections (no idea what these are)
                                  /* define a global symbol etext just after the la
            etext = .;
                                   /* put all the above into FLASH */
      } >flash
.data :
                                   /* collect all initialized .data sections that go
      {
                                   /* create a global symbol marking the start of the
            data = .;
            *(.data)
                                  /* all .data sections */
            edata = .;
                                   /* define a global symbol marking the end of the .
      } >ram AT >flash
                                  /* put all the above into RAM (but load the LMA co
/* collect all uninitialized .bss sections that go
      .bss :
      {
                                  /* define a global symbol marking the start of the
            bss start = .;
           *(.bss)
                                  /* all .bss sections */
      } >ram
                                  /* put all the above in RAM (it will be cleared in
                                  /* advance location counter to the next 32-bit bou
      = ALIGN(4);
                                  /* define a global symbol marking the end of the .
      bss end = .;
}
                                   /* define a global symbol marking the end of appli
      end = .;
```

The first order of business in the linker command script is to identify the memory available, this is easy in a Philips LPC2106 – the RAM and FLASH memory are onchip and at fixed locations. Page 29 of the **Philips LPC2106 User Manual** shows the physical memory layout.

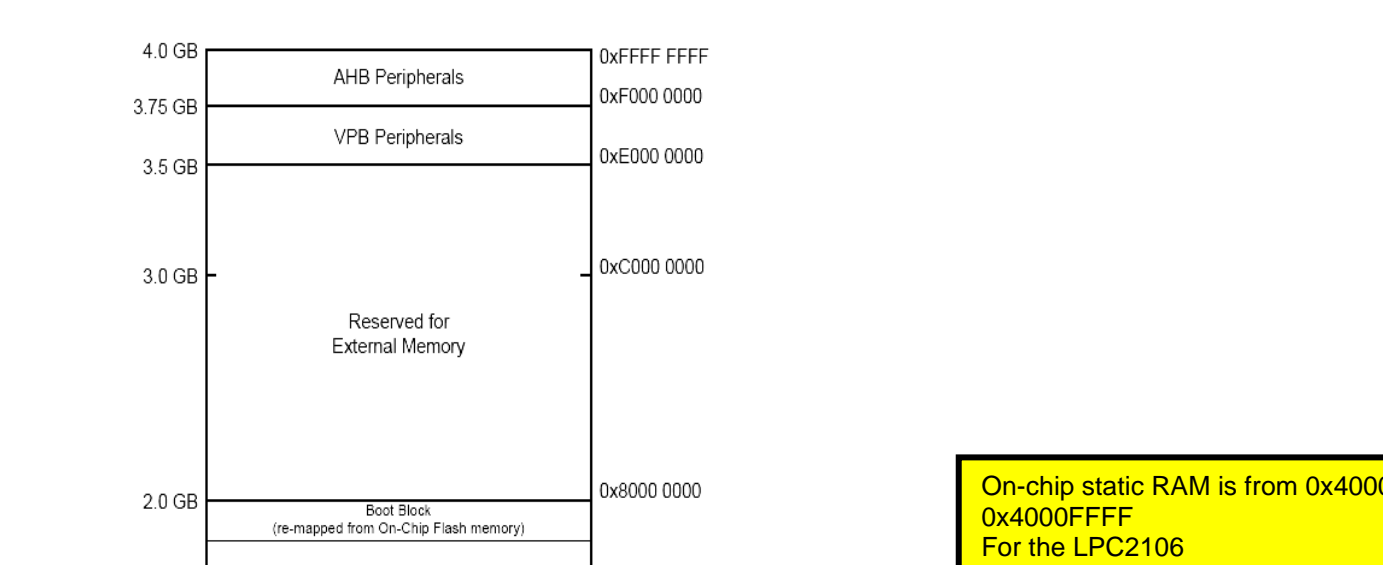

First we define an entry point; specifically **\_startup** as defined in the assembler function **crt.s**. This address will be used by the debugger to determine where to set the program counter PC at boot. In this case, we're going to start at the reset vector.

## ENTRY(\_startup)

The Linker command script uses the following directives to lay out the physical memory.

## MEMORY

| {    | flash             | : ORIGIN = 0, LENGTH = 128K           | /* FLASH ROM |
|------|-------------------|---------------------------------------|--------------|
| */   |                   |                                       | /*           |
| used | by Philips ISP */ | : ORIGIN = 0X40000120, LENGTH = 223   | /* variables |
|      | ram               | : ORIGIN = 0x40000200, LENGTH = 64992 | /* free RAM  |
| area | ram_isp_high(A)   | : ORIGIN = 0x4000FFE0, LENGTH = 32    | /* variables |
| used | by Philips ISP */ |                                       |              |
| }    |                   |                                       |              |

You might expect that we'd define only a flash and a ram memory area. In addition to those, we've added two dummy memory areas that will prevent the linker from loading code or variables into the RAM areas used by the Philips ISP Flash Utility (sometimes called a boot loader). See page 180 in the Philips LPC2106 User Manual for a description of the Boot Loader's RAM usage.

As you'll see in a minute, we'll be moving various sections (.text section, .data section, etc.) into flash and ram.

Note that we created a global symbol (all symbols created in the linker command script are global) called **\_stack\_end**. It's just located after the stack/variable area used by the Philips ISP Flash Utility (boot loader) as mentioned above.

| _stack | _end = | 0x4000F | EDC; | $\overline{\mathbf{x}}$ |
|--------|--------|---------|------|-------------------------|
|--------|--------|---------|------|-------------------------|

Now that the memory areas have been defined, we can start putting things into them. We do that by creating output sections and then putting bits and pieces of our code and data into them.

We define below three output sections:

| .text           | -       | this output section holds all executable code generated by the compiler     |
|-----------------|---------|-----------------------------------------------------------------------------|
| .data           | -       | this output section contains all initialized data generated by the compiler |
| .bss<br>compile | -<br>er | this output section contains all uninitialized data generated by the        |

The next part of the Linker Command Script defines the output sections and where they go in memory.

The first thing done within the SECTIONS command is to set the location counter. The dot means "right here" and this sets the location counter at the beginning to 0x000000.

## . = 0; /\* set location counter to address zero \*/

Now we create our first output section, located at address 0x000000. This creates a output section named ".text" and it includes all code generated by the assembler and C compiler; this code is normally emitted in .text sections. However, constants and strings are emitted into input sections such as .rodata and .glue\_7 so these are included for completeness. These code bits all go into FLASH memory.

| .text :<br>startup */ | /* collect all sections that should go into FLASH after |                                                 |  |
|-----------------------|---------------------------------------------------------|-------------------------------------------------|--|
| {                     | *(.text)                                                | /* all .text sections (code) */                 |  |
|                       | *(.rodata)                                              | /* all .rodata sections (constants, strings,    |  |
| etc.) */              | <b>、</b>                                                |                                                 |  |
| ,                     | *(.rodata*)                                             | /* all .rodata* sections (constants, strings,   |  |
| etc.) */              | <b>、</b>                                                |                                                 |  |
|                       | *(.glue 7)                                              | /* all .glue 7 sections */                      |  |
|                       | *(.glue 7t)                                             | /* all .glue 7t sections */                     |  |
|                       | _etext = .;                                             | /* define a global symbol _etext after the last |  |
| code byte */          |                                                         | • • –                                           |  |
| } >flash              | า                                                       | /* put all the above into FLASH */              |  |

We follow the **.text:** output section (all the code and constants, etc) with a symbol definition, which is automatically global in the GNU toolset. This basically sets the next address after the last code byte to be the global symbol **\_etext** (end-of-text).

There are two variable areas, .data and .bss. The initialized variables are contained in the .data section, which will be placed in RAM memory. The big secret here is that an exact copy of the .data section will be loaded into FLASH right after the code section just defined. The onus is on the programmer to copy this section to the correct address in FLASH; in this way the variables are "initialized" at startup just after a reset.

The **.bss** section has no initializers. Therefore, the onus is on the programmer to clear the entire **.bss** section in the startup routine.

Initialized variables are usually emitted by the assembler and C compiler as **.data** sections.

6 .data :
4 data : ...
Adata : ...
Adata : ...
Adata : ...
Adata = ..;
/\* global symbol locates the start of .data section in .data section in .data sections together \*/
.edata = ..;
/\* global symbol locates the end of .data section in .data section in .data section in .data section in .data section in .data section .data section .data section .data section .data section .data section .data section .data section .data section .data section .data .data section .data .data section .data .data .da

Note first that we created two global symbols, \_data and \_edata, that locate the beginning and end of the .data section in RAM. This helps us create a copy loop in the crt.s assembler file to load the initial values into the .data section in RAM.

The command **>ram** specifies the Virtual Memory Address that the .data section is to be placed into RAM (think of it as the final destination in RAM and all code references to any variables will use the RAM address.

The command **AT >flash** specifies the load memory address; essentially an exact copy of the RAM memory area with every variable initialized placed in flash for copying at startup.

You might say "why not let the Philips boot loader load the initial values of the **.data** section in RAM directly from the hex file?" The answer is that would work once and only once. When you power off and reboot your embedded application, the RAM values are lost.

The copy of the **.data** area loaded into flash for copying during startup is placed by the GNU linker at the next available flash location. This is conveniently right after the last byte of the **.prog** section containing all our executable code.

The **.bss** section is all variables that are not initialized. It is loaded into RAM and we create two global symbols **\_bss\_start** and **\_bss\_end** to locate the beginning and end for clearing by a loop in the startup code.

} >ram

}

. = ALIGN(4);

\_bss\_end = . ; \_end = .; Now let's diagram just where everything is in RAM and FLASH memory.

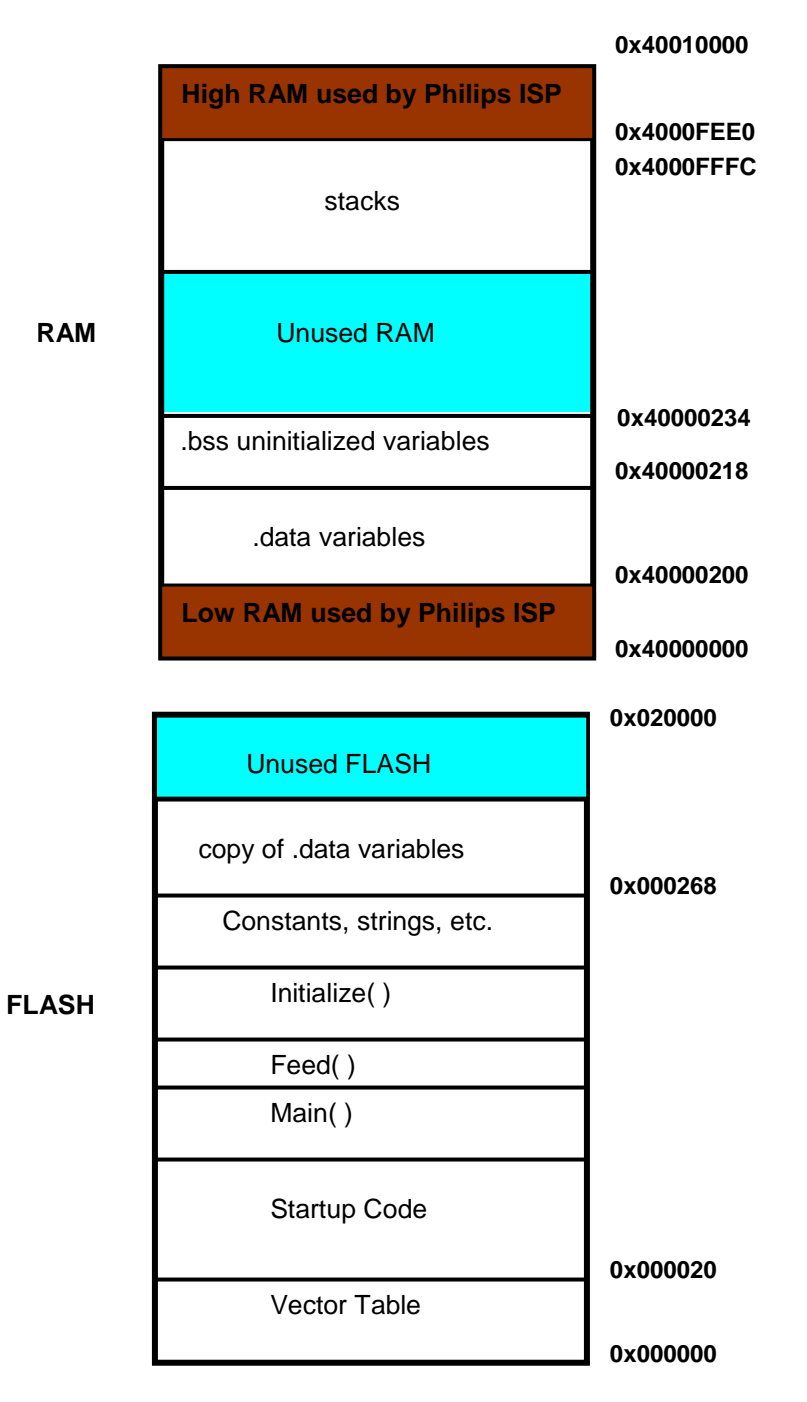

# **Description of the Makefile**

The makefile is the last source file we need to look at. I built the makefile to comply with the GNU make utility and be <u>as simple as possible</u>.

```
NAME = demo2106 blink flash
CC
      = arm-elf-gcc
     = arm-elf-ld -v
= arm-elf-ar
LD
AR
     = arm-elf-as
= arm-elf-objcopy
AS
CP
OD
      = arm-elf-objdump
CFLAGS = -I./ -c - fno-common -00 -g
AFLAGS = -ahls -mapcs-32 -o crt.o
LFLAGS = -Map main.map -Tdemo2106 blink flash.cmd
CPFLAGS = -O ihex
ODFLAGS = -x --syms
all: test
clean:
      -rm crt.lst main.lst crt.o main.o main.out main.hex
main.map main.dmp
test: main.out
      @ echo "...copying"
     $(CP) $(CPFLAGS) main.out main.hex
     $(OD) $(ODFLAGS) main.out > main.dmp
main.out: crt.o main.o demo2106 blink flash.cmd 🗔
     @ echo "..linking"
      $(LD) $(LFLAGS) -o main.out crt.o main.o
crt.o: crt.s
     @ echo ".assembling"
      $(AS) $(AFLAGS) crt.s > crt.lst
main.o: main.c
     @ echo ".compiling"
     $(CC) $(CFLAGS) main.c
```

The general idea of the makefile is that a **target** (could be a file) is associated with one or more dependent files. If any of the dependent files are newer than the target, then the **commands** on the following lines are executed (to recompile, for instance). Command lines are indented with a **Tab** character!

| × | mai |
|---|-----|
|---|-----|

in.o: main.c arm-elf-gcc -l./ -c -O3 -g main.c

In the example above, if main.c is newer than the target main.o, the command or commands on the next line or lines will be executed. The command arm-elf-gcc will recompile the file main.c with several compilation options specified. If the target is up-to-date, nothing is done. Make works its way downward in the makefile, if you've deleted all object and output files, it will compile and link everything.

GNU make has a helpful "**variables**" feature that helps you reduce typing. If you define the following variable:

You can use this multiple times in the makefile by writing the variable name as follows:

\$(CFLAGS) will substitute the string -I./ -c -O3 -g

Therefore, the command-

```
arm-elf-gcc $(CFLAGS) main.c
```

is exactly the same as

```
arm-elf-gcc -I./ -c -O3 -g main.c
```

Likewise, we can replace the compiler name **arm-elf-gcc** with a variable too.

## CC = arm-elf-gcc

Now the command line becomes

Now our "rule" for handling the main.o and main.c files becomes:

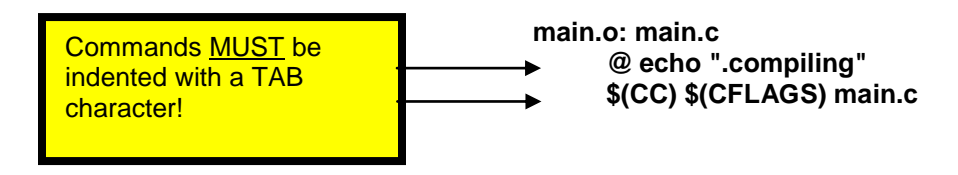

It's worth emphasizing that forgetting to insert the **TAB** character before the commands is the most common rookie mistake in using the GNU Make system.

The compilation options being used are:

| <b>-I./</b> this case) | = | specifies include directories to search first (project directory in  |
|------------------------|---|----------------------------------------------------------------------|
| -с                     | = | do not invoke the linker, we have a separate make rule for that      |
| -fno-common            | = | gets rid of a pesky warning                                          |
| -03                    | = | sets the optimization level (Note: set to <b>-O0</b> for debugging!) |
| -g                     | = | generates debugging information                                      |
|                        |   |                                                                      |

The assembler is used to assemble the file crt.s, as shown below:

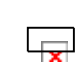

crt.o: crt.s @ echo ".assembling" \$(AS) \$(AFLAGS) crt.s > crt.lst

In the example above, if the object file **crt.o** is older than the dependent assembler source file **crt.s**, then the commands on the following lines are executed.

If we expand the make variables used, the lines would be:

crt.o: crt.s @ echo ".assembling" arm-elf-as -ahls -mapcs-32 -o crt.o crt.s >

### crt.lst

The > crt.lst directive creates a assembler list file.

The assembler options being used are:

| -ahls = | listing control, | turns on high-level | source, assembly | y and sy | /mbols |
|---------|------------------|---------------------|------------------|----------|--------|
|---------|------------------|---------------------|------------------|----------|--------|

-mapcs-32 = selects 32-bit ARM function calling method

-o crt.o = create an object output file named crt.o

The GNU linker is used to prepare the output from the assembler and C compiler for loading into Flash and RAM, as shown below:

| X |
|---|

## main.out: crt.o main.o demo2106\_blink\_flash.cmd @ echo "..linking" \$(LD) \$(LFLAGS) -o main.out crt.o main.o

If the target output file **main.out** is older than the two object files or the linker command file, then the commands on the following lines are executed.

The Linker options being used are:

-Map main.map = creates a map file

-T demo2106\_blink\_flash.cmd file

identifies the name of the linker script

Note that I've kept this GNU makefile as simple as possible. You can clearly see the assembler, C compiler and linker steps. They are followed by the **objcopy** utility that makes the hex file for the Philips ISP boot loader and an **objdump** operation to give a nice file of all symbols, etc.

=

# Compiling and Linking the Sample Application

OK, now it's time to actually do something. First, let's "**Clean**" the project; this gets rid of all object and list files, etc. Click on "**Project – Clean** ..." and fill out the "Clean" dialog window.

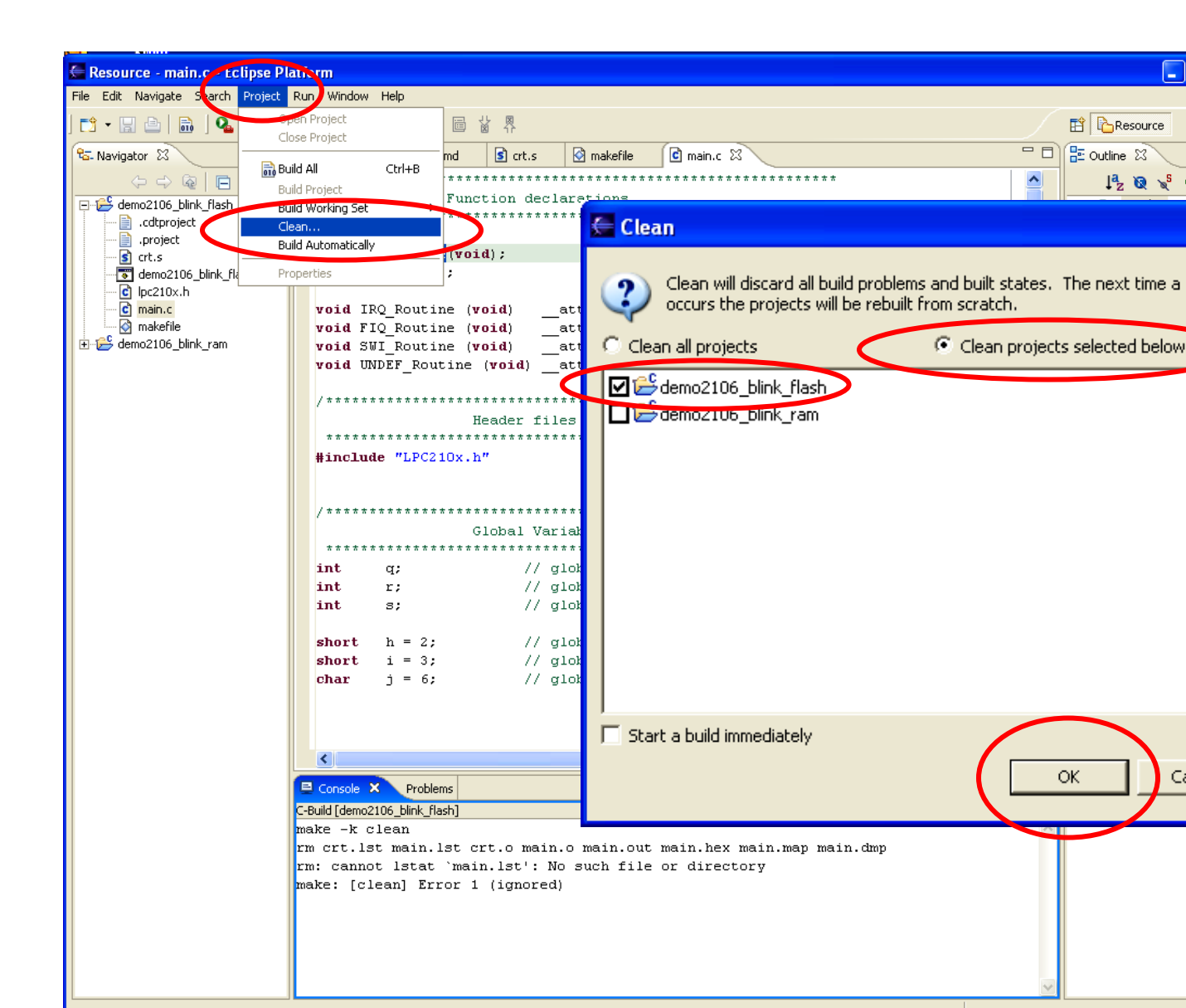

You can see the results of the "Clean" operation in the Console window at the bottom. Expect to see some warnings if there isn't anything to delete.

To build the project, click on "**Project – Build All**". Since we deleted all the object files and the main.out file via the clean operation, this "Build-all" will assemble the crt.s startup file, C compile the main.c function, run the linker and then run the **objcopy** utility to make a hex file suitable for downloading with the Philips ISP Flash Utility.

| Resource - main.c - Eclipse Platform                   |                                                                      |                                              |  |  |  |  |
|--------------------------------------------------------|----------------------------------------------------------------------|----------------------------------------------|--|--|--|--|
| File Edit Navigate Search Project Run Window Help      |                                                                      |                                              |  |  |  |  |
| ] 📬 - 🔚 👜   🔜   💁                                      | Open Project 🔤 🐮 👯                                                   | Resource                                     |  |  |  |  |
| 😂 Navigator 🛛                                          | md 🖻 ort.s 🕜 makefile 🖸 main.c X                                     | E Outline 🛛 🗌 🗌                              |  |  |  |  |
|                                                        |                                                                      | l <sup>a</sup> z 🔞 🖋 🔍 🔻                     |  |  |  |  |
| 🖃 😂 demo2106_blink_flash                               | Build Working Set                                                    | 🥥 Initialize                                 |  |  |  |  |
| .cdtproject                                            | Clean                                                                | - @ feed                                     |  |  |  |  |
| .project                                               | Build Automatically (void);                                          | IRQ_Routine     IRQ_Routine                  |  |  |  |  |
| demo2106_blink_fla                                     | Properties ;                                                         | SWI_Routine                                  |  |  |  |  |
| c lpc210x.h                                            |                                                                      | UNDEF_Routine                                |  |  |  |  |
| main.c                                                 | void IRQ_ROUTINE (Void)attribute ((interrupt("IRQ")));               |                                              |  |  |  |  |
|                                                        | void Sul Routine (void) attribute ((interrupt("SUL")));              | - <u>A</u> r                                 |  |  |  |  |
|                                                        | void UNDEF_Routine (void)attribute ((interrupt("UNDEF")));           | <b>▲</b> s                                   |  |  |  |  |
|                                                        |                                                                      | ▲ h                                          |  |  |  |  |
|                                                        | /*************************************                               | - <b>A</b> j                                 |  |  |  |  |
|                                                        |                                                                      | - • main                                     |  |  |  |  |
|                                                        | <pre>#include "LPC210x.h"</pre>                                      | # PLOCK                                      |  |  |  |  |
|                                                        |                                                                      | <ul> <li>Inicialize</li> <li>feed</li> </ul> |  |  |  |  |
|                                                        |                                                                      | IRQ_Routine                                  |  |  |  |  |
|                                                        | Clobal Variables                                                     | FIQ_Routine                                  |  |  |  |  |
|                                                        |                                                                      | SWI_Routine                                  |  |  |  |  |
|                                                        | int q; // global uninitialized variable                              | e oner jodano                                |  |  |  |  |
|                                                        | int r; // global uninitialized variable                              |                                              |  |  |  |  |
|                                                        | int s; // global uninitialized variable                              |                                              |  |  |  |  |
|                                                        | <pre>short h = 2; // global initialized variable</pre>               |                                              |  |  |  |  |
|                                                        | <pre>short i = 3; // global initialized variable</pre>               |                                              |  |  |  |  |
|                                                        | char j = 6; // global initialized variable                           |                                              |  |  |  |  |
|                                                        |                                                                      |                                              |  |  |  |  |
|                                                        | Console 🙁 Problems 🔒 🙀 🗗 🖓 🕆 🗂 🗍                                     |                                              |  |  |  |  |
|                                                        | C-Build [demo2106_blink_flash]                                       |                                              |  |  |  |  |
|                                                        | make -k clean                                                        |                                              |  |  |  |  |
|                                                        | rm crt.lst main.lst crt.o main.o main.out main.hex main.map main.dmp |                                              |  |  |  |  |
|                                                        | rm: cannot lstat 'crt.lst': No such file or directory                |                                              |  |  |  |  |
|                                                        | rm: cannot istat main.iso': No such file of directory                |                                              |  |  |  |  |
|                                                        | rm: cannot lstat `main.o': No such file or directory                 |                                              |  |  |  |  |
|                                                        | rm: cannot lstat `main.out': No such file or directory               |                                              |  |  |  |  |
| rm: cannot lstat 'main.hex': No such file or directory |                                                                      |                                              |  |  |  |  |
| rm: cannot lstat imain.map': No such file or directory |                                                                      |                                              |  |  |  |  |
| make: [clean] Error 1 (ignored)                        |                                                                      |                                              |  |  |  |  |
|                                                        |                                                                      |                                              |  |  |  |  |
|                                                        | Writable Smart Insert 4:1                                            |                                              |  |  |  |  |

We can see the results in the Console Window at the bottom.

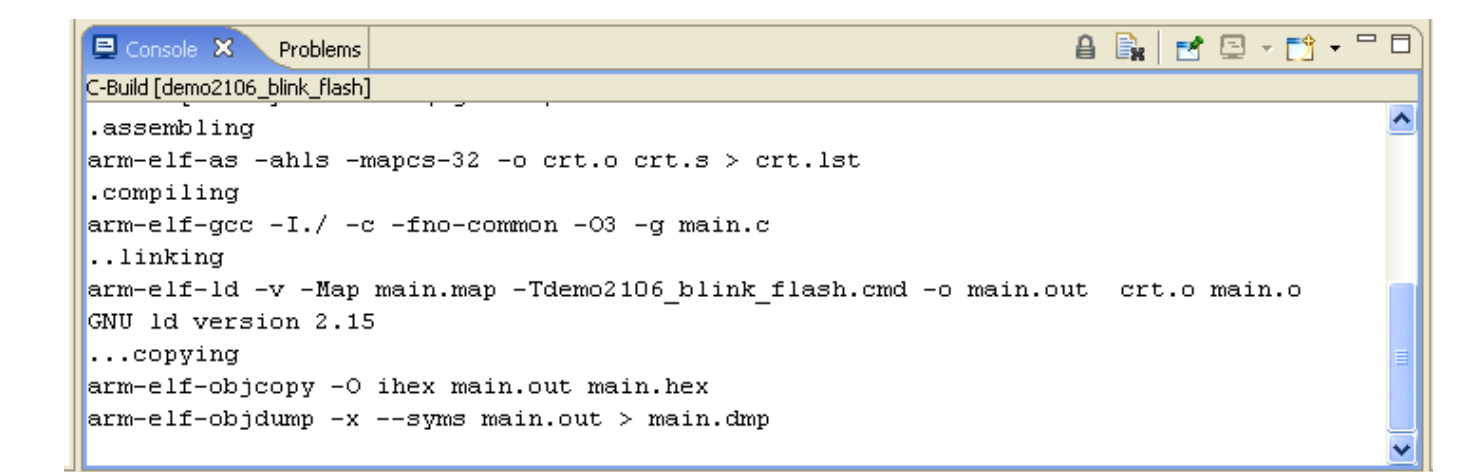

# Setting Up the Hardware and Running the Application

For this tutorial, we'll be using the Olimex **LPC-P2106 Prototype Board**. Connect a straight-through 9-pin serial cable from your computer's COM1 port to the DB-9 connector on the Olimex board. Attach the 9-volt power supply to the PWR connector. Install the BSL jumper and the JTAG jumper.

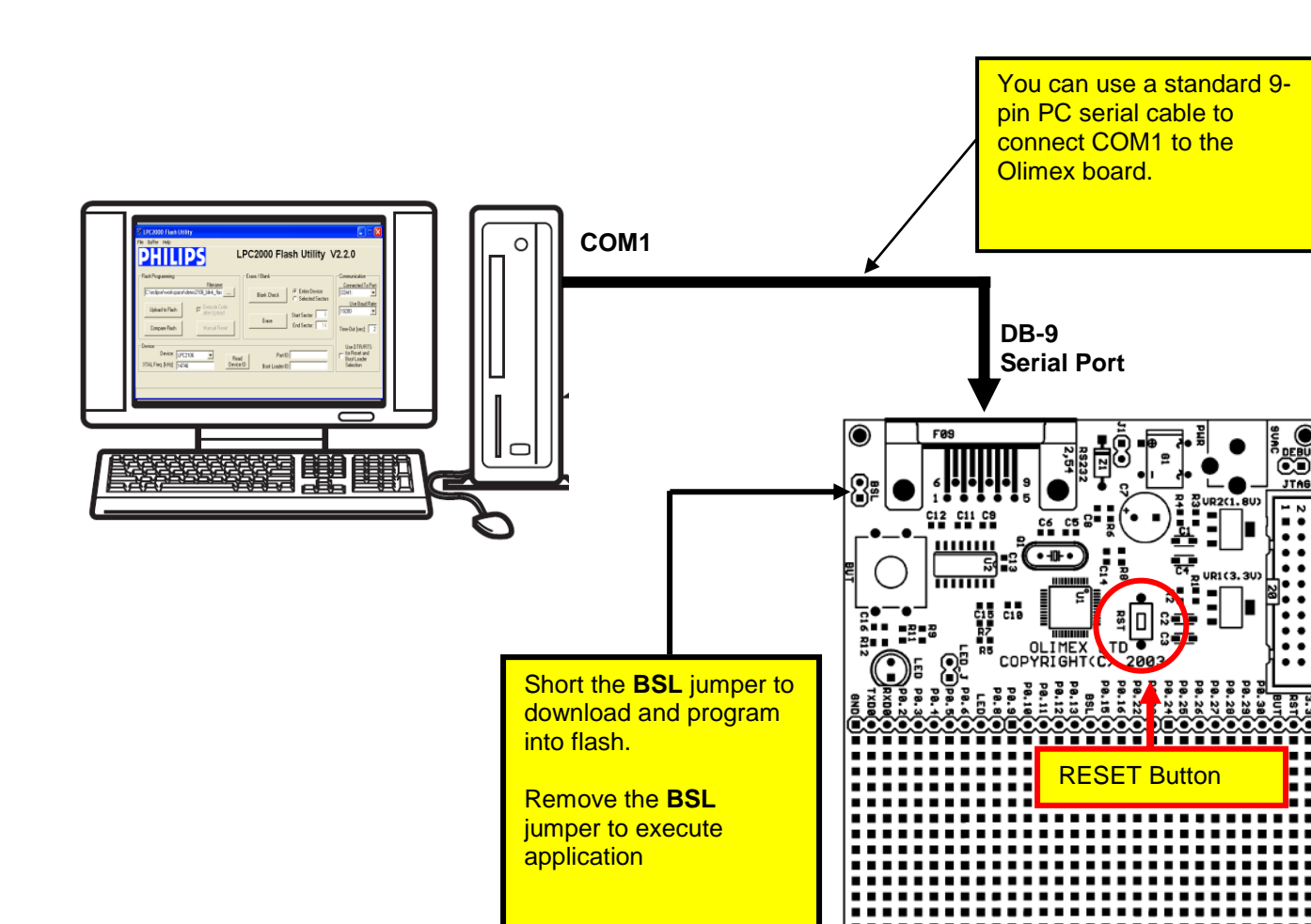

To run the Philips LPC2000 Flash Utility, it's easiest to just click on the "**External Tools**" button and its down arrow to pull-down the available tools. Click on "**LPC2000 Flash Utility**" to start the Philips Boot Loader.

| Resource - demo2106_blink_flash.cmd - Eclipse Platform |              |                 |               |  |  |
|--------------------------------------------------------|--------------|-----------------|---------------|--|--|
| File Edit Navigate Sea                                 | rch Project  | Run Window He   | lp.           |  |  |
| 📬 🛛 🔚 🖆   🗟                                            | 9. • J 🔗     | ] 🖏 👍 🗸 🔿       | -             |  |  |
| 🕾 Navigator 🛛 🔇                                        | 🔏 1 LPC2000  | ) Flash Utility | : Elash.cmd 🗙 |  |  |
|                                                        | 💁 2 OCDrem   | ote             |               |  |  |
| 🕞 😂 demo2106_blink_f                                   | 💁 3 Insight  |                 | hilips boot   |  |  |
| .cdtproject                                            | Run As       | •               | upplication ] |  |  |
| crt.lst                                                | 💁 External T | ools            | oot loader 1  |  |  |
| 📄 crt.o                                                | Organize F   | Favorites       |               |  |  |
| 🔤 🚮 crt.s                                              |              | /* RAM          | used by boot  |  |  |
| 🛛 🐻 demo2106_blir                                      | nk_flash.cmd | /*              |               |  |  |
| 🔤 💼 💼 lpc210x.h                                        |              | /*              |               |  |  |
| main.c                                                 |              | /*              |               |  |  |
The Philips LPC2000 ISP Flash Programming will start up.

| St LPC2000 Flash Utility                                                                                                    |                                                                                                    |                                                          |
|----------------------------------------------------------------------------------------------------|----------------------------------------------------------------------------------------------------|----------------------------------------------------------|
| File Buffer Help  Flash Programming                                                                                           | PC2000 Flash Utility V                                                                                    | <b>/2.2.0</b>                                            |
| Filename:         C:\eclipse\workspace\demo2106_blink_flas         Upload to Flash         Compare Flash         Manual Reset | Blank Check       © Entire Device         © Selected Sectors         Erase         End Sector:         14 | Connected To Port:<br>COM1:                              |
| Device Device: LPC2104<br>XTAL Freq. [kHz]: 14746<br>Device ID                                                                | Part ID:<br>Boot Loader ID:                                                                               | Use DTR/RTS<br>for Reset and<br>Boot Loader<br>Selection |

Now fill out the LPC2000 Flash Utility screen. Browse the workspace for the **main.hex** file. Set the Device to **LPC2106**. Set the crystal frequency to **14746**, as per the Olimex schematic. The default baud rate, COM port and Time-out are OK as is.

| S LPC2000 Flash Utility                                                                                                    |                                                                                 |                                                                                              |
|----------------------------------------------------------------------------------------------------|---------------------------------------------------------------------------------|----------------------------------------------------------------------------------------------|
| File Buffer Help                                                                                                    | LPC2000 Flash Utility \                                                         | /2.2.0                                                                                       |
| Flash Programming       Plicescore:         workspace\demo2106_blink_flash\main.hex          Upload to Flash       Image: Execute Code after Upload         Compare Flash       Manual Reset | Erase / Blank<br>Blank Check<br>Blank Check<br>Erase<br>Erase<br>End Sector: 14 | Communication<br>Connected To Port;<br>COM1:<br>Use Baud Rate;<br>19200<br>Time-Out [sec]: 2 |
| Device<br>Device: LPC2106<br>XTAL Freq. [kH]: 14746<br>Devic                                                                                                    | ad Part ID:<br>e ID Boot Loader ID:                                             | Use DTR/RTS<br>for Reset and<br>Boot Loader<br>Selection                                     |

Now click on "Upload to Flash" to start the download.

The Philips ISP Flash Utility will now ask you to reset the target system. This is the tiny **RST** button near the CPU chip.

| LPC2000 Flash Utility - Reset Message              | X   |
|----------------------------------------------------|-----|
| Please reset your LPC2000 board now and then press | ок! |
| ОК                                                 |     |
|                                                    |     |

The download will now proceed; you'll see a blue progress bar at the bottom and then the status line will say "File Upload Successfully Completed".

| S LPC2000 Flash Utility                                                                                                    |                      |                                     |
|----------------------------------------------------------------------------------------------------|----------------------|-------------------------------------|
| File Buffer Help                                                                                                    |                      |                                     |
| Image: State State Stat |                      |                                     |
| Flash Programming Filen                                                                                                    | ame:                 | Communication<br>Connected To Port: |
| workspace\demo2106_blink_flash\main.                                                                                                    | hex Blank Check 🔗 En | tire Device COM1:                   |

Remove the **BSL** (boot strap loader) jumper and hit the **RST** button.

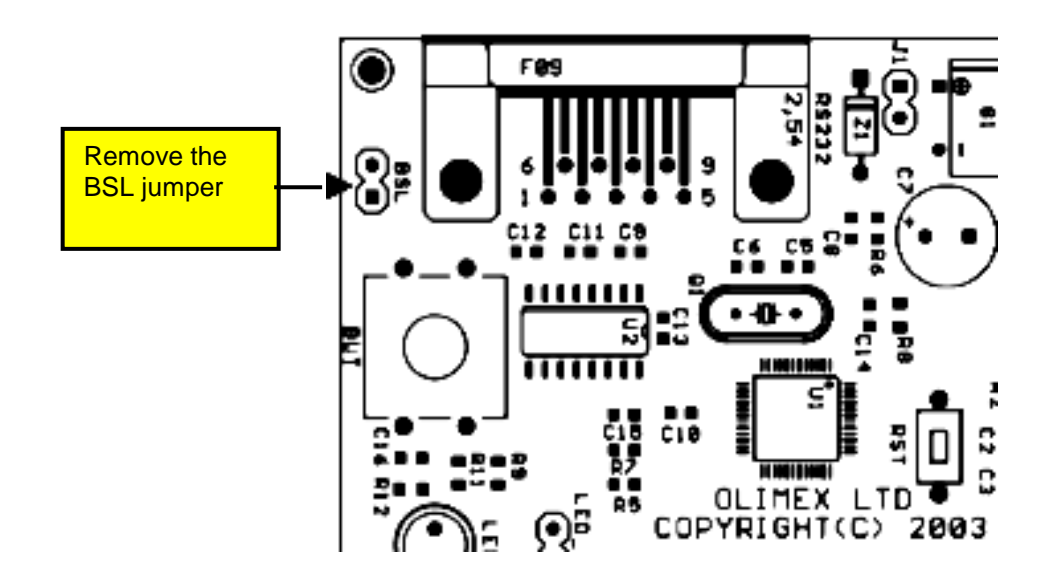

Your application should start up and the LED will start blinking.

To prove that I am as honest as the sky is blue, here it is blinking away!

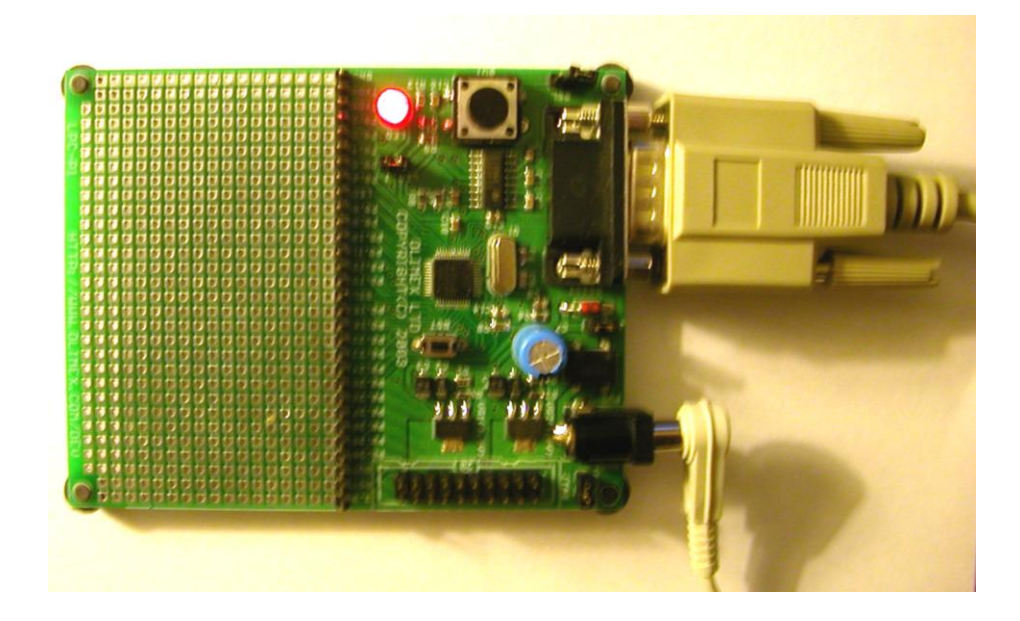

OK, I admit it; this photo has the reliability of a Bigfoot video!

# **Debugging the FLASH Application**

It's assumed at this point that you have built your program (compile, link, etc) and have programmed it into FLASH memory, as demonstrated in the previous section. If you are not a natural zero-defects programmer, you will occasionally need to debug your program running in FLASH memory.

Eclipse/CDT has a fabulous graphical debugger that interfaces seamlessly to the GDB debugger that is an integral part of the GNU tool chain. When you click on the "**Debug**" button, you will be able to watch the execution of your program graphically as it goes from breakpoint to breakpoint. You can park the cursor over a variable name and see its current value (assuming that execution has stopped, of course). You'll be able to look at structured variables, see the ARM registers and have the ability to modify variables and registers. In this setup, we make use of the ARM7's hardware breakpoint units and this limits you to two breakpoints.

We will need the following hardware setup:

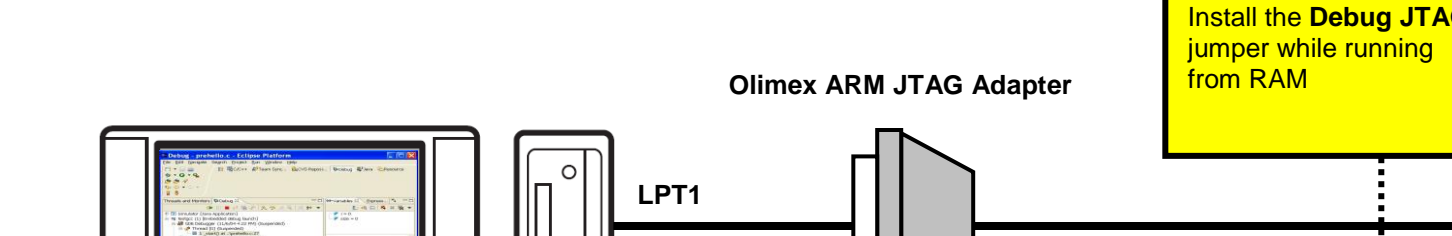

### **Eclipse Debugging Using the Olimex ARM-JTAG Dongle**

The **Wiggler** is one of many products from the Canadian company Macraigor. It connects the parallel port of your PC to the 20-pin JTAG header on the Olimex **LPC-P2106** board. It is just a simple level shifter and a transistor. Macraigor charges \$150 for it; the Olimex clone is about \$19.

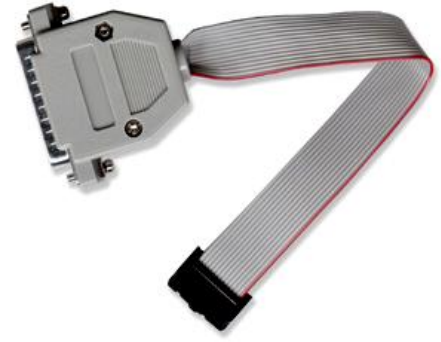

There are several schematic diagrams on the web for the **Wiggler**; notably Leon Heller has one on the LPC2000 message board on Yahoo. You could build your own but I doubt you'd save that much money after paying the shipping from Digikey and the gas to drive to Radio Shack. The Olimex version is a fair deal.

Let's review the hardware setup one more time.

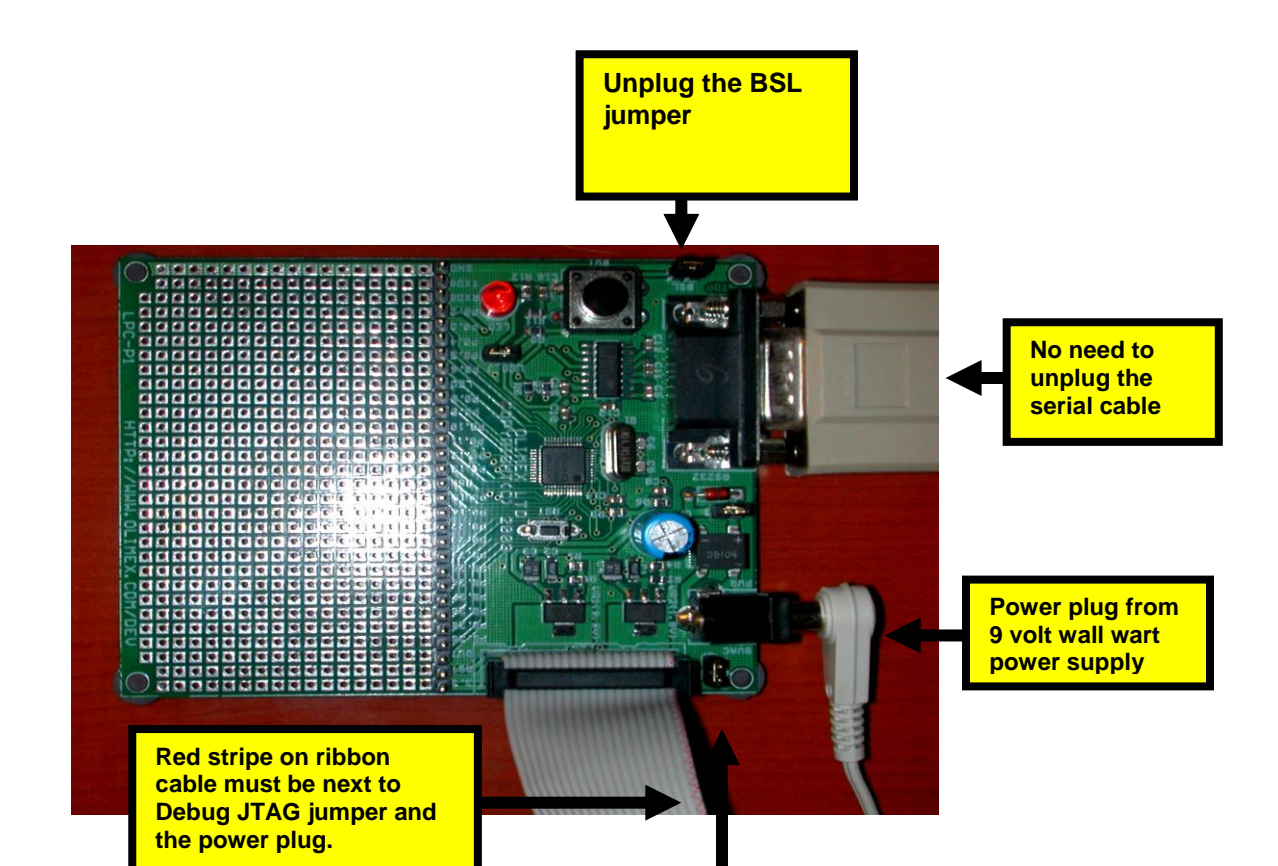

Power up the Olimex LPC-P2106 board and press the RST button for good luck!

### **Final Preparations Before Starting Eclipse Debugger**

Before we start the **Eclipse** Graphical Debugger, I should mention that debuggers absolutely hate compiler optimization. This one is no different. We have been compiling with **-O3** and you will find some strange things happening when you single-step at that optimization level.

Just to be sure, let's turn off optimization. Go to the makefile and change the setting to **-O0** and rebuild!

```
File: makefile.mak
NAME
       = demo2106 blink ram
                                            Turn off compiler optimization by
СС
        = arm-elf-gcc
                                            setting compiler flag to:
LD
        = arm-elf-ld -v
AR
        = arm-elf-ar
                                             OO
                                                  - no optimization
AS
        = arm-elf-as
CP.
        = arm-elf-objcopy
        = arm-elf-objdump
OD
CFLAGS = -I./ -c -fno-common
                                 -00
                                      -g
AFLAGS = -ahls -mapcs-32 -o crt.o
LFLAGS = -Map main.map -Tdemo2106 blink ram.cmd
CPFLAGS = -O ihex
ODFLAGS = -x --syms
all: test
```

#### **Create a Debug Launch Configuration**

The first order of business is to set up a "debug launch configuration." The quickest way to get to the "debug launch configuration" screen is to click on the "insect"

button (insect – bug – get it?). Specifically, click on the down arrowhead to bring up the debug pull-down menu.

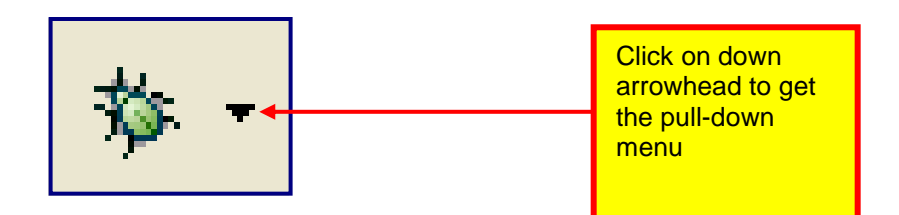

Click on the "**Debug** ..." selection in the debug pull-down list to bring up the Debug configuration screen.

| € C/C++ - main.c - Eclipse SDK             |                                                                        |
|--------------------------------------------|------------------------------------------------------------------------|
| File Edit Refactor Navigate Search Project | Run Window Help                                                        |
| ] 📬 🕶 🔚 📄 📄 📩 📬 🕶 🖬 🕈 📬                    | ೫ - ] <u>券 - Q - Q - ] ❷ // ]</u> ½ - ⅔ - ⇔ ⇔ - 🗈 屆c/c++ 🤍 »           |
| 😼 C/C++ Projects 🛛 Navigator 🗖 🗖           | 🔽 m. 🗊 1 demo2106_blink_ram                                            |
| 수 수 🗟 🗖 🕹 🏹                                |                                                                        |
| emo2106_blink_flash                        | 🔅 Debug                                                                |
| 🖻 🎏 demo2106_blink_ram                     | Organize Favorites                                                     |
| Endudes                                    | void Initialize(void);                                                 |
| ⊡ <b>h</b> lpc210×.h                       | void feed(void);                                                       |
| trt.s                                      |                                                                        |
|                                            | <pre>void IRQ_Routine (void)attribute ((interrupt("IRQ")));</pre>      |
| The main of a famile ]                     | void FIQ_Routine (void)attribute((interrupt("FIQ")));                  |
| ⊞ 🐝 main.out - [armle]                     | <pre>void UNDEF Routine (void) attribute ((interrupt("UNDEF")));</pre> |
|                                            |                                                                        |
| emo2106_blink_ram.cmd                      | /**********                                                            |
| main.hex                                   | Header files 💌                                                         |
| 📄 main.map                                 |                                                                        |
| 🚡 makefile                                 | Problems 📮 Console 🛛 Properties 🔤 👻 🗖 🗖                                |
|                                            | A console is not available.                                            |
|                                            |                                                                        |

In the "Debug Launch Configuration" screen below, you can see the Zylin modification. Note that one of the possible debug configuration types is now "**Embedded debug launch.**"

You will tend to create a separate "**Embedded debug launch**" configuration for every project you create; it's very convenient for people who have multiple projects going on at the same time.

Click on the Zylin "**Embedded debug launch**" configuration and then "**New**" to get started.

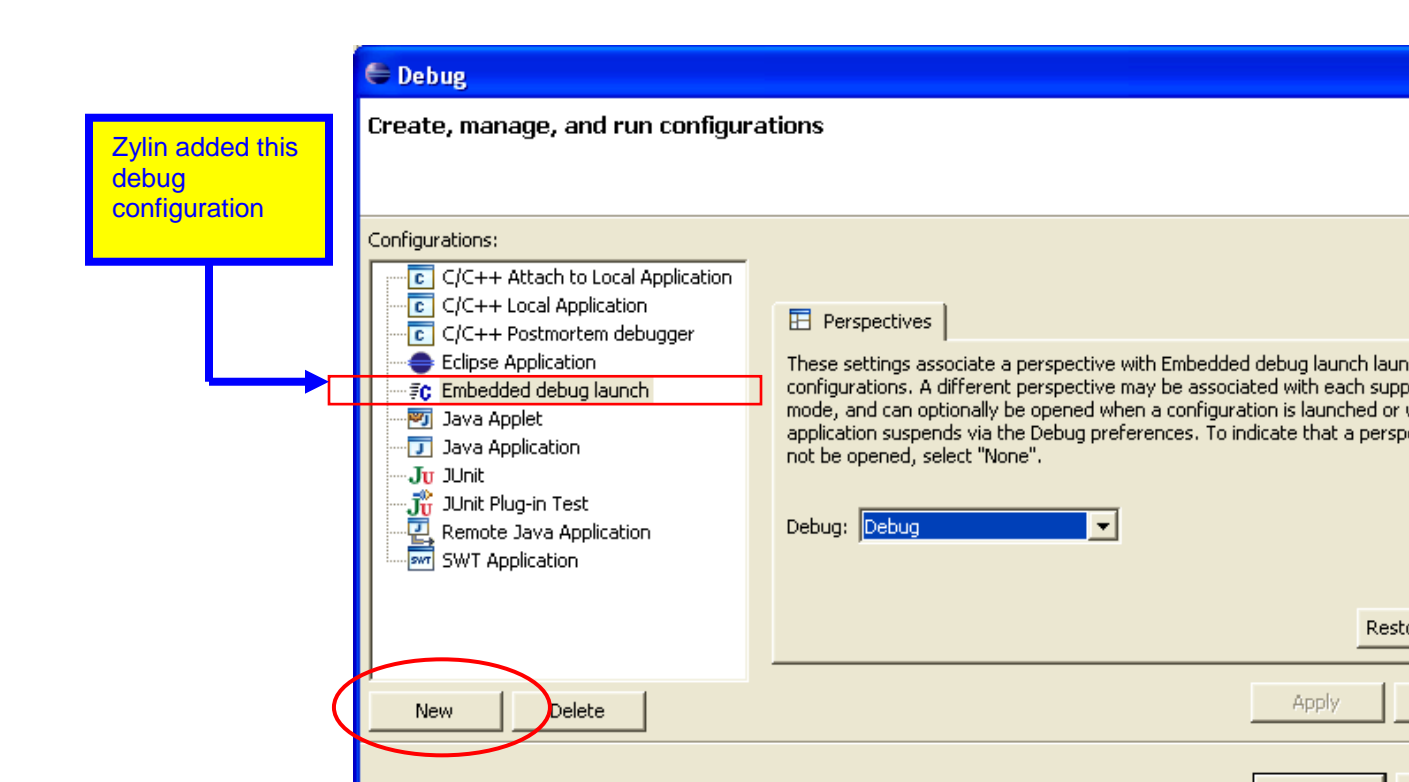

In the "**Main**" tab, set the name to anything you like and the project to "**demo2106\_blink\_ram**." I was, of course, lazy and made the debug configuration name the same as the project. Set the C/C++ Application to "**main.out**." Main.out is an arm-elf format file that has the executable and debug information within the file.

| 🖨 Debug                                                                                                    |          |
|----------------------------------------------------------------------------------------------------|----------|
| Create, manage, and run configurations                                                                                                    | <b>N</b> |
| Configurations: Name: demo2106 blink ram                                                                                                    |          |
| C/C++ Attach to Local Application<br>C/C++ Local Application<br>C/C++ Postmortem debugger<br>Eclipse Application<br>C/C++ Postmortem debugger<br>C/C++ Postmortem debugger<br>C/C++ Postmortem debugger<br>C/C++ Postmortem debugger<br>C/C++ Postmortem debugger<br>C/C++ Postmortem debugger<br>C/C++ Application<br>C/C++ Application<br>C/C++ Application:<br>C/C++ Application:<br>C/C++ Application:<br>C/C++ Application:<br>C/C++ Application:<br>C/C++ Application<br>C/C++ Application:<br>C/C++ Application<br>C/C++ Application | owse     |
| New Delete Apply                                                                                                    | Revert   |
| Debug                                                                                                    | Close    |

Under the "**Debugger**" tab, use the "**browse**" button to set the "GDB debugger:" text window to "**c:\program files\GNUARM\bin\arm-elf-gdb.exe**" and **uncheck** the box that instructs the debugger to stop at main() on startup.

| 🖨 Debug                                                                                                    |                            |
|----------------------------------------------------------------------------------------------------|----------------------------|
| Create, manage, and run configuration                                                                                                    | ons                        |
|                                                                                                    |                            |
| Configurations:<br>C/C++ Attach to Local Application<br>C/C++ Local Application<br>C/C++ Postmortem debugger<br>Eclipse Application<br>C/C++ Postmortem debugger<br>Eclipse Application<br>C/C++ Postmortem debugger<br>C/C++ Postmortem debugger<br>C/C++ Postmortem debugger<br>C/C++ Postmortem debugger<br>C/C++ Postmortem debugger<br>C/C++ Core Application<br>C/C++ Postmortem debugger<br>C/C++ Core Application<br>C/C++ Core Application<br>C/C++ Core Application<br>C/C++ Core Application<br>C/C++ Core Application<br>C/C++ Core Application<br>C/C++ Core Application<br>C/C++ Core Application<br>C/C++ Core Application | Name: demo2106_blink_flash |
| New Delete                                                                                                    | Apply                      |
|                                                                                                    | Debug                      |

Under the "**commands**" tab, enter the following six GDB commands to run at debug startup:

target remote localhost:3333 monitor soft\_reset\_halt monitor arm7\_9 force\_hw\_bkpts enable symbol-file main.out thbreak main continue

| 🖨 Debug                           |                            | ×  |
|-----------------------------------|----------------------------|----|
| Create, manage, and run config    | urations                   | Ť. |
| Configurations:                   | Name: demo2106_blink_flash |    |
| C/C++ Attach to Local Application |                            | ,  |

The "Source" and "Common" tabs can be left at their default values. Click on "**Apply**" and then "**Close**" above to finish specification of this Debug Configuration.

Eclipse will ask you if you want to save this configuration, answer "Yes".

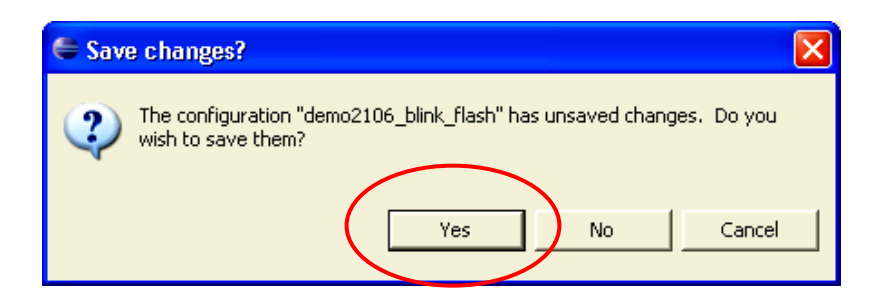

The six startup commands entered into the "Commands" window above are crucial, so let's examine them a bit.

#### target remote localhost:3333

This is a **GDB** command. The "target remote" command specifies that the protocol used to talk to the application is "GDB Remote Serial" protocol with

the serial device being a internet socket called **localhost:3333** (the default specification for the **OpenOCD** GDB Server).

#### monitor soft\_reset\_halt

This is an **OpenOCD** command (The keyword "**monitor**" stipulates that the command will be passed to **OpenOCD**, not to the GDB command processor). This is a special reset command developed by Dominic Rath for the LPC2xxx family of ARM microprocessors.

#### monitor arm7\_9 force\_hw\_bkpts enable

This is an **OpenOCD** command. It converts <u>all</u> breakpoint commands emitted by Eclipse/GDB into hardware breakpoints. The ARM7 architecture supports two hardware breakpoints. This allows you to debug a program in FLASH.

#### symbol-file main.out

This is a **GDB** command. It instructs the debugger to utilize the symbolic information in the **main.out** file for debugging.

#### thbreak main

This is a **GDB** command. It sets a temporary hardware breakpoint at the entry point main(). Once the debugger breaks at main(), this breakpoint is automatically removed.

#### continue

This is a **GDB** command. It forces the ARM processor out of breakpoint/halt state and resumes execution from main().

# **Switch to Debug Perspective**

What you see on the screen when using Eclipse is called a "perspective" and up to now, we have been using the "**C/C++**" perspective. Once the application has been built, we must switch to the "**Debug**" perspective to debug it.

One way is to change the perspective in the "Window" pull-down menu as shown below.

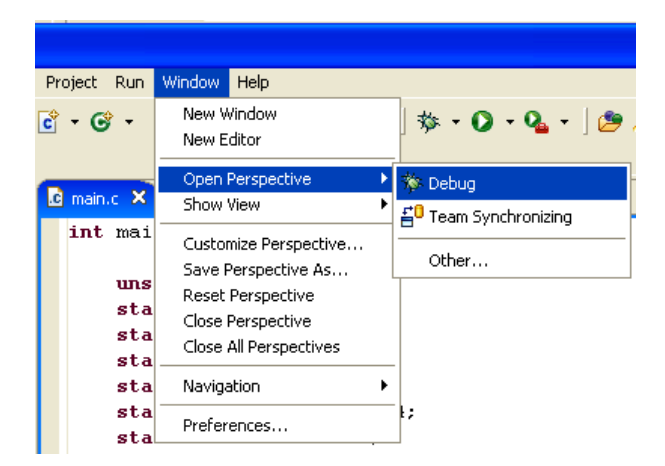

It's also convenient to click on the "**Debug Perspective**" button on the upper right of the Eclipse screen.

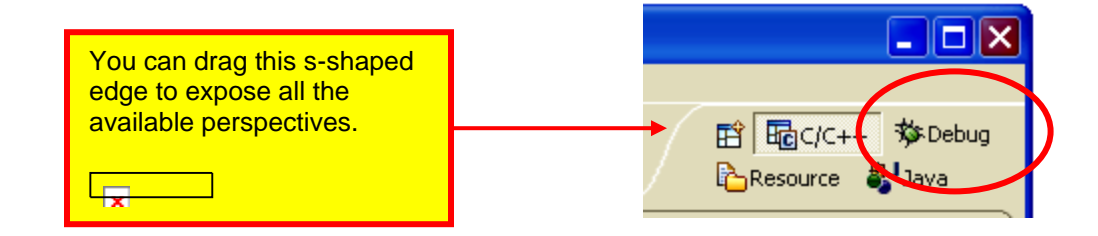

Below is the "Debug" perspective.

| File Edit Refactor Navigate Search Project Run Window Help         Image: Project Run Window Help         Image: Project Run Window Help                                                                                                    |
|----------------------------------------------------------------------------------------------------|
| Image: The second second s         |
| Image: Second second second |
|                                                                                                    |
| 0 H H H H Y X Y L L L L L L L L L L L L L L L L L                                                                                                    |
|                                                                                                    |
|                                                                                                    |
|                                                                                                    |
|                                                                                                    |
|                                                                                                    |
|                                                                                                    |
|                                                                                                    |
| <                                                                                                    |
|                                                                                                    |
| La pozzuskih Camakerie La manic A                                                                                                    |
| int main (void) (                                                                                                    |
| unsigned into it // 1                                                                                                    |
| static int a,b,c; // static un                                                                                                    |
| static char d; // static un                                                                                                    |
| static int w = 1; // static in                                                                                                    |
| <pre>static long x = 5; // static initia</pre>                                                                                                    |
| static char y = 0x04; // static in                                                                                                    |
| static int $z = 7$ ; // static in                                                                                                    |
| const char "plext = "Ine Kain in Spain";                                                                                                    |
| // Initialize the system                                                                                                    |
| Initialize();                                                                                                    |
|                                                                                                    |
| // set io pins for led P0.7                                                                                                    |
| IODIR = 0x00000080; // pin P0.7 is an output, everything                                                                                                    |
|                                                                                                    |
| 🖳 Console 💥 Tasks                                                                                                    |
| C-Build [demo2106_blink_ram]                                                                                                    |
|                                                                                                    |
|                                                                                                    |
|                                                                                                    |
|                                                                                                    |
| Writable Smart Insert 4 : 1                                                                                                    |

### Start the IOPERM Utility

**IOPerm** is a utility that allows **OpenOCD** to utilize the PC's parallel printer port. IOPerm is already in the **c:/Cygwin/bin** directory and we have previously entered this utility as an Eclipse "external tool".

Typically, you only have to start ioperm.exe <u>once</u> after your PC is booted. Every other time you attempt to start it, it will say "already running". Click on the external tool "**IOPerm**".

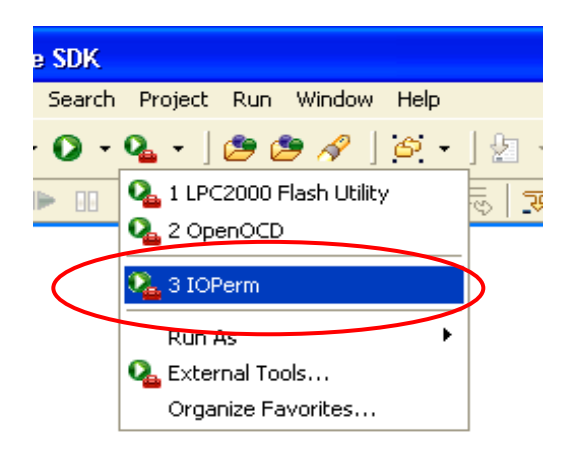

The console view shows that ioperm.sys is now running and the Debug view shows that the launcher, ioperm.exe, has completed.

You can click the symbol in the Debug window to clear this terminated entry.

You should only have to do this once after booting your computer.

| 🖨 Debug - main.c - Eclipse SDK                                                                |             |
|-----------------------------------------------------------------------------------------------|-------------|
| File Edit Refactor Navigate Search Project Run Window Help                                    |             |
| ] 📬 ▾ 🖫 👜   📾   🏇 ▾ 💟 ▾ 🏊 ▾   🅭 🥭 🖋   🔄 ▾ 🗈 🏇 Debug 🔤 C/C++ 🀉 Java<br>] ½ ㅜ ⅔ ㅜ ☜ ⇔ ▾ ⇔ ▾     |             |
| 🎋 Debug 🗙 🗖 🗖 Variables 💁 Breakpoints 🕱                                                       |             |
| ≠ □ □   ≠ ↔ 🗞 💥 ×   = □ = ≤ + ↔ 😴   = 1 = 0 = ≤   →                                           | 1° △        |
| Contracted > IOPerm [Program]                                                                 |             |
| <pre>""" all <terminated, exit="" u="" value:="">C:\cygwin\bin\ioperm.exe</terminated,></pre> |             |
| 🖻 main.c 🛛 🗖 Outline 🗟 Disassembly 🕄                                                          | - 8         |
| /* ************************************                                                       | ~           |
| Function declarations                                                                         |             |
|                                                                                               | <u>&gt;</u> |
| 📮 Console 🛛 Tasks 🛛 🗧 🖓 🕞 🛃 📑 🖃 – 📬 🔹                                                         |             |
| <terminated> IOPerm [Program] C:\cygwin\bin\ioperm.exe</terminated>                           |             |
| ioperm.sys is already installed.                                                              |             |
| ioperm.sys is already running.                                                                | =           |
|                                                                                               | -           |
| 3                                                                                             |             |
| 10M of 40M m                                                                                  |             |
|                                                                                               |             |

## Start the OpenOCD utility

Dominic Rath's **OpenOCD** utility must be started **<u>before</u>** the Eclipse Debugger is launched.

Remember that we set up the **OpenOCD** as an External Tool. It's easily started by clicking on the pull-down arrow of the External Tool button. Note the little red toolbox on that button.

Click on "OpenOCD" to start it.

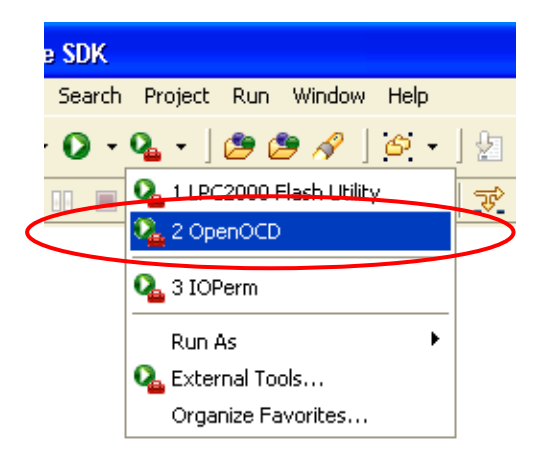

If **OpenOCD** starts properly, you should see the following display.

| 🖨 Debug - main.c - Eclipse SDK                                                                                        |                           |                         |               |
|----------------------------------------------------------------------------------------------------|---------------------------|-------------------------|---------------|
| File Edit Refactor Navigate Search Project Run Window Help                                                            |                           |                         |               |
| ] 📬 • 🔚 🖮   🕸 • 🔕 • 隆 🥙 🥔 🖉   🚳 • ] 🖢 - 🖓 • 🐃 🤃                                                                       | • 🗘 •                     | 🖹 🏇 Debug               | 🗟C/C++ 🐉Java  |
| 🎋 Debug 🗙 🗈 🗈 🗉 📓 🖓 🔆 🖉 🗁 🖉 🔅 🏹 🔅 🏹 👘                                                                                 | Variables 💁 Breakpoints 🛛 | 🖉 🗢 🗞 💥 🗶               | 🕀 🖻 🔁 📊 🗸 🗖 🖽 |
| OpenOCD [Program]     C:\Program Files\GNUARM\bin\openocd.exe                                                         |                           | ning                    |               |
|                                                                                                    | OpenOOD is full           | illing                  |               |
|                                                                                                    |                           |                         |               |
|                                                                                                    |                           |                         |               |
|                                                                                                    |                           |                         |               |
| R main.c 🕅                                                                                                    | - 0)                      |                         |               |
| /* ************************************                                                                               | *                         |                         | ~             |
| Function declarations                                                                                                 |                           |                         |               |
| ***************************************                                                                               | */                        |                         |               |
| <pre>void Initialize(void);</pre>                                                                                     |                           |                         |               |
| <pre>void feed(void);</pre>                                                                                           |                           |                         |               |
| <pre>void IRQ_Routine (void)attribute ((interrupt("IRQ"))</pre>                                                       | );                        |                         |               |
| <pre>void FIQ_Routine (void)attribute ((interrupt("FIQ")) void SNL Routine (void)attribute ((interrupt("SNL")))</pre> | );                        |                         |               |
| void UNDEF_Routine (void)attribute ((interrupt("UNDEF"                                                                |                           |                         |               |
| / *******                                                                                                    |                           |                         |               |
| Header files                                                                                                    |                           |                         |               |
|                                                                                                    | 1                         |                         |               |
| #Include Broziox.n                                                                                                    |                           |                         |               |
| 2                                                                                                    |                           |                         |               |
|                                                                                                    |                           |                         |               |
|                                                                                                    |                           | <b>=</b> × × × <b> </b> |               |
| openoco program c: (Program nies (GNUARM) (pintopenoca, exe                                                           |                           |                         |               |

I have been unable to make **OpenOCD** fail with the Olimex wiggler. I use a 2 meter printer cable from the local computer store. If for some reason, **OpenOCD** will not properly start in your system, you can try the following things.

- Make sure that you started IOPerm before attempting to start OpenOCD
- Cycle power on the target board before starting OpenOCD
- Make sure your computer is not running cpu-intensive applications in the background, such as internet telephone applications (my beloved SKYPE for example). The OpenOCD/wiggler system does "bit-banging" on the LPT1 printer port which is fairly low in the Windows priority order.

For Windows XP users, here is a simple way to get rid of all those background programs. Click "Start – Help and Support – Use Tools... - System Configuration Utility – Open System Configuration Utility – Startup Tab"

| System Configuratio | m Utility<br>IN.INI BOOT.INI Services | Startup                                      | l |
|---------------------|---------------------------------------|----------------------------------------------|---|
| Startup Item        | Command                               | Location                                     | ^ |
| 🗹 mcupdate          | c:\PROGRA~1\mcafee                    | HKLM\SOFTWARE\Microsoft\Windows\CurrentVer.  |   |
| McAgent             | c:\PROGRA~1\mcafee                    | HKLM\SOFTWARE\Microsoft\Windows\CurrentVer.  |   |
| 📃 GoogleDesktop     | "C:\Program Files\Goo                 | SOFTWARE\Microsoft\Windows\CurrentVersion\Ru |   |
| 📃 hkcmd             | C:\WINDOWS\system                     | SOFTWARE\Microsoft\Windows\CurrentVersion\Ru | Ξ |
| 📃 igfxtray          | C:\WINDOWS\system                     | SOFTWARE\Microsoft\Windows\CurrentVersion\Ru |   |
| IntelMEM            | C:\Program Files\Intel                | SOFTWARE\Microsoft\Windows\CurrentVersion\Ru |   |
| 📃 CameraAssistant   | C:\Program Files\Logit                | SOFTWARE\Microsoft\Windows\CurrentVersion\Ru |   |
| 📃 ElkCtrl           | C:\WINDOWS\system                     | SOFTWARE\Microsoft\Windows\CurrentVersion\Ru |   |
| 📃 InstallHelper     | C:\Program Files\Logit                | SOFTWARE\Microsoft\Windows\CurrentVersion\Ru |   |
| LVCOMSX             | C:\WINDOWS\system                     | SOFTWARE\Microsoft\Windows\CurrentVersion\Ru |   |
| mcagent             | c:\PROGRA~1\mcafee                    | SOFTWARE\Microsoft\Windows\CurrentVersion\Ru |   |
| ncupdate            | C:\PROGRA~1\mcafe                     | SOFTWARE\Microsoft\Windows\CurrentVersion\Ru | ~ |
| <                   |                                       |                                              |   |
|                     |                                       | Enable All Disable All                       |   |
|                     | 0                                     | K Cancel Apply Help                          | , |

Click on "**Disable All**". Windows will ask you to re-boot and the PC will restart with <u>none</u> of the start-up programs running. Use the same procedure to reverse this action.

# Start the Debugger

Our "Debug Configuration" has been defined and we've switched to the Debug perspective. We started the **IOPerm** and the **OpenOCD** utility and verified that it's working.

Now is the time to start the debugger. If the "Embedded Debug Launch" configuration "demo2106\_blink\_flash" was the last configuration accessed above, clicking on the "Bug" button will suffice. If you're not sure, use the pull-down" arrow to see exactly what configuration will be started. Click on "demo2106\_blink\_flash" to start the debugger.

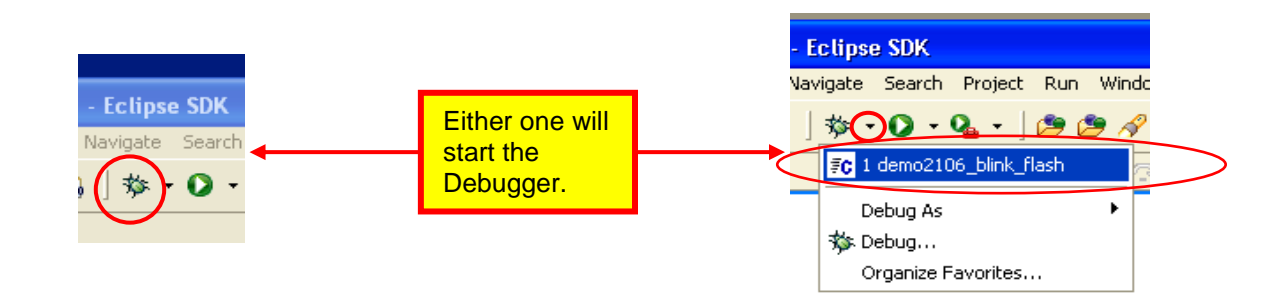

The Eclipse Debugger will start and you should see your startup GDB commands set up earlier execute in the console view, as shown below.

| 🖨 Debug - main.c - Eclipse SDK                                                   |                           |                                           |  |  |  |  |
|----------------------------------------------------------------------------------|---------------------------|-------------------------------------------|--|--|--|--|
| File Edit Refactor Navigate Search Project Run Window Help                       |                           |                                           |  |  |  |  |
| ] 📬 • 📰 👜   📾   🏇 • 🔾 • 隆 🦛 🥔 🥔   🖉 •   🖢 - 🤇                                    | ∑ • ♥⇒ ↔ •                | 😰 🏇 Debug 🔤 C/C++ 🐉 Java                  |  |  |  |  |
| 😚 Debug 🗙 🛛 🗈 💷 🖉 🍇 🚸 🕄 👁 🕫 🛒 🗃                                                  | Variables 💁 Breakpoints 🔀 | Modules Registers Signals                 |  |  |  |  |
| □ Q OpenOCD [Program]                                                            |                           | ▼ ↓ ⊉ □ □ ∡ ⇔ 🐝 💥 🗶                       |  |  |  |  |
| C:\Program Files\GNUARM\bin\openocd.exe                                          |                           |                                           |  |  |  |  |
| É ∉C demo2106_blink_flash [Embedded debug launch]                                |                           |                                           |  |  |  |  |
| Embedded GDB (2/18/06 11:16 AM) (Suspended)                                      |                           |                                           |  |  |  |  |
| ⊢ Thread [0] (Suspended)                                                         |                           |                                           |  |  |  |  |
| Pebugger Process (2(18/06 11:16 AM)                                              |                           |                                           |  |  |  |  |
|                                                                                  |                           |                                           |  |  |  |  |
|                                                                                  |                           |                                           |  |  |  |  |
| 🖻 main.c 🕱                                                                       |                           | Outline 🖬 Disassembly 🖾 🗖 🗖               |  |  |  |  |
| int main (void) (                                                                |                           | int main (void) (                         |  |  |  |  |
|                                                                                  |                           | 0x000000d8 <main>: mov r12,</main>        |  |  |  |  |
| int j;                                                                           | // loop counter (stack    | Ox000000dc <main+4>: stmdb sp!,</main+4>  |  |  |  |  |
| <pre>long k = 0;</pre>                                                           | // blink counter          | 0x000000e0 <main+8>: sub r11,</main+8>    |  |  |  |  |
| static int a,b,c;                                                                | // static uninitialized   | UxUUUUUUe4 <main+12>: sub sp, s</main+12> |  |  |  |  |
| static that $u$ ;                                                                | // static uninitialized   | int i.                                    |  |  |  |  |
| static long $x = 5$ :                                                            | // static initialized v   | long $k = 0$ :                            |  |  |  |  |
| static char $v = 0x04$ :                                                         | // static initialized v   |                                           |  |  |  |  |
| static int $z = 7;$                                                              | // static initialized v   | 0x000000ec <main+20>: str r3, [</main+20> |  |  |  |  |
| <pre>const char *pText = "The Rain in Spain";</pre>                              |                           | static int a,b,c;                         |  |  |  |  |
| 2                                                                                |                           |                                           |  |  |  |  |
|                                                                                  |                           |                                           |  |  |  |  |
| E Console 🖾 Tasks Memory                                                         |                           |                                           |  |  |  |  |
| demo2106_blink_flash [Embedded debug launch] Debugger Process (2/18/06 11:16 AM) |                           |                                           |  |  |  |  |
| target remote localhost:3333                                                     |                           | <u>^</u>                                  |  |  |  |  |
| UXUUUUU19C in main () at main.c:63                                               |                           |                                           |  |  |  |  |
| for (i = 0; i < 500000; i++)                                                     | • // wait 500 msec        |                                           |  |  |  |  |
| (gdb) requesting target halt and executing a soft res                            | et                        |                                           |  |  |  |  |
| monitor arm7 9 force hw bkpts enable                                             |                           |                                           |  |  |  |  |
| symbol-file main.out                                                             |                           |                                           |  |  |  |  |
| thbreak main                                                                     |                           | E                                         |  |  |  |  |
| (gdb) force hardware breakpoints enabled                                         |                           |                                           |  |  |  |  |
| (gdb) (gdb) Hardware assisted breakpoint 1 at Oxe8: f                            | ile main.c, line 40.      |                                           |  |  |  |  |
| (gdb) continue                                                                   |                           |                                           |  |  |  |  |
| main () at main.c:40                                                             |                           |                                           |  |  |  |  |
| (adb) fong $k = 0;$                                                              |                           | // plink Counter                          |  |  |  |  |
| (900)                                                                            |                           |                                           |  |  |  |  |
|                                                                                  |                           |                                           |  |  |  |  |
|                                                                                  |                           |                                           |  |  |  |  |
|                                                                                  |                           |                                           |  |  |  |  |
| ] E*                                                                             | 9M o                      | of 40M 🔟 📗                                |  |  |  |  |

Note above that the debugger has stopped at main(). Well, sort of stopped there; it stopped a few instructions (line 40) after the entry point main().

## **Starting from Main**

The debugger has stopped at the main() program; we specified this earlier in our GDB startup command script.

Note that in the Debug view, the **Thread[0]** is suspended at line 40 of main. With embedded cross development, we only have one execution thread. Code targeted for the PC platform can have multiple threads of execution.

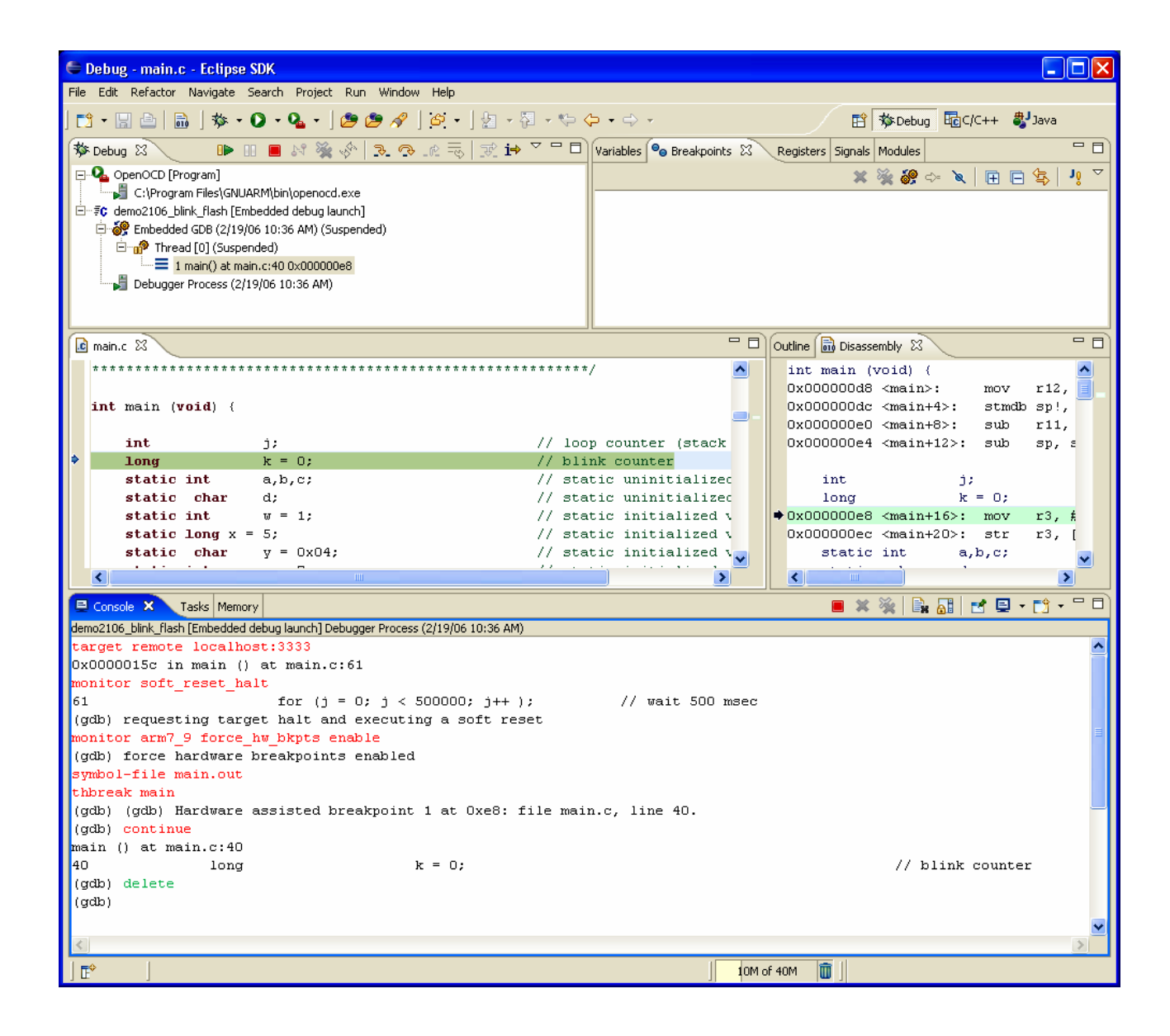

#### **Components of the DEBUG Perspective**

Before operating the Eclipse debugger, let's review the components of the Debug perspective.

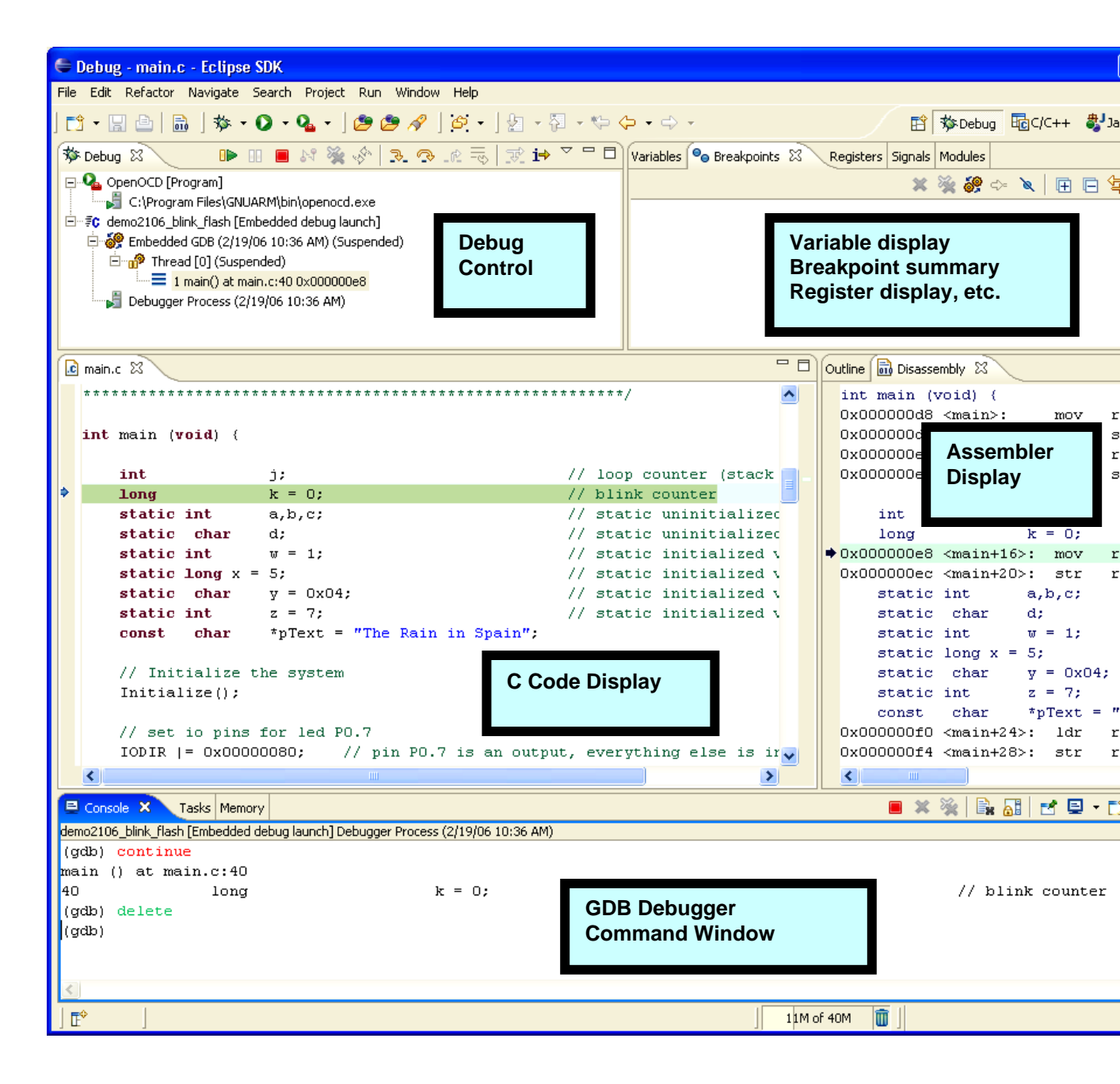

While this may be obvious to most, you can minimize and restore any of the windows in the Debug perspective by clicking on the "maximize" and "minimize" buttons at the top right corner of each window.

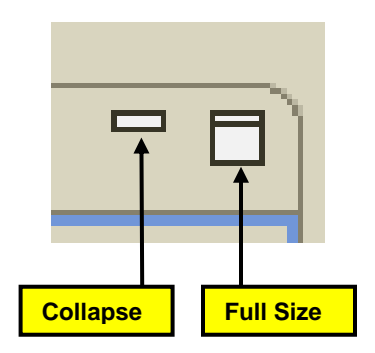

# **Debug Control**

The Debug view should be on display at all times. It has the **Run**, **Stop** and **Step** buttons. The tree-structured display shows what is running; in this case it's the **OpenOCD** utility and our application, shown as **Thread[0]**.

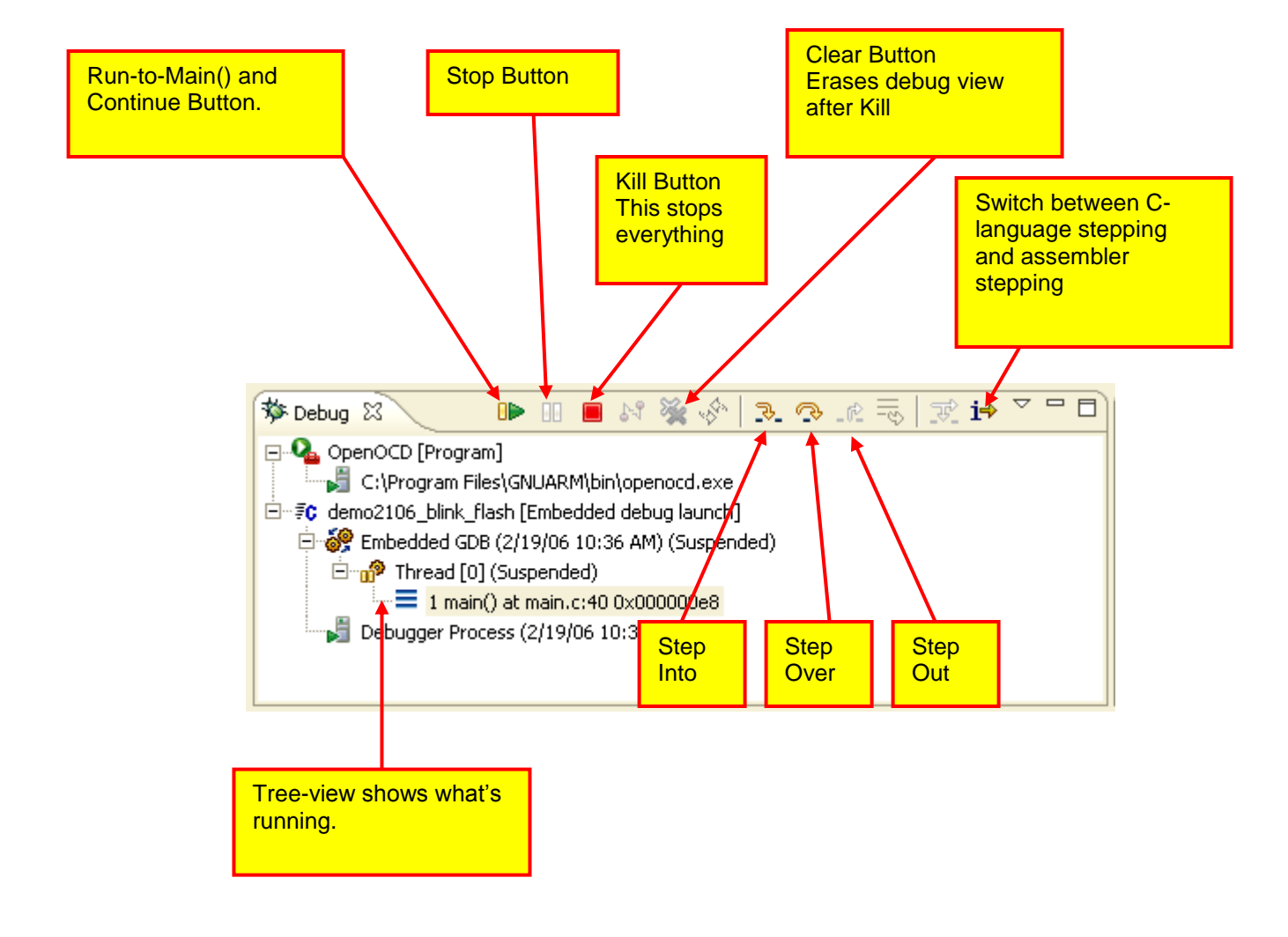

#### Notes:

- When you resume execution by clicking on the Run/Continue button, many of the buttons are "grayed out." Click on "Thread[0]" to highlight it and the buttons will re-appear. This is due to the possibility of multiple threads running simultaneously and you must choose which thread to pause or step. In our ARM development system, we only have one thread.
- You can only set two breakpoints at a time. If you are stepping, you should have <u>no</u> breakpoints set since Eclipse needs the hardware breakpoints for single-stepping.
- If you re-compile your application, you must stop the debugger, re-build and burn the main.hex file into FLASH using the Philips LPC2000 Flash Utility. The Eclipse/GDB debugger <u>cannot</u> program FLASH memory.

### Run and Stop with the Right-Click Menu

The easiest method of running is to employ the right-click menu. In the example below, the blue arrowhead cursor indicates where the program is currently stopped.

To go to the **IOCLR = 0x00000080**; statement several lines away, click on the line where you want to go (this should highlight the line and place the cursor there).

Now **right click** on that line. Notice that the rather large pop-up menu has a "**Run** to Line" option.

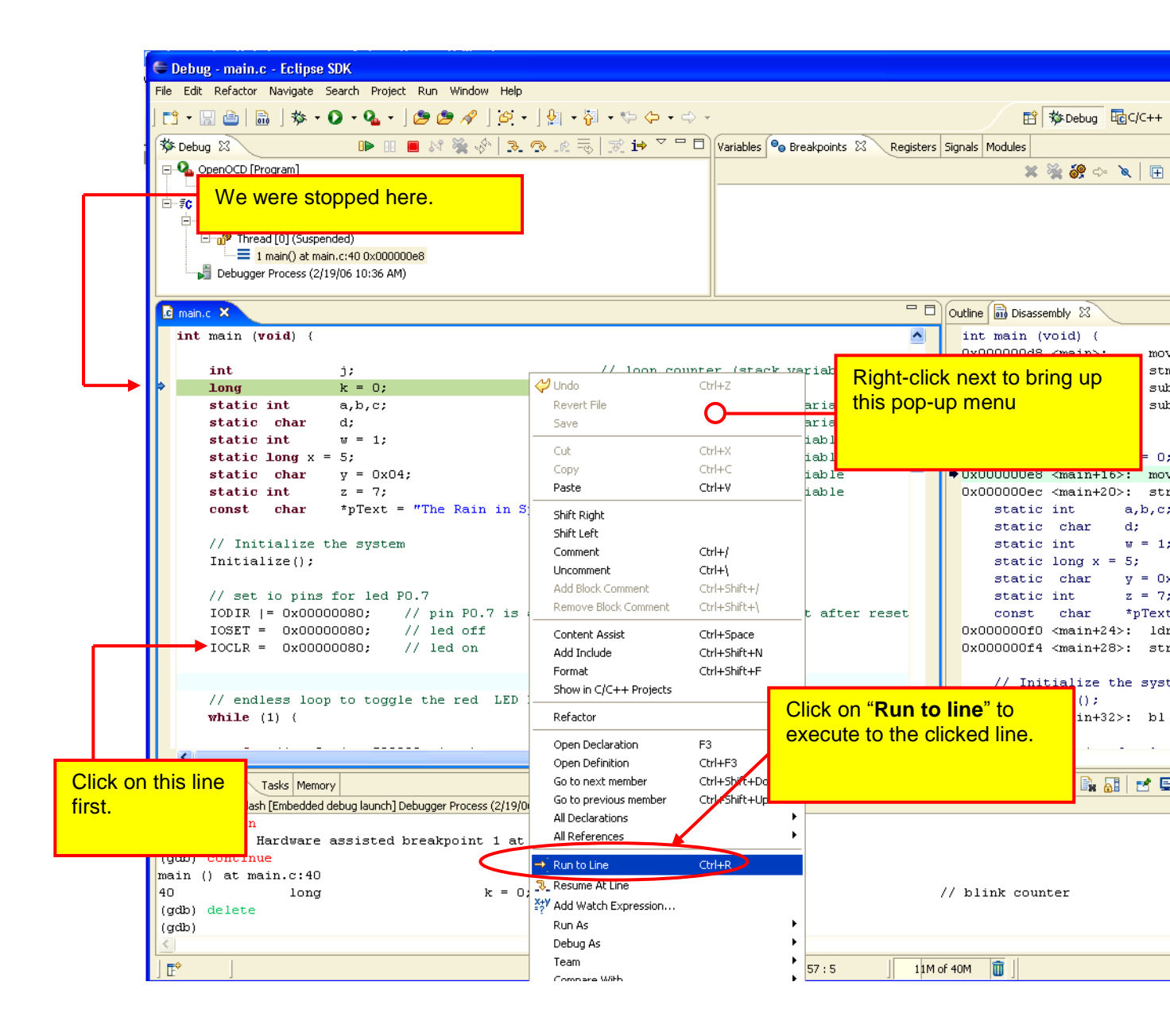

When you click on the "**Run to line**" choice, the program will execute to the line the cursor resides on and then stop (N.B. it will not execute the line).

You can right-click the "**Resume at Line**" choice to continue execution from that point. If there are no other breakpoints set, then the Blink application will start blinking continuously.

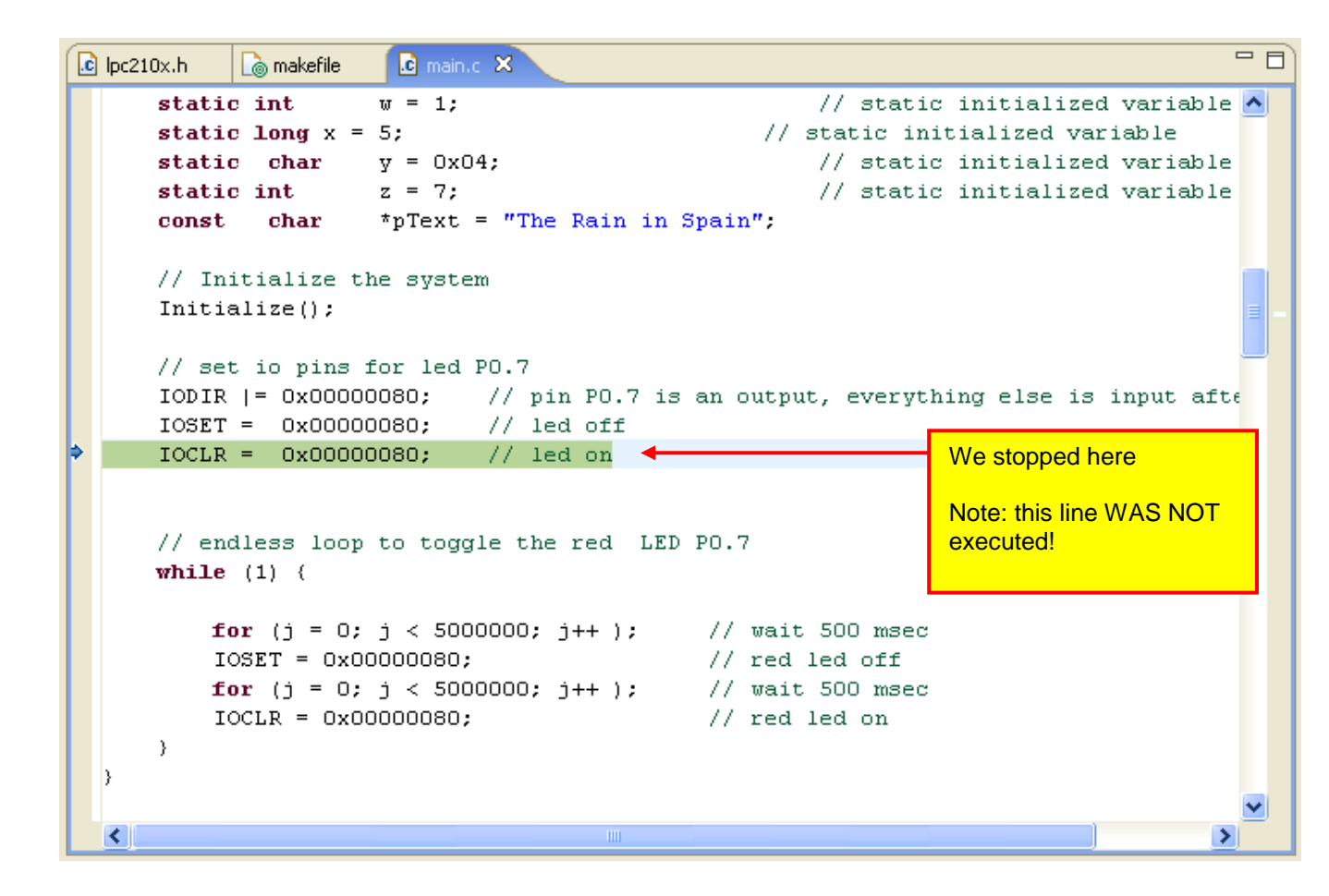

#### Setting a Breakpoint

Setting a breakpoint is very simple; just double-click on the far left edge of the line. Double-clicking on the same spot will remove it.

for (j = 0; j < 5000000; j++ ); // wait 500 msec IOSET = 0x00000080; // red led off for (j = 0; j < 5000000; j++ ); // wait 500 msec IOCLR = 0x00000080; // red led on

Now click on the "Run/Continue" button in the Debug view.

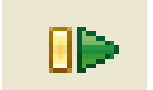

Assuming that this is the only breakpoint set, the program will execute to the breakpoint line and stop.

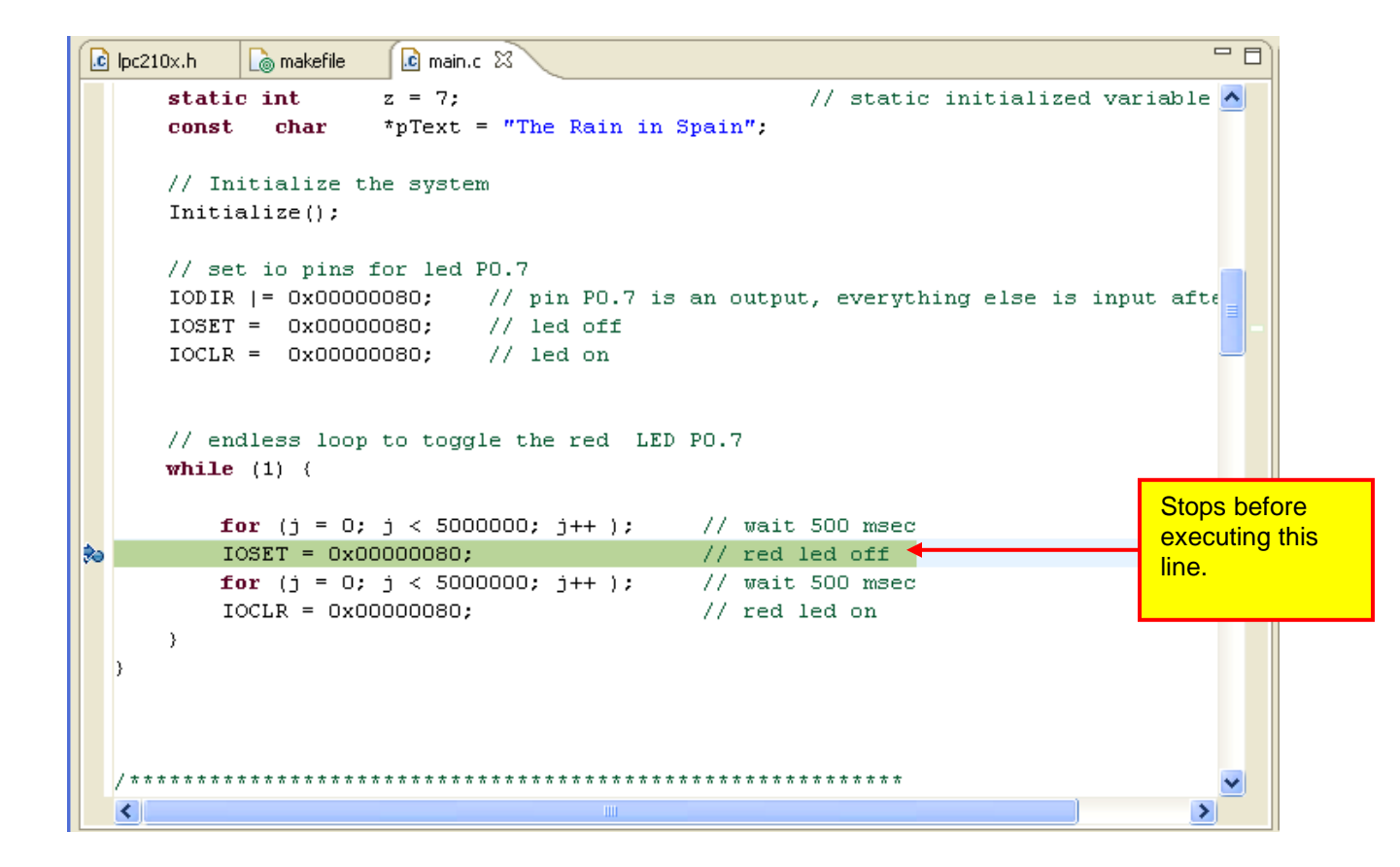

Since this is a FLASH application and breakpoints are "hardware" breakpoints, you are limited to <u>only two breakpoints specified at a time</u>. Setting more than two breakpoints will cause the debugger to malfunction!

The breakpoints can be more complex. For example, to ignore the breakpoint 5 times and then stop, right-click on the breakpoint symbol on the far left.

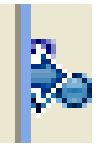

This brings up the pop-up menu below and click on "Breakpoint Properties ...".

| 2 | <b>for</b> (j = 0; j <                  | 5000000; j++ ); |
|---|-----------------------------------------|-----------------|
| 2 | Toggle Breakpoint<br>Disable Breakpoint | )0000; j++ );   |
|   | Breakpoint Properties                   |                 |
|   | Run As                                  | •               |
|   | Debug As                                | •               |
|   | Team                                    | •               |
|   | Compare With                            | •               |
|   | Replace With                            | • *******       |
| L | Add Bookmark                            | iii iii         |
| 0 | Add Task                                | ×               |
| • | Show Quick Diff Ctrl+Shift+Q            |                 |

In the "**Properties for C/C++ breakpoint**" window, set the **Ignore Count** to 5. This means that the debugger will ignore the first five times it encounters the breakpoint and then stop.

| Properties for C/C++  | Properties for C/C++ breakpoint                                                                                                    |  |  |
|-----------------------|----------------------------------------------------------------------------------------------------|--|--|
| type filter text 🔍    | Common 🗇 🖛 🖒 🔹                                                                                                    |  |  |
| , Common<br>Filtering | Type: C/C++ line breakpoint<br>File: C:\eclipse\workspace\demo2106_blink_ram\main.c<br>Line number: 61<br>✓ Enabled<br>Condition:<br>Ignore count: 5 |  |  |
|                       | OK Cancel                                                                                                    |  |  |

To test this setup, we must terminate and re-launch the debugger.

| 🖨 Debug - main.c - Eclipse SDK                             |
|------------------------------------------------------------|
| File Edit Refactor Navigate Search Project Run Window Help |
| ] 🗈 • 🖫 👜   📾 🧆 🕗 • 🚱 • 🖉 🤌   🔄 •   🐓 • 🖓 • 🏷 🔶 •          |
| 🏇 Debug 🛛 😧 🚺 🕪 🕕 💷 🕪 🕼 🖘 🕪 🖈 👘 🖓 👘 🖓 👘 🖓 👘                |
| □ Sc demo2106 blink flash [Embedded debug launch]          |

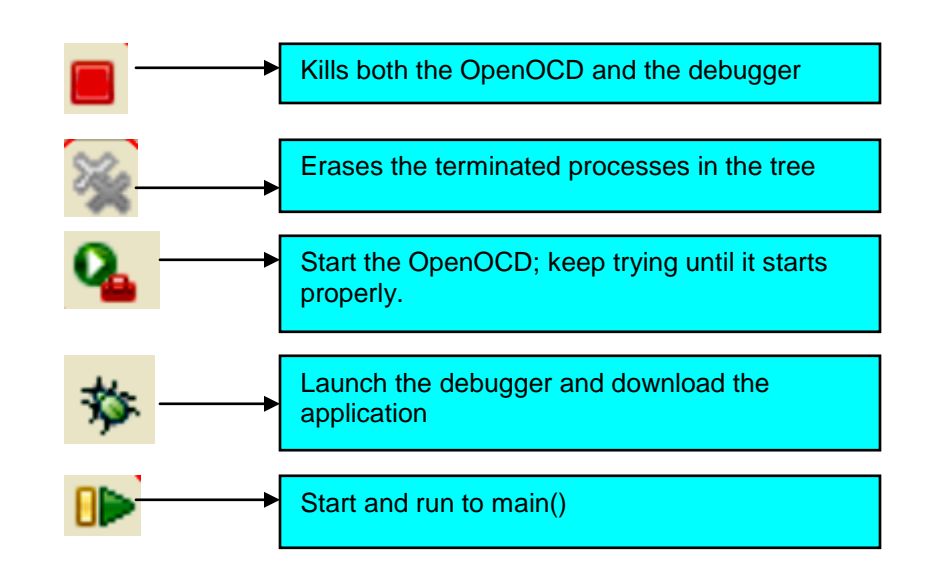

Get used to this sequence:

Now when you hit the **Run/Continue** button again, the program will blink 5 times and stop. Don't expect this feature to run in real-time. Each time the breakpoint is encountered the debugger will automatically continue until the "ignore" count is reached. This involves quite a bit of debugger communication at a very slow baud rate. The "wiggler" works by bit-banging the PC's parallel LPT1 port; this limits the JTAG speed to less than 500 kHz.

In addition to specifying a "ignore" count, the breakpoint can be made **conditional** on an expression. The general idea is that you set a breakpoint and then specify a conditional expression that must be met before the debugger will stop on the specified source line.

In this example, a line has been added to the blink loop that increments a variable "x". Double-click on that line to set a breakpoint.

| h lpc2 | 210x.h 🛛 🗋 makefile                   | 🖸 main.c 🗙                                                     |                                                 |   |
|--------|---------------------------------------|----------------------------------------------------------------|-------------------------------------------------|---|
| in     | t main ( <b>void</b> ) {              |                                                                |                                                 | - |
|        | unsigned int                          | i;                                                             | // loop counter (stack variable)                |   |
|        | static int                            | a,b,c;                                                         | // static uninitialized variables               |   |
|        | static char                           | d;                                                             | <pre>// static uninitialized variables</pre>    |   |
|        | static int                            | w = 1;                                                         | <pre>// static initialized variable</pre>       |   |
|        | static long x =                       | = 5;                                                           | // static initialized variable                  |   |
|        | static char                           | y = 0x04;                                                      | <pre>// static initialized variable</pre>       |   |
|        | static int                            | z = 7;                                                         | <pre>// static initialized variable</pre>       |   |
| ۶. I   | const char                            | *pText = "The Rain in                                          | Spain":                                         |   |
|        | IOSET = 0x0000<br>IOCLR = 0x0000      | 00080; // pin p0./ is<br>00080; // led off<br>00080; // led on | an Sucput, everything else is input after feset |   |
|        | // endless loop<br><b>while (1)</b> { | p to toggle the red LED                                        | PO.7                                            |   |
|        | <b>for</b> (j = 0;                    | ; j < 5000000; j++ );                                          | // wait 500 msec                                |   |
|        | IOSET = OxC                           | 0000080;                                                       | // red led off                                  |   |
|        | <b>for</b> (j = 0;                    | ; j < 5000000; j++ );                                          | // wait 500 msec                                |   |
|        | IOCLR = OxC                           | 00000080;                                                      | // red led on                                   |   |
| 0      | x++;                                  |                                                                |                                                 |   |
|        | }                                     |                                                                |                                                 |   |
| }      |                                       |                                                                |                                                 |   |
|        |                                       |                                                                |                                                 |   |
|        |                                       |                                                                |                                                 | 2 |

Right click on the breakpoint symbol and select "**Breakpoint Properties**". In the Breakpoint Properties window, set the condition text box to "x = 9".

| 🖨 Properties for C/C++ breakpoint |                                                                                                    |  |
|-----------------------------------|----------------------------------------------------------------------------------------------------|--|
| type filter text 📃                | Common $(\neg \neg \neg)$                                                                                                    |  |
| Filtering                         | Type: C/C++ line breakpoint         File: C:\eclipse\workspace\demo2106_blink_ram\main.c         Line number: 64         ✓ Enabled         Condition:       x == 9         Ignore count:       0 |  |
|                                   | OK Cancel                                                                                                    |  |
If you need to restart the debugger, you need to <u>kill the OpenOCD and the Debugger</u> <u>and then restart both</u>; as specified above. This is necessary for this release of **CDT** because the "**Restart**" button appears inoperative. The advantage is that you don't have to change the Eclipse perspective – just stay in the Debug perspective.

Start the application and it will stop on the breakpoint line (this will take a long time, 9 seconds on my Dell computer). If you park the cursor over the variable x after the program has suspended on the breakpoint, it will display that the current value is 9.

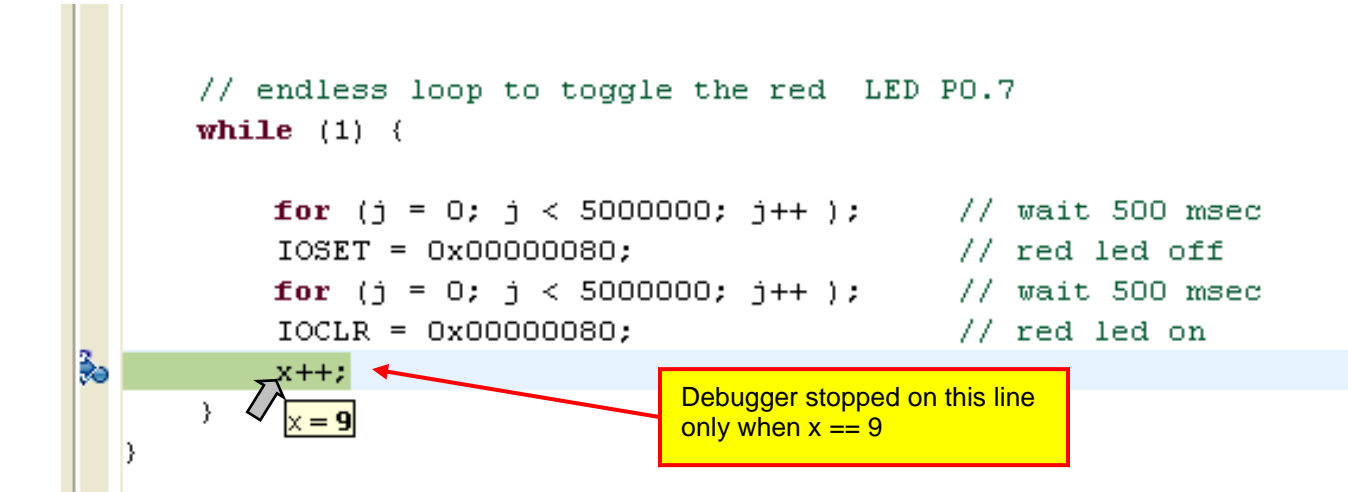

If you specify that it should break when x == 50000, you will essentially wait forever. The way this works, the debugger breaks on the selected source line every pass through that source line and then queries via JTAG for the current value of the variable x. When x==50000, the debugger will stop. Obviously, that requires a lot of serial communication at a very slow baud rate. Still, you may find some use for this feature.

In the Breakpoint Summary view, shown directly below, you can see all the breakpoints you have created and the right-click menu lets you change the properties, remove or disable any of the breakpoints, etc. The example below shows one conditional breakpoint that will stop on source line 64 only if the variable **x** is equal to 9.

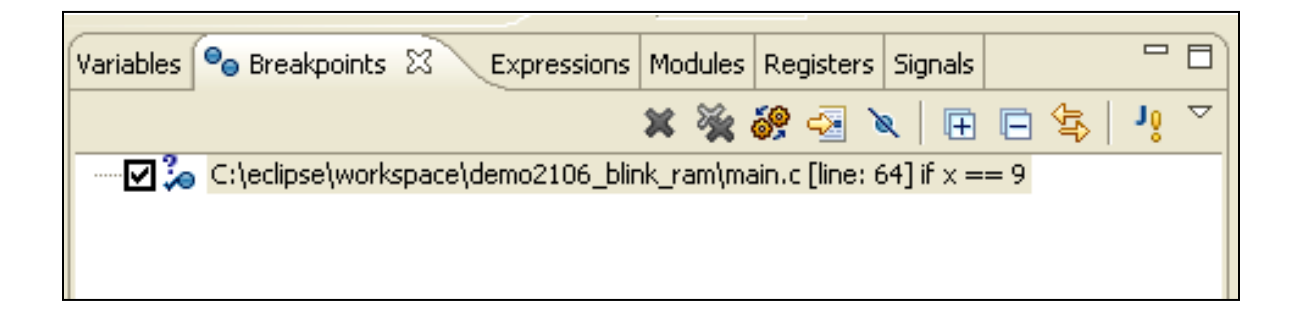

## **Single Stepping**

Single-stepping is the single most useful feature in any debugging environment. The debug view has three buttons to support this.

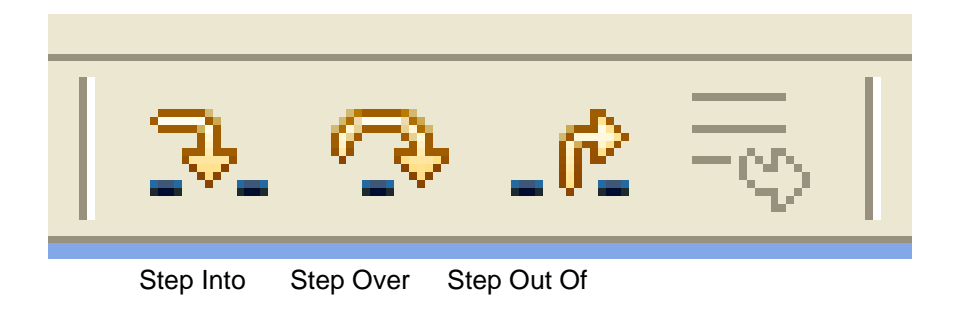

# **Step Into**

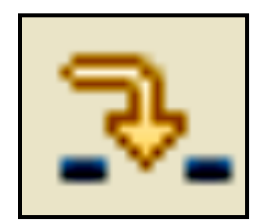

If the cursor is at a function call, this will step **into** the function.

It will stop at the first instruction inside the function.

If cursor is on any other line, this will execute one instruction.

## **Step Over**

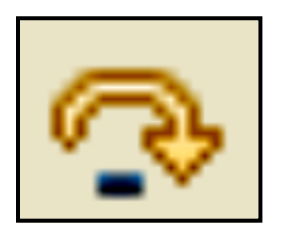

If the cursor is at a function call, this will step **over** the function. It will execute the entire function and stop on the next instruction after the function call.

If cursor is on any other line, this will execute one instruction

# Step Out Of

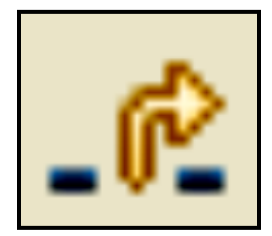

If the cursor is within a function, this will execute the remaining instructions in the function and stop on the next instruction after the function call.

This button will be "grayed-out" if cursor is not within a function.

As a simple example, restart the debugger and set a breakpoint on a line in the **Initialize()** function. Hit the **Start** button to go to that breakpoint.

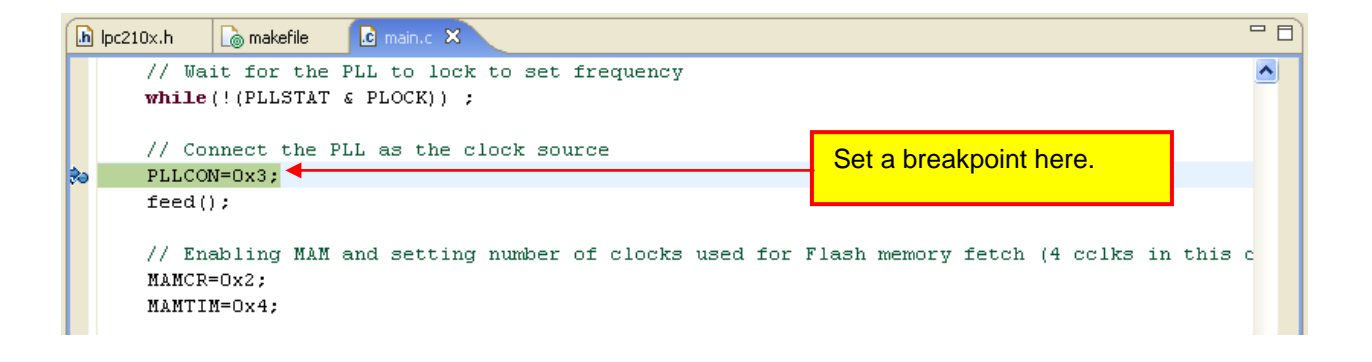

Click the "Step Over" button

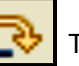

The debugger will execute one instruction.

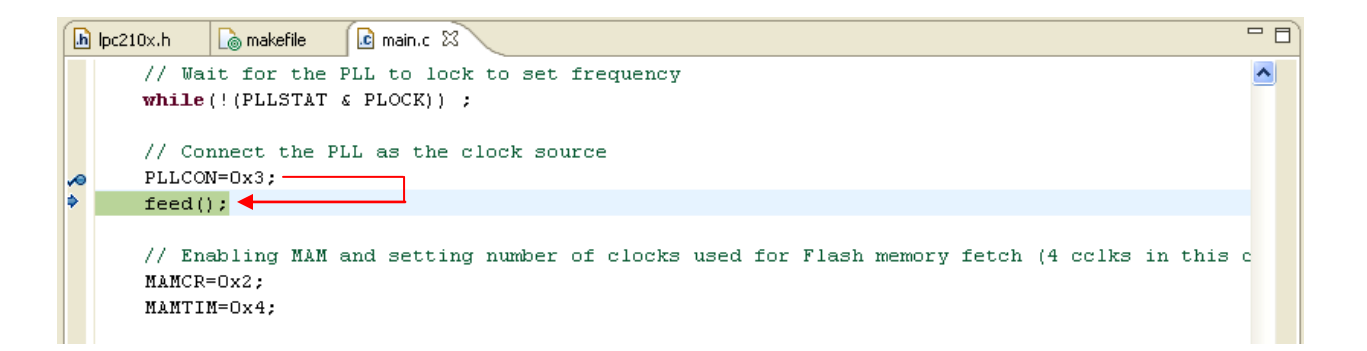

Click the "Step Into" button

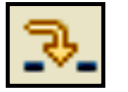

The debugger will enter the feed() function.

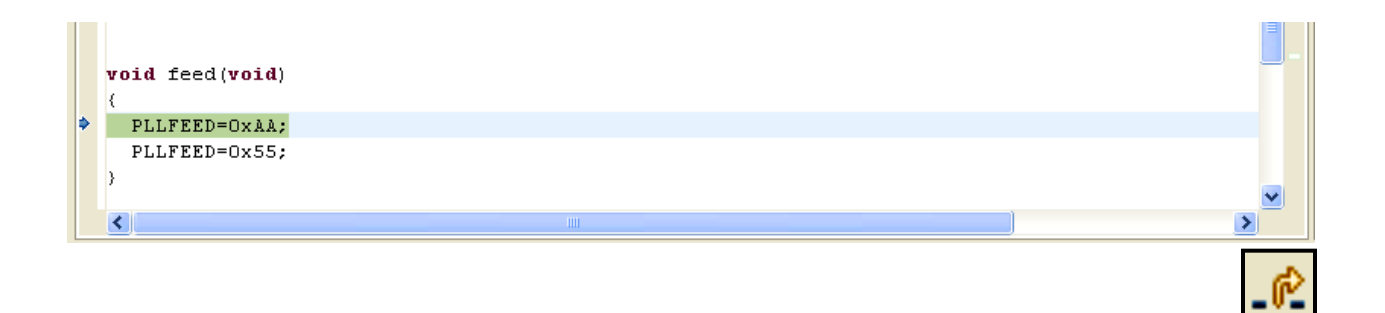

Notice that the "**Step Out Of**" button is illuminated. Click the "**Step Out Of**" button The debugger will execute the remaining instructions in feed() and return to just after the function call.

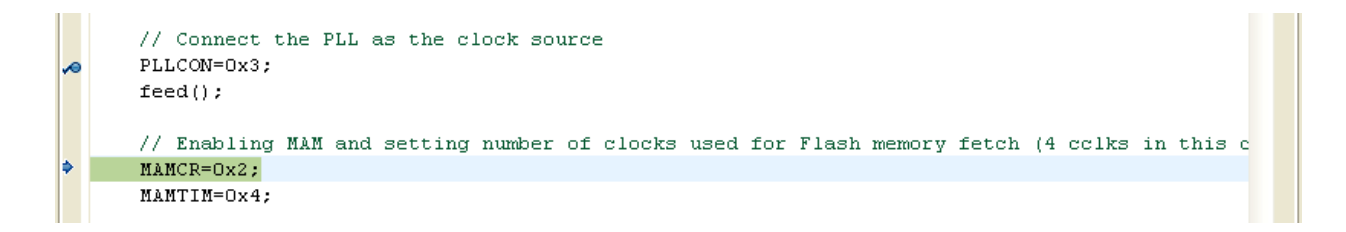

#### **Inspecting and Modifying Variables**

Before proceeding on this topic, let's add a couple of structured variables to the simple blinker test program. After rebuilding the application, using the Philips Flash Programming utility to re-program the flash with the new executable and re-launching the debugger, we can inspect variables once a breakpoint has been encountered.

```
Function declarations
                  ******
void Initialize(void);
void feed(void);
void IRQ_Routine (void) __attribute__ ((interrupt("IRQ")));
void FIQ_Routine (void) __attribute__ ((interrupt("FIQ")));
void SWI_Routine (void) __attribute__ ((interrupt("SWI")));
void UNDEF_Routine (void) __attribute__ ((interrupt("UNDEF")));
Header files
  #include "LPC210x.h"
Global Variables
 intq;// global uninitialized variableintr;// global uninitialized variableints;// global uninitialized variable
int s;
short h = 2; // global initialized variable
short i = 3; // global initialized variable
char j = 6; // global initialized variable
struct comms {
    int nbytes;
    char* pBuf;
char buffer[32];
} channel = {5, &channel.buffer[0], {"Faster than a speeding bullet"}};
                      MAIN
int main (void) {
    unsigned int j;
                                                   // loop counter (stack variable)
                                                   // static uninitialized variables
    static int
                   a,b,c;
    static char d;
                                                   // static uninitialized variables
                   w = 1;
    static int
static long
                                                  // static initialized variable
                   x = 5;
                                                   // static initialized variable
    static char y = 0x04;
static int z = 7;
                                                   // static initialized variable
                                                   // static initialized variable
                   *pText = "The Rain in Spain";
    const char
    struct EntryLock {
        long key;
int nAccesses;
        char
                   name[16];
    Access = (14705, 0, "Spiderman");
    // Initialize the system
    Initialize();
    // set io pins for led PO.7
    IODIR |= 0x00000080;  // pin P0.7 is an output, everything else is input after reset
IOSET = 0x00000080;  // led off
IOCLR = 0x00000080;  // led on
// endless loop to toggle the red LED PO.7
```

The simple way to inspect variables is to just park the cursor over the variable name in the source window; the current value will pop up in a tiny text box. Execution must be stopped for this to work; either by breakpoint or pause.

```
Text cursor is parked
                                                over the variable "z"
static
         char.
                   y = 0x04;
                   ž = 7;
static int
                    __xt = "The Rain in Spain";
const
         char
struct EntryLock {
    long
                  kev;
    int
                  nAccesses:
    char
                  name[16];
} Access = {14705, 0, "Spiderman"};
```

For a structured variable, parking the cursor over the variable name will show the values of all the internal component parts.

```
y - 0x04;
static enar
                                                  // Static initialized variable
                                                  // static initialized variable
static int
                z = 7;
const char
                *pText = "The Rain in Spain";
                                                         Text cursor is parked
                                                         over the variable
struct EntryLock {
                                                         "Access"
    long
               key;
    int
                nAccesses:
    char
              name[16];
} Access = {14705, 0, "Spiderman"};
  Access = {key = 14705, nAccesses = 0, name = "Spiderman\000\000\000\000\000\00
// Initialize the system
Initialize();
// set io pins for led PO.7
IODIR |= 0x00000080; // pin P0.7 is an output, everything else is input after rese
```

Another way to look at the local variables is to inspect the "**Variables**" view. This will automatically display all automatic variables in the current stack frame. It can also display any global variables that you choose. For simple scalar variables, the value is printed next to the variable name.

If you click on a variable, its value appears in the summary area at the bottom. This is handy for a structured variable or a pointer; wherein the debugger will expand the variable in the summary area.

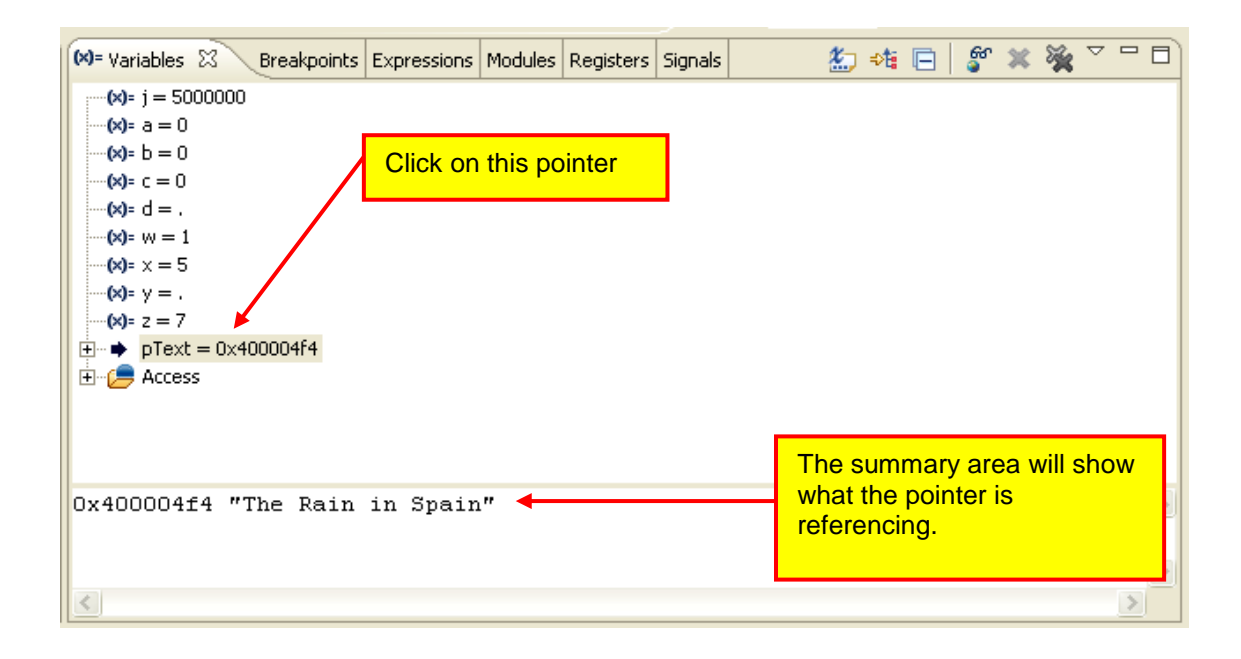

The Variables view can also expand structures. Just click on any "+" signs you see to expand the structure and view its contents.

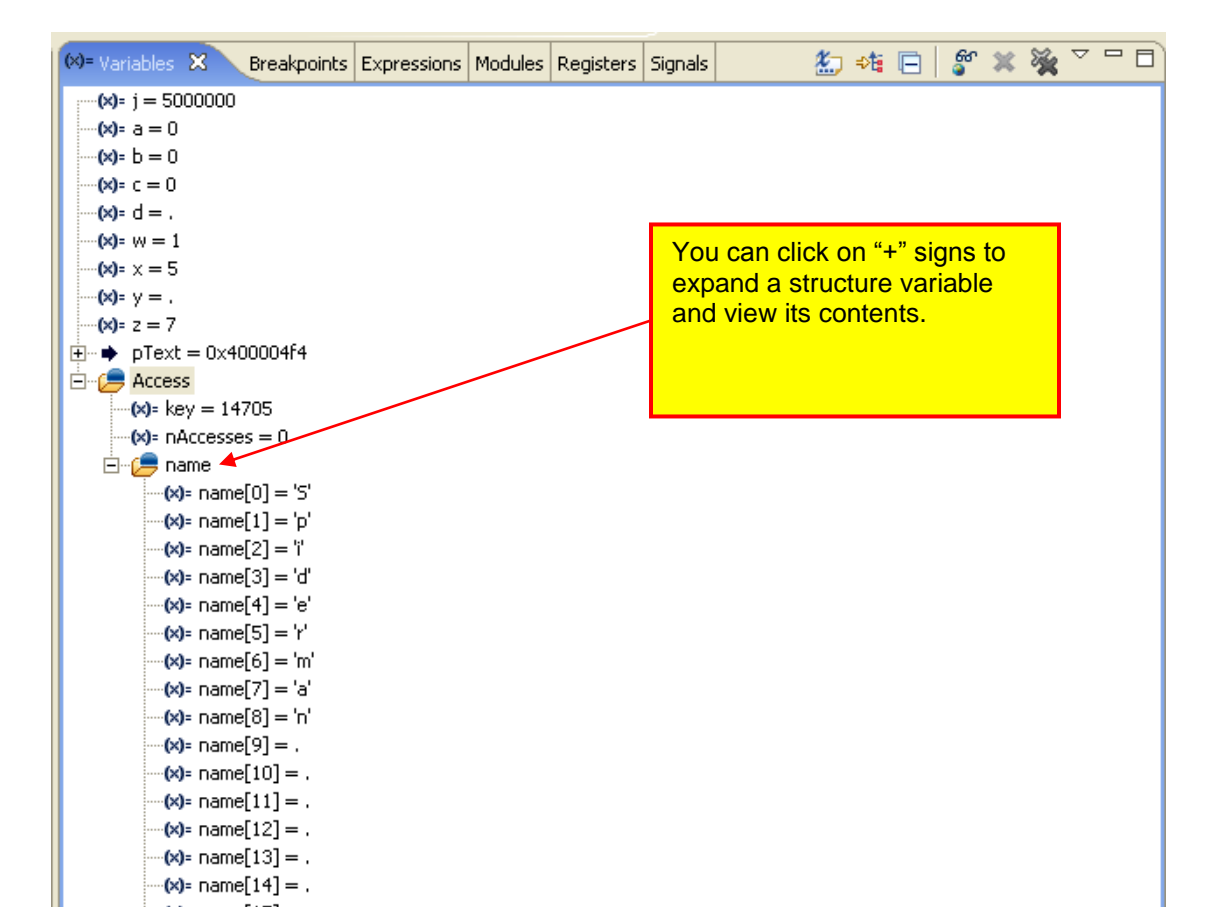

If you click on the "Show Type Names" button, displayed with its type, as shown below.

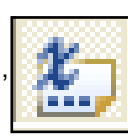

each variable name will be

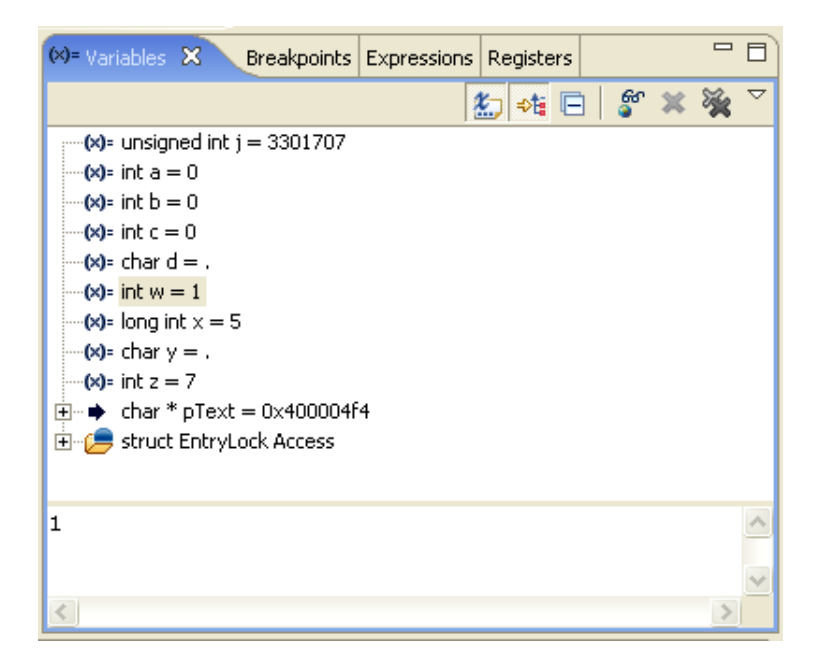

Global variables have to be individually selected for display within the "Variables" view.

Use the "Add Global Variables" button

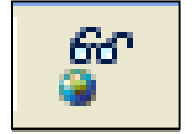

to open the selection dialog.

Check the variables you want to display and then click " $\mathbf{OK}$  " add them to the Variables view,

| Selection Needed  | ×        |
|-------------------|----------|
| Select Variables: |          |
| <b>□</b> \$d      | <u>^</u> |
|                   |          |
| C.0.1133          |          |
|                   |          |
|                   |          |
| d d sd            |          |
| Channel           | =        |
| □ y.1118          |          |
| ×.1117            |          |
|                   |          |
|                   |          |
|                   |          |

Note: not sure what the extra variables are. Might be a CDT bug?

You can easily change the value of a variable at any time. Assuming that the debugger has stopped, click on the variable you wish to change and right click. In the right-click menu, select "**Change Value...**" and enter the new value into the pop-up window as shown below. In this example, we change the variable "c" to 52.

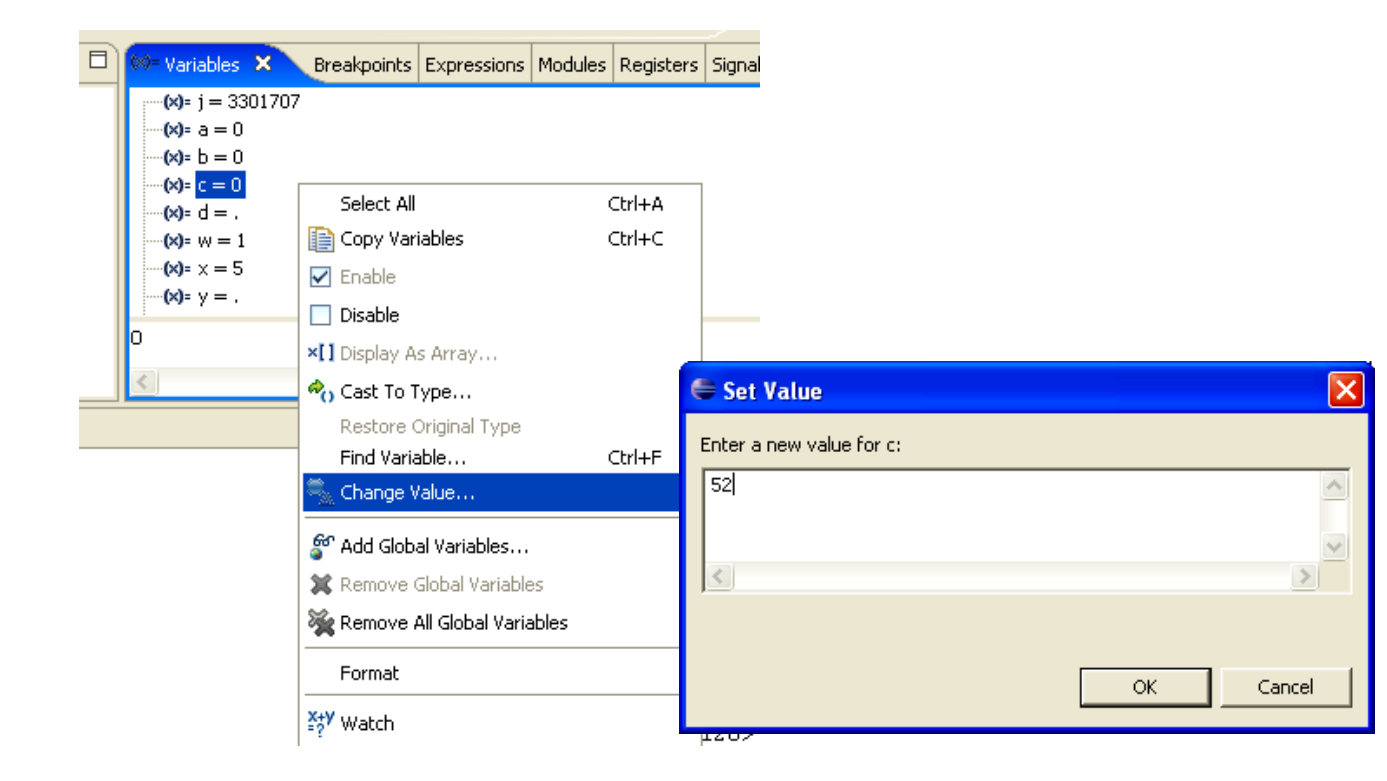

Now the "**Variables**" view should show the new value for the variable "c". Note that it has been colored red to indicate that it has been changed.

| 🝽= Variables 🔀 Breakpoints                                                                                          | Expressions | M |
|----------------------------------------------------------------------------------------------------|-------------|---|
| (x)= j = 3301707<br>(x)= a = 0<br>(x)= b = 0<br>(x)= c = 52<br>(x)= d = .<br>(x)= w = 1<br>(x)= x = 5<br>(x)= y = . |             |   |
| 4 '\004'<br><                                                                                                    |             |   |

## Watch Expressions

The "Expressions" view can display the results of expressions (any legal C Language expression). Since it can pick any local or global variable, it forms the basis of a customizable variable display; showing only the information you want.

For example, to display the 6<sup>th</sup> character of the name in the structured variable "Access", bring up the **right-click** menu and select "Add Watch Expression...".

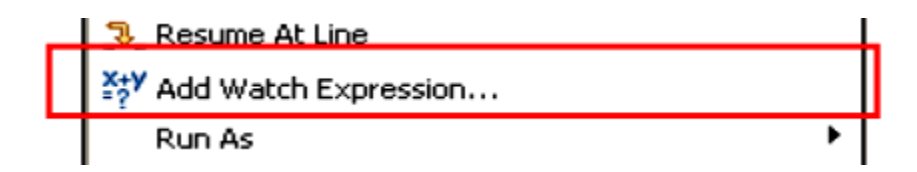

Enter the fully qualified name of the 6<sup>th</sup> character of the name[] array.

| Add Watch Expression |    | ×      |
|----------------------|----|--------|
| Expression to watch: |    |        |
| Access.name[6]       |    |        |
|                      | ОК | Cancel |

Note that it now appears in the "Expressions" view.

| Variables Breakpoints 🐄 Expressions 🗙 Modu                    | lles Registers | Signals | <u>*</u> | ⇒ti | × | * |   |   |
|---------------------------------------------------------------|----------------|---------|----------|-----|---|---|---|---|
| x+y<br>=? <sup>y</sup> "q" = 0<br>⊕ =? <sup>y</sup> "channel" | 109 'm'        |         |          |     |   |   |   | ^ |
| Access.name[6]" = 'm'                                         |                |         |          |     |   |   |   |   |
|                                                               |                |         |          |     |   |   |   |   |
|                                                               |                |         |          |     |   |   |   |   |
|                                                               | <              |         |          |     |   |   | > |   |

You can type in very complicated expressions. Here we defined the expression (i + z)/h  $\,$ 

| Variables Breakpoints 👷 Expressions 🗙          | Modules | Registers | Signals | 2 | ₽t | x | * |   | 1 |
|------------------------------------------------|---------|-----------|---------|---|----|---|---|---|---|
| x+y "q" = 0                                    | 5       |           |         |   |    |   |   | ~ |   |
| (±) = ?' channel<br>x+y "Access.name[6]" = 'm' |         |           |         |   |    |   |   |   |   |
| $x \neq y$ "(i + z)/h" = 5                     |         |           |         |   |    |   |   |   |   |
|                                                |         |           |         |   |    |   |   |   |   |
|                                                |         |           |         |   |    |   |   |   |   |
|                                                |         |           |         |   |    |   |   | ~ | 1 |
|                                                | <       |           |         |   |    |   |   | > |   |

### Assembly Language Debugging

The Debug perspective includes an Assembly Language view.

If you click on the Instruction Stepping Mode toggle button in the Debug view,

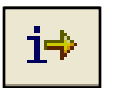

the assembly language window becomes active and the single-step buttons apply to the assembler window. The single-step buttons will advance the program by a single assembler instruction. Note that the "Disassembly" tab lights up when the assembler view has control.

Note that the debugger is currently stopped at the assembler line at address **0x400003F0.** 

| Outline 🗟 Disassembly 🗙                                                                                  |              |
|----------------------------------------------------------------------------------------------------|--------------|
| 0x400003d8 <initialize+76>: mov r3, r3, lsl #16</initialize+76>                                          |              |
| 0x400003dc <initialize+80>: mov r3, r3, lsr #16</initialize+80>                                          |              |
| 0x400003e0 <initialize+84>: mov r3, r3, lsr #10</initialize+84>                                          |              |
| 0x400003e4 <initialize+88>: and r3, r3, #1 ; 0x</initialize+88>                                          | (1           |
| 0x400003e8 <initialize+92>: cmp r3, #0 ; 0x0</initialize+92>                                             |              |
| 0x400003ec <initialize+96>: beq 0x400003c8 <init:< td=""><td>ialize+60&gt;</td></init:<></initialize+96> | ialize+60>   |
| // Connect the PLL as the clock source PLLCON=0x3;                                                       |              |
| ≫0x400003f0 <initialize+100>: mov r3, #-536870912</initialize+100>                                       | ; 0xe0000000 |
| 0x400003f4 <initialize+104>: add r3, r3, #2080768</initialize+104>                                       | ; 0x1fc000   |
| 0x400003f8 <initialize+108>: add r3, r3, #128 ; 0)</initialize+108>                                      | (80          |
| 0x400003fc <initialize+112>: mov r2, #3 ; 0x3</initialize+112>                                           |              |
| 0x40000400 <initialize+116>: strb r2, [r3] feed();</initialize+116>                                      |              |
| 0x40000404 <initialize+120>: bl 0x40000454 <feed:< td=""><td>•</td></feed:<></initialize+120>            | •            |
| ▲                                                                                                    |              |

If we click the "**Step Over**" button execute one assembler line.

-

in the Debug view, the debugger will

| Outline 🚮 Disassembly 🛛                             |                                            |   |
|-----------------------------------------------------|--------------------------------------------|---|
| 0x400003d8 <initialize+76>: mov</initialize+76>     | r3, r3, lsl #16                            | ~ |
| 0x400003dc <initialize+80>: mov</initialize+80>     | r3, r3, lsr #16                            | _ |
| 0x400003e0 <initialize+84>: mov</initialize+84>     | r3, r3, lsr #10                            |   |
| 0x400003e4 <initialize+88>: and</initialize+88>     | r3, r3, #1 ; Ox1                           |   |
| 0x400003e8 <initialize+92>: cmp</initialize+92>     | r3, #0 ; OxO                               |   |
| 0x400003ec <initialize+96>: beq</initialize+96>     | 0x400003c8 <initialize+60></initialize+60> |   |
|                                                     |                                            |   |
| // Connect the PLL as the cloc                      | k source                                   |   |
| PLLCON=0x3;                                         |                                            |   |
| 🗢 Ox400003f0 <initialize+100>: mov</initialize+100> | r3, #-536870912 ; 0xe0000000               | - |
| ♦ 0x400003f4 <initialize+104>: add</initialize+104> | r3, r3, #2080768 ; 0x1fc000                |   |
| 0x400003f8 <initialize+108>: add</initialize+108>   | r3, r3, #128 ; 0x80                        |   |
| 0x400003fc <initialize+112>: mov</initialize+112>   | r2, #3 ; Ox3                               |   |
| 0x40000400 <initialize+116>: strb</initialize+116>  | r2, [r3]                                   |   |
| <pre>feed();</pre>                                  |                                            |   |
| 0x40000404 <initialize+120>: bl</initialize+120>    | 0x40000454 <feed></feed>                   | ~ |
|                                                     |                                            | > |

The "Step Into" and "Step Out Of" buttons work in the same was as for C code.

## **Inspecting Registers**

Unfortunately, parking the cursor over a register name (R3 e.g.) does not pop up its current value. For that, you can refer to the "Registers" view.

| Variables Breakpoir  | nts Expressions Module | s 📶 Registers 🗙 | Signals | 約 📲 🗖 💆 🛄 |
|----------------------|------------------------|-----------------|---------|-----------|
| . <b>⊕∽inin</b> Main |                        |                 |         |           |
|                      |                        |                 |         |           |

Click on the "+" symbol next to Main and the registers will appear. The Philips LPC2106 doesn't have any floating point registers so registers F0 through FPS are not applicable.

| Variables       | Breakpoints                   | Expressions      | Modules | 1919 Registers | 🗙 Signals | <b>*</b> |  |
|-----------------|-------------------------------|------------------|---------|----------------|-----------|----------|--|
| ⊡~ <b>़</b> ∰ M | ain                           |                  |         | -              |           |          |  |
| 10              | of r0 = 110                   |                  |         |                |           |          |  |
| 01              | r1 = 0                        |                  |         |                |           |          |  |
| 01              | ii r2 = 85                    |                  |         |                |           |          |  |
| 01              | ¦ïr3 = -5347<br>∭⊭4 – ⊑266    | 90004            |         |                |           |          |  |
| 01              | ¦i r4 = -5366<br>₩ -5 - 01474 | 90688            |         |                |           |          |  |
| 01              | 0ĭ 15 = 21474<br>№ 4 = 10727  | 102932<br>742120 |         |                |           |          |  |
| 01              | 00 70 = 10737<br>10 77 = 0    | 42120            |         |                |           |          |  |
| 01              | 01 17 — 0<br>!9 r8 = -1658    | 272053           |         |                |           |          |  |
| 10              | 。<br>♀ r9 = -1109             | 953485           |         |                |           |          |  |
| 10              | <b>!!</b> r10 = -210          | 5601601          |         |                |           |          |  |
|                 | r11 = 1073                    | 3805976          |         |                |           |          |  |
|                 | n12 = 1073                    | 3805964          |         |                |           |          |  |
|                 | sp = 10738                    | 305964           |         |                |           |          |  |
|                 | <mark>¦</mark> ¶ lr = 10737∙  | 42856            |         |                |           |          |  |
|                 | <b>b</b> pc = 10737           | 742856           |         |                |           |          |  |
|                 | <b>i</b> f f0 = 0             |                  |         |                |           |          |  |
|                 | <b>f</b> 1 = 0                |                  |         |                |           |          |  |
| 10              | ¦î f2 = 0                     |                  |         |                |           |          |  |
| 01              | 13 = 0                        |                  |         |                |           |          |  |
| 01              | 0 14 = U                      |                  |         |                |           |          |  |
| 01              | 0ĭ F5 = 0<br>10 €6 = 0        |                  |         |                |           |          |  |
| 01              | 6 10 = 0<br>10 F7 = 0         |                  |         |                |           |          |  |
| 01              | 9 17 - 0<br>19 fps = 0        |                  |         |                |           |          |  |
| 10              | ll cosr = 536                 | 871120           |         |                |           |          |  |
| 01              | on -po, 500                   |                  |         |                |           |          |  |
|                 |                               |                  |         |                |           |          |  |
|                 |                               |                  |         |                |           |          |  |

If you don't like a particular register's numeric format, you can click to highlight it and then bring up the right-click menu.

The **"Format**" option permits you to change the numeric format to hexadecimal, for example.

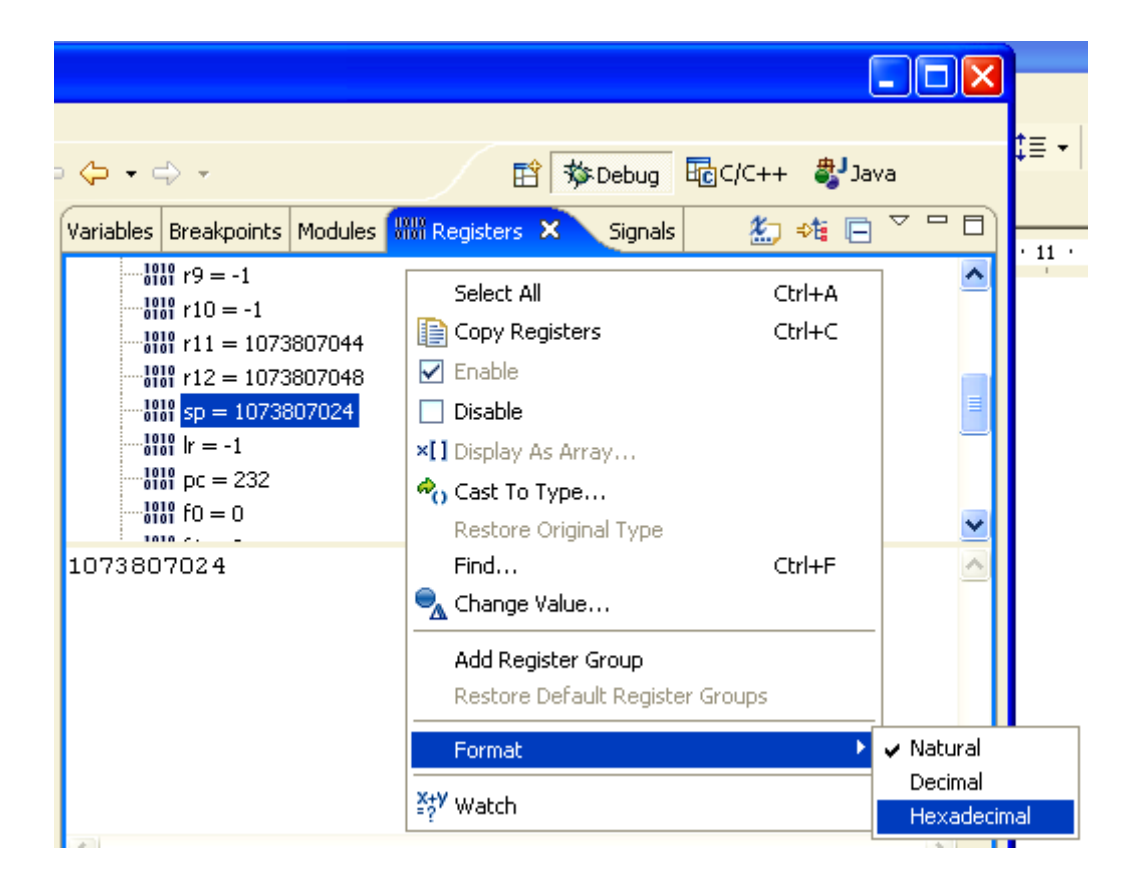

Now the register display shows **sp** in hexadecimal format.

| Variables | Breakpoints                | Modules | 1010<br>0101 Registers | 🔀 Signals | ; |   |
|-----------|----------------------------|---------|------------------------|-----------|---|---|
|           |                            |         |                        | <u>گ</u>  |   | Δ |
|           | ¦₀ r9 = -1                 |         |                        |           |   | ^ |
|           | or r10 = -1                |         |                        |           |   |   |
| 10        | <mark>0</mark> r11 = 1073  | 807044  |                        |           |   |   |
|           | <mark>}</mark> r12 = 1073  | 807048  |                        |           |   | - |
|           | <mark>00</mark> sp = 0x400 | Ofeb0   |                        |           |   |   |
|           | 01 lr = -1                 |         |                        |           |   | ~ |
| 107380    | 7024                       |         |                        |           |   | ~ |
|           |                            |         |                        |           |   | V |
| <         |                            |         |                        |           | > |   |

Of course, the right click menu lets you change the value of any register. For example, to change **r7** from **zero** to **0x1F8**, just select the register, right-click and select "Change Value..."

|                                                                                                    | 😰 🏇 Debug                                                                                                    | Resource ToC/C++ ? |
|----------------------------------------------------------------------------------------------------|----------------------------------------------------------------------------------------------------|--------------------|
| Variables Breakpoints Expressions Modules WW Regis                                                                                                    | iters 🗙 Signals                                                                                                    | 約 🖓 🔁 🏂            |
| $\square \square \square \square \square \square \square \square \square \square \square \square \square \square \square \square \square \square \square $ | <ul> <li>Enable</li> <li>Disable</li> <li>XI Display As Array</li> <li>Cast To Type<br/>Restore Original Type<br/>Find Variable</li> <li>Change Value</li> <li>Add Register Group<br/>Restore Default Register Group<br/>Format</li> <li>Watch</li> </ul> | Ctrl+F             |

Now the value for r7 has been changed to 0x1F8.

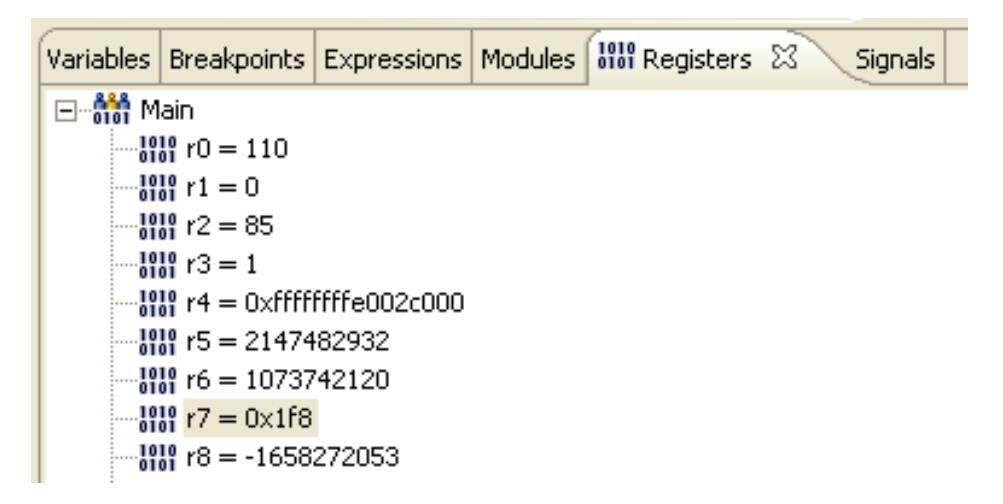

It goes without saying that you had better use this feature with great care! Make sure you know what you are doing before tampering with the ARM registers.

## **Inspecting Memory**

Viewing memory is a bit complex in Eclipse. First, the memory view is not part of the default debug launch configuration. You can add it by clicking "Window – Show View – Memory" as shown below.

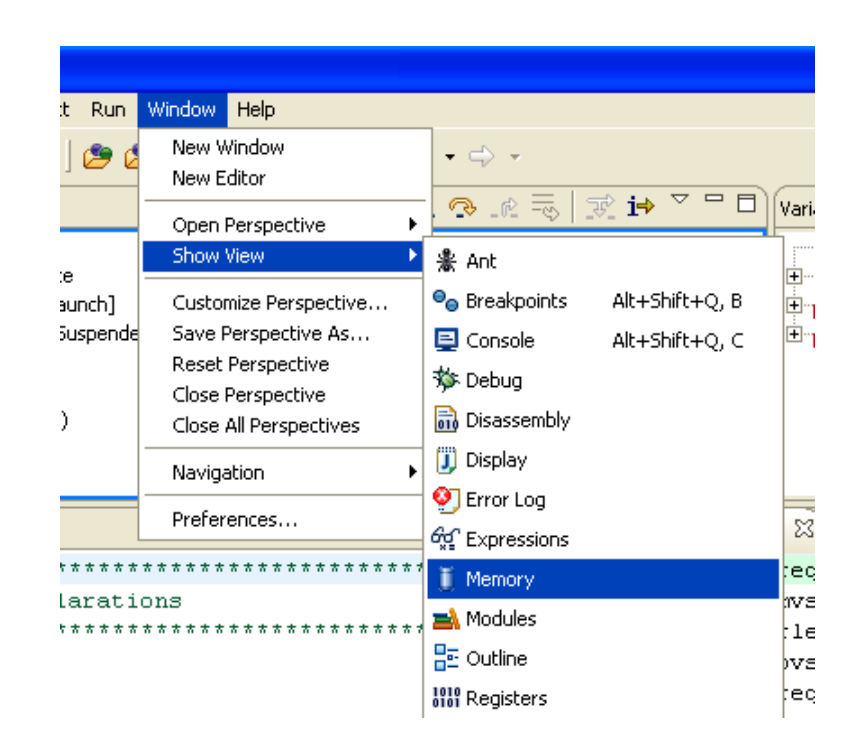

The memory view appears in the "**Console**" view at the bottom of the Debug perspective. At this point, nothing has been defined. Memory is displayed as one or

more "memory monitors". To create a memory monitor, click on the "+" symbol.

Enter the address **0x400004f4** (address of the string "The Rain in Spain") in the dialog box.

| Console Di Memory X<br>Memory Monitors | Memory Renderings | C 🛃 📑 🛱 🖉 🖬                             |      |
|----------------------------------------|-------------------|-----------------------------------------|------|
|                                        |                   | •                                       |      |
|                                        |                   |                                         |      |
|                                        |                   | Monitor Memory                          |      |
|                                        |                   | Enter address or expression to monitor: |      |
|                                        |                   | 0x400004F4                              |      |
|                                        |                   |                                         | ncel |
|                                        |                   |                                         |      |
|                                        |                   |                                         |      |
|                                        |                   |                                         |      |
|                                        |                   |                                         |      |

The memory monitor is created, although it defaults to 4-byte display mode. The display of the address columns and the associated memory contents is called a **"Rendering"**.

The address **0x400004F4** is called the Base Address; there's a right-click menu option "**Reset to Base Address**" that will automatically return you to this address if you scroll the memory display.

| Console 🚺 Memory 🗙    |                 |                       |                |          |                   | 🔁 🛃 🏘 🏭 🙀 V 🗖 🗖 |
|-----------------------|-----------------|-----------------------|----------------|----------|-------------------|-----------------|
| Memory Monitors 🛛 🕂 🎇 | Memory Renderin | gs                    |                |          |                   | + ×             |
| ····· ◆ 0x400004f4    | 0x400004f4 : 0; | <400004F4 <hex></hex> |                |          |                   |                 |
|                       | Address         | 0 - 3                 | 4 - 7          | 8 – B    | C – F             | <u> </u>        |
|                       | 400004F0        | 00000000              | 54686520       | 5261696E | 20696 <b>E</b> 20 |                 |
|                       | 40000500        | 53706169              | 6E000000       | 02000300 | 06000000          |                 |
|                       | 40000510        | 05000000              | 18050040       | 46617374 | 65722074          |                 |
|                       | 40000520        | 68616E2O              | 61207370       | 65656469 | 6E672062          |                 |
|                       | 40000530        | 756C6C65              | 74000000       | 07000000 | 04000000          |                 |
|                       | 40000540        | 05000000              | 01000000       | 00000000 | 00000000          |                 |
|                       | 40000550        | 00000000              | 00000000       | 00000000 | 00000000          |                 |
|                       | 40000560        | 00000000              | EOE1FF7F       | O3E3FF7F | 0E000000          |                 |
|                       | 40000570        | 00000000              | 78ECFF7F       | 78ECFF7F | BC010040          |                 |
|                       | 40000580        | 00000000              | EOE1FF7F       | O3E3FF7F | 0E000000          |                 |
|                       | 40000590        | 00000000              | 78ECFF7F       | 78ECFF7F | BC010040          |                 |
|                       | 400005A0        | 00000000              | EOE1FF7F       | O3E3FF7F | 0E000000          |                 |
|                       | 400005B0        | 00000000              | 78ECFF7F       | 78ECFF7F | BC010040          |                 |
|                       | 400005C0        | 00000000              | EOE1FF7F       | O3E3FF7F | 0E000000          |                 |
|                       | 400005D0        | 00000000              | 78ECFF7F       | 78ECFF7F | BC010040          |                 |
|                       | 400005F0        | 0000000               | <b>ACAMIAU</b> | 77778780 | 0200000           | Ĭ               |

There's also a "Go to Address..." right-click menu option that will jump all over memory for you.

By right-clicking anywhere within the memory rendering (display area), you can select "Column Size – 1 unit".

| Console 🚺 Memory   | × |     |   |                 |                       |       |          |                   |       |                           |           | 📫 🛃 🔤 | 🔢 🔄 | □ □ □ |
|--------------------|---|-----|---|-----------------|-----------------------|-------|----------|-------------------|-------|---------------------------|-----------|-------|-----|-------|
| Memory Monitors    |   | + × | * | Memory Renderin | gs                    |       |          |                   |       |                           |           |       |     | + *   |
| ····· 🔶 0x400004f4 |   |     |   | 0×400004f4 : 0> | (400004F4 <hex></hex> |       |          |                   |       |                           |           |       |     |       |
|                    |   |     |   | Address         | 0 - 3                 | 4 - 7 |          | 8 – B             | C – F |                           |           |       |     | ^     |
|                    |   |     |   | 400004F0        | 00000000              | 5468  |          |                   |       | 5E2O                      |           |       |     |       |
|                    |   |     |   | 40000500        | 53706169              | 6E00( | 🗣 Ас     | a kendering       |       | 0000                      |           |       |     |       |
|                    |   |     |   | 40000510        | 05000000              | 1805( | 💢 Re     | move Rendering    |       | 2074                      |           |       |     |       |
|                    |   |     |   | 40000520        | 68616E2O              | 6120' |          |                   |       | 2062                      |           |       |     |       |
|                    |   |     |   | 40000530        | 756C6C65              | 74000 | 🔩 Re     | set to Base Addre | :55   | 0000                      |           |       |     | _     |
|                    |   |     |   | 40000540        | 05000000              | 01000 | Go       | to Address        |       | 0000                      |           |       |     |       |
|                    |   |     |   | 40000550        | 00000000              | 00000 | Co       | lumo Size         |       | 1 uni                     | -         |       |     | =     |
|                    |   |     |   | 40000560        | 00000000              | EOE11 |          | Idmin 5/20        |       | 2 uni                     | · <       |       |     |       |
|                    |   |     |   | 40000570        | 00000000              | 78ECI | Re       | format            |       | ∠ 4 uni                   |           |       |     | _     |
|                    |   |     |   | 40000580        | 00000000              | EOE11 | Hic      | le Address Colum  | n l   | <ul> <li>8 uni</li> </ul> |           |       |     |       |
|                    |   |     |   | 40000590        | 00000000              | 78ECI | <u> </u> |                   |       | 16 ur                     | nits      |       |     |       |
|                    |   |     |   | 400005A0        | 00000000              | EOE11 | Co       | py To Clipboard   |       | Set a                     | s Default |       |     |       |
|                    |   |     |   | 400005B0        | 00000000              | 78ECI | 눹 Pri    | nt                | I     | 0101                      |           |       |     |       |
|                    |   |     |   | 400005C0        | 00000000              | EOE11 |          |                   |       | 0000                      |           |       |     |       |
|                    |   |     |   | 400005D0        | 00000000              | 78ECI | Pro      | operties          |       | )040                      |           |       |     |       |
|                    |   |     |   | 40000580        | 0000000               | FOF1  | 7777     | 03838878          | 0.200 | nnnn                      |           |       |     | ×     |
|                    |   |     |   |                 |                       |       |          |                   |       | 1                         |           |       |     |       |

This will repaint the memory rendering in Byte format.

| Console 🗓 Memory 🗙    |                 |         |                                                                                                    |    |    |    |     |     |    |    |    | Ľ   |    | •€ | 1  | ~ - 8 |
|-----------------------|-----------------|---------|----------------------------------------------------------------------------------------------------|----|----|----|-----|-----|----|----|----|-----|----|----|----|-------|
| Memory Monitors 💠 🗱 🙀 | Memory Renderin | gs      |                                                                                                    |    |    |    |     |     |    |    |    |     |    |    |    | + ×   |
| 🔷 0x400004f4          | 0×400004f4 : 0> | (400004 | IF4 <he:< th=""><th>×&gt;  </th><th></th><th></th><th></th><th></th><th></th><th></th><th></th><th></th><th></th><th></th><th></th><th></th></he:<> | ×> |    |    |     |     |    |    |    |     |    |    |    |       |
|                       | Address         | 0       | 1                                                                                                    | 2  | 3  | 4  | 5   | 6   | 7  | 8  | 9  | A   | В  | С  | D  | Е 🔼   |
|                       | 400004F0        | 00      | 00                                                                                                    | 00 | 00 | 54 | 68  | 65  | 20 | 52 | 61 | 69  | 6E | 20 | 69 | 6E    |
|                       | 40000500        | 53      | 70                                                                                                    | 61 | 69 | 6E | 00  | 00  | 00 | 02 | 00 | 03  | 00 | 06 | 00 | 00    |
|                       | 40000510        | 05      | 00                                                                                                    | 00 | 00 | 18 | 05  | 00  | 40 | 46 | 61 | 73  | 74 | 65 | 72 | 20    |
|                       | 40000520        | 68      | 61                                                                                                    | 6E | 20 | 61 | 20  | 73  | 70 | 65 | 65 | 64  | 69 | 6E | 67 | 20    |
|                       | 40000530        | 75      | 6C                                                                                                    | 6C | 65 | 74 | 00  | 00  | 00 | 07 | 00 | 00  | 00 | 04 | 00 | 00    |
|                       | 40000540        | 05      | 00                                                                                                    | 00 | 00 | 01 | 00  | 00  | 00 | 00 | 00 | 00  | 00 | 00 | 00 | 00    |
|                       | 40000550        | 00      | 00                                                                                                    | 00 | 00 | 00 | 00  | 00  | 00 | 00 | 00 | 00  | 00 | 00 | 00 | 00    |
|                       | 40000560        | 00      | 00                                                                                                    | 00 | 00 | EO | E1  | FF  | 7F | 03 | E3 | FF  | 7F | OE | 00 | 00    |
|                       | 40000570        | 00      | 00                                                                                                    | 00 | 00 | 78 | EC  | FF  | 7F | 78 | EC | FF  | 7F | BC | 01 | 00    |
|                       | 40000580        | 00      | 00                                                                                                    | 00 | 00 | EO | E1  | FF  | 7F | 03 | E3 | FF  | 7F | OE | 00 | 00    |
|                       | 40000590        | 00      | 00                                                                                                    | 00 | 00 | 78 | EC  | FF  | 7F | 78 | EC | FF  | 7F | BC | 01 | 00    |
|                       | 400005A0        | 00      | 00                                                                                                    | 00 | 00 | EO | E 1 | FF  | 7F | 03 | E3 | FF  | 7F | OE | 00 | 00    |
|                       | 400005B0        | 00      | 00                                                                                                    | 00 | 00 | 78 | EC  | FF  | 7F | 78 | EC | FF  | 7F | BC | 01 | 00    |
|                       | 400005C0        | 00      | 00                                                                                                    | 00 | 00 | EO | E1  | FF  | 7F | 03 | E3 | FF  | 7F | OE | 00 | 00    |
|                       | 40000500        | 00      | 00                                                                                                    | 00 | 00 | 78 | FC  | न न | 76 | 78 | FC | म म | 76 | BC | 01 |       |
| 1                     |                 |         |                                                                                                    |    |    |    |     |     |    |    |    |     |    |    |    |       |

Now we will add a second rendering that will display the memory monitor in ASCII.

Click on the **"Toggle Split Pane**" button to create a second rendering pane.

Pick "ASCII" display for the new rendering.

Click on the "Add Rendering(s)" button to create an additional ASCII memory display.

| Console | 🚺 Memory 🗙 |                  |            |                                                                                                    |    |    |      |     |     |          | C) 🛃 🖂                                  |
|---------|------------|------------------|------------|----------------------------------------------------------------------------------------------------|----|----|------|-----|-----|----------|-----------------------------------------|
| Memory  | 🕂 🗶 🔆      | Memory Rendering | <u>g</u> s |                                                                                                    |    |    |      |     | 4   | <b>×</b> | Memory Renderings                       |
| •••• �  | 0x400004f4 | 0×400004f4 : 0×  | 400004     | F4 <he< th=""><th>&lt;&gt;  </th><th></th><th></th><th></th><th></th><th></th><th>0x400004f4 &lt;0x400004F4&gt;</th></he<> | <> |    |      |     |     |          | 0x400004f4 <0x400004F4>                 |
|         |            | Address          | 0          | 1                                                                                                    | 2  | 3  | 4    | 5   | 6   | _        | Memory Monitor: 0x400004f4 <0x400004F4> |
|         |            | 400004F0         | 00         | 00                                                                                                    | 00 | 00 | - 54 | 68  | 65  |          | Select rendering(s) to create:          |
|         |            | 40000500         | 53         | 70                                                                                                    | 61 | 69 | 6E   | 00  | 00  |          | Hex                                     |
|         |            | 40000510         | 05         | 00                                                                                                    | 00 | 00 | 18   | 05  | 00  | <        | ASCII                                   |
|         |            | 40000520         | 68         | 61                                                                                                    | 6E | 20 | 61   | 20  | 73  |          | Signed Integer                          |
|         |            | 40000530         | 75         | 6C                                                                                                    | 6C | 65 | 74   | 00  | 00  |          |                                         |
|         |            | 40000540         | 05         | 00                                                                                                    | 00 | 00 | 01   | 00  | 00  | =        |                                         |
|         |            | 40000550         | 00         | 00                                                                                                    | 00 | 00 | 00   | 00  | 00  | _        |                                         |
|         |            | 40000560         | 00         | 00                                                                                                    | 00 | 00 | EO   | E1  | FF  |          |                                         |
|         |            | 40000570         | 00         | 00                                                                                                    | 00 | 00 | 78   | EC  | FF  |          |                                         |
|         |            | 40000580         | 00         | 00                                                                                                    | 00 | 00 | EO   | E1  | FF  |          |                                         |
|         |            | 40000590         | 00         | 00                                                                                                    | 00 | 00 | 78   | EC  | FF  |          |                                         |
|         |            | 400005A0         | 00         | 00                                                                                                    | 00 | 00 | EO   | E1  | FF  |          |                                         |
|         |            | 400005B0         | 00         | 00                                                                                                    | 00 | 00 | 78   | EC  | FF  |          |                                         |
|         |            | 400005C0         | 00         | 00                                                                                                    | 00 | 00 | EO   | E 1 | FF  |          |                                         |
|         |            | 40000500         | nn         | 00                                                                                                    | nq | 00 | 78   | FC  | न न | ×        |                                         |
|         |            | <                |            |                                                                                                    |    |    |      |     |     | >        | ,                                       |

004

Now we have a split pane display of the memory in hex and ASCII.

| Console            | 🗓 Memory 🗙 |                 |         |                                                                                                    |    |    |      |     |     |            |   |                  |       |       |       |   | 1 | <u> -</u> | <b>t</b> | • <b>4</b> | × 1 | - 0      |
|--------------------|------------|-----------------|---------|----------------------------------------------------------------------------------------------------|----|----|------|-----|-----|------------|---|------------------|-------|-------|-------|---|---|-----------|----------|------------|-----|----------|
| Memory<br>Monitors | + × 🗞      | Memory Renderin | gs      |                                                                                                    |    |    |      |     | 4   | <b>} X</b> | Μ | lemory Rendering | js    |       |       |   |   |           |          |            | ÷   | *        |
| ····· �            | 0×400004f4 | 0×400004f4 : 0> | <400004 | F4 <he< th=""><th>×&gt;  </th><th></th><th></th><th></th><th></th><th></th><th></th><th>0×400004f4 : 0×</th><th>40000</th><th>4F4 &lt;</th><th>ASCII</th><th>&gt;  </th><th></th><th></th><th></th><th></th><th></th><th></th></he<> | ×> |    |      |     |     |            |   | 0×400004f4 : 0×  | 40000 | 4F4 < | ASCII | > |   |           |          |            |     |          |
|                    |            | Address         | 0       | 1                                                                                                    | 2  | 3  | 4    | 5   | 6   |            |   | Address          | 0     | 1     | 2     | 3 | 4 | 5         | 6        | 7          | 8   | <u>م</u> |
|                    |            | 400004F0        | 00      | 00                                                                                                    | 00 | 00 | - 54 | 68  | 65  |            |   | 400004F0         |       |       |       |   | Т | h         | е        |            | R   |          |
|                    |            | 40000500        | 53      | 70                                                                                                    | 61 | 69 | 6E   | 00  | 00  |            |   | 40000500         | S     | p     | a     | i | n |           |          |            |     |          |
|                    |            | 40000510        | 05      | 00                                                                                                    | 00 | 00 | 18   | 05  | 00  |            |   | 40000510         |       |       |       |   |   |           |          | 0          | F   |          |
|                    |            | 40000520        | 68      | 61                                                                                                    | 6E | 20 | 61   | 20  | 73  |            |   | 40000520         | h     | а     | n     |   | а |           | з        | р          | е   |          |
|                    |            | 40000530        | 75      | 6C                                                                                                    | 6C | 65 | 74   | 00  | 00  |            |   | 40000530         | u     | 1     | 1     | е | t |           |          |            |     |          |
|                    |            | 40000540        | 05      | 00                                                                                                    | 00 | 00 | 01   | 00  | 00  | _ =        |   | 40000540         |       |       |       |   |   |           |          |            |     |          |
|                    |            | 40000550        | 00      | 00                                                                                                    | 00 | 00 | 00   | 00  | 00  |            |   | 40000550         |       |       |       |   |   |           |          |            |     |          |
|                    |            | 40000560        | 00      | 00                                                                                                    | 00 | 00 | EO   | E1  | FF  |            |   | 40000560         |       |       |       |   | à | á         | ÿ        |            |     |          |
|                    |            | 40000570        | 00      | 00                                                                                                    | 00 | 00 | 78   | EC  | FF  |            |   | 40000570         |       |       |       |   | х | ì         | ÿ        |            | х   |          |
|                    |            | 40000580        | 00      | 00                                                                                                    | 00 | 00 | EO   | E 1 | FF  |            |   | 40000580         |       |       |       |   | à | á         | ÿ        |            |     |          |
|                    |            | 40000590        | 00      | 00                                                                                                    | 00 | 00 | 78   | EC  | FF  |            |   | 40000590         |       |       |       |   | х | ì         | ÿ        |            | х   |          |
|                    |            | 400005A0        | 00      | 00                                                                                                    | 00 | 00 | EO   | E 1 | FF  |            |   | 40000510         |       |       |       |   | à | á         | ÿ        |            |     |          |
|                    |            | 400005B0        | 00      | 00                                                                                                    | 00 | 00 | 78   | EC  | FF  |            |   | 400005B0         |       |       |       |   | х | ì         | ÿ        |            | х   |          |
|                    |            | 400005C0        | 00      | 00                                                                                                    | 00 | 00 | EO   | E1  | FF  |            |   | 400005C0         |       |       |       |   | à | á         | ÿ        |            |     |          |
|                    |            | 40000500        | 00      | 00                                                                                                    | 00 | 00 | 78   | FC  | न न |            |   | 40000500         | п     |       | п     | п | v | ì         | ÷        | п          | Y   |          |
|                    |            |                 | 1111    | _                                                                                                    |    |    |      |     |     |            | 1 |                  | _     | IIII  | _     | _ |   |           |          |            | _   | 9        |

Click on the "Link Memory Rendering Panes" button.

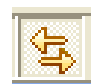

This means that scrolling one memory rendering will automatically scroll the other one in synchronism.

Click on the "Toggle Memory Monitors Pane" button.

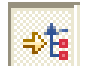

This will expand the display erasing the "memory monitors" list on the left.

| Cor | sole 🚺 Men                                                                  | nory 🗙 |    |    |    |    |    |    |    |    |   |   |                 |    |   |   |   |   |   | C2 |   | ₽ŧ |   | <b>€</b> ₽} <sup>™</sup> | - 8 |
|-----|-----------------------------------------------------------------------------|--------|----|----|----|----|----|----|----|----|---|---|-----------------|----|---|---|---|---|---|----|---|----|---|--------------------------|-----|
| Men | nory Rendering                                                              | gs     |    |    |    |    |    |    |    | ÷  | × | Μ | 1emory Renderin | gs |   |   |   |   |   |    |   |    |   |                          | ÷ × |
| 0×  | 0x400004f4 : 0x400004F4 <hex> 0x400004F4 : 0x400004F4 <ascii></ascii></hex> |        |    |    |    |    |    |    |    |    |   | > |                 |    |   |   |   |   |   |    |   |    |   |                          |     |
| A   | ddress.                                                                     | 0      | 1  | 2  | 3  | 4  | 5  | 6  | 7  | 8  | • |   | Address         | 0  | 1 | 2 | 3 | 4 | 5 | 6  | 7 | 8  | 9 | A                        | в 🔼 |
|     | 400004F0                                                                    | 00     | 00 | 00 | 00 | 54 | 68 | 65 | 20 | 52 |   |   | 400004F0        |    |   |   |   | Т | h | е  |   | R  | а | i                        | n   |
|     | 40000500                                                                    | 53     | 70 | 61 | 69 | 6E | 00 | 00 | 00 | 02 |   |   | 40000500        | S  | р | a | i | n |   |    |   |    |   |                          |     |
|     | 40000510                                                                    | 05     | 00 | 00 | 00 | 18 | 05 | 00 | 40 | 46 |   |   | 40000510        |    |   |   |   |   |   |    | 0 | F  | а | s                        | t   |
|     | 40000520                                                                    | 68     | 61 | 6E | 20 | 61 | 20 | 73 | 70 | 65 |   |   | 40000520        | h  | а | n |   | а |   | s  | р | е  | е | d                        | i   |
|     | 40000530                                                                    | 75     | 6C | 6C | 65 | 74 | 00 | 00 | 00 | 07 |   |   | 40000530        | u  | 1 | 1 | е | t |   |    |   |    |   |                          |     |
|     | 40000540                                                                    | 05     | 00 | 00 | 00 | 01 | 00 | 00 | 00 | 00 | = |   | 40000540        |    |   |   |   |   |   |    |   |    |   |                          |     |
|     | 40000550                                                                    | 00     | 00 | 00 | 00 | 00 | 00 | 00 | 00 | 00 |   |   | 40000550        |    |   |   |   |   |   |    |   |    |   |                          |     |
|     | 40000560                                                                    | 00     | 00 | 00 | 00 | EO | E1 | FF | 7F | 03 |   |   | 40000560        |    |   |   |   | à | á | ÿ  |   |    | ã | ÿ                        |     |
|     | 40000570                                                                    | 00     | 00 | 00 | 00 | 78 | EC | FF | 7F | 78 |   |   | 40000570        |    |   |   |   | х | ì | ÿ  |   | х  | ì | ÿ                        |     |
|     | 40000580                                                                    | 00     | 00 | 00 | 00 | EO | E1 | FF | 7F | 03 |   |   | 40000580        |    |   |   |   | à | á | ÿ  |   |    | ã | ÿ                        |     |
|     | 40000590                                                                    | 00     | 00 | 00 | 00 | 78 | EC | FF | 7F | 78 |   |   | 40000590        |    |   |   |   | х | ì | ÿ  |   | х  | ì | ÿ                        |     |
|     | 40000510                                                                    | 00     | 00 | 00 | 00 | EO | E1 | FF | 7F | 03 |   |   | 400005A0        |    |   |   |   | à | á | ÿ  |   |    | ã | ÿ                        |     |
|     | 400005B0                                                                    | 00     | 00 | 00 | 00 | 78 | EC | FF | 7F | 78 |   |   | 400005B0        |    |   |   |   | х | ì | ÿ  |   | х  | ì | ÿ                        |     |
|     | 400005C0                                                                    | 00     | 00 | 00 | 00 | EO | E1 | FF | 7F | 03 |   |   | 400005C0        |    |   |   |   | à | á | ÿ  |   |    | ã | ÿ                        |     |
| <   | 40000570                                                                    | 00     | 00 | 00 | 00 | 78 | 79 | मम | 78 | 78 |   |   | 400005D0        |    |   |   |   | v | ì | Ü  |   | ľ  | ì | Ü                        | >   |

Personally, I think this Eclipse memory display is a bit complex. However, it allows you to define many "memory monitors" and clicking on any one of them pops up the renderings instantly. It's like so many things in life, once you learn how to do it; it seems easy!

## **FLASH Debugging Check List**

If you can commit the following simple points to memory, you will be rewarded with hours of worry-free FLASH debugging.

- Program the FLASH with the **Philips LPC2000 Flash Utility** after compiling (your hex file)
- BSL jumper fitted for FLASH burning, removed for FLASH debugging
- Never set more than two breakpoints
- Clear all breakpoints while single-stepping

### Create a New Project to Run the Code in RAM

There are two reasons why you might want to target the application for execution in RAM. First, RAM is quite a bit faster than FLASH memory and you can get a significant speed boost. Second, you can set an unlimited number of software breakpoints in RAM which may be important in some debugging scenarios.

Now we will create a new project that will run the blinker code in RAM. Only minor modifications to two files are required. We'll show how to use this very same RAM-based application with the Eclipse/CDT debugger and a Wiggler JTAG interface.

Using the techniques previously discussed, create a new project named demo2106\_blink\_ram.

| 🗧 New Project 🛛 🔀                                              |
|----------------------------------------------------------------|
| C/Make Project Create a New C Project using 'make' to build it |
| Project name: demo2106_blink_ram                               |
| < Back Next > Finish Cancel                                    |

Switch to the C/C++ Perspective and you will see that there are now two projects, although the new one contains no files.

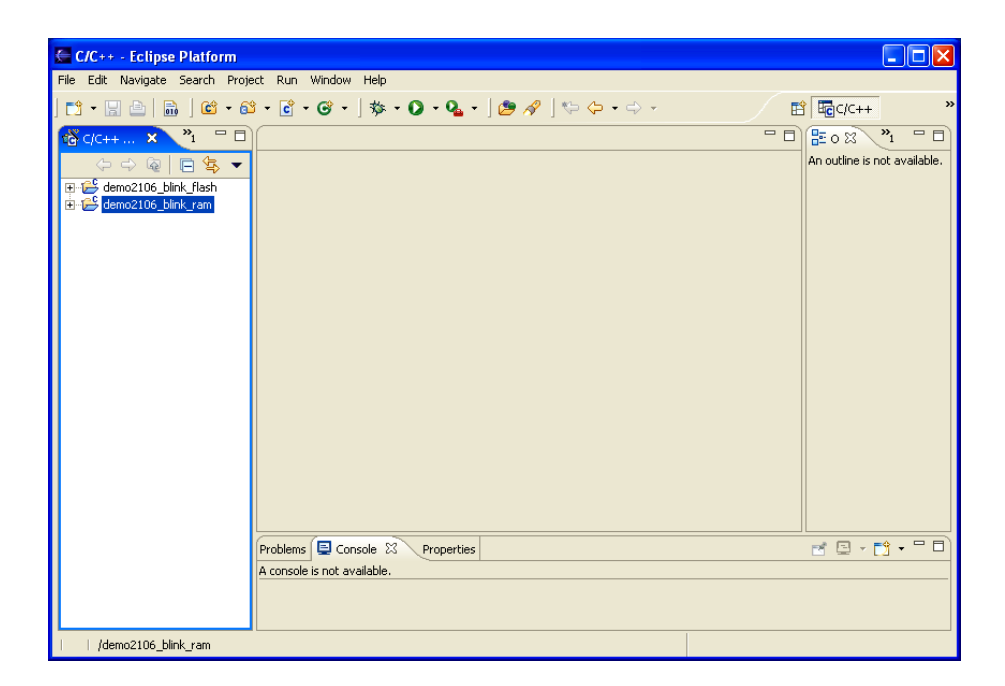

Now using the "File Import" procedure described earlier, fetch the source files for the project demo2106\_flash\_ram included in the zip distribution for this tutorial. The source files may be found here: XXXXXXXX

| 🗧 Import                                                                                                    | ×      |
|----------------------------------------------------------------------------------------------------|--------|
| File system<br>Import resources from the local file system.                                                                                                    |        |
| From directory:       C:\source code\demo2106_blink_ram         C:\source code\demo2106_blink_ram         C::       C:\source code\demo2106_blink_ram         C::       C:         C::       C:         C::       C:         C::       C:         C::       C:         C::       C:         C::       C:         C:: | Browse |
| Filter Types Select All Deselect All                                                                                                    | Browse |
| Options   Options  Create complete folder structure  Create selected folders only  RAM,                                                                                                    |        |
| <back next=""> Finish</back>                                                                                                    | Cancel |

The files we import are:

crt.s demo2106\_blink\_ram.cmd lpc210x.h main.c makefile.mak

Now if you "Clean and Build" you should see a completed project with all the resultant files, as shown below.

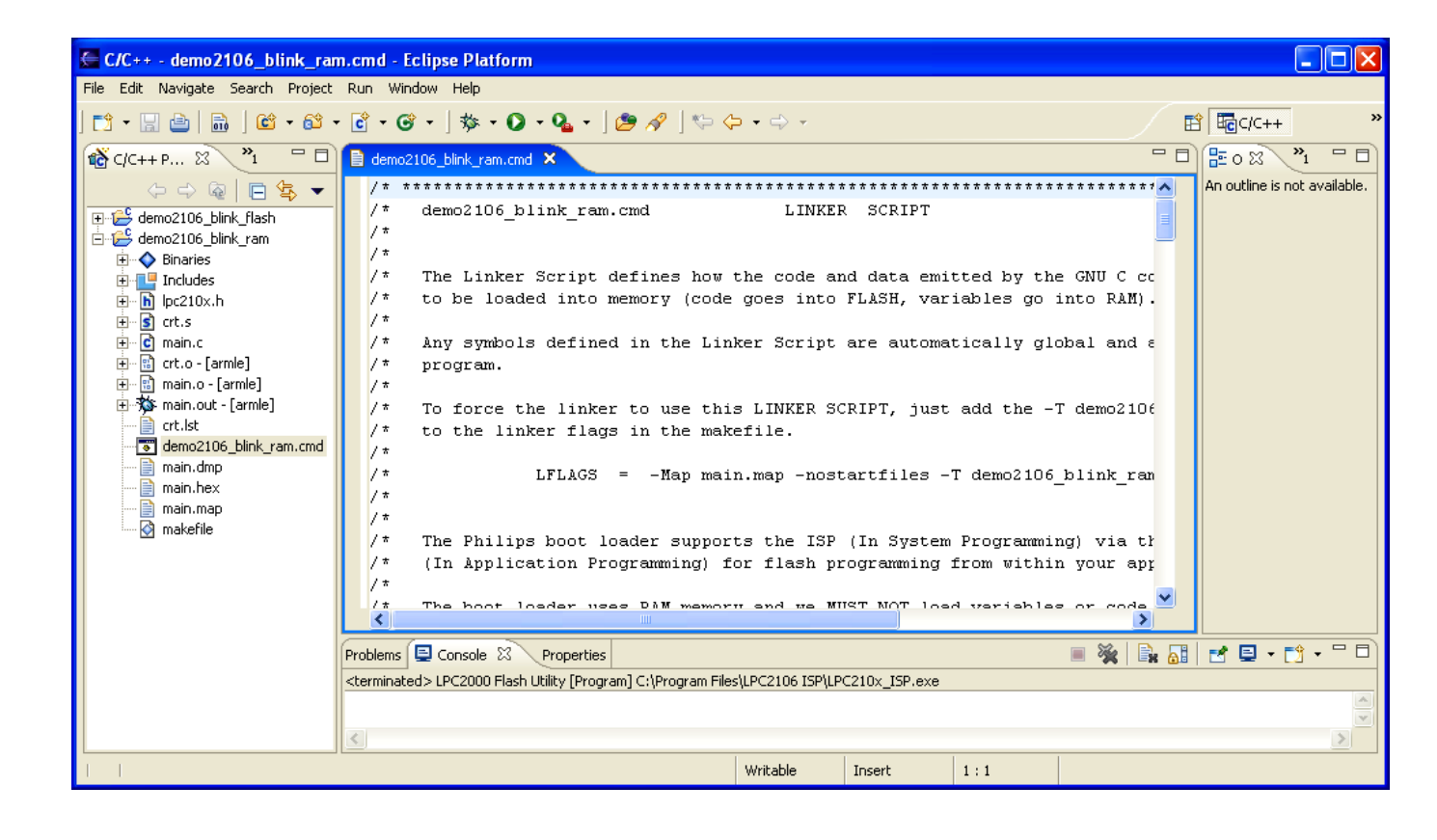

#### **Differences in the RAM Version**

#### File MAIN.C

There is just one extra line of C code in the main program. It directs the LPC2106 to re-map the interrupt vectors to RAM at 0x40000000.

```
void Initialize(void) {
                             Setting the Phased Lock Loop (PLL)
      // Olimex LPC-P2106 has a 14.7456 mhz crystal
     // We'd like the LPC2106 to run at 53.2368 mhz (has to be an even multiple of ca
     // According to the Philips LPC2106 manual: M = cclk / Fosc
                                      where: M = PLL multiplier (bits 0-4 of PLI
                                               cclk = 53236800 hz
                                               Fosc = 14745600 hz
      // Solving: M = 53236800 / 14745600 = 3.6103515625
                       M = 4 (round up)
                       Note: M - 1 must be entered into bits 0-4 of PLLCFG
                              (assign 3 to these bits)
     // The Current Controlled Oscilator (CCO) must operate in the range 156 mhz to 3
     // According to the Philips LPC2106 manual:
                                                    Fcco = cclk * 2 * P
                                                     where: Fcco = CCO frequency
                                                                 cclk = 53236800 hz
      // Solving: Fcco = 53236800 * 2 * P
                       P = 2 (trial value)
                       Fcco = 53236800 * 2 * 2
                       Fcc0 = 212947200 hz
                        (good choice for P since it's within the 156 mhz to 320 mhz ra
      // From Table 19 (page 48) of Philips LPC2106 manual
                       P = 2, PLLCFG bits 5-6 = 1 (assign 1 to these bits)
     // Finally:
                     PLLCFG = 0 \quad 01 \quad 00011 = 0x23
      // Final note: to load PLLCFG register, we must use the 0xAA followed 0x55 write
                    sequence to the PLLFEED register
                    this is done in the short function feed() below
```

```
// Setting Multiplier and Divider values
      PLLCFG=0x23;
      feed();
      // Enabling the PLL */
      PLLCON=0x1;
      feed();
      // Wait for the PLL to lock to set frequency
      while(!(PLLSTAT & PLOCK));
      // Connect the PLL as the clock source
      PLLCON=0x3;
      feed();
      // Enabling MAM and setting number of clocks used for Flash memory fetch
      // (4 cclks in this case)
     MAMCR=0x2;
     MAMTIM=0x4;
     // Initialize MEMMAP - re-map vector table to RAM
Ę.
     MAMMAP = 0 \times 02;
      // Setting peripheral Clock (pclk) to System Clock (cclk)
      VPBDIV=0x1;
```

Since we are not using any interrupts in this example, this addition does not really matter. I've just added it for completeness; you should always do this when devising a project to run in RAM. After you follow the next steps and get the application to execute out of RAM, you can run a little experiment and comment out the MEMMAP = 0x02: line. It will still run OK.

The reason for that is two-fold. First, we don't use interrupts in this example. Second, we set the entry point (in demo2106\_blink\_ram.cmd) to the address Reset\_Handler. This bypasses using the RESET vector at 0x4000000 to start the application.

The Philips MEMMAP command maps the 32-byte vector table and the 32-bytes that follow to relocate to the beginning of RAM. This allows the interrupt vectors to operate out of RAM and the user is free to modify them "on-the-fly". The 32-bytes that follow the vector table are typically used by savvy programmers to hold efficient FIQ routines.

#### File DEMO2106\_BLINK\_RAM.CMD

}

The entire project, both code and variables, is going to be loaded into RAM. Therefore, there are a few changes in the Linker Command Script file demo2106\_blink\_ram.cmd. I added quite a bit of annotation to make it very clear how the memory (flash and ram) is organized.

/\* demo2106 blink ram.cmd LINKER SCRIPT /\* /\* /\* The Linker Script defines how the code and data emitted by the GNU C compiler and /\* to be loaded into memory (code goes into FLASH, variables go into RAM). /\* /\* Any symbols defined in the Linker Script are automatically global and available t /\* program. /\* /\* To force the linker to use this LINKER SCRIPT, just add the -T demo2106 blink rar /\* to the linker flags in the makefile. /\* /\* LFLAGS = -Map main.map -nostartfiles -T demo2106 blink ram.cmd /\* /\* /\* /\* /\* MEMORY MAP /\* |0x40010000 /\* -----| |0x4000FFFF /\* variables and stack /\* for Philips boot loader /\* 288 bytes /\* | Do not put anything here |0x4000FEE0 /\* |-----UDF Stack 4 bytes |0x4000FEDC <-----\_\_\_st /\* /\* \_\_\_\_\_ ----/\* ABT Stack 4 bytes |0x4000FED8 /\* |-----| /\* FIQ Stack 4 bytes |0x4000FED4 /\* |-----| | IRQ Stack 4 bytes |0x4000FED0 /\* /\* |-----| /\* | SVC Stack 4 bytes |0x4000FECC /\* \_\_\_\_\_| /\* |0x4000FEC8 /\* stack area for user program | /\* /\* V V V /\* V /\* /\* /\* /\* /\* free ram . /\* ram /\* /\* /\* |.....|0x40000350 <----- bss /\* /\* | .bss uninitialized variables | /\* |.....|0x40000334 <----- bss /\*

/\* /\* .data initialized variables /\* /\* /\* .....|0x4000031C <----- dat /\* /\* |0x400002F4 UNDEF Routine |0x400002F4 ONDEF\_ROUTING |0x400002E0 SWI\_Routine |0x400002CC FIQ\_Routine |0x400002B8 IRQ\_Routine |0x40000280 feed() /\* /\* /\* .text C Code /\* /\* /\* |0x400001B8 Initialize() /\* /\* /\* /\* /\* .text startup code /\* (assembler) /\* /\* |-----|0x40000040 Reset\_Handler /\* |0x4000003F /\* | Interrupt Vectors (re-mapped) | /\* | 64 bytes /\* -----|0x4000000 /\* /\* /\* /\* --> /\* |0x0001FFFF /\* /\* /\* /\* /\* • /\* | unused flash eprom eprom /\* • /\* /\* |-----|0x0000040 /\* |0x000003F /\* | Interrupt Vector Table (unused) | /\* 64 bytes /\* -----|0x00000000 startup /\* /\* /\* Author: James P. Lynch /\* /\* identify the Entry\_Point \*/ ENTRY (Reset Handler) /\* specify the LPC2106 memory areas \*/ MEMORY
```
flash : ORIGIN = 0, LENGTH = 128K /* FLASH ROM */
             : ORIGIN = 0 \times 40000000, LENGTH = 64 K
                                                     /* free RAM area */
      ram
}
/* define a global symbol stack end */
                          stack end = 0x4000FEDC;
/* now define the output sections */
SECTIONS
{
                             /* collect all sections that should go into FLASH after
      .text :
      {
                           /* all .text sections (code) */
            *(.text)
            *(.rodata)
                            /* all .rodata sections (constants, strings, etc.) */
/* all .rodata* sections (constants, strings, etc.) */
            *(.rodata*)
                            /* all .glue 7 sections (no idea what these are) */
            *(.glue 7)
                            /* all .glue 7t sections (no idea what these are) */
            *(.glue 7t)
                             /* define a global symbol etext just after the last coo
             etext = .;
      } >ram
                              /* put all the above into RAM */
                              /* collect all initialized .data sections that go into H
      .data :
      {
                            /* create a global symbol marking the start of the .data
            data = .;
            *(.data)
                             /* all .data sections */
                             /* define a global symbol marking the end of the .data s
             edata = .;
      } >ram
                              /* put all the above into RAM (but load the LMA copy int
                              /* collect all uninitialized .bss sections that go into
      .bss :
      {
                             /* define a global symbol marking the start of the .bss
            bss start = .;
            *(.bss)
                              /* all .bss sections */
      } >ram 🖵
                              /* put all the above in RAM (it will be cleared in the s
                             /* advance location counter to the next 32-bit boundary
      = ALIGN(4);
                              /* define a global symbol marking the end of the .bss se
      bss end = .;
}
                              /* define a global symbol marking the end of application
      end = .;
```

Above I defined two memory areas for flash and RAM, consistent with the LPC2106 memory map. Of course, we're going to load everything (code and variables) into RAM!

The Entry Point is specified as the beginning of the startup code at the label **Reset\_Handler**. This is used by the debugger to start execution; therefore we don't go through the reset vector when running out of RAM.

Specification of the two memory areas is quite simple; the 128K of Flash is not used. The 64K of RAM is used to hold the code and variables.

Note that I also created a global symbol, **\_stack\_end**, **\_\_\_** that is used in the startup routine to build the various stacks. The address is positioned just after the stacks and variables used by the Philips ISP Flash Utility.

Above is the final part of the Linker Command Script. <u>Notice that everything is loaded</u> into **RAM**.

You might ask, "Do we still copy the **.data** section initializers?" I left the copy operation intact in file CRT.S but it now essentially copies over itself (wasteful). I wanted to keep things very similar. You could delete the **.data** initializer copy code in **crt.s** to save space.

You might also ask, "Do we still clear the **.bss** section?" The answer is absolutely yes, RAM memory powers on into an unknown state. We want all uninitialized variables to be zero ar start-up. Of course, stupid programmers rely on uninitialized variables to be zero at boot-up, this is how they get into trouble with uninitialized variables (not all compilers do this automatically).

At this point, if you haven't cleaned and built the project, do it now.

# **Debug the RAM Project**

Once a suitable Debug Launch Configuration for the RAM project is completed, running and debugging the program is the same as shown before for FLASH debugging. Of course, you can now set a large number of software breakpoints.

# **Create a Debug Launch Configuration**

Switch to the **"Debug**" perspective. You can do this by clicking on **"Window – Open Perspective – Debug**" as shown below.

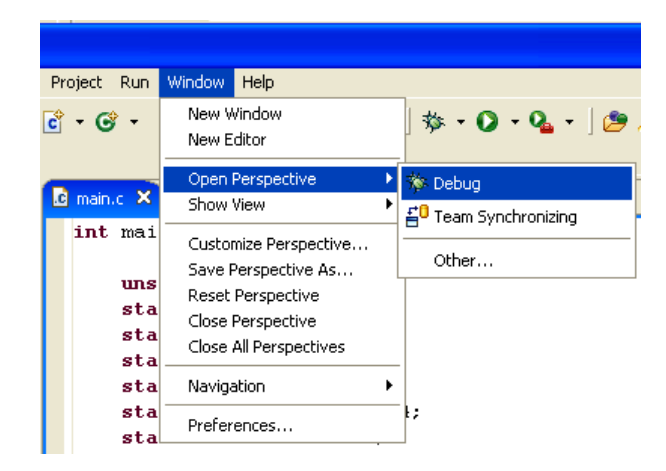

A more convenient method is to click on the "**Debug Perspective**" button on the upper right of the Eclipse screen as shown below.

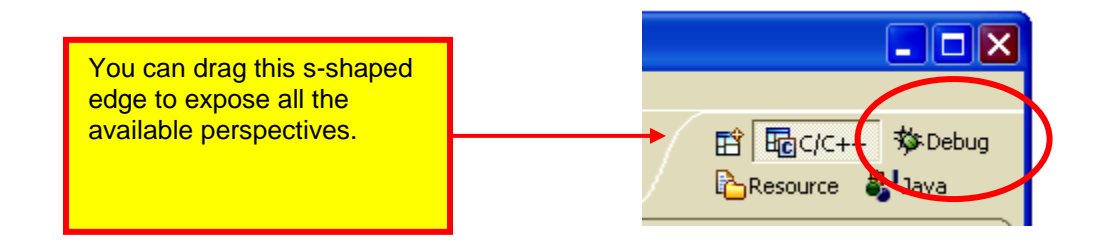

Below is our RAM-based project, displayed in DEBUG perspective.

| 🖨 Debug - main.c - Eclipse SDK                                                                                                    |                                          |                                                                                |                |               |            |           |
|----------------------------------------------------------------------------------------------------|------------------------------------------|--------------------------------------------------------------------------------|----------------|---------------|------------|-----------|
| File Edit Refactor Navigate Search Project Run Window Help                                                                                                    |                                          |                                                                                |                |               |            |           |
| ] 📫 • 🔜 👜   📾   🏇 • 💽 • 🏊 • ] 🥭 🥭 🔗 ] 🖗 • 🤅                                                                                                    | • *\$ \$ •                               | ÷ •                                                                            |                | E             | ■C/C++ 参De | bug »     |
| 🏂 Debug 🕴                                                                                                    | - D (x)=                                 | variables 🛛 🛛 B                                                                | reakpoints Exp | ressions 🖾 🕫  | 🕒 🗿 🛪 🎽    | (         |
|                                                                                                    | <u>₹</u> i⇔ ⊻                            | ~                                                                              |                |               |            |           |
|                                                                                                    | <                                        |                                                                                |                |               |            | >         |
| h lpc210x.h                                                                                                    |                                          | - 6                                                                            | Outline 🚮      | Disassembly 🕅 |            | - 0       |
| int main (yoid) {                                                                                                    |                                          | ~                                                                              |                |               |            |           |
| <pre>unsigned int j;<br/>static int a,b,c;<br/>static othr d;<br/>static int w = 1;<br/>static long x = 5;<br/>static othr y = 0x04;<br/>static int z = 7;<br/>const char *pText = "The Rain in Spa<br/>// Initialize the system<br/>Initialize();<br/>// const const product of the system</pre> | // s<br>// s<br>// stati<br>// s<br>// s | <pre>// lotatic un tatic un tatic in c initia tatic in tatic in tatic in</pre> |                |               |            |           |
| // set 10 pins for led PU./<br>TODIR L= 0x00000080: // nin P0.7 is an                                                                                                    | output, ev                               | erything 💙                                                                     |                |               |            | ~         |
| <                                                                                                    | . Laopao, Cv                             | >                                                                              | <              |               |            | >         |
| Console X Tasks                                                                                                    |                                          |                                                                                |                | A [           |            | 9 • • • • |
| C-Build [demo2106_blink_ram]                                                                                                    |                                          |                                                                                |                |               |            |           |
|                                                                                                    |                                          |                                                                                |                |               |            |           |
|                                                                                                    | Writable                                 | Smart Insert                                                                   | 4:1            |               |            |           |

The first order of business is to set up a "**debug launch configuration**." The quickest way to get to the "**debug launch configuration**" screen is to click on the "insect" button's down arrowhead to bring up the debug pull-down menu.

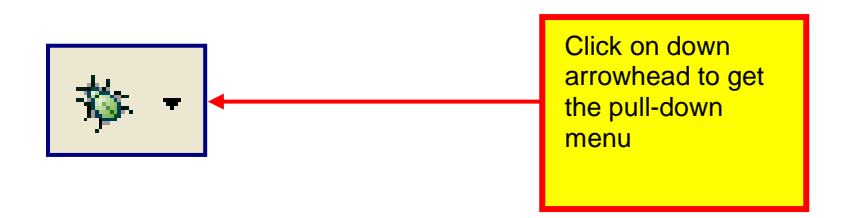

Click on the "**Debug** ..." selection in the debug pull-down list to bring up the Debug configuration screen.

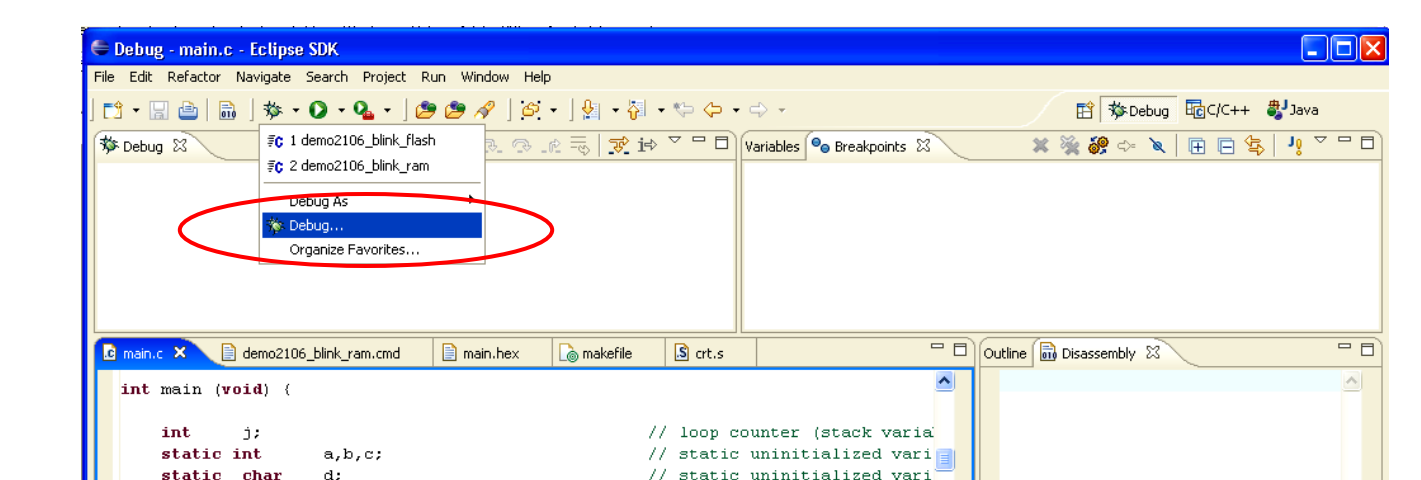

Click on the Zylin "**Embedded debug launch**" configuration and then "**New**" to get started.

🖨 Debug Create, manage, and run configurations Zylin added this debug configuration Configurations: C/C++ Attach to Local Application C/C++ Local Application Configure application launch settings from this dialog: C/C++ Postmortem debugger - Create a new application by selecting a type and pressing 'New'. 👄 Eclipse Application - Edit or view an existing application by selecting it. Embedded debug launch - Delete an existing application by selecting it and pressing 'Delete'. **≣Ç** demo2106\_blink\_flash - Duplicate an existing application by selecting 'Duplicate' in the context menu. 🕀 Equinox OSGi Framework 😇 Java Applet Configure launch perspective settings from the <u>Perspectives</u> preference page. 🗊 Java Application Ju JUnit 📆 JUnit Plug-in Test 🖳 Remote Java Application 👼 SWT Application Revert Apply New Delete Debug Close

In the "**Main**" tab, set the name to anything you like and the project to "**demo2106\_blink\_ram**." I was, as usual, lazy and made the debug configuration name the same as the project. Set the C/C++ Application to "**main.out**." Main.out is an arm-elf format file and has the executable and debug information within the file.

| 🖨 Debug                                                                                                    |                          | ×      |
|----------------------------------------------------------------------------------------------------|--------------------------|--------|
| Create, manage, and run configuratio                                                                                                    | ns                       | Ť      |
| Configurations:<br>C/C++ Attach to Local Application<br>C/C++ Local Application<br>C/C++ Postmortem debugger<br>C/C++ Postmortem debugger<br>C/C++ Postmortem debugger<br>C/C++ Postmortem debugger<br>C/C++ Postmortem debugger<br>C/C++ Postmortem debugger<br>C/C++ Coal Application<br>C/C++ Postmortem debugger<br>C/C++ Coal Application<br>C/C++ Postmortem debugger<br>C/C++ Coal Application<br>C/C++ Coal Application<br>C/C++ Coal Application<br>C/C++ Coal Application<br>C/C++ Coal Application<br>C/C++ Coal Application<br>C/C++ Coal Application<br>C/C++ Coal Application<br>C/C++ Coal Application<br>C/C++ Coal Application | Name: demo2106_blink_ram | Browse |
| New Delete                                                                                                    | Apply                    | Revert |
|                                                                                                    | Debug                    | Close  |

Under the "**Debugger**" tab, use the "**browse**" button to set the "GDB debugger" text window to "**c:\program files\GNUARM\bin\arm-elf-gdb.exe**" and <u>do not check</u> the box that instructs the debugger to stop at main() on startup. We will be setting that up manually in the GDB startup commands.

| 🖨 Debug                                                                                                    |                          |
|----------------------------------------------------------------------------------------------------|--------------------------|
| Create, manage, and run configuration                                                                                                    | ons 🗡                    |
| Configurations:<br>C/C++ Attach to Local Application<br>C/C++ Postmortem debugger<br>Eclipse Application<br>C/C++ Postmortem debugger<br>Eclipse Application<br>C/C++ Postmortem debugger<br>C/C++ Postmortem debugger<br>C/C++ Po | Name: demo2106_blink_ram |
| New Delete                                                                                                    | Apply Revert             |
|                                                                                                    | Debua Close              |

Under the "Commands" tab, enter the following six commands.

| 🖨 Debug                                                                                                    |                                                                                                    |        |
|----------------------------------------------------------------------------------------------------|----------------------------------------------------------------------------------------------------|--------|
| Create, manage, and run configuration                                                                                                    | ns                                                                                                    | Ú.     |
| Configurations:<br>C C/C++ Attach to Local Application<br>C C/C++ Local Application<br>C C/C++ Postmortem debugger<br>Eclipse Application<br>C Embedded debug launch<br>C demo2106_blink_flash<br>C demo2106_blink_ram<br>Equinox OSGi Framework<br>Java Applet<br>Java Applet<br>Junit<br>Junit<br>W JUnit<br>SWT Application<br>SWT Application | Name: demo2106_blink_ram          Main       Pobugger       Commands         Commands       Image: Commands       Common         Commands       Image: Commands       Image: Common         Commands       Image: Commands       Image: Common         Commands       Image: Commands       Image: Commands         Itarget remote localhost: 3333       monitor soft_reset_halt       Image: Commands         Image: Commands       Image: Commands       Image: Commands       Image: Commands         Image: Commands       Image: Commands       Image: Commands       Image: Commands         Commands       Image: Commands       Image: Commands       Image: Commands         Image: Commands       Image: Commands       Image: Commands       Image: Commands         Image: Commands       Image: Commands       Image: Commands       Image: Commands         Image: Commands       Image: Commands       Image: Commands       Image: Commands         Image: Commands       Image: Commands       Image: Commands       Image: Commands         Image: Commands       Image: Commands       Image: Commands       Image: Commands         Image: Commands       Image: Commands       Image: Commands       Image: Commands         Image: Commands       Image: Commands       Image: Commands <td></td> |        |
| New Delete                                                                                                    | Apply                                                                                                    | Revert |
|                                                                                                    | Debug                                                                                                    | Close  |

The six startup commands entered into the "Commands" window above are crucial, so let's examine them a bit.

## target remote localhost:3333

This is a **GDB** command. The "**target remote**" command specifies that the protocol used to talk to the application is "GDB Remote Serial" protocol with the serial device being a internet socket called **localhost:3333** (the default specification for the **OpenOCD** GDB Server).

## monitor soft\_reset\_halt

This is an **OpenOCD** command (The keyword "**monitor**" stipulates that the command will be passed to **OpenOCD**, not to the GDB command processor). This is a special reset command developed by Dominic Rath for the LPC2xxx family of ARM microprocessors.

## monitor arm7\_9 sw\_bkpts enable

This is an **OpenOCD** command. It enables software breakpoint commands.

## break main

This is a **GDB** command. It sets a software breakpoint at the entry point main(). Once the debugger breaks at main(), you must remove this breakpoint manually

## load

This is a **GDB** command. It loads the executable code within the main.out file to RAM. The file is also used by the debugger to look up symbols, etc.

# continue

This is a **GDB** command. It forces the ARM processor out of breakpoint/halt state and resumes execution from the entry point. Remember that the entry point was specified in the **demo2106\_blink\_ram.cmd** file as "**Reset\_Handler**". The ARM will then execute from **Reset\_Handler** to the breakpoint set at main() above.

The default settings in the "**Source**" and "**Common**" tabs need not be changed. Click on "**Apply**" followed by "**Close**" to accept this setup.

| Create, manage, and run configurations                                                                                                    |                          |  |  |  |
|----------------------------------------------------------------------------------------------------|--------------------------|--|--|--|
| Configurations:<br>C/C++ Attach to Local Application<br>C/C++ Local Application<br>C/C++ Postmortem debugger<br>Eclipse Application<br>C/C ++ Postmortem debugger<br>Eclipse Application<br>C/C ++ Postmortem debugger<br>Eclipse Application<br>C/C ++ Postmortem debugger<br>Eclipse Application<br>C/C ++ Postmortem debugger<br>Eclipse Application<br>C/C ++ Postmortem debugger<br>Eclipse Application<br>Ju Junit<br>C/C ++ Postmortem debugger<br>Eclipse Application<br>Dava Applet<br>Java Applet<br>Configuration<br>Eclipse Application<br>Eclipse Application<br>Eclipse Application<br>Eclipse Application | Name: demo2106_blink_ram |  |  |  |
| New Delete                                                                                                    | Apply Revert Debug Close |  |  |  |

Finally, save these changes by clicking "Yes" when prompted.

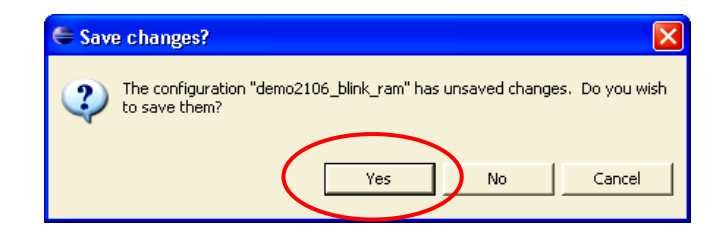

Finally, use the techniques outlined earlier to add this new debug configuration to the **"List of Favorites**" in the Debug Launch pull-down menu.

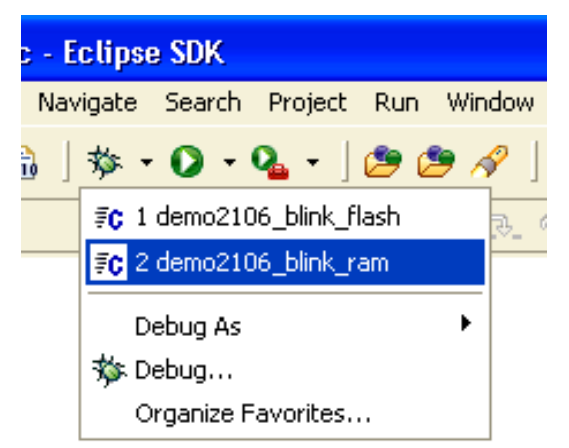

Now, as shown below, we have two debug launch configurations in our "List of Favorites" in the pull-down menu.

# Hook Up the Hardware

We will need the following hardware setup and it is exactly the same as that used for FLASH debugging.

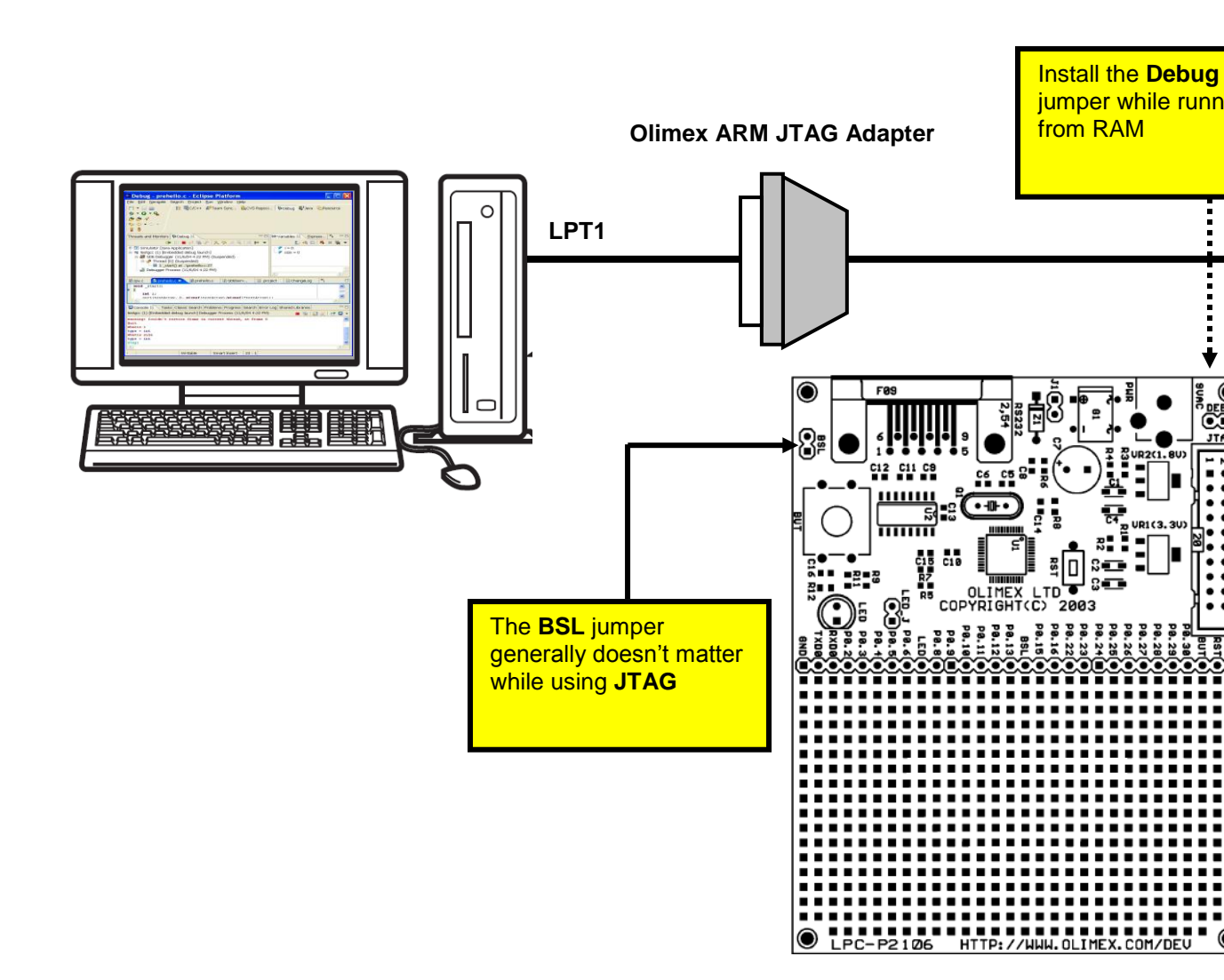

Let's review the hardware setup one more time.

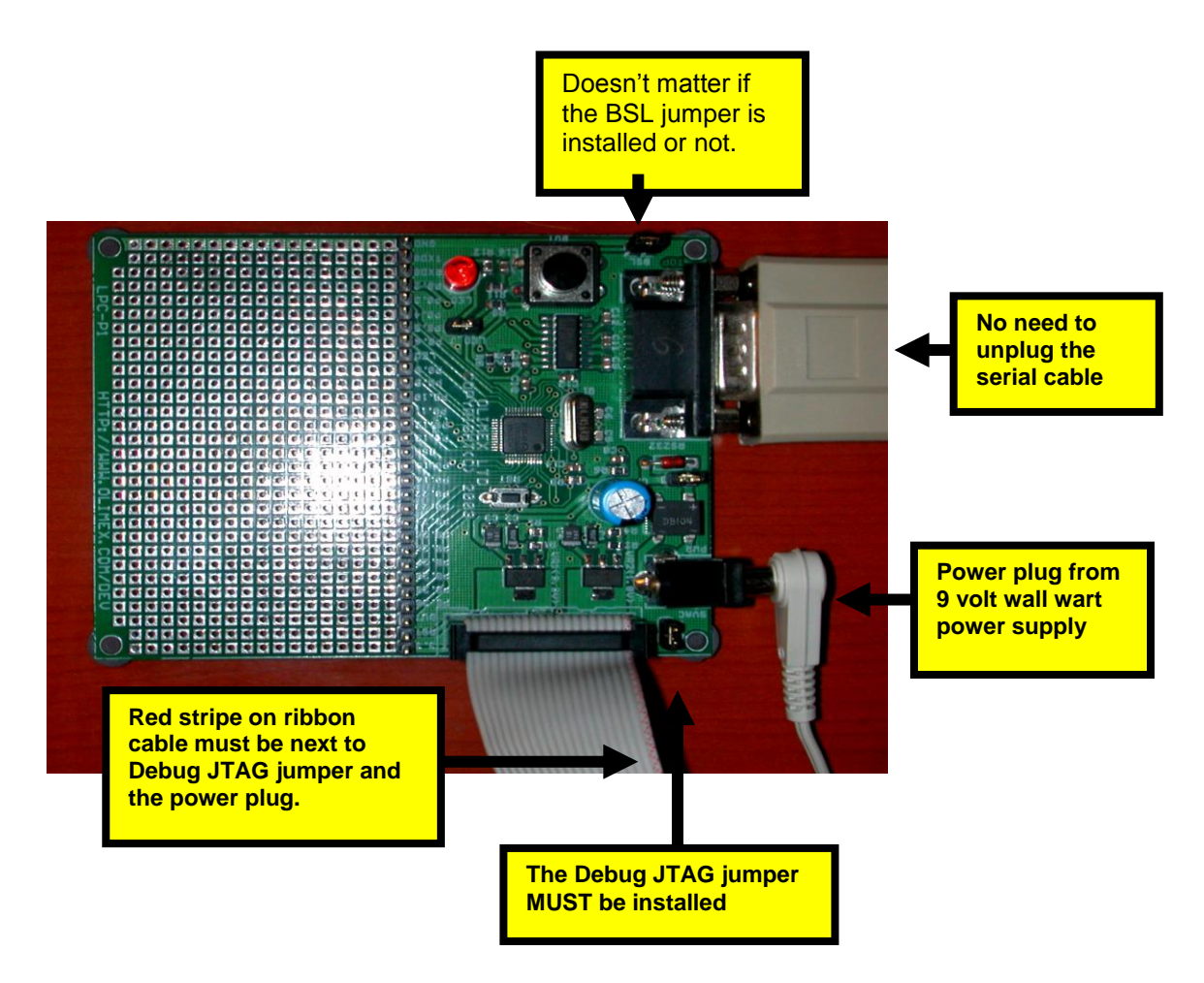

Power up the Olimex LPC-P2106 board and press the RST button for good luck!

# Start the IOPerm Utility

The utility **IOPerm** must be running before you start the **OpenOCD** JTAG utility. In the External Tools pull-down menu, click on **IOPerm**. If it is already running, no harm is done. As mentioned before, you typically only have to do this once after booting your computer.

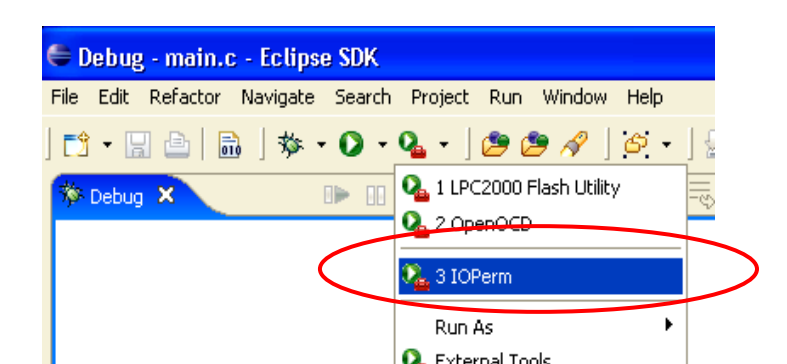

# Start the OpenOCD JTAG Utility

Now start the **OpenOCD** JTAG utility by clicking on it in the "**External Tools**" pulldown menu.

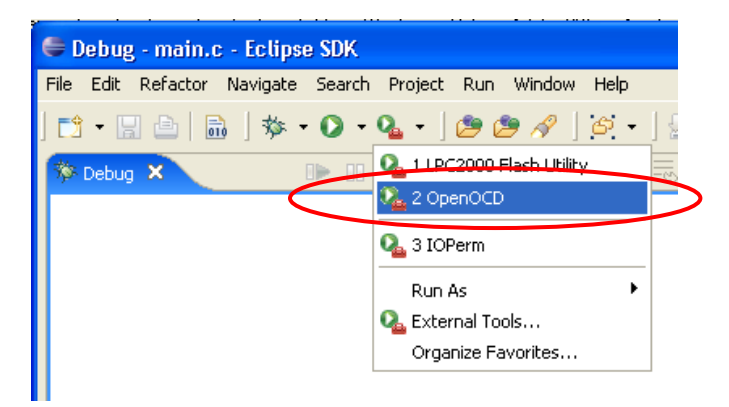

If the **OpenOCD** utility starts properly, you will see it running in the Debug window and no error messages in the console.

| 🖨 Debug - main.c - Eclipse SDK                                                         |  |
|----------------------------------------------------------------------------------------|--|
| File Edit Refactor Navigate Search Project Run Window Help                             |  |
| ] 📬 ▾ 🔚 🗁   📾   🏇 ▾ 🗘 ▾ 🏂 🧶 🖉 🖉 🖉 🖉 🖉 ▾ ] 🖢 ▾ 🖓 ▾ 🏷 ♀ ♀ ♀ ▾ 🗈 🖆 🏇 Debug 🛱 C/C++ 🐉 Java |  |
| 😚 Debug X 💿 🗈 📾 🐼 🌸 🔗 🔍 🖘 🕫 🕫 😨 🔅 🤝 🗇 🖓 🖓 🖓 A 😵 👔 😵 🔅 😵 👘 🖓 👘 😵 👘 😵                    |  |
| QpenOCD [Program]                                                                      |  |
| C:\Program Files\GNUARM\bin\openocd.exe                                                |  |
|                                                                                        |  |
|                                                                                        |  |
|                                                                                        |  |
|                                                                                        |  |
|                                                                                        |  |
| 🖸 main.c 🕅 📄 demo2106_blink_ram.cmd 📄 main.hex 🗋 makefile 🔝 crt.s                      |  |
| int main (void) (                                                                      |  |
|                                                                                        |  |
| int j; // loop counter (stack varia                                                    |  |
| static int a,b,c; // static uninitialized vari                                         |  |
| static that u, // static unitialized varia                                             |  |
| static long x = 5; // static initialized variab                                        |  |
| <pre>static char y = 0x04; // static initialized variab</pre>                          |  |
| static int z = 7; // static initialized variab                                         |  |
| const char "plext = "like Kain in Spain";                                              |  |
| // Initialize the system                                                               |  |
| Initialize();                                                                          |  |
|                                                                                        |  |
| // set to pins for lea PU./                                                            |  |
|                                                                                        |  |
|                                                                                        |  |
| OpenOCD [Program] C: (Program Hies(GNUARM(bin)openocd.exe                              |  |
|                                                                                        |  |
|                                                                                        |  |
|                                                                                        |  |
|                                                                                        |  |
| <                                                                                      |  |
|                                                                                        |  |

# Start the Debugger

Our "Debug Configuration" has been defined and we've switched to the Debug perspective. We started the **IOPerm** and the **OpenOCD** utility and verified that it's working.

Now is the time to start the debugger. If the "Embedded Debug Launch" configuration "demo2106\_blink\_ram" was the last configuration accessed above, clicking on the "Bug" button will suffice. If you're not sure, use the pull-down" arrow to see exactly what configuration will be started. Click on "demo2106\_blink\_ram" to start the debugger.

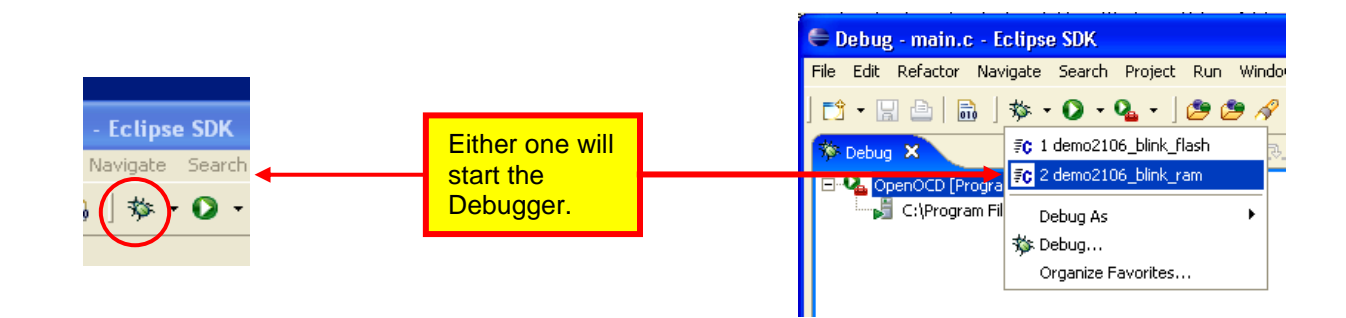

The Eclipse Debugger will start and you should see your startup GDB commands set up earlier execute in the console view, as shown below.

| 🖨 Debug - main.c - Eclipse SDK                                                                                     |                                                                        |
|----------------------------------------------------------------------------------------------------|------------------------------------------------------------------------|
| File Edit Refactor Navigate Search Project Run Window Help                                                         |                                                                        |
| ] 🗂 • 🖫 👜   📾   🏇 • 🔕 • 🎑 • ] 🤩 🥙 🔗   🎯 • ] 🖢 - 💱 - 💝 🔶                                                            | • ↔ • 😰 🏇 Debug 🗟 C/C++ 🐉 Java                                         |
| 🌾 Debug 🛛 📄 🗈 📽 🍇 🚸 🔁 😨 🖈 😤 🖶 🐨                                                                                    | Variables 🗣 Breakpoints 🛛 Modules Registers Signals                    |
| OpenOCD [Program]                                                                                                  | 🗶 💥 🌮 🖘 🗎 🖻 🚖 🤰 🗸                                                      |
| Grifford demo2106 blink ram [Embedded debug launch]                                                                | c:\eclipse\workspace\demo2106_blink_ram\main.c [line: 46]              |
| 🖻 🔗 Embedded GDB (2/21/06 10:27 PM) (Suspended)                                                                    | ····· ✓ 🔊 c: (eclipse (workspace (demo2106_blink_ram(main.c [line: 46] |
| ⊡ m <sup>®</sup> Thread [0] (Suspended)                                                                            |                                                                        |
| Debugger Process (2/21/06 10:27 PM)                                                                                |                                                                        |
| 🕼 main.c 🛿 📄 demo2106_blink_ram.cmd 📄 main.hex 🗋 makefile 😫 crt.s                                                  | Cutline Disassembly 23 Cutline                                         |
| int main (void) (                                                                                                  | static long x = 5;                                                     |
| int is // loop                                                                                                    | counter (stack verie) static int z = 7;                                |
| static int a,b,c; // ioop                                                                                          | c uninitialized varia                                                  |
| static char d; // stati                                                                                            | c uninitialized vari                                                   |
| static int w = 1; // stati                                                                                         | c initialized variab                                                   |
| static char y = 0x04; // stati                                                                                     | c initialized variab // Initialize the system                          |
| static int z = 7; // stati                                                                                         | c initialized variab Initialize();                                     |
| 🗞 const char *pText = "The Rain in Spain";                                                                         | 0x4000000 <main+24>: b1 0x400</main+24>                                |
|                                                                                                    | // set in mins for led PD.7                                            |
| Console × Tasks Console Console Memory                                                                             | 🔳 🗶 💥 🗎 🖬 🖬 🖬 🖬 🖬 🖓 - 🗂 🗖                                              |
| demo2106_blink_ram [Embedded debug launch] Debugger Process (2/21/06 10:27 PM)                                     |                                                                        |
| 0x7fffe258 in ?? ()<br>(adb) requesting terget belt and everyting a soft reset                                     | <u></u>                                                                |
| target remote localhost:3333                                                                                       |                                                                        |
| monitor soft_reset_halt                                                                                            |                                                                        |
| (gdb) monitor arm7_9 sw_bkpts enable                                                                               |                                                                        |
| (gdb) break main<br>load                                                                                           |                                                                        |
| Breakpoint 1 at 0x400000e8: file main.c, line 46.                                                                  |                                                                        |
| (gdb) Loading section .text, size 0x31c lma 0x40000000                                                             |                                                                        |
| <pre>{section=".text",section-size="796",total-size="2087"}<br/>Loading section_datasize_0v18_lma_0v4000031c</pre> |                                                                        |
| Start address 0x40000040, load size 820                                                                            |                                                                        |
| (section=".data",section-size="24",total-size="2087")                                                              |                                                                        |
| Transfer rate: 48955 bits/sec, 205 bytes/write.                                                                    |                                                                        |
| (gub) concinte                                                                                                    |                                                                        |
| Breakpoint 1, main () at main.c:46                                                                                 |                                                                        |
| 46 const char *pText = "The Rain in Spain";<br>(gdb)                                                               |                                                                        |
| (gas)                                                                                                    | ▼                                                                      |
|                                                                                                    |                                                                        |
| ] Ē^                                                                                                    | 9M of 40M 🕅 🛛                                                          |

Note above that the debugger has stopped at main(). Well, sort of stopped there; it stopped a few instructions (line 46) after the entry point main().

Now you can apply all the debugging techniques outlined in the Flash Debugging section earlier. The only difference is that all breakpoints are "software" breakpoints and you can set as many of them as you like.

Note above that starting the debugger and executing the GDB command "Load" will download the executable code into RAM. This makes it very easy to recompile the project and restart the debugger to force a reload of the executable code.

The only drawback is that you only have 64K of RAM available to hold the executable.

# The Author Sounds Off

Last year I decided to see if it was possible to put together a complete, low cost ARM software development system for embedded programming. Purchasing a commercial package seemed out of the question since the price ranged from \$900 to several thousand dollars. Affordable quick-start packages typically have a time limit on usage or limitations on the code size. Microsoft has recently developed "express" versions of their tools for free, non-commercial use. However, their code targets are typically for the Windows/Intel platform.

That's when I looked into the GNU tools and the Eclipse platform. They're open-source and free. The problem, I discovered, is that the documentation is targeted for experts. The GNU documentation assumes you are a Linux expert and the Eclipse documentation is targeted for JAVA programmers. The CDT plug-in for Eclipse currently has no books available for reference.

Recognizing the difficulty in finding and assembling all these software components, I decided to make copious notes for myself concerning how I went about this task. The result is this tutorial; the purpose being a detailed exposition of all the procedures required to build a completely free ARM software cross development package. This tutorial is designed for novices; I assume only that you are familiar with C language.

I used the Philips LPC2000 family of embedded ARM controllers as the tutorial's hardware examples. This is in no way an endorsement of a particular manufacturer. Other manufacturers such as Analog Devices, Atmel, Cirrus Logic, OKI, ST Microelectronics, Texas Instruments, Intel, Freescale, Samsung, Sharp and Hynix all produce ARM offerings worthy of consideration. These chips are inexpensive, rich in onboard peripherals and contain significant onboard RAM and FLASH (512K of Flash in the LPC2148). I'm sure that many of the ideas in my tutorial can be transposed to these other manufacturer's designs.

This tutorial was written for students and grown up "kids at heart"; its purpose is to foster their interest in computer science and electrical engineering. It described in great detail how to download and install all the component parts of a complete ARM software development system and gave two simple code examples to try out. Of course, the beauty of this is that it's completely free.

# About the Author

Jim Lynch lives in Grand Island, New York and is a Project Manager for Control Techniques, a subsidiary of Emerson Electric. He develops embedded software for the company's industrial drives (high power motor controllers) which are sold all over the world.

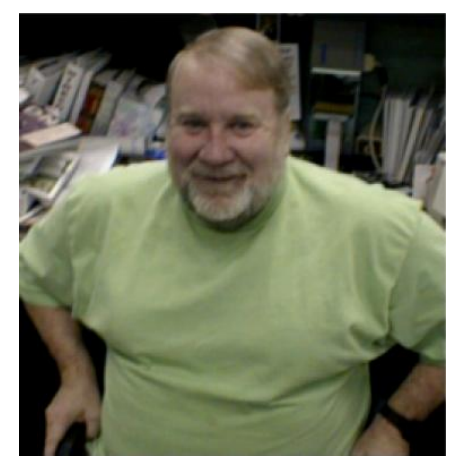

Mr. Lynch has previously worked for Mennen Medical, Calspan Corporation and the Boeing Company. He has a BSEE from Ohio University and a MSEE from State University of New York at Buffalo. Jim is a single Father and has two children who now live in Florida and Nevada. He has two brothers, one is a Viet Nam veteran in Hollywood, Florida and the other is the Bishop of St. Petersburg, also in Florida. Jim plays the guitar and is collecting woodworking machines for future projects that will integrate woodworking and embedded computers.

Lynch can be reached via e-mail at: lynch007@gmail.com

# In Appreciation

Anyone who uses Open Source software is standing on the shoulders of giants and indebted to a cast of thousands.

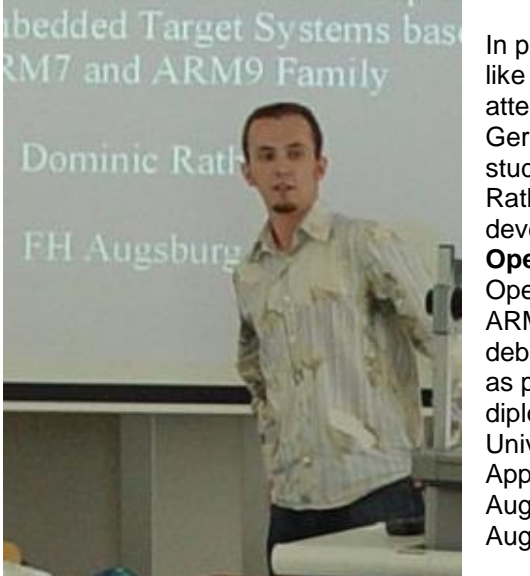

In particular, I'd like to call attention to German college student Dominic Rath who developed **OpenOCD**, an **Open Source** ARM JTAG debugger utility, as part of his diploma thesis at University of Applied Sciences Augsburg (FH Augsburg).

In addition to the thesis and other documentation, Dominic has set up a web site to support **OpenOCD** and has been gracious in providing assistance via internet forums.

Dominic, pictured on the left presenting his thesis, did a magnificent job and will be a stellar addition to any company that hires him when he graduates this year.

# Some Books That May Be Helpful

The following is a short compendium of books that I've found helpful on the subject of ARM microprocessors and the GNU tool chain. I've reproduced the Amazon.com data on them.

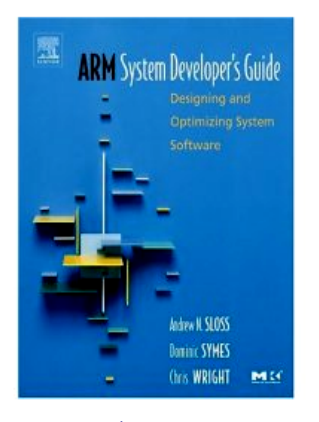

ARM System Developer's Guide : Designing and Optimizing System Software (The Morgan Kaufmann Series in Computer Architecture and Design) (Hardcover) by Andrew Sloss, Dominic Symes, Chris Wright

#### List Price: \$69.95

Price: \$69.95 & this item ships for FREE with Super Saver Shipping. See details

Availability: Usually ships within 24 hours. Ships from and sold by Amazon.com.

Want it delivered Tuesday, February 28? Order it in the next 32 hours and 29 minutes, and choose One-Day Shipping at checkout. See details

29 used & new available from \$53.60

\*\*\*

Rate it x ☆☆☆☆☆ 🦲 I Own It

#### An Introduction to GCC

by <u>Brian J. Gough</u>, <u>Richard M. Stallman</u> (Foreword) "The purpose of this book is to explain the use of the GNU C and C++ compilers, gcc and g++..." (more)

SIPs: void hello, math library libm, default qcc, object file containing, options qcc (more)

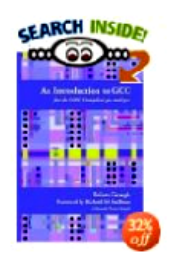

List Price: \$19.95

Price: \$13.57 and eligible for FREE Super Saver Shipping on orders over \$25. <u>See details</u> You Save: \$6.38 (32%)

Availability: Usually ships within 24 hours. Ships from and sold by Amazon.com.

14 used & new available from \$13.16 Edition: Paperback

# ARM Architecture Reference Manual (2nd Edition) by David Seal

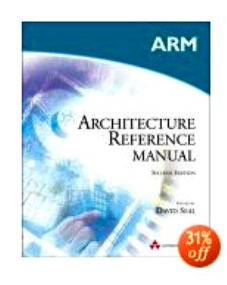

List Price: \$57.99 Price: \$40.24 and this item ships for FREE with Super Saver Shipping. See details You Save: \$17.75 (31%) Availability: Usually ships within 24 hours. Ships from and sold by Amazon.com.

Want it delivered Tuesday, June 21? Order it in the next 44 hours and 57 minutes, and choose One-Day Shipping at checkout. See details

39 used & new available from \$28.00 Edition: Paperback

#### GCC: The Complete Reference

by <u>Arthur Griffith</u> "The GNU Compiler Collection (GCC) is the most important piece of open source software in the world..." (<u>more</u>) **SIPs:** instruction scheduling parameters, builtin apply, execute the configure script, release eqcs, call insp (more)

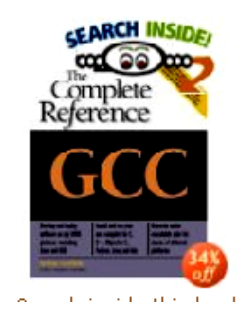

#### List Price: \$59.99

Price: \$39.59 and this item ships for FREE with Super Saver Shipping. <u>See details</u> You Save: \$20.40 (34%) Availability: Usually ships within 24 hours. Ships from and sold by Amazon.com. Only 5 left in stock--order soon (more on the way).

57 used & new available from \$8.70 Edition: Paperback

#### ARM System-on-Chip Architecture (2nd Edition) by Steve Furber

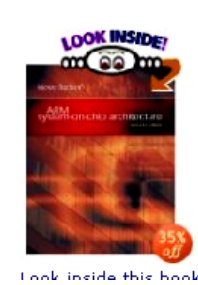

#### List Price: \$44.99

Price: \$29.39 and this item ships for FREE with Super Saver Shipping. See details You Save: \$15.60 (35%) Availability: Usually ships within 24 hours. Ships from and sold by Amazon.com.

Want it delivered Tuesday, June 21? Order it in the next 41 hours and 55 minutes, and choose One-Day Shipping at checkout. See details

64 used & new available from \$20.00 Edition: Paperback

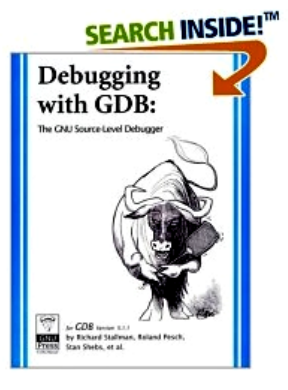

Debugging with GDB: The GNU Source-Level Debugger (Paperback) by Richard Stallman, Roland H. Pesch, Stan Shebs "You can use this manual at your leisure to read all about GDB..." (more) sTPs: running db, your prograut, gdb data, trace snapshot, selected stack frame (more) CAPs: Command Synopsis, Examining the Symbol Table, Command There, Free Software Foundation, Configuration-Specific Information (more)

\*\*\*\*\*\*\* (5 customer reviews)

#### List Price: \$30.00

Price: \$19.80 & eligible for FREE Super Saver Shipping on orders over \$25. See details You Save: \$10.20 (34%)

Availability: Usually ships within 24 hours. Ships from and sold by Amazon.com. See more on holiday shipping.

Want it delivered Tuesday, December 13? Order it in the next 30 hours and 4 minutes, and choose One-Day Shipping a checkout. See details

18 used & new available from \$19.79

#### Embedded System Design on a Shoestring (Embedded Technology Series)

by <u>Lewin Edwards</u> "There exist a large body of literature focused on teaching both general embedded systems principles and design techniques, and tips and tricks for specific microcontrollers..." (<u>more</u>) **SIPs:** <u>current output section</u>, <u>bss end</u>, <u>gdb stubs</u>, <u>sourcecode files</u>, <u>clear bss</u> (<u>more</u>)

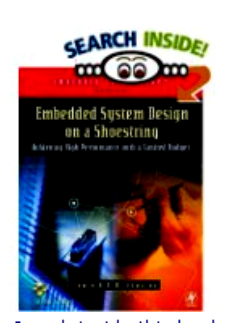

List Price: \$49.95

**Price: \$49.95** and this item ships for FREE with Super Saver Shipping. <u>See details</u> **Availability:** Usually ships within 24 hours. Ships from and sold by Amazon.com.

11 used & new available from \$47.97 Edition: Paperback

The ARM documentation can be downloaded free from the ARM web site.<u>http://www.arm.com/documentation</u> /

The Philips Corporation has extensive documentation on the LPC2000 series here:

http://www.semiconductors.philips.com/pip/LPC2106.html

All the GNU documentation, in PDF format, is maintained by, among others, the University of South Wales in Sidney, Australia. I found the GNU assembler and linker manuals very readable; the GNU C compiler manuals are very difficult

http://dsl.ee.unsw.edu.au/dsl-cdrom/gnutools/doc/

Of course, the bookstore is full of Eclipse books but they are all about the JAVA toolkit. So far, no one has published anything on the CDT plugin.

Finally, avail yourself of the many discussion groups on the web:

| www.yahoo.com     | GNUARM group<br>LPC2000 group |
|-------------------|-------------------------------|
| www.sparkfun.com  | tech support forum            |
| www.newmicros.com | tech support forum            |

www.eclipse.org

C/C++ Development Tools User

HAVE FUN, EVERYBODY!

# APPENDIX 1 - Porting LPC2106 Projects to other Processors

The Olimex **LPC-P2106** board was arbitrarily chosen as the hardware example for this tutorial. Many readers will be interested in how to modify the projects shown in this tutorial to other ARM processors. This process is not difficult; I will demonstrate conversion of the demo2106\_blink\_flash project to the Philips **LPC2148** ARM7 processor (specifically the Olimex LPC-P2148 board).

To make this conversion, you need two things; the Olimex LPC-P2148 schematic and the Philips UM10139 LPC214x User Manual (can be downloaded from their web sites).

## LPC-P2148 PROTOTYPE FOR LPC2148 ARM7TDMI-S MICROCONTROLLER

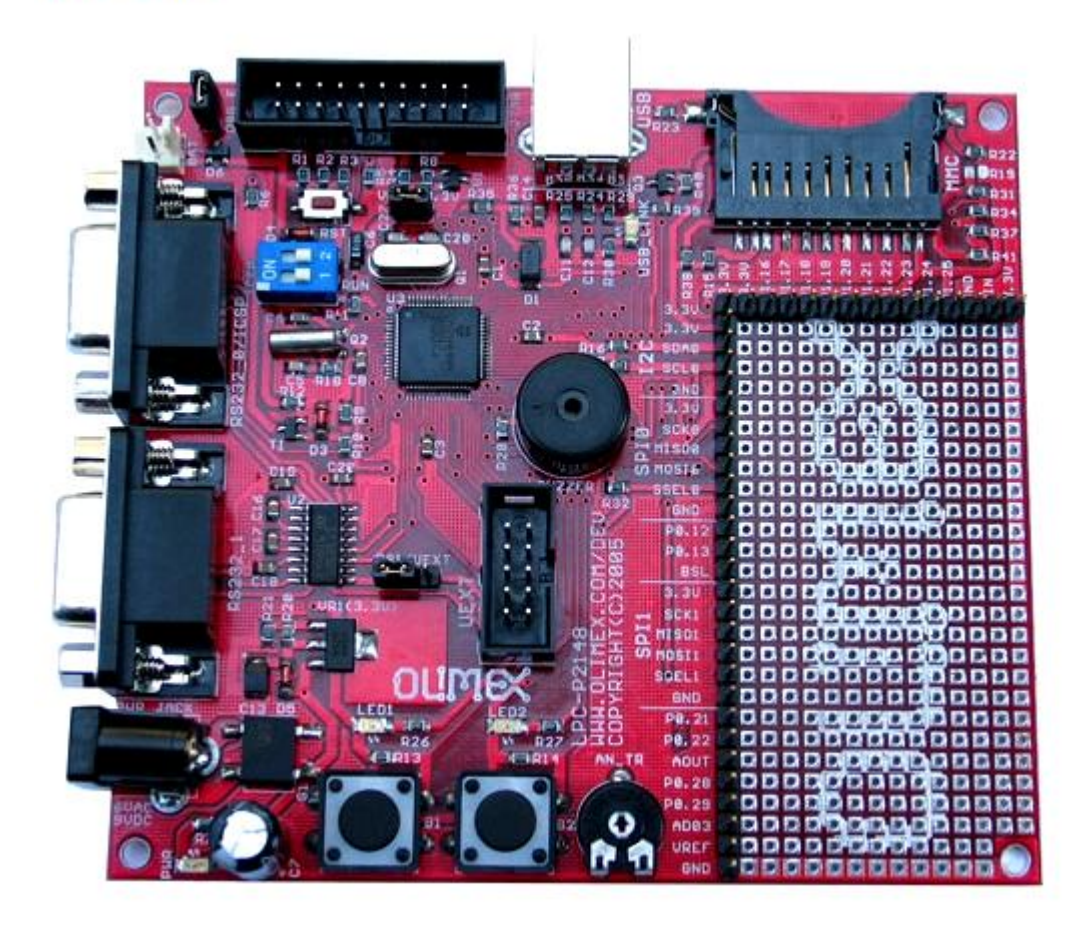

Note that the BSL jumper has been replaced with a blue dip-switch #1 at the upper left. Set towards the crystal is the "run" position; set to the left near the RS-232 connector is the "flash programming" position. The JTAG jumper and the 20-pin JTAG connector are at the extreme upper left. The red "reset" button is between the dip-switch and the JTAG connector.

The "wall wart" power supply, the RS-232 programming cable and the JTAG adapter are all the same.

Note that there are two LEDs above the two push buttons. The schematic shows that LED1 is connected to GPIO port **P0.10**. That's different from the LPC-P2106 board.

The schematic also shows that the crystal is 12 MHz. That's different also. This means that the Phased Lock Loop (PLL) setup will have to be revised.

The memory map is different as the newer LPC2148 has 512k of FLASH and 40K of RAM. We'll have to recalculate all stack locations.

The User Manual shows that the LPC2148 supports high-speed IO ports; this changes the addressing of the ports if we wish to utilize this new high-speed port feature.

# **Create a New Project**

Using the techniques described earlier in the tutorial, create a new Eclipse Standard Make C project and give it the name "**demo2148\_blink\_flash**".

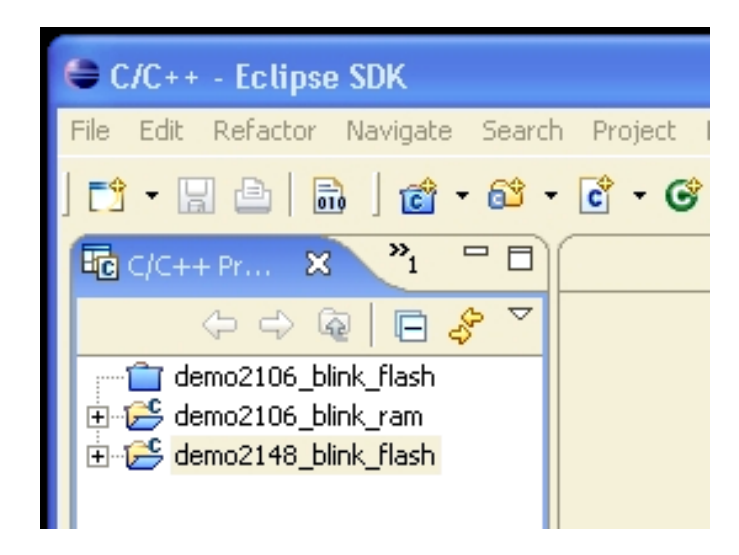

# **Import the Tutorial Files**

You can use the "File – Import" pull-down menu and browse to the demo2106\_blink\_flash project and pick the following five files to import:

Ipc210x.h crt.s main.c demo2106\_blink\_flash.cmd makefile.mak

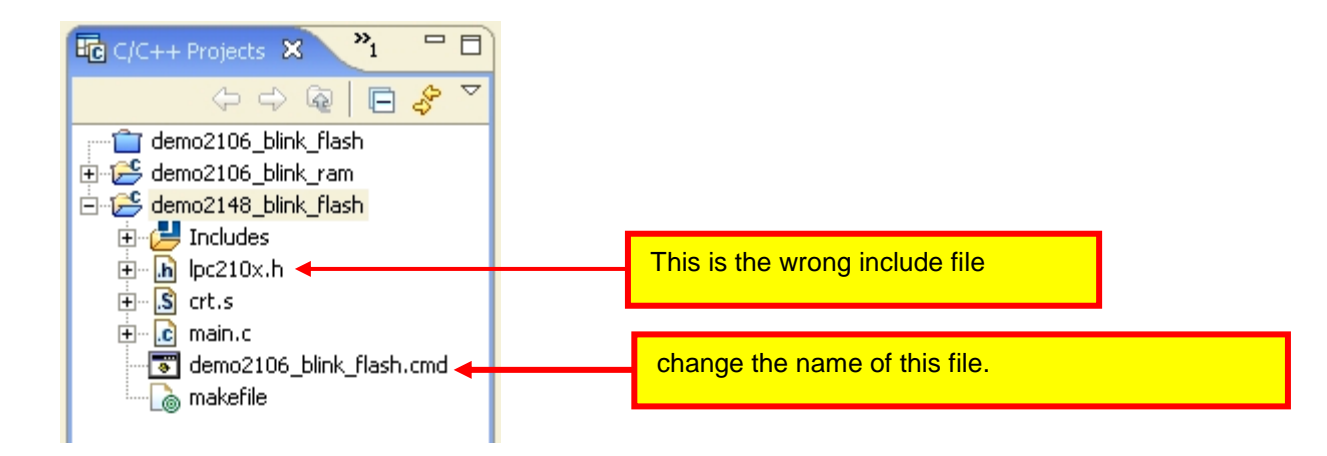

# Find the Right Include File

The include file **lpc210x.h** is the incorrect file for the LPC2148. I found an include file posted by Philips Applications Group on the Yahoo LPC2000 message board.

http://f1.grp.yahoofs.com/v1/kKADRArA\_IRAIsmDDXw5O8Y9W57FNejfMRq3p15bOE 8F6qG0JTay5Lz3-7ZfPRdgqcQcSDtPiCJFnXsnjd420noww5OtmMcaVQ/LPC214x.h

That's some web address, isn't it! Delete the lpc210x.h file and import the correct one which is lpc214x.h.

# **Rename the Linker Command File**

Use the Eclipse right-click menu in the projects view and rename the linker command file to lpc2148.cmd.

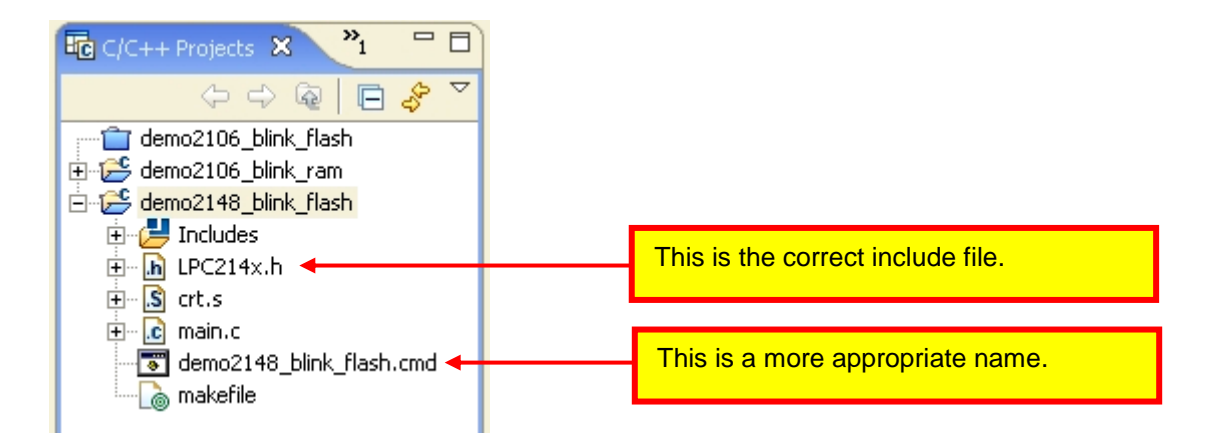

# Change all Text Strings "2106" to "2148"

Basically, search all five files and replace all occurrences of "2106" with "2148".

The safest thing to do is to open each file and search/replace using the Edit menu. I found that the "Search" pull-down menu doesn't look at the makefile.

Most of these changes are to annotation, but in the case of the makefile, it effects a filename. The linker command file is a good example.

```
/*
    demo2148 blink flash.cmd
                                          LINKER SCRIPT
/*
/*
    The Linker Script defines how the code and data emitted by the GNU C compiler and
    to be loaded into memory (code goes into FLASH, variables go into RAM).
    Any symbols defined in the Linker Script are automatically global and available t
    program.
    To force the linker to use this LINKER SCRIPT, just add the -T demo2148 blink fla
    to the linker flags in the makefile.
/*
/*
               LFLAGS = -Map main.map -nostartfiles -T demo2148 blink flash.cmd
/*
```

# **Recalculate the Stacks**

The memory maps of the LPC2106 ARM processor and the newer LPC2148 ARM processor are different. The LPC2148 has more FLASH and less RAM. This effects the stack placement.

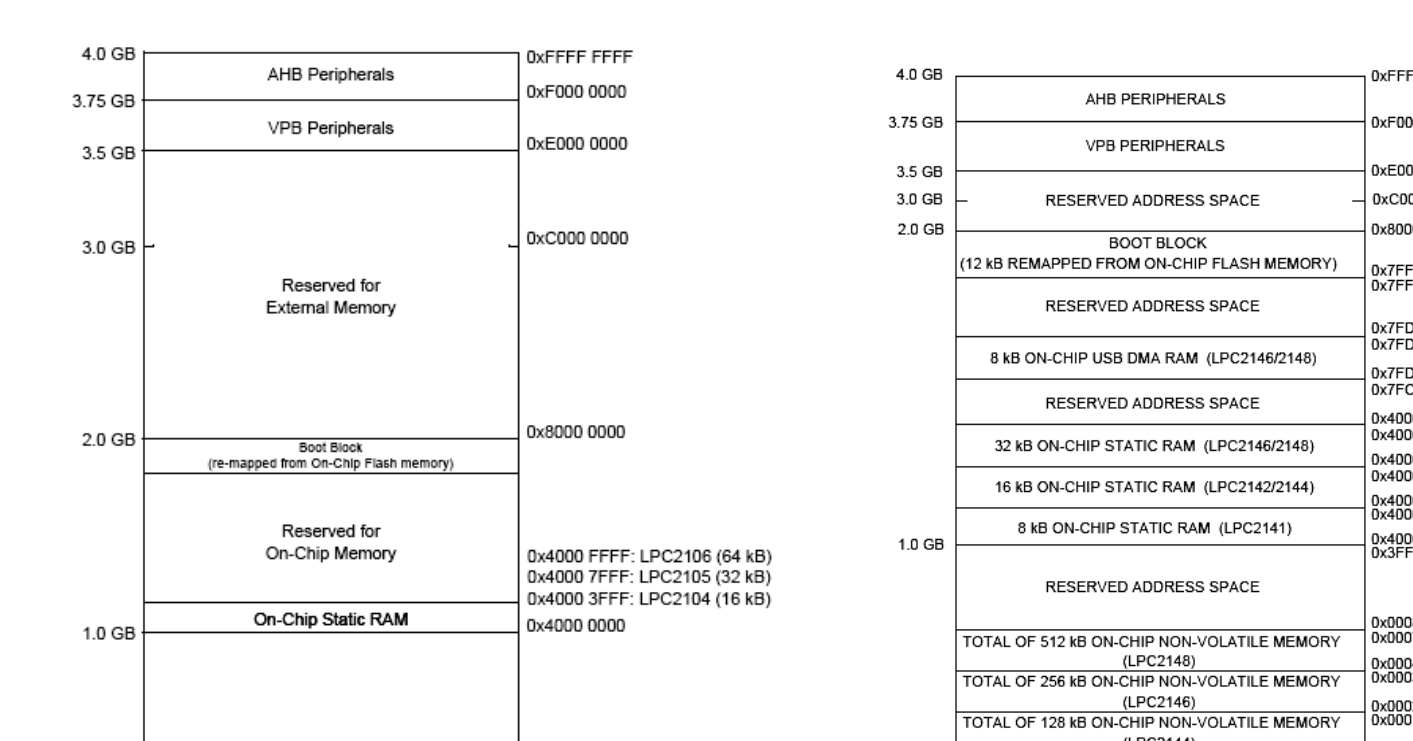

The end-of-RAM for the LPC2106 is at **0x4000FFFF**. The end of RAM for the LPC2148 is **0x40007FFF** (there also is an 8K RAM block at **0x7FD00000** for USB DMA operations, but we won't use that for the stacks).

The LPC2148 also has 512K of FLASH eprom.

The linker command file has been reproduced in its entirety below. There is extensive annotation showing the new memory map for the LPC2148.

The linker commands that have changed are noted also.

```
/*
    demo2148 blink flash.cmd
                                             LINKER SCRIPT
/*
/*
/*
    The Linker Script defines how the code and data emitted by the GNU C compiler and
/*
    to be loaded into memory (code goes into FLASH, variables go into RAM).
    Any symbols defined in the Linker Script are automatically global and available t
    program.
/*
/*
    To force the linker to use this LINKER SCRIPT, just add the -T demo2148 blink fla
/*
    to the linker flags in the makefile.
/*
/*
                LFLAGS = -Map main.map -nostartfiles -T demo2148 blink flash.cmd
/*
/*
/*
    The Philips boot loader supports the ISP (In System Programming) via the serial p
/*
    (In Application Programming) for flash programming from within your application.
/*
/*
    The boot loader uses RAM memory and we MUST NOT load variables or code in these a
/*
/*
    RAM used by boot loader: 0x40000120 - 0x400001FF (223 bytes) for ISP variables
/*
                             0x40007FE0 - 0x4000FFFF (32 bytes) for ISP and IAP va
/*
                             0x40007EE0 - 0x40007FE0 (256 bytes) stack for ISP and
/*
/*
/*
                              MEMORY MAP
```

| /*  |                   |                                         | 0x40008000                           |   |      |
|-----|-------------------|-----------------------------------------|--------------------------------------|---|------|
| /*  | >                 | variables and stack                     | <br>  0×40007FFF                     |   |      |
| /*  | ·<br>ram isp high | for Philips boot loader                 |                                      |   |      |
| /*  | •                 | 32 + 256 = 288 bytes                    | l                                    |   |      |
| /*  | •                 |                                         |                                      |   |      |
| /*  | •                 | Do not put anything here                | 0x4000/EE0                           |   |      |
| /*  | •/                | UDF Stack 4 bytes                       | <br> 0x40007EDC                      | < | - st |
| /*  | >                 |                                         | Ì                                    |   | _    |
| /*  |                   | ABT Stack 4 bytes                       | 0x40007ED8                           |   |      |
| /*  | >                 | ETO Stack / bytes                       |                                      |   |      |
| /*  | >                 |                                         |                                      |   |      |
| /*  |                   | IRQ Stack 4 bytes                       | 0x40007ED0                           |   |      |
| /*  | >                 |                                         | 1                                    |   |      |
| /*  |                   | SVC Stack 4 bytes                       | 0x40007ECC                           |   |      |
| /*  | •>                |                                         | I<br>10x40007ec8                     |   |      |
| /*  | •                 | stack area for user program             |                                      |   |      |
| /*  | .                 |                                         | 1                                    |   |      |
| /*  | •                 |                                         |                                      |   |      |
| /*  | ·                 |                                         | 1                                    |   |      |
| /*  | •                 | V                                       | 1                                    |   |      |
| /*  |                   |                                         |                                      |   |      |
| /*  |                   | l i i i i i i i i i i i i i i i i i i i | 1                                    |   |      |
| /*  | •                 | free ram                                |                                      |   |      |
| /*  | ram               |                                         | 1                                    |   |      |
| /*  | •                 |                                         | 1                                    |   |      |
| /*  |                   |                                         | /<br> 0x40000234                     | < | bss  |
| /*  | .                 |                                         |                                      |   | _    |
| /*  |                   | .bss uninitialized variables            |                                      |   | ,    |
| /*  | •                 | • • • • • • • • • • • • • • • • • • •   | 0x40000218                           | < | _bss |
| /*  | •                 | .data initialized variables             | 1                                    |   |      |
| /*  | •                 |                                         | 0x40000200                           | < | dat  |
| /*  | >                 |                                         | I                                    |   |      |
| /*  | •                 | variables used by                       | 0x400001FF                           |   |      |
| / * | ram_isp_iow       | 223 bytes                               | <br>  0 <del>v</del> 4 0 0 0 0 1 2 0 |   |      |
| /*  | >                 |                                         |                                      |   |      |
| /*  |                   |                                         | 0x4000011F                           |   |      |
| /*  | ram_vectors       | free ram                                | 1                                    |   |      |
| /*  | •                 |                                         | 0x40000040                           |   |      |
| /*  | ·                 | Interrupt Vectors (re-mapped)           | 0X400003F                            |   |      |
| /*  |                   | 64 bytes                                | 0x40000000                           |   |      |
| /*  | >                 |                                         |                                      |   |      |
| /*  |                   |                                         |                                      |   |      |
| /*  |                   |                                         |                                      |   |      |
| /*  |                   |                                         |                                      |   |      |
| /*  |                   |                                         |                                      |   |      |
| /*  | >                 |                                         | l                                    |   |      |
| /*  |                   |                                         | 0x0001FFFF                           |   |      |

```
/*
/*
/*
/*
/*
/*
                             unused flash eprom
/*
/*
                       |....|0x000032c
/*
           .
/*
                             copy of .data area
/*
          flash
/*
                       |-----|0x00000314 <----- et
           .
/*
/*
                                                        |0x00000180 main
                                                       |0x00000278 feed
|0x000002c4 FIQ_Routine
|0x000002d8 SWI_Routine
/*
/*
                               main()
/*
/*
                                                       |0x000002ec UNDEF Routine
/*
                                                       |0x000002b0 IRQ routine
/*
                                                  -----|0x000001cc initialize
/*
                                                       |0x000000D4
/*
                                Startup Code
/*
                                (assembler)
/*
/*
                           -----|0x0000040 Reset Handler
/*
                                                       |0x000003F
/*
                       | Interrupt Vector Table (unused) |
/*
                         64 bytes
/*
                             -----|0x00000000 startup
/*
/*
/*
     The easy way to prevent the linker from loading anything into a memory area is t
/*
     a MEMORY region for it and then avoid assigning any .text, .data or .bss section
/*
/*
/*
             MEMORY
/*
              {
                ram isp low(A) : ORIGIN = 0 \times 40000120, LENGTH = 223
/*
/*
/*
              }
/*
/*
/* Author: James P. Lynch
/*
/* identify the Entry Point */
ENTRY ( startup)
/* specify the LPC2148 memory areas */
MEMORY
{
   flash: ORIGIN = 0,LENGTH = 512K/* FLASH ROM */ram_isp_low(A): ORIGIN = 0x40000120, LENGTH = 223/* variables used by Phileram: ORIGIN = 0x40000200, LENGTH = 32513/* free RAM area */
   ram_isp_high(A) : ORIGIN = 0x40007FE0, LENGTH = 32  /* variables used by Phile
```

```
ram usb dma : ORIGIN = 0x7FD00000, LENGTH = 8192 /* on-chip USB DMA RAM are
}
/* define a global symbol stack end */
stack end = 0x40007EDC;
/* now define the output sections */
SECTIONS
{
   = 0;
                                        /* set location counter to address zero */
   startup : { *(.startup)} >flash
                                       /* the startup code goes into FLASH */
                       /* collect all sections that should go into FLASH after startu
    .text :
    {
                       /* all .text sections (code) */
     *(.text)
                       /* all .rodata sections (constants, strings, etc.) */
     *(.rodata)
                       /* all .rodata* sections (constants, strings, etc.) */
     *(.rodata*)
                       /* all .glue 7 sections (no idea what these are) */
     *(.glue 7)
                      /* all .glue_7t sections (no idea what these are) */
     *(.glue_7t)
_etext = .;
                      /* define a global symbol _etext just after the last code byte
    } >flash
                             /* put all the above into FLASH */
                       /* collect all initialized .data sections that go into RAM */
    .data :
    {
                      /* create a global symbol marking the start of the .data sect
      data = .;
                      /* all .data sections */
     *(.data)
                      /* define a global symbol marking the end of the .data section
     edata = .;
   } >ram AT >flash
                      /* put all the above into RAM (but load the LMA copy into FLAS
                       /* collect all uninitialized .bss sections that go into RAM '
    .bss :
      bss start = .; /* define a global symbol marking the start of the .bss section
     *(.bss)
                       /* all .bss sections */
    } >ram
                       /* put all the above in RAM (it will be cleared in the startur
    = ALIGN(4);
                       /* advance location counter to the next 32-bit boundary */
    _bss_end = . ;
                      /* define a global symbol marking the end of the .bss section
}
end = .;
                       /* define a global symbol marking the end of application RAM '
```

# **PLL Setup**

The Olimex LPC-P2148 board has a 12 mhz crystal. The setup of the phased lock loop (PLL) must be revised.

On page 34 of the LPC214x User Manual are two examples of how to calculate the needed PLL initialization values. One example is for a system without USB and the other one is for an application that does employ the USB. This tutorial does NOT use the USB version.

Fosc = 12000000 hz (crystal frequency) Fcco = 2 (PLL current controlled oscilator frequency) cclk = 60000000 hz (desired system clock)  $M = \frac{cclk}{Fosc} = \frac{6000000}{1200000} = 5 (PLL multiplier value)$ 

Therefore, we write M-1 or 4 into the 5 bits of the PLLCFG register.

$$PLLCFG[4:0] = 00100$$

The PLL divider value, P, must have one of the values 1, 2, 4, 8.

Let's calculate the high and low limits of Fcco

Obviously, the highest value of P that we can pick is 2. This value will not exceed the limitation that Fcco is less than 320 Mhz.

Therefore, we look at Table 22 of the Philips LPC214x User Guide and see that a value of P = 2 will require us to enter binary 01 into bits 6-5 of the PLLCFG register.

PLLCFG = 0 01 00100 = 0x24

The only change to the initialize() code in the main.c source code is the setting of the PLL configuration register, as shown below.

void Initialize(void) {

// Setting Multiplier and Divider values
PLLCFG=0x24;
feed();

// Enabling the PLL \*/

PLLCON=0x1; feed();

// Wait for the PLL to lock to set frequency
while(!(PLLSTAT & PLOCK));

// Connect the PLL as the clock source
PLLCON=0x3;
feed();

// Enabling MAM and setting number of clocks used for Flash memory fetch (4 cclks in this case) MAMCR=0x2; MAMTIM=0x4;

// Setting peripheral Clock (pclk) to System Clock (cclk)
VPBDIV=0x0;

# Controling the LED I/O Port

There are two things to consider here. First, the Olimex LPC-P2106 board had the LED attached to port P0.7 while the newer LPC-P2148 board has two LEDs. LED1 is attached to port P0.10.

Also, the LPC2148 has the new "fast" I/O ports; designed to satisfy the scores of customers who complained about how slow the toggle rate was on the LPC2106 ports.

In the code snippet from main.c below, note that we set the System Control and Status Flags Register (**SCS**) to enable the "fast" I/O ports. The LED1 is in the port 0 setup, so that is identified as **FIO0xxx** in the lpc214x.h file.

| int | main (void) {                                                                                                    |                                                                      |                                                                                                    |
|-----|----------------------------------------------------------------------------------------------------|----------------------------------------------------------------------|----------------------------------------------------------------------------------------------------|
|     | long<br>static int<br>static char d;<br>static int<br>static long $x = 5$ ;<br>static char $y = 0x$<br>static int<br>const char *pTex<br>// Initialize the system<br>Initialize(); | j;<br>a,b,c;<br>w = 1;<br>:04;<br>z = 7;<br>t = "The Rain in Spain"; | <pre>// loop counter (stack variable) // static uninitialized variables // static uninitialized variable // static initialized variable // static initialized variable // static initialized variable</pre> |
|     | // set io pins for led P0<br>SCS = 0x03;<br>FIO0DIR  = 0x000004<br>FIO0SET = 0x000004                                                                                              | 0.10<br>00;<br>400;                                                  | // select the "fast" version of the I/O ports<br>// pin P0.10 is an output, everything else is input afte<br>// led off                                                                                     |

### MAIN.C Code Snippet

|   | FIO0CLR = 0x00000400;                                                                                                | // led on                                                               |
|---|----------------------------------------------------------------------------------------------------|-------------------------------------------------------------------------|
|   | // endless loop to toggle the red LED P0.7 while (1) {                                                               |                                                                         |
|   | for (j = 0; j < 5000000; j++ );<br>FIOOSET = 0x00000400;<br>for (j = 0; j < 5000000; j++ );<br>FIOOCLR = 0x00000400; | // wait 500 msec<br>// red led off<br>// wait 500 msec<br>// red led on |
| } | }                                                                                                    |                                                                         |

This completes the conversion of the flash-based demo2106\_blink\_flash project to the LPC2148 processor.

For those readers planning to port these example projects to other manufacturers; this will be much more difficult. Programming onboard flash is usually different. Layout of the I/O pins will certainly be different. There is no substitute for detailed and careful reading of the manufacturer's User Manuals.

# APPENDIX 2 - Porting LPC2106 Project To The TiniARM

As mentioned in the Introduction, New Micros offers several variants of the Philips LPC2000 family in the TiniARM motif. TiniARM is similar to the famous "Basic Stamp" products you see for the PIC microprocessors in that it's the size of a large postage stamp.

# Install a new LED

The TiniARM has three onboard LEDs.
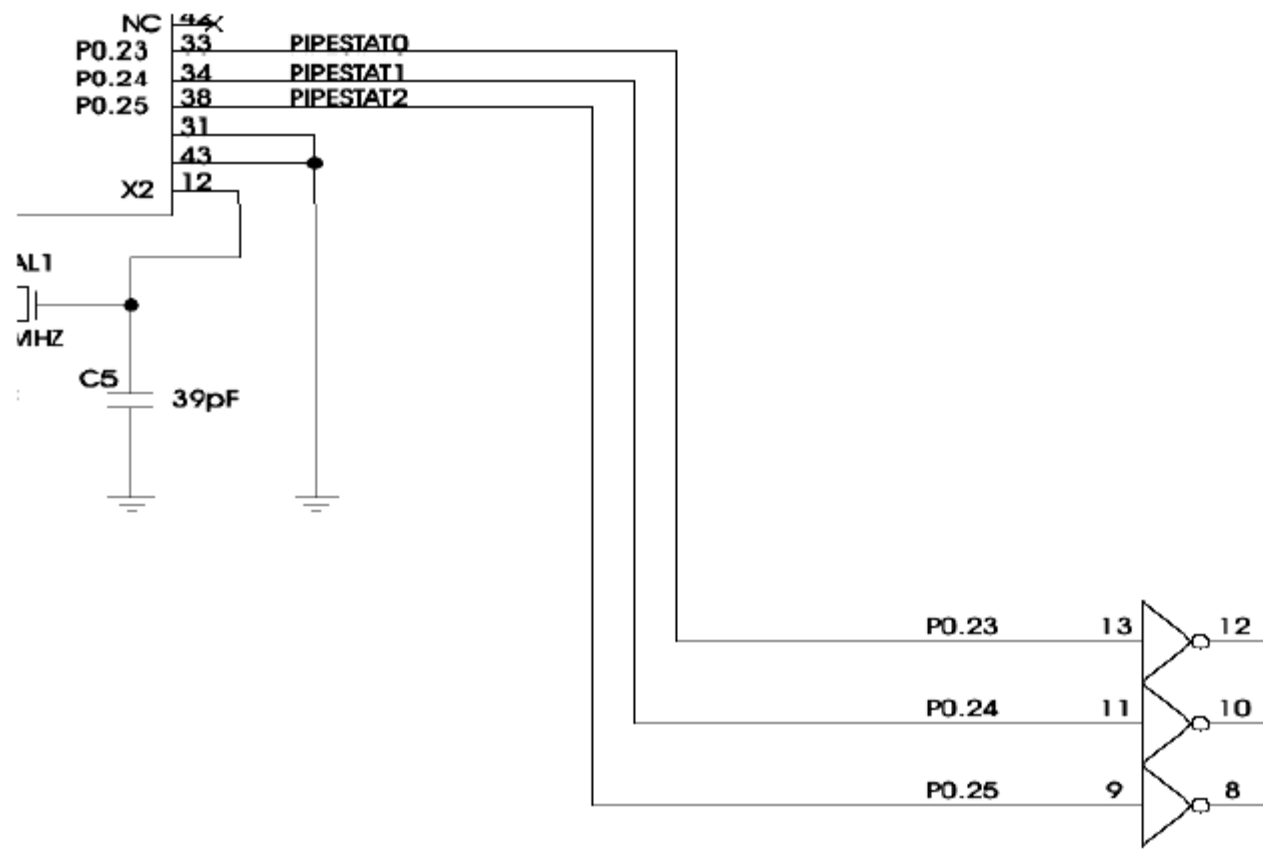

AC05

12

8 o

Q

These <u>will not work</u> when you plug in a JTAG debugger, such as the **Wiggler**. When the **DBGSEL** line is pulled high, such as inserting the **Wiggler**, debug mode is entered and these three I/O pins are re-assigned as the **Pipeline Status** bits.

One solution is to add a small LED to the **TiniARM** Controller Interface Board. Since **P0.7** was used in the **LPC2106\_Blink\_Flash** project described previously, this I/O port can be brought out on the **TiniARM** and easily attached to an LED through the **J8** connector on the Controller Interface Board.

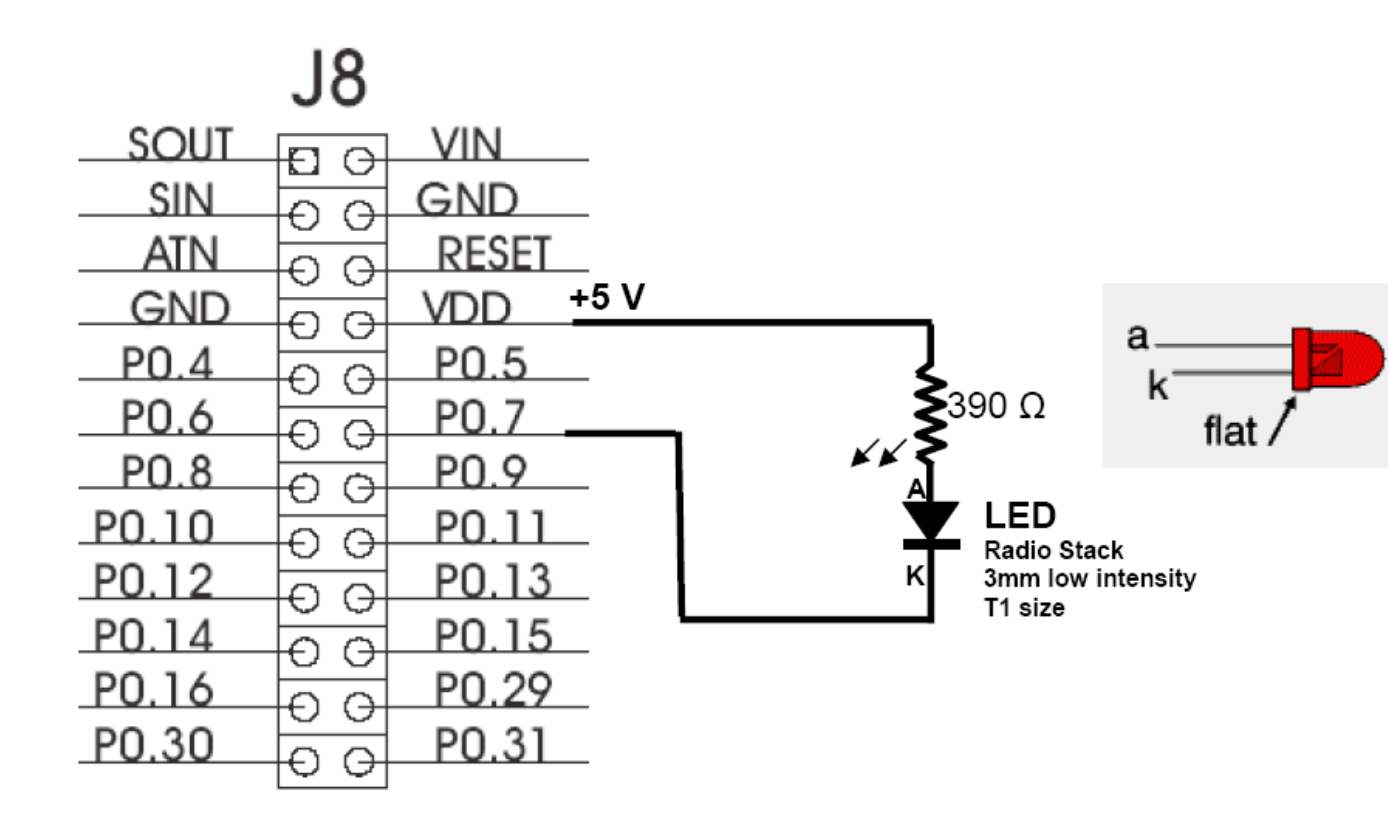

In the photograph below, you can see this additional LED attached to I/O port P0.7.

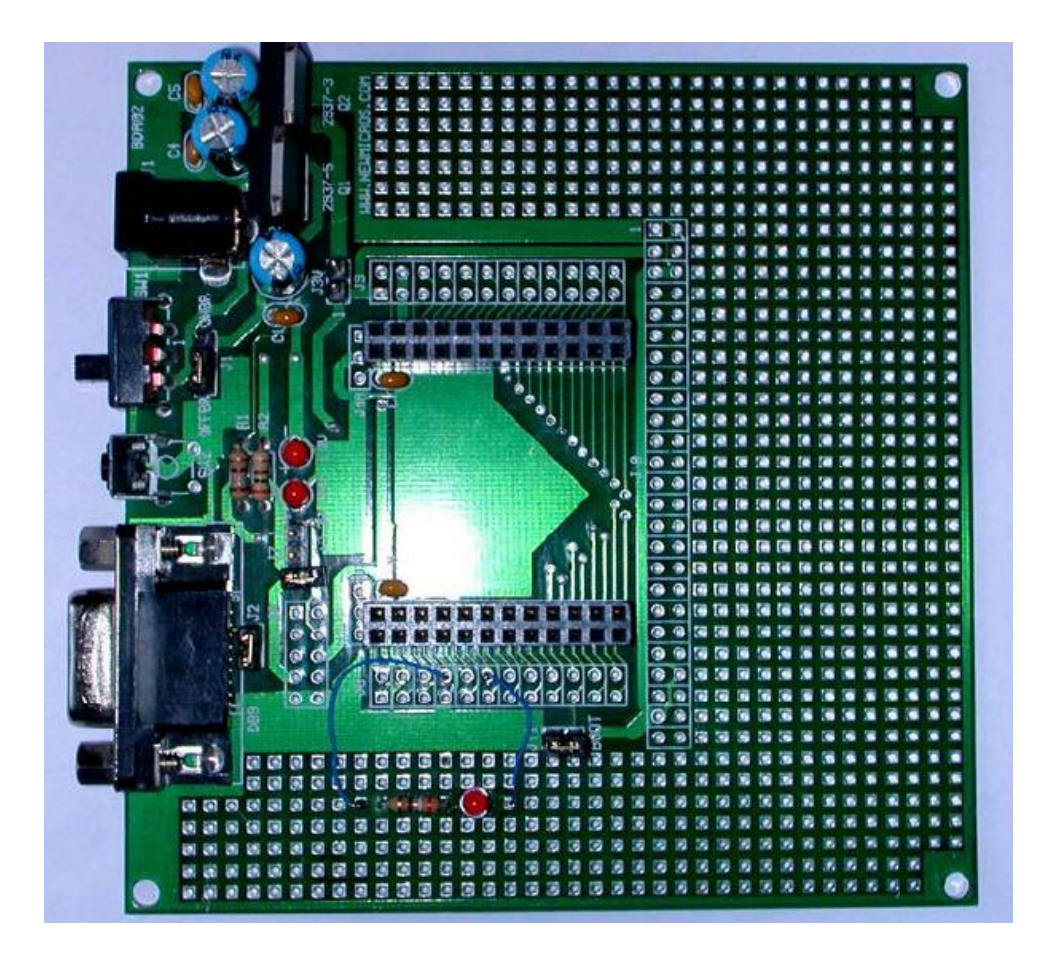

## Create a Wiggler – to TiniARM Adapter

The **TiniARM**, designed from the outset to be very tiny, includes a 10-pin connector pad for the JTAG interface. This is a non-standard design since JTAG plugs are either 14-pin or 20-pin (Wiggler). It's a bit of work, but you can build your own 20-pin to 10-pin adapter with Radio Shack perfboard. Below is the schematic of the schematic of the **TiniARM** JTAG adapter.

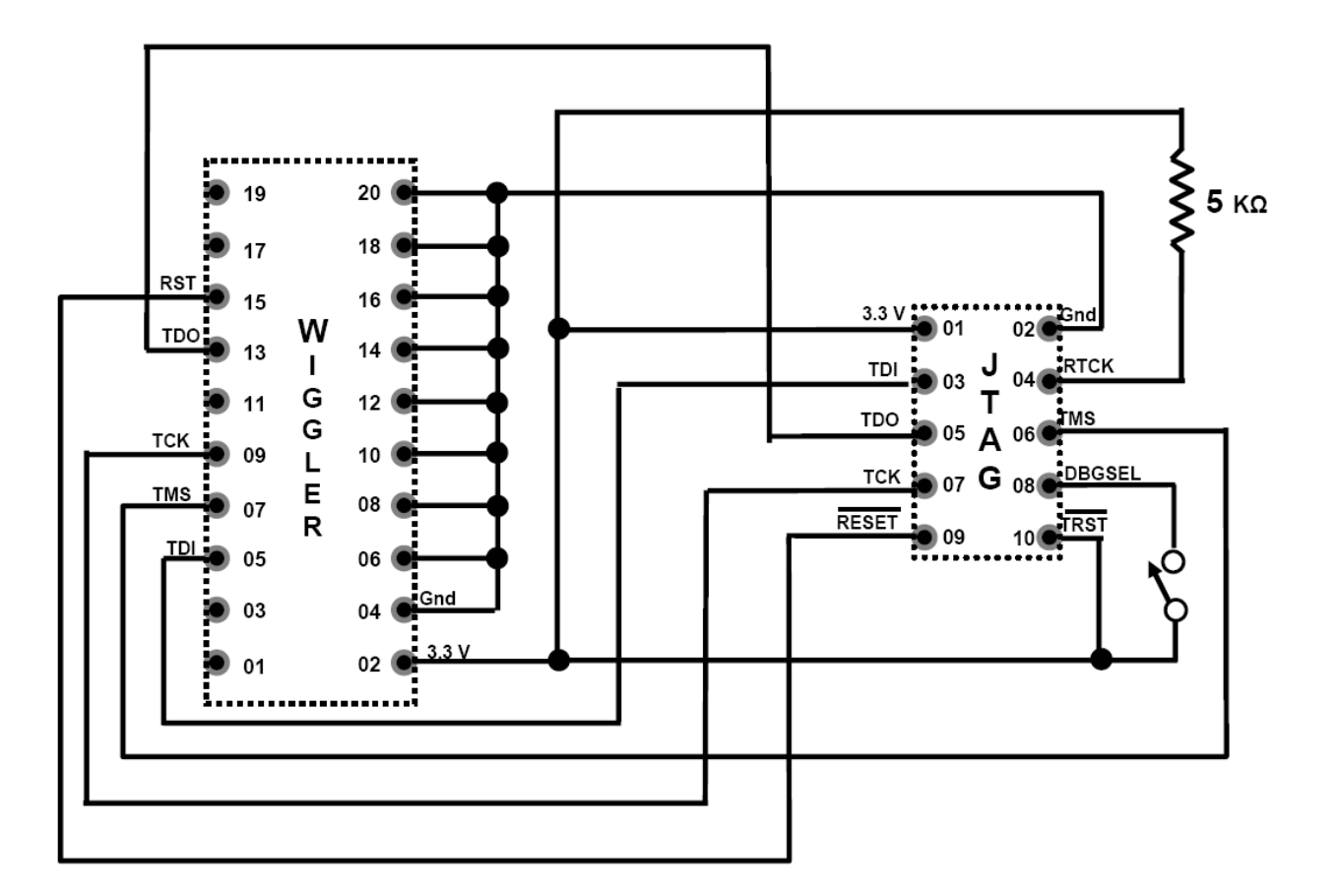

First, using a microscope and fine-point soldering iron, solder a 10-pin, dual row header onto the **TiniARM** board.

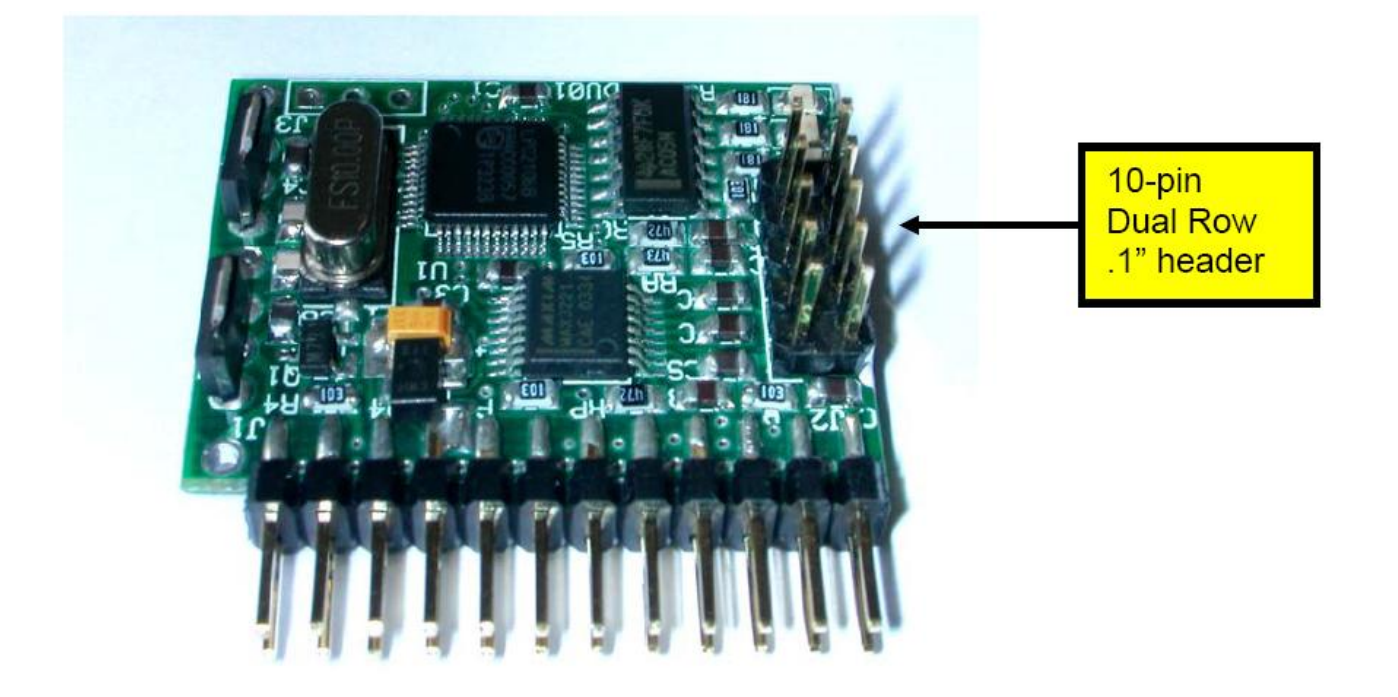

I used the Radio Shack Nibbler tool to chop the perfboard to size. Below you can see my implementation. It has a 20-pin male dual-row header for the connection to the Wiggler. It also has a 10-pin, dual-row female header for connection into the TiniARM board as shown above. There's a little 2-pin header serving as a DBGSEL switch (or jumper). You can also see the  $390\Omega$  resistor.

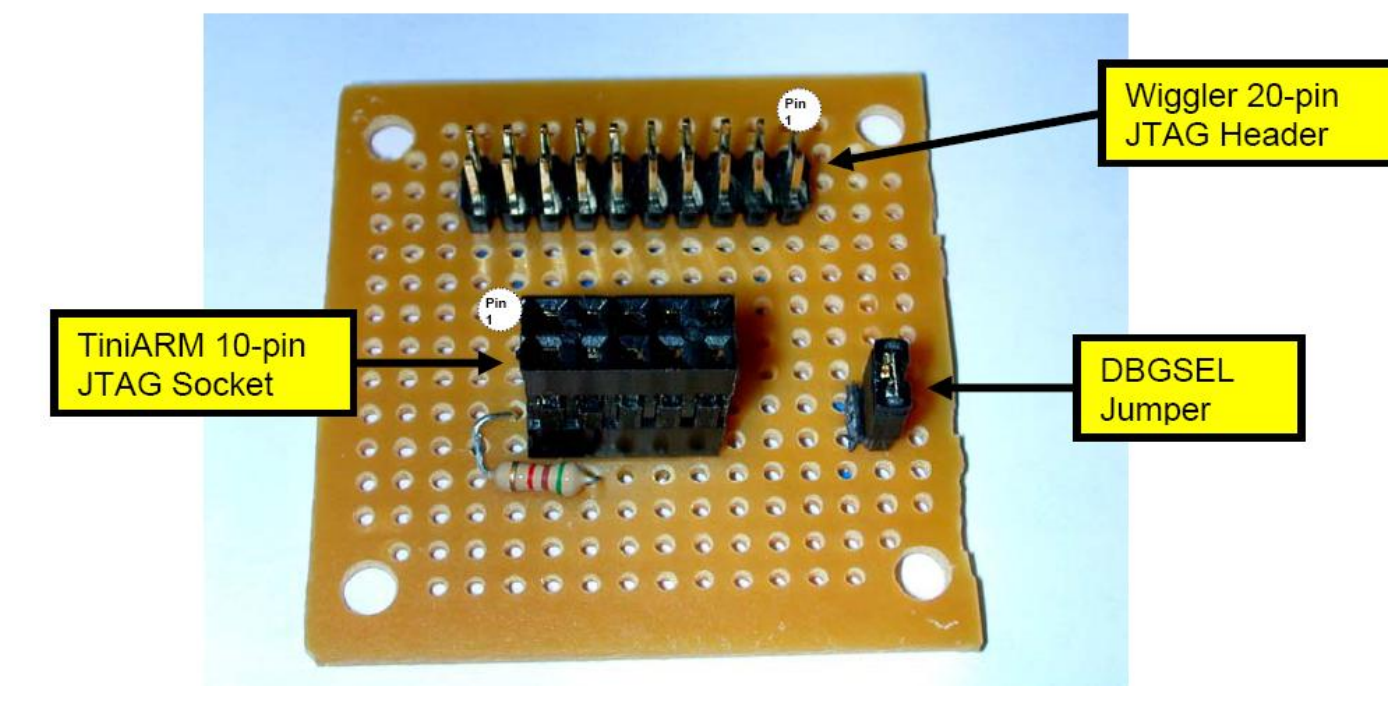

Below is the finished adapter fitted to the **TiniARM** and installed in the **TiniARM Controller Interface Board**. Note that the **Wiggler's** ribbon cable red stripe (pin 1) is at the top. You can see that I carefully sized my perfboard and installed the connectors so to rest the bottom of the perfboard on the Controller Interface Board. Note too that I positioned the added LED to additionally lock the assembly together.

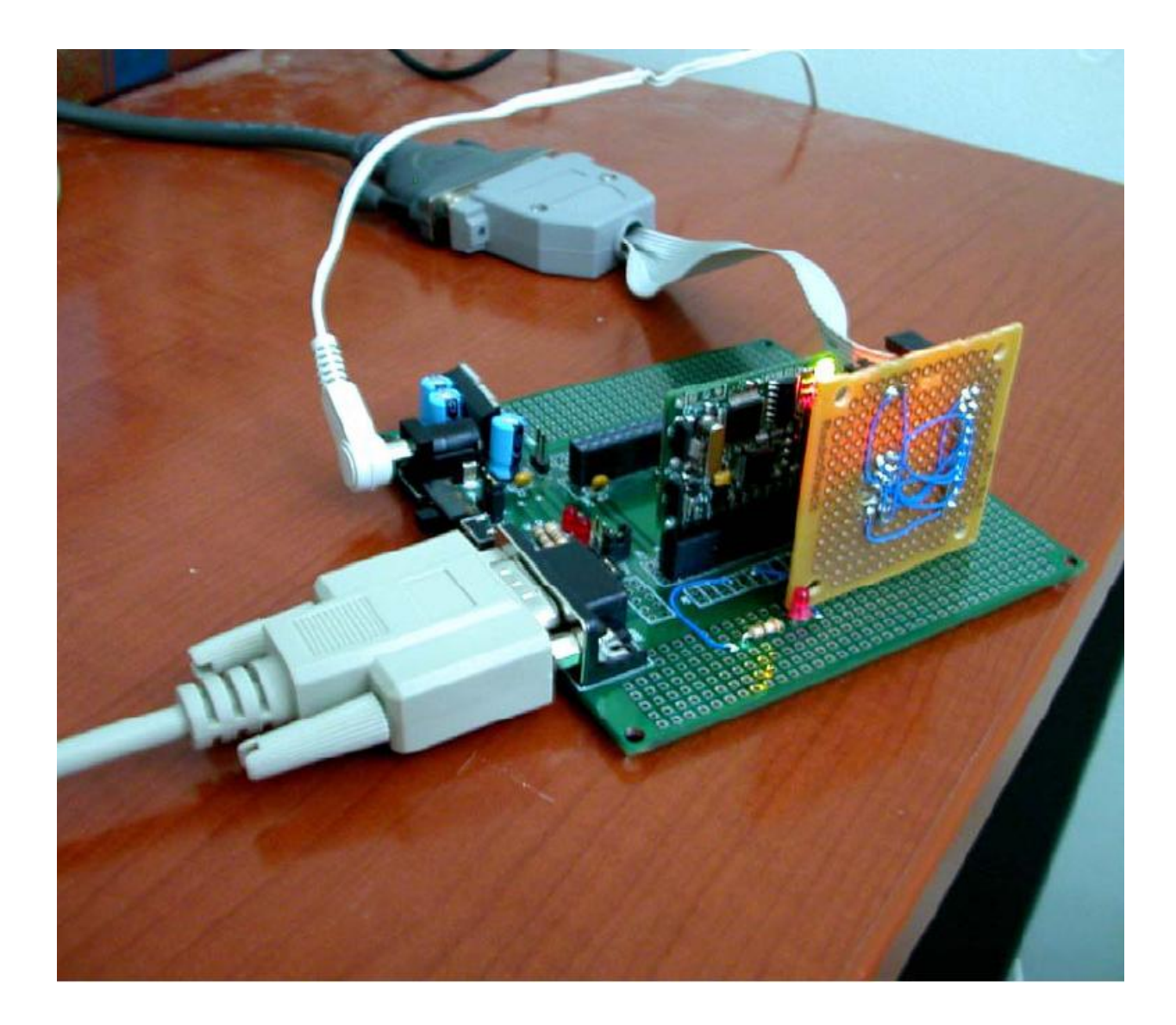

The boot jumper is inaccessible when the JTAG adapter is fitted. This is not a problem since its position (fitted or removed) is irrelevant when running the Wiggler/JTAG.

With these simple hardware modifications, you can use the TiniARM board with the LPC2106 FLASH and RAM projects described earlier in this tutorial.